# SONY

ソリッドステート

| ソリッドステート |                 | 各部の         | )なまえ     |     |
|----------|-----------------|-------------|----------|-----|
| メモリーカムコー | ダー              | 準備す         | 3        |     |
| 取扱説明書    |                 | 撮影          | ぼる       |     |
|          |                 | 再生す         | -2       |     |
|          |                 | ネット         | ・ワーク機能を使 | きう  |
|          |                 | 編集す         | 3        |     |
|          |                 | メニュ         | ーで設定を変更  | きする |
|          |                 | 困った         | こときは     |     |
|          |                 | その他         | 3        |     |
|          | XAVC            | Progressive |          |     |
|          | MEMORY STICK TM | S)<br>XC    |          | NFC |
|          |                 |             |          |     |

お買い上げいただきありがとうございます。

▲警告 <sup>電気製品は、安全のための注</sup> 意事項を守らないと、火災や 人身事故になることがあります。 この取扱説明書には、事故を防ぐための重要 な注意事項と製品の取り扱いかたを示してい ます。この取扱説明書をよくお読みのうえ、 製品を安全にお使いください。お読みになっ たあとは、いつでも見られるところに必ず保 管してください。

### 4-731-565-02(1)

## 使用前に必ずお読みください

お買い上げいただきありがとうございます。

### 故障や破損の原因となるため、特にご注 意ください

次の部分をつかんで持たないでください。また、端子カバーをつかんで持たないでください。

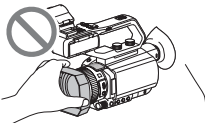

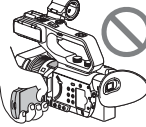

レンズフード

液晶モニター

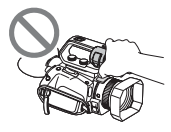

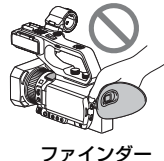

マイクまたは マイクホルダー

- りご注意
- 本機は防じん、防滴、防水仕様ではありません。
   「本機の取り扱いについて」(171ページ)もご 覧ください。
- 本機をケーブル類で他機と接続するときは端 子の向きを確認して接続してください。無理に 押し込むと端子部の破損、または本機の故障の 原因になります。
- 本機をご利用になる場所の規則に従ってお使いください。

## 液晶モニター、レンズについてのご注意

- 灰色で表示されるメニュー項目は、その撮影・
   再生条件では使えません(同時に選べません)。
- 液晶モニターは有効画素99.99%以上の非常に精密度の高い技術で作られていますが、黒い点が現れたり、白や赤、青、緑の点が消えなかったりすることがあります。これは故障ではありません。これらの点は記録されません。

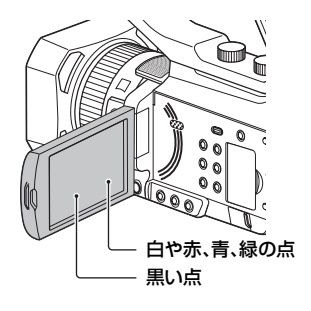

### 太陽光についてのご注意

- 長時間、太陽に向けて撮影または放置しないでください。ビデオカメラレコーダー内部の部品が故障することがあります。また、太陽光が近くのものに結像すると、火災の原因となります。
- 液晶モニターやファインダー、レンズを太陽な ど強い光源に向けないでください。故障の原因 になります。
- 直接太陽を撮影しないでください。故障の原因になります。
- レンズに向けてレーザーなどの光線を直接照 射しないでください。
   イメージセンサーが破損し、カメラが故障する ことがあります。

### 本機やバッテリーの温度について

本機やバッテリーの温度によっては、カメラを保 護するために撮影や再生ができなくなることが あります。この場合は、本機の液晶モニターもし くはファインダーにメッセージが表示されます (154ページ)。

### 録画・録音について

 メモリーカードの動作を安定させるためにメ モリーカードを本機でお使いになる場合には、 まず、本機で初期化することをおすすめしま す。初期化すると、メモリーカードに記録され ているすべてのデータは消去され、元に戻すこ とはできません。大切なデータはパソコンなど に保存しておいてください。

- 事前にためし撮りをして、正常な録画・録音を 確認してください。
- 万一、ビデオカメラレコーダーや記録メディア などの不具合により記録や再生がされなかっ た場合、または性能の限界により画像や音声が 乱れた場合、画像や音声などの記録内容および 撮影機会の損失に対する補償についてはご容 赦ください。
- あなたがビデオで録画・録音したものは個人として楽しむほかは、著作権法上、権利者に無断で使用できません。なお、実演や興行、展示物などのうちには、個人として楽しむなどの目的があっても、撮影を制限している場合がありますのでご注意ください。
- 撮像素子(CMOSセンサー)の画像信号を読み 出す方法の性質により、以下の現象が発生する 場合があります。
  - 撮影条件によっては、画面をすばやく横切る 被写体が少しゆがんで見える(特に、動解像 度表現に優れたモニターなどの場合)。
  - 蛍光灯、ナトリウム灯、水銀灯など放電管に よる照明下で撮影すると、画面に横筋が見え る。このような場合は、シャッタースピード を調節することで現象が軽減されます(45 ページ)。

#### 撮影した画像データは保存してくださ い

 万一のデータ破損に備えて、撮影した画像デー タを定期的に保存してください。

### 本機で記録した画像をパソコンで扱う には

ソフトウェアをダウンロードしてください(19 ページ)。

#### 画像が正しく記録・再生されないときは [MEDIA FORMAT]してください

長期間、画像の撮影・消去を繰り返していると、メ モリーカード内のファイルが断片化(フラグメン テーション)されて、画像が正しく記録・保存でき なくなる場合があります。このような場合は、画 像を保存したあと、[MEDIA FORMAT](105 ページ)を行ってください。

### 本機の操作方法について

本機では、▲/▼/◀/►/SETボタン(107ページ)、 タッチパネル\*で操作が行えます。ただし、メ ニューの設定など一部の操作はタッチパネルで は行えません。

\* 一部、タッチパネルのみで行える操作もありま す。

#### 本書について

- [60i/50i SEL]を変更すると、[REC FORMAT]などで設定できる数値が変わります。本書では、[60i]選択時、[50i]選択時の数値 を併記しています。
- 記録メディアやアクセサリーの仕様および外 観は、予告なく変更することがあります。

### ワイヤレスLANに関するご注意

紛失や盗難などによって本機に搭載されている 接続先への不正アクセスや利用などが行われ、被 害や損害が発生しても、弊社では一切の責任を負 いかねます。

#### ワイヤレスLAN機能の使用地域につい て

ワイヤレスLAN機能は、日本国内でのみ使用で きます。

| 使用前に必ずお読みください | 2  |
|---------------|----|
| 各部のなまえ        |    |
|               | 8  |
| 本体            |    |
| ワイヤレスリモコン     | 16 |
| 画面表示          | 17 |

## 準備する

| 準備 1:付属品を確かめる           | 19 |
|-------------------------|----|
| 準備 2: バッテリーを充電する        | 21 |
| 準備 3:アクセサリーシューを取り付ける    | 23 |
| 準備 4:電源を入れて日時を合わせる      | 24 |
| 電源を入れる                  | 24 |
| 日時を合わせる                 | 24 |
| 準備 5:液晶モニターとファインダーを調節する | 26 |
| 液晶モニターを使う               | 26 |
| ファインダーを見やすく調節する         | 26 |
| 準備 6:メモリーカードを入れる        | 27 |
| 本機で使えるメモリーカード           | 27 |
| メモリーカードを入れる             | 29 |
|                         |    |

## 撮影する

| 撮影する                                | 30 |
|-------------------------------------|----|
| 撮影する                                | 30 |
| メモリーカードを入れ換えながら、中断することなく撮影する(リレー記録) | 32 |
| メモリーカードAとメモリーカードBの両方に記録する(同時記録)     | 33 |
| START/STOP ボタン / ハンドル録画ボタンの設定を変える   | 33 |
| ズームする                               | 34 |
| フォーカスを調節する                          | 36 |
| 手動でピントを合わせる                         | 36 |
| 自動でピントを合わせる                         | 36 |
| 選んだ被写体を追尾してフォーカスを調節する(ロックオン AF)     | 39 |
| 拡大表示をしてピントを合わせる(拡大フォーカス)            | 39 |
| 画面をタッチしてピントを合わせる(スポットフォーカス)         | 40 |
| 検出した顔にピントを合わせる(顔検出)                 | 40 |
| 記録方式と録画フォーマットを選ぶ                    | 42 |
| メニューで記録方式と録画フォーマットを設定する             | 42 |
| MPEG HD で記録するには                     | 42 |
| 4K モード記録中の出力先を設定する                  | 42 |
| プロキシ記録をする                           | 43 |
| プロキシ記録時ので注意                         | 43 |
| プロキシ記録する                            | 43 |

| 明るさを調節する                                | 44 |
|-----------------------------------------|----|
| アイリスを調節する                               | 44 |
| ISO 感度 / ゲインを調節する                       | 45 |
| シャッタースピードを調節する                          | 45 |
| 露出の調節について                               | 46 |
| 光量を調節する(ND フィルター)                       | 46 |
| 色合いを調節する                                | 47 |
| 自然な色合いに調節する(ホワイトバランス)                   | 47 |
| ダイレクトメニューを使う                            | 49 |
| 音の設定をする                                 | 51 |
| 内蔵マイクで収録する                              | 51 |
| 外部音声機器などで収録する                           | 51 |
| マルチインターフェースシュー対応マイク(別売)で収録する            | 53 |
| 外部マイク(別売)で収録する                          | 53 |
| INPUT1 端子 /INPUT2 端子から入力した音声の録音レベルを調節する | 53 |
| 内蔵マイクや別売の外部マイクに入力した音声の録音レベルを調節する        | 53 |
| 便利な機能を使う                                | 54 |
| 状況に合わせて撮る(オートモード設定)                     | 54 |
| 薄暗い場所で撮る(LOW LUX)                       | 55 |
| 暗い場所で撮る(NIGHTSHOT)                      | 55 |
| あらかじめ設定した画質で撮る(ピクチャープロファイル)             | 55 |
| ハイダイナミックレンジ(HDR)で撮る                     | 56 |
| タイムデータを設定する                             | 59 |
| スロー&クイックモーションで撮影する                      | 60 |
| HFR(ハイノレームレート) ぐ人山ーモーション撮影する            | 61 |
| 人一八一人山一七一ンヨンで撮影する                       | 61 |
| 取伐に版影した映像を円生9る(フストンーンレビュー)              | 63 |
| ASSIGN ボタンに機能を割り当てる                     | 64 |

## 再生する

| 本機で再生する               | 65 |
|-----------------------|----|
| 再生する                  | 65 |
| 本機の設定を変更 / 確認する       | 67 |
| 画面表示を切り換える            | 67 |
| 再生時に情報を表示する(データコード)   | 67 |
| 本機の設定を確認する(ステータスチェック) | 68 |
| モニターやテレビにつなぐ          | 69 |
| 外部出力用の端子を選ぶ           | 70 |
| 出力信号のフォーマットについて       | 71 |

## ネットワーク機能を使う

| スマートフォンと組み合わせて使う                    | 75 |
|-------------------------------------|----|
| 「Content Browser Mobile」をダウンロードする   | 75 |
| スマートフォンを本機のリモコンとして使う                | 75 |
| NFC 機能搭載の Android スマートフォンでワンタッチ接続する | 76 |
| NFC を使わずに接続する(Android)              | 77 |
| 次のページへつづく                           | →  |

5

| NFC を使わずに接続する(iPhone または iPad)             | . 77       |
|--------------------------------------------|------------|
| 無線LANの設定をする                                | 78         |
| アクセスポイントを選んで登録する                           | . 78       |
| WPS 機能を使ってアクセスポイントを登録する                    | . 79       |
| WPS PIN 方式を使ってアクセスポイントを登録する                | 80         |
| アクセスボイントを手動で登録する                           | . 81       |
| 概                                          | . 82       |
|                                            | . 00       |
|                                            | 83         |
| ストリーミング(STREAMING)機能を使う                    | 84         |
| ストリーミング対応フォーマット                            | 84         |
| ストリーミングの設定をする(ブリセット登録)                     | . 84       |
|                                            | . 85       |
| RIMP/RIMPS 万式で動画を配信する                      | 87         |
| RTMP/RTMPS 配信の設定をする(ブリセット登録)               | . 87       |
| RIMP/KIMPS 配信する<br>DTMD/DTMDS た約フォス        | . 88       |
| RTMPS 証明書を読み込む                             | . 09<br>QN |
| TICTDEAM で動画を配信する                          | 00         |
| USTREAM の車前認証を行う                           | 90         |
| USTREAM の争削認証を1 J<br>メニューで設定する             | . 90<br>Q1 |
| リビュュー CUCC 9 で International USTREAM を開始する |            |
| USTREAM を終了する                              | . 92       |
| ネットワーククライアントモードを使う                         | 93         |
| メニューで設定する                                  | 93         |
| ネットワーククライアントモードを開始する                       | . 93       |
| ネットワーククライアントモードでの操作                        | . 95       |
| ネットワーククライアントモードを終了する                       | . 95       |
| CCM 用ルート証明書を読み込む                           | . 95       |
| スマートフォンを使って複数のカメラのタイムコードを合わせる              | 96         |
| ワイヤレス TC LINK を使うには                        | . 96       |
| スマートフォン側の準備                                | . 96       |
| 人マートノオノを使って他候のタイムコートに回期させる                 | . 96       |
| FIP転送機能を使う                                 | 98         |
| FIP サーバーを登録する                              | . 98       |
| FIP リーハーを選択9 る                             | . 99       |
| FTF 転送9 @<br>FTP 転送結里を確認する                 | 100        |
|                                            | 101        |
|                                            | 101        |
| ネットワーク設定をリセットする                            | 102        |

## 編集する

| 動画を保護する(プロテクト) | 103 |
|----------------|-----|
| 動画を分割する        | 103 |
| 動画を削除する        | 104 |

| メモリーカードを初期化する       | 105 |
|---------------------|-----|
| メモリーカードのデータを完全に消去する | 105 |
| 管理ファイルを修復する         | 106 |

## メニューで設定を変更する

| ニューの使いかた               | 07  |
|------------------------|-----|
| ニュー一覧                  | 80  |
| CAMERA SET メニュー 1      | 110 |
| REC/OUT SET メニュー1      | 119 |
| AUDIO SET メニュー 1       | 124 |
| DISPLAY SET メニュー 1     | 126 |
| TC/UB SET メニュー 1       | 130 |
| NETWORK SET メニュー 1     | 131 |
| OTHERS メニュー 1          | 134 |
| EDIT メニュー 1            | 137 |
| PICTURE PROFILE メニュー 1 | 137 |

## 困ったときは

| 故障かな?と思ったら     | 146 |
|----------------|-----|
| 警告表示とお知らせメッセージ | 154 |

## その他

| 記録時間について                                | 160   |
|-----------------------------------------|-------|
| <b>記録かすの(数66)102(こういて)</b><br>記録方式ごとの制約 | . 163 |
|                                         | . 164 |
| ストリーミング /RTMP/RTMPS/ ネットワーククライアントモード    | 165   |
|                                         | 105   |
| フロキシ記録対応フォーマット                          | 166   |
| 海外で使う                                   | 167   |
| メモリーカードのファイル / フォルダ構成                   | 168   |
| 使用上のご注意とお手入れ                            | 169   |
| XAVC 規格について                             | . 169 |
| MPEG 規格について                             | . 169 |
| AVCHD 規格について                            | . 169 |
| メモリーカードについて                             | . 169 |
| InfoLITHIUM(インフォリチウム)バッテリーについて          | . 170 |
| 本機の取り扱いについて                             | . 1/1 |
| 主な仕様                                    | 174   |
| 保証書とアフターサービス                            | 177   |
| 索引                                      | 178   |

## <sup>各部のなまえ</sup> 各部のなまえ

## 本体

()内は参照ページです。

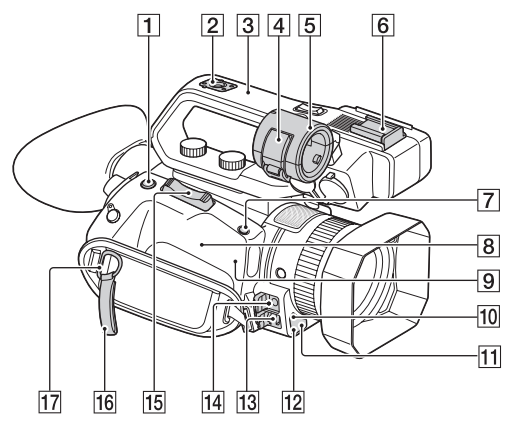

- 1 ASSIGN4 ボタン /FOCUS MAGNIFIER ボタン(39)
- 2 アクセサリーシュー取り付け部(23)
- 3 XLR ハンドルユニット
- 4 マイク固定用クランパー
- 5 マイクホルダー
- 6 アクセサリーシュー
- 7 ASSIGN5 ボタン /IRIS PUSH AUTO ボタン(44)
- 8 N (Nマーク)
  - NFC機能搭載のスマートフォンと 本機を無線接続するときにタッチし ます。
  - NFC (Near Field Communication)は近距離無線通 信技術の国際標準規格です。
- WLAN アンテナ(内蔵) この部分を手などで覆うと、Wi-Fi通 信が遮断されることがあります。
- 10 リモコン受光部(135)

- 11 録画ランプ(135) メモリーカードやバッテリー残量が少 なくなると点滅します。
- 12 ナイトショットライト(55)
- 13 マルチ / マイクロ USB 端子(69)
   VIDEO OUT 端子(69、121)
- 14 MIC 端子(PLUG IN POWER)
- 15 ズームレバー
- 16 ケーブルクランパー
- 17 ショルダーストラップ取り付け部
- 18 マルチインターフェースシュー(53)

### XLRハンドルユニットを取り付けるに は

 マルチインターフェースシューキャップ を取り外す。

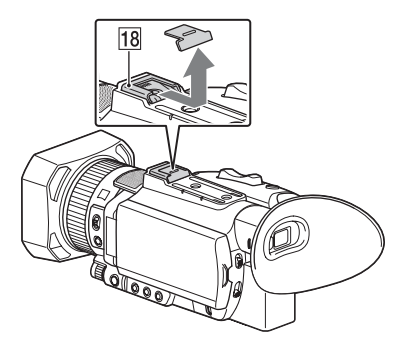

ハンドルシューキャップを取り外す。

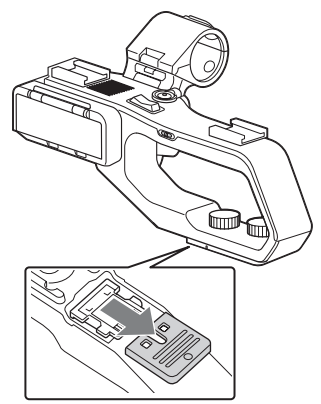

③本機とXLRハンドルユニットの印を合わせて矢印の方向に差し込む。

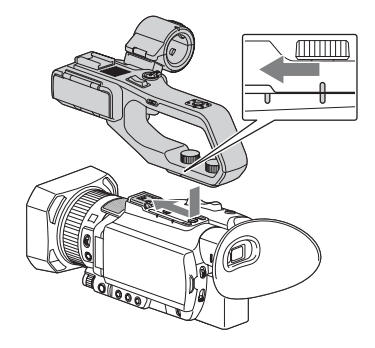

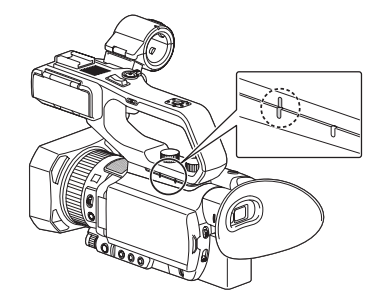

ハンドル取り付けネジを押しながら、時計
 回りの方向に回して締める。

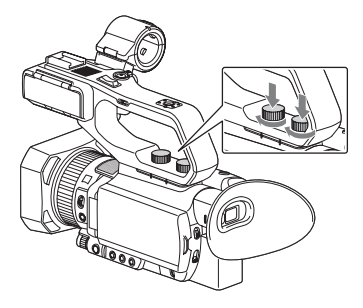

### 貸ちょっと─言

- XLRハンドルユニットを取り付けるときは、ハンドル取り付けネジ2本を確実に締めてください。
- ハンドル取り付けネジを締めずに使用すると、 マルチインターフェースシュー端子の破損や 本機が落下するおそれがあります。

## XLRハンドルユニットを取り外すには

取り付けの逆の手順で取り外してくださ い。

### マイク(別売)を取り付けるには

別売のマイクを使って音声を記録すると きは、以下の手順を行ってください。

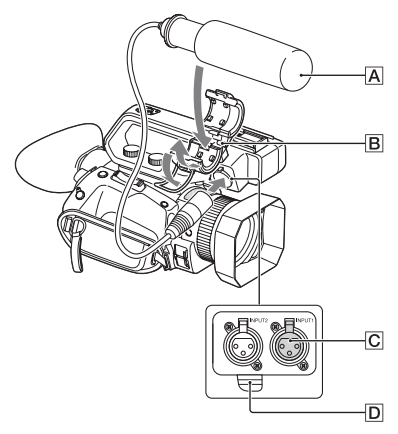

- マイク A を、マイクホルダーB に取り付ける。
- ② マイクケーブルをINPUT1端子 C につな ぐ。
- ③ 図のように、マイクケーブルをケーブルホ ルダーD に取り付ける。

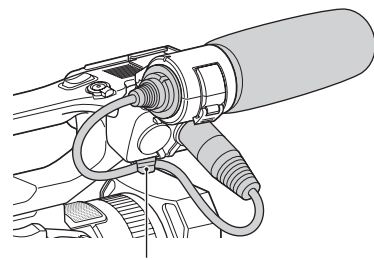

外側のホルダーに取り付ける。

5 4 6 7 8 9 oLINE oMIC REC CH SELECT 0dB 10dB 20dB INPUT1 Å CH1•CH LOW CU INPUT2 •= 01 0F INPUT 12 13 10 11 14 15 16 17 1000 -18

1 マニュアルレンズリング(34)

1

2

3

- 2 レンズフード
- 3 レンズ(ZEISS レンズ搭載)
- ④ REC CH SELECT(INPUT1)スイッ チ(51)
- 5 ATT(INPUT1)スイッチ(51)
- ⑥ INPUT1(LINE/MIC/MIC+48V)ス イッチ(51)
- 7 ATT(INPUT2)スイッチ(51)
- **8** INPUT2(LINE/MIC/MIC+48V)ス イッチ(51)
- 9 LOW CUT(INPUT1)スイッチ(52)
- 10 AUTO/MAN(CH1)スイッチ(52)
- 11 AUDIO LEVEL(CH1)ダイヤル(52)
- 12 AUTO/MAN(CH2)スイッチ(52)
- 13 AUDIO LEVEL(CH2)ダイヤル(52)

14 LOW CUT(INPUT2)スイッチ(52)

19

- 15 内蔵マイク
- 16 ZOOM/FOCUS スイッチ(36)
- 17 AF/MF ボタン(36)
- 18 MENU ボタン(107)
- 19 マニュアルダイヤル(44)

各部のなまえ

レンズフードを取り付けるには 本体とフードの印を合わせて、矢印②の 方向にロックされるまで回す。

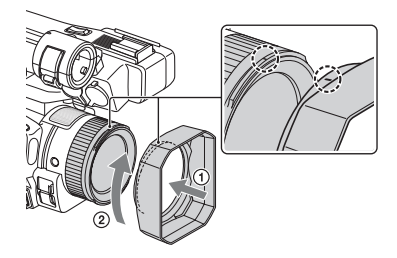

なちょっと一言

 直径62ミリの偏光フィルターや保護フィル ターを取り付けたり取り外したりするときは、 レンズフードを取り外してください。

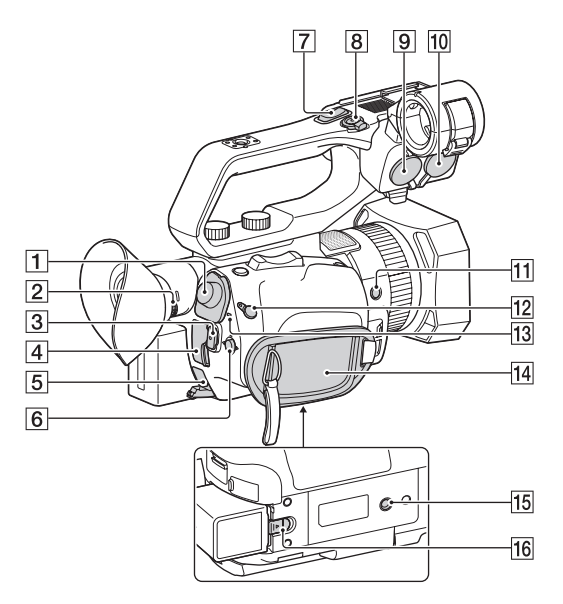

- 1 SDI OUT 端子(69)
- 2 視度調節ダイヤル(26)
- 3 START/STOP ボタン(30)
- 4 HDMI OUT 端子(69)
- 5 DC IN 端子(21)
- ⑥ ▲/▼/◀/►/SET ボタン(107)
- 7 ハンドルズームレバー(34)
- 8 ハンドル録画ボタン(30)
- 9 INPUT2 端子(51)
- 10 INPUT1 端子(51)
- 11 ASSIGN6 ボタン
- 12 REMOTE 端子
- 13 POWER(電源)/CHG(充電)ランプ
- 14 グリップベルト
- 1/4-20UNCのネジに対応
   三脚(別売、ネジの長さ5.5mm以下)

を取り付けます。 三脚の仕様によっては、適切な方向で 取り付けられない場合があります。

16 BATT(バッテリー)取り外しレバー (21)

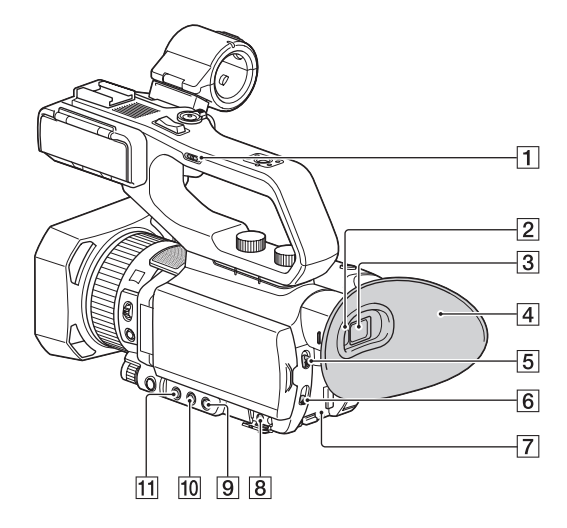

- ハンドルズームスピード切り換えス イッチ(34)
- 2 アイセンサー
- 3 ビューファインダー(26)
- 4 大型アイカップ(26)
- 5 AUTO/MANUAL スイッチ(44)
- **6** ND FILTER スイッチ(46)
- 7 バッテリー取り付け部(21)
- 8 Ω(ヘッドホン)端子
- 9 SHUTTER SPEED(シャッタース ピード)ボタン(45)
- 10 ISO/GAIN(ISO 感度 / ゲイン)ボタン (45)
- 11 IRIS(アイリス)ボタン(44)

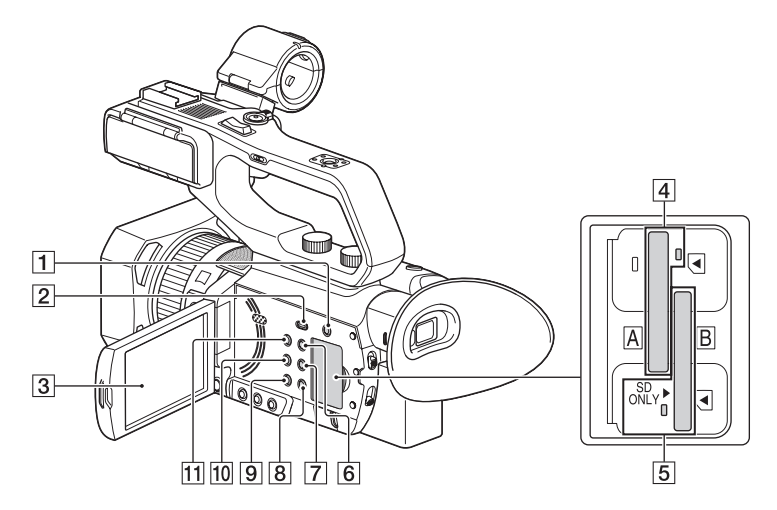

- 1 SLOT SELECT ボタン(29)
- 2 THUMBNAIL/ ボタン(65)
- 3 液晶モニター/タッチパネル(26)
- ④ メモリーカードスロット A/ メモリー カードアクセスランプ(29)
- 5 メモリーカードスロット B/ メモリー カードアクセスランプ(29)
- 6 DISPLAY ボタン(67)
- 7 ASSIGN3 ボタン /PICTURE PROFILE ボタン(55)
- 8 ASSIGN2 ボタン /STATUS CHECK ボタン(68)
- 9 ASSIGN1 ボタン /S&Q ボタン(60)
- WHITE BALANCE(ホワイトバラン ス)ボタン(47)
- 11 (電源)ボタン(24)

## ワイヤレスリモコン

絶縁シートを引き抜いてからリモコンを 使ってください。

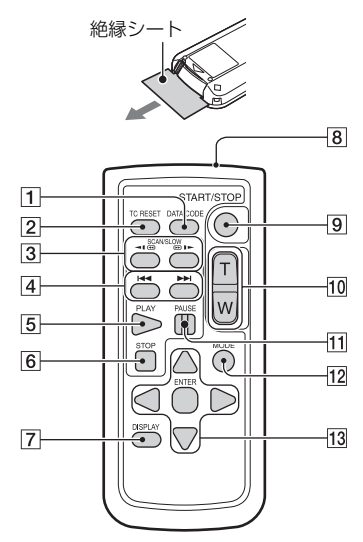

- 1 DATA CODE ボタン(67)
- 2 TC RESET ボタン(60)
- 3 SCAN/SLOW ボタン(65)
- ④ ▲ ►► (PREV/NEXT)ボタン(65)
- 5 PLAY ボタン(65)
- 6 STOP ボタン(65)
- 7 DISPLAY ボタン(67)
- 8 リモコン発光部
- 9 START/STOP ボタン(30)
- 10 ズームレバー
- 11 PAUSE ボタン(65)
- 12 MODE ボタン
- 13 ◀/▶/▲/▼/ENTER ボタン

りご注意

- 本体のリモコン受光部に向けて操作してください。
- 本体のリモコン受光部に直射日光や照明器具の強い光が当たらないようにしてください。リモコン操作ができないことがあります。
- ・付属のリモコンで本機を操作しているときに、 ほかのビデオデッキが誤動作することがあり ます。その場合、ビデオデッキのリモコンモー ドスイッチをDVD2以外のモードに切り換え るか、黒い紙でリモコン受光部をふさいでくだ さい。

### リモコンの電池を交換するには

- タブを内側に押し込みながら、溝に爪をかけて電池ケースを引き出す。
- ② +面を上にして新しい電池を入れる。
- ③ 電池ケースを「カチッ」と音がするまで差 し込む。

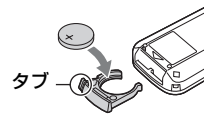

 リモコンには、ボタン型リチウム電池 (CR2025)が内蔵されています。CR2025以外の電池を使用しないでください。

## 画面表示

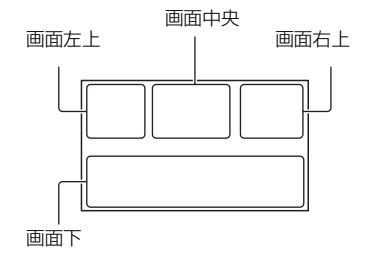

## 画面左上

| 表示                                                                                                    | 意味                                        |
|----------------------------------------------------------------------------------------------------|-------------------------------------------|
| <b>100%</b>                                                                                                    | バッテリー残量                                   |
| 1000 <b>▲</b> 3 & ⊠<br>▲ <b>●</b> ● • ♥<br>え 余                                                                           | INTELLIGENT AUTO<br>(顔/シーン認識/手ブレ)<br>(54) |
| )                                                                                                    | SCENE SELECTION<br>(54)                   |
| XAVC 2160/30p 50<br>XAVC 1080/60p 50<br>HD422 1080/60i 50<br>HD422 1080/60i 50<br>HD420 1080/60i 50<br>AVCHD 1080/60i 52 | 録画フォーマット(42)                              |
| WII                                                                                                    | 光学ズーム(111)                                |
| Z99 c <b>Q</b> x1.2<br>Z99 p <b>Q</b> x2.3                                                                               | 全画素超解像ズーム<br>(111)<br>デジタルズーム(111)        |
|                                                                                                    | 同時記録(33)<br>リレー記録(32)                     |
| Px                                                                                                    | プロキシ記録[ON](43)                            |

\* 別売「CBKZ-SLMP」

## 画面中央

| 表示                      | 意味         |
|-------------------------|------------|
| €A €B                   | 記録メディア(27) |
| REC STBY                | 撮影状態(30)   |
| $\phi$ $\tilde{\Delta}$ | 警告(154)    |
|                         | 再生表示(65)   |
|                         | 処理中        |

| 表示                 | 意味             |
|--------------------|----------------|
| (A → (B) (B) → (A) | リレー記録(32)      |
| © STBY © REC       | SDI/HDMI REC   |
|                    | CONTROL(123)   |
| STRM STRM          | ストリーミング(85、91) |

## 画面右上

| 表示                       | 意味                                   |
|--------------------------|--------------------------------------|
| 0min                     | 記録残量時間の目安                            |
| €A €B                    | 記録/再生メディア                            |
| 00:00:00:00              | タイムコード(時:分:秒:<br>フレーム)(59)           |
| LAN Wi-Fi<br>2.4GHz 5GHz | LAN接続(85、91、94、<br>97、99)            |
|                          | USTREAM視聴者数(91)                      |
| വ്                       | Wi-Fi接続状態表示(96)                      |
| 画面下                      |                                      |
| 表示                       | 意味                                   |
| [•]<br>Fon               | 顔検出[ON](40)                          |
| PEAKING                  | ピーキング(126)                           |
| 2                        | ゼブラ(126)                             |
| N                        | NFC有効(76)                            |
| <u>+</u>                 | 飛行機モード[ON](133)                      |
| (()))) (()))) (())))     | 手ブレ補正( <b>正語</b><br>STEADYSHOT)(111) |
| 🕞 🔺 👗                    | 手動フォーカス(36)                          |
| PP1 ~ PP10               | ピクチャープロファイル<br>(55)                  |
| F5.6                     | アイリス(44)                             |
| ISO800                   | ISO感度(45)                            |
| 9dB                      | ゲイン(45)                              |
| 100 180°                 | シャッタースピード(45)                        |
| ♪DolbyD                  | AVCHD録音フォーマッ<br>ト(124)               |
| -2.0EV                   | AEシフト(111)                           |
|                          |                                      |

| 表示                                  | 意味                   |
|-------------------------------------|----------------------|
| A / B                               | 自動設定/手動設定(44)        |
| .∰ & ⊾⊿А<br>⊾⊿В 6500К               | ホワイトバランス(47)         |
| <u>1. 2</u>                         | ヒストグラム(126)          |
| <b></b>                             | LOW LUX(55)          |
| CH1<br>CH2                          | 音声レベル表示(128)         |
| DIG.EXT                             | デジタルエクステンダー<br>(111) |
| Qn Qt                               | REC LEVEL MODE (124) |
|                                     | NIGHTSHOT(55)        |
| Qint Qmi Qo                         | SELECTED MIC(125)    |
| NDOFF ND1 ND2<br>ND3                | NDフィルター(46)          |
| ASSET ASSET<br>CLOSE ASSET<br>ASSET | ガンマ表示アシスト(58)        |

貸ちょっと一言

 表示内容や位置は目安であり、実際とは異なる ことがあります。

### 撮影時のデータについて

撮影中の日付時刻と撮影条件を示したカ メラデータが自動的に記録されます。 これらのデータは、撮影中には表示されま せんが、■(DISPLAY SET)メニュー→ [DATA CODE]で表示したいデータを選 ぶか、再生時にDATA CODE機能が割り当 てられたASSIGNボタンを押すと確認で きます。

## <sup>準備する</sup> **準備1:付属品を確かめる**

箱を開けたら、付属品がそろっているか確認してください。万一、不足の場合はお買い上げ店にご相談ください。 ()内は個数。

ACアダプター(21ページ)

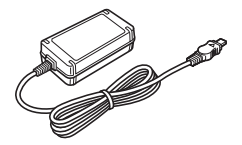

電源コード(21ページ)

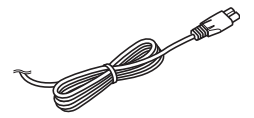

### ワイヤレスリモコン RMT-845(16ページ)

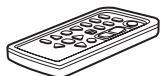

ボタン型リチウム電池があらかじめ取り付けら れています。

大型アイカップ(26ページ)

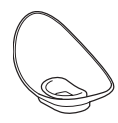

レンズフード(12ページ)

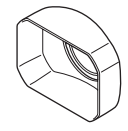

レンズキャップ(本体に装着)

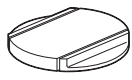

アクセサリーシューキット(アクセサリー シュー(1)、シューバネ(1)、ネジ(4))(23 ページ)

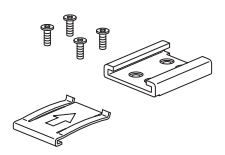

XLRハンドルユニット

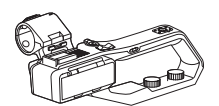

USBケーブル

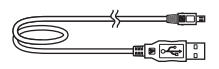

リチャージャブルバッテリーパック(NP-FV70A)

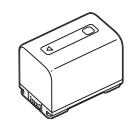

CD-ROM[Manuals for Solid-State Memory Camcorder]

取扱説明書(2)

保証書

ソフトウェアのダウンロードについて

本機をパソコンと接続して使用する際は、 必要に応じてデバイスドライバーや各種 プラグインソフトウェア、アプリケーショ ンソフトウェアをソニープロフェッショ ナル/業務用製品サイトからダウンロード してお使いください。 本機を使ってリレー記録した動画を結合 するなど、記録した画像をパソコンで扱う 場合には、ソフトウェア「Catalyst Browse」を使用してください。詳しくは 同梱のチラシでご確認ください。 NLE(Non-Linear Editing)の使用に関し ては各メーカーにお問い合わせください。

- ソニープロフェッショナル/業務用製品サ
- イト ホームページ:
- アメリカ合衆国:

http://pro.sony.com

- カナダ: http://www.sonybiz.ca ラテンアメリカ:
  - http://sonypro-latin.com
- ヨーロッパ、中東、アフリカ http://www.pro.sony.eu
- 日本 http://www.sonybsc.com
- アジア http://pro.sony-asia.com
- 韓国 http://bp.sony.co.kr
- 中国 http://pro.sony.com.cn

記録した素材は、情報が複数のファイル、 複数のフォルダにまたがって置かれてい ますが、専用アプリケーションソフトウェ アでは、これらの情報やディレクトリ構造 を、ユーザーが意識することなく、容易に 扱えるようになっています。

### 有償アップグレードライセンスについ て

- ●MPEG HDでの記録/再生には「CBKZ-SLMP」(別売)が必要です。
- ワイヤレス TC LINK機能を使うには、 「CBKZ-WTCL」(別売)が必要です。
- ●オプションの購入後、コンピューターと 本機をUSBで接続し、自動認識機能によ り、PCの指示にしたがってインストー ルします。

## 準備 2:バッテリーを充電する

専用の"インフォリチウム"バッテリー(V シリーズ)を、ACアダプター(付属)を使っ て充電します。

#### りご注意

- 高容量バッテリーNP-FV100A(別売)がお使 いいただけます。NP-FV50Aはお使いいただけ ません。
- 1 液晶モニターを閉じ、ファイン ダーを収納して、バッテリーを取 り付ける。

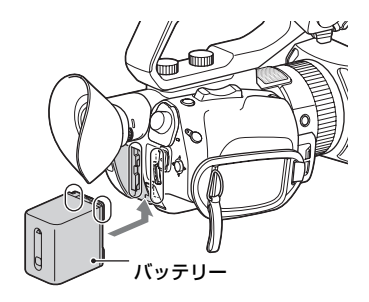

**2** ACアダプターと電源コードを本 機とコンセントにつなぐ。

CHG(充電)ランプが点灯し、充電が始まります。

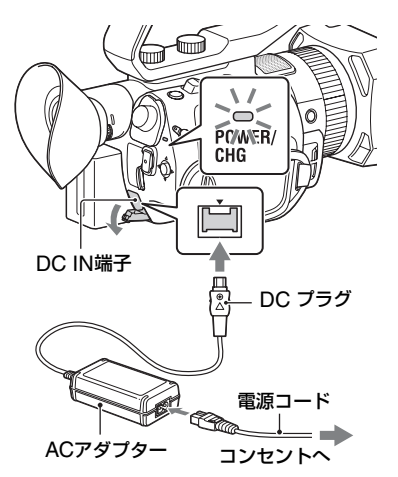

### 充電が終わると

充電が完了すると、CHG(充電)ランプが 消灯します。

充電が終わったら、ACアダプターをDC IN端子から取り外してください。

貸ちょっと─言

 ステータスチェックでバッテリー残量を確認 できます(68ページ)。

### バッテリーを取り外すには

電源を切った状態で、BATT(バッテリー) 取り外しレバーをずらしながら、バッテ リーを取り外す。

## 準備2:バッテリーを充電する(つづき)

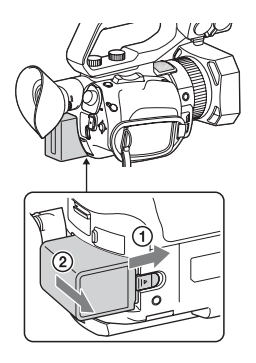

### ACアダプターについて

 ACアダプターのDCプラグやバッテリー端子 を金属類でショートさせないでください。故障 の原因になります。

### 保管するときは

長い間使わないときは、バッテリーを使い 切ってから保管してください(171ペー ジ)。

#### 充電時間

バッテリーを使い切った状態から充電したときにかかる、およその時間(分)です。

| バッテリー型名  | 満充電 |  |
|----------|-----|--|
| NP-FV70A | 170 |  |

### バッテリーについて

- バッテリーの交換は、電源を切った状態で行ってください。
- 次のときは、充電中にCHG(充電)ランプが点 滅したり、バッテリーインフォが正しく表示さ れないことがあります。
  - バッテリーを正しく取り付けていないとき
  - バッテリーが故障しているとき
  - バッテリーが劣化しているとき

### コンセントにつないで使うには

ACアダプターを使用すると、コンセントから電源を取れます。ACアダプター使用時は、バッテリーが取り付けられていても、バッテリー残量は減りません。

「準備2:バッテリーを充電する」(21ページ)の手順**2**まで行う。

## 準備 3:アクセサリーシューを取り付ける

### アクセサリーシューを取り付けるには

アクセサリーシュー取り付け部に図のように取り付けてください。

シューバネ

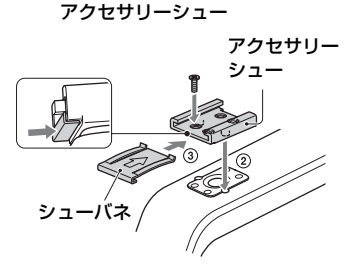

- シューバネの先端を持ち上げ、刻印された 矢印の向きと反対方向へ引き抜く。
- ② アクセサリーシューの凸部とアクセサ リーシュー取り付け部の凹部を合わせて 取り付け、4本のネジを締める。
- ③ シューバネを矢印の方向に挿入し、コの字 部分がアクセサリーシューの端部にはま るように取り付ける。

### アクセサリーシューを取り外すには

「アクセサリーシューを取り付けるには」 の手順①と同様にシューバネを外し、ネジ を緩めてアクセサリーシューを外す。

## 準備 4:電源を入れて日時を合わせる

## 電源を入れる

## 液晶モニターを開いて電源を入れる。

ファインダーを引き出したり、心(電源)ボ タンを押すことでも電源を入れることが できます。

初めて電源を入れると自動的に[CLOCK SET]画面になります。

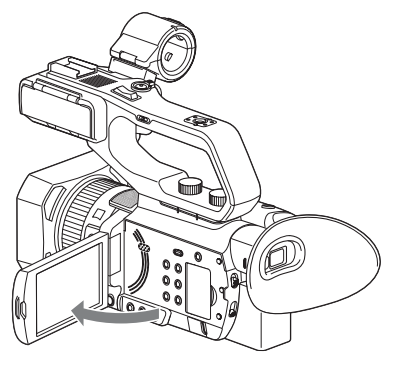

### 電源を切るには

液晶モニターを閉じる。

ファインダーを引き出している場合は、押 し戻してください。

①(電源)ボタンを押すことでも電源が切れます。

#### りご注意

- お知らせメッセージが表示されたときは、その 指示に従ってください。
- 動画の記録中、USB接続中は液晶モニターを閉じ、ファインダーを押し戻しても、電源は切れません。

### 日時を合わせる

初めて電源を入れたときは日付、時刻を設 定してください。

┇ちょっと一言

 3か月近く使わないでおくと内蔵の充電式電池 が放電して、日付、時刻の設定が解除されます。
 充電式電池を充電してから設定し直してくだ さい(173ページ)。

液晶モニター

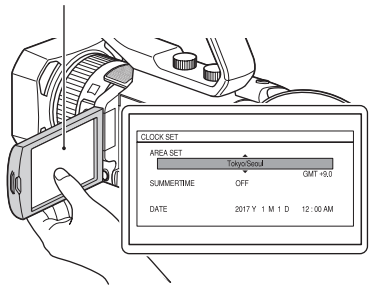

日時合わせをやり直すときは、MENUボ タンを押して、 🔁 (OTHERS)メニュー → [CLOCK SET]を選んでください。

## 1 エリアを決定する。

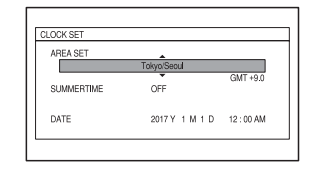

[SUMMERTIME]、[Y]、[M]、
 [D]、時、分を決定する。

| CLOCK SET  |                |          |
|------------|----------------|----------|
| AREA SET   |                |          |
|            | Tokyo/Secul    | GMT +9.0 |
| SUMMERTIME | OFF            |          |
| DATE       | 2017 Y 1 M 1 D | 12:00 AM |

時計が動き始めます。

- [SUMMERTIME]を[ON]にすると、時計 が1時間進みます。
- [Y]は2037年まで設定できます。
- 真夜中は12:00AM、正午は12:00PMです。

貸ちょっと一言

日付時刻は撮影したメモリーカードに自動的
 に記録され、再生時に表示させることができます(67ページ)。

## 準備 5:液晶モニターとファインダーを調節する

### 液晶モニターを使う

液晶モニターは下図の範囲で回転させら れるので、撮影者以外が映像を確認するこ ともできます。

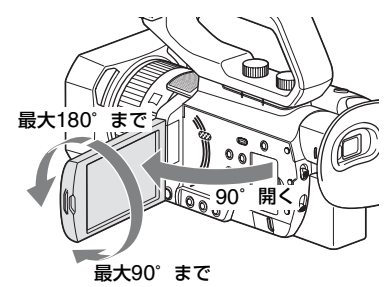

## ファインダーを見やすく調節する

ファインダーで見るときは、ファインダー を引き出してファインダーに目を近づけ てください。

ファインダーを引き出し、液晶モニターを 開いた状態でファインダーに目を近づけ ると、液晶モニター表示からファインダー 表示に切り換わります。

ファインダーの画面表示がぼやけている ときは、ファインダー横の視度調節ダイヤ ルで調節してください。

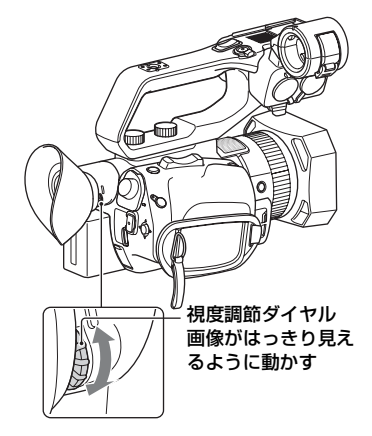

#### りご注意

液晶モニターとファインダーを同時に使用する ことはできません。

## ファインダーの画像が見えにくいときは

周囲が明るすぎるなど、ファインダーの画 像が見えにくいときは、付属の大型アイ カップをお使いください。大型アイカップ を少し伸ばし、本体に装着されているアイ カップの溝に合わせて取り付けます。大型 アイカップは左右どちらの向きでも取り 付けられます。

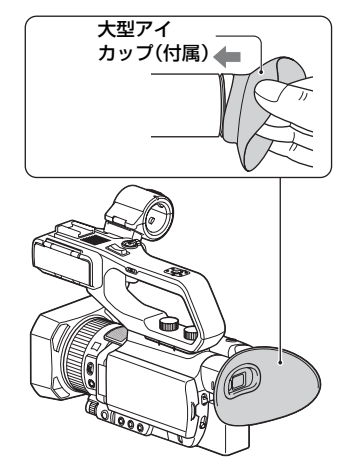

#### りご注意

 別売のバッテリーNP-FV100Aを装着したま まファインダーを収納すると、大型アイカップ とバッテリーがやや干渉しますが、機能に問題 はありません。

## 準備 6:メモリーカードを入れる

### 本機で使えるメモリーカード

以下の一覧を参考にし、使用するメモリーカードを選んでください。 本書では、使用できるメモリーカードについてSDカード、メモリースティックと表現して います。

### SDカード

| 記録方式                                  |                                 | 対応メモリーカード                                |
|---------------------------------------|---------------------------------|------------------------------------------|
| AVCHD                                 |                                 | SD/SDHC/SDXCメモリーカード<br>(Class4以上またはU1以上) |
|                                       | S&Q MOTION<br>SUPER SLOW MOTION | SDHC/SDXCメモリーカード<br>(Class10またはU1以上)     |
| XAVC QFHD                             | 60Mbps以下                        | SDXCメモリーカード<br>(Class10またはU1以上)          |
|                                       | 100Mbps以上                       | SDXCメモリーカード(U3)                          |
|                                       | S&Q MOTION                      | -                                        |
|                                       | SUPER SLOW MOTION               | -                                        |
| MPEG HD 422<br>MPEG HD 420<br>XAVC HD |                                 | SDXCメモリーカード<br>(Class10またはU1以上)          |
|                                       | S&Q MOTION                      | SDXCメモリーカード(U3)                          |
|                                       | SUPER SLOW MOTION               | SDXCメモリーカード<br>(Class10またはU1以上)          |

### メモリースティック

| 記録方式                                |                                 | 対応メモリーカード                                        |
|-------------------------------------|---------------------------------|--------------------------------------------------|
|                                     |                                 | メモリースティック PRO デュオ(Mark2)/メ<br>モリースティック PRO-HGデュオ |
| S&Q MOTION<br>SUPER SLOW MOTION     |                                 |                                                  |
| MPEG HD 422                         |                                 |                                                  |
| MPEG HD 420<br>XAVC HD<br>XAVC QFHD | S&Q MOTION<br>SUPER SLOW MOTION |                                                  |
| 小る注音                                |                                 |                                                  |

#### りご注意

- MPEG HDで記録するには、「CBKZ-SLMP」(別売)が必要です(42ページ)。
- すべてのメモリーカードの動作を保証するものではありません。ソニー製以外のメモリーカードについては、各メーカーにお問い合わせください。
- •メモリーカードの記録時間は160ページをご覧ください。
- ●標準の "メモリースティック"の半分の大きさの"メモリースティック PRO デュオ "と"メモリース ティック XC-HG デュオ "、または標準の大きさのSDカードのみ使えます。

## 準備6:メモリーカードを入れる(つづき)

・ メモリースティック XC-HG デュオ、SDXCメモリーカードに記録した映像は、exFAT(\*メモリース ティック XC-HG デュオ、SDXCメモリーカードで使用されているファイルシステム)に対応してい ないパソコンやAV機器などに、本機をUSBケーブルで接続して取り込んだり、再生したりできません。 接続する機器がexFATに対応しているかあらかじめご確認ください。対応していない機器に接続した 場合、フォーマット画面が表示される場合がありますが、決して実行しないでください。記録した内容 がすべて失われます。

## メモリーカードを入れる

カバーを開けて、メモリーカードの切 り欠き部を図の向きにして「カチッ」 と音がするまで押し込む。

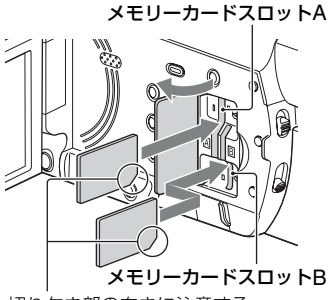

切り欠き部の向きに注意する。

- 誤った向きで無理に入れると、メモリーカードやメモリーカードスロット、画像データが破損することがあります。
- メモリーカードスロットAは、メモリース ティック PROデュオ とSDカードの両方に対応しています。メモリーカードスロットBはSD カードのみ対応しています。

### メモリーカードを取り出すには

メモリーカードを軽く1回押して取り出 す。

#### りご注意

- [The image database file is corrupted. The media must be restored to use again.] と表示されたときは、メモリーカードを初期化 してください(105ページ)。
- 出し入れ時にはメモリーカードの飛び出しに ご注意ください。

### 記録するメモリーカードスロットを選 択するには

SLOT SELECTボタンを押して記録する スロットを切り換えます。選択したスロッ トは画面上で確認できます。

### SLOT SELECTボタン

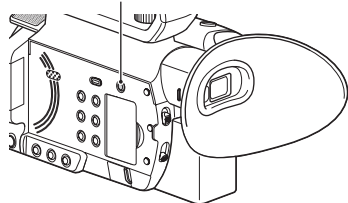

#### りご注意

- メモリーカードが挿入されているスロットの み選択可能です。
- メモリーカードへの記録中に、SLOT SELECT ボタンを押しても、スロットの切り換えはでき ません。

なちょっと一言

- メモリーカードが1枚だけ挿入されているときは、メモリーカードが挿入されているスロットが自動的に選択されます。
- 録画中にメモリーカードの容量がいっぱいになった場合、もう一方のスロットにメモリーカードが挿入されていれば、自動で切り換わります(リレー記録、32ページ)。

### メモリーカードの修復を促す画面が出 たときは

前回記録時に、メモリーカードへの記録に 異常があった可能性があります。画面の [OK]を選ぶと、可能な範囲で修復が行わ れます。[CANCEL]を選ぶと、修復は行わ れません。

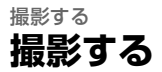

### 撮影する

本機は動画をメモリーカードに記録します。お買い上げ時は、XAVC QFHDで記録されます。

メモリーカードが正しく挿入されていることを確認して、START/STOPボタン(ハンドル 録画ボタン)を押すと記録が開始されます。

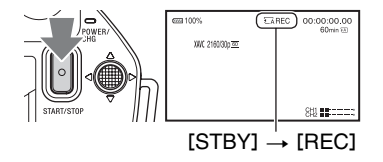

撮影中は録画ランプが点灯します。 撮影を止めるには、START/STOPボタン(ハンドル録画ボタン)をもう一度押します。

りご注意

- [MIC SELECT]を[AUTO]に設定しているときに、本体にXLRハンドルユニットを取り付けて、 INPUT1端子とINPUT2端子にマイクが付いていない場合、内蔵マイクが選択されず、音声が記録され ません。この場合、[INT MIC]に設定してください。(51ページ)
- MPEG HDで記録するには、「CBKZ-SLMP」(別売)が必要です(42ページ)。
- 記録方式がXAVC QFHDのときに[QFHD REC OUTPUT]を[EXTERNAL OUTPUT]に切り換えると、[NIGHTSHOT LIGHT]が[OFF]になります。「外部出力用の端子を選ぶ」(70ページ)に追加情報があります。あわせてご覧ください。
- [QFHD REC OUTPUT]が[EXTERNAL OUTPUT]のときにXAVC QFHD記録を開始すると、[LCD BRIGHT]が[NORMAL]になります。
- 記録方式がAVCHD、MPEG HD、XAVC HDのときに[SIMUL/RELAY REC]を[SIMULTANEOUS REC]に切り換えると、[NIGHTSHOT LIGHT]が[OFF]になります。
- 記録方式がAVCHD、MPEG HD、XAVC HDのときに[OUTPUT SELECT]を[SDI]に切り換えると、 [NIGHTSHOT LIGHT]が[OFF]になります。
- 記録方式がXAVC QFHDのときにストリーミング配信を開始すると、ストリーミング中は[QFHD REC OUTPUT]が[VF/LCD PANEL]、[NIGHTSHOT LIGHT]が[OFF]、[LCD BRIGHT]が [NORMAL]になります。
- 記録方式がAVCHD、MPEG HD、XAVC HDのときにストリーミング配信を開始すると、ストリーミン グ中は[NIGHTSHOT LIGHT]が[OFF]、[LCD BRIGHT]が[NORMAL]になります。
- アクセスランプが赤色で点灯中または点滅中は、データの読み込みや書き込みを行っています。本機に 振動や強い衝撃を与えないでください。また、電源を切ったり、メモリーカードやバッテリー、ACアダ プターを取り外したりしないでください。画像データが壊れることがあります。
- AVCHD記録の場合は、撮影中の動画ファイルサイズが2GBを超えると、自動的にファイルが分割されて次のファイルが生成されます。
- 1回の撮影での連続記録可能時間は、MPEG HD、XAVC (HD/QFHD)で約6時間、AVCHDで約13時間です。リレー記録の場合は、MPEG HD、XAVC (HD/QFHD)も13時間記録可能です。記録可能時間を超えると記録は停止します。

メニューの設定や、ピクチャープロファイルの設定、AUTO/MANUALスイッチを使った設定は液晶モニターを閉じて電源を切ると保存されます。保存処理中はPOWER(電源)/CHG(充電)ランプが点滅します。液晶モニターを閉じずに電源が入ったままバッテリーやACアダプターを取り外して電源を切ると、これらの設定は保存されません。

**ぐ**ちょっと一言

- •画像のアスペクト比は16:9に固定されます。
- 撮影中の画面表示の切り換えについては67ページをご覧ください。
- •撮影中の画面表示については17ページをご覧ください。
- 録画ランプが点灯しないように設定できます([REC LAMP]、135ページ)。
- •動画の記録時間については160ページをご覧ください。

# メモリーカードを入れ換えながら、中断することなく撮影する(リレー記録)

A/B両方のメモリーカードスロットにメモリーカードを入れておけば、撮影中にメモリー カード A(またはメモリーカード B)の残量がなくなる直前に、自動的にもう一方のメモ リーカードへの記録に切り換わります。

撮影前に以下の設定をしてください。

 $\rightleftarrows$  (REC/OUT SET)メニュー → [REC SET] → [SIMUL/RELAY REC] → [RELAY REC]にする。

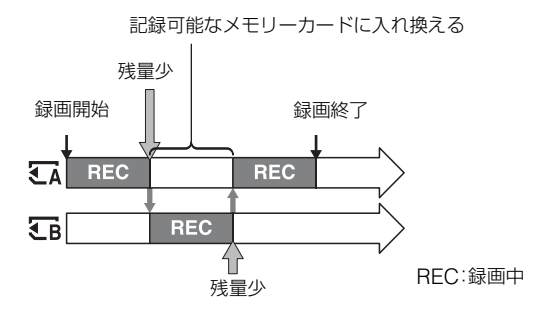

りご注意

- 記録中のメモリーカードを取り出さないでください。記録中にメモリーカードを入れ換えるときは、アクセスランプが消灯しているスロットのみ行ってください。
- •記録中にSLOT SELECTボタンを押しても、スロットの切り換えはできません。
- •記録中のメモリーカードの残量が1分未満のときに、もう一方のスロットに記録可能なメモリーカードが入っていると、[ €A → €B ]または[ €B → €A ]が表示されます。メモリーカードスロットが切り換わると消えます。
- メモリーカードの残量が1分未満のときに記録を始めると、リレー記録ができない場合があります。リレー記録を正しく行うには、記録開始時にメモリーカードの残量が1分以上あることを確認してください。
- 本機を使ってリレー記録した動画は、本機上ではシームレス再生できません。
- •本機を使ってリレー記録した動画を結合するには、ソフトウェア(19ページ)を使用してください。
- リレー記録での連続記録可能時間は、MPEG HD、XAVC (HD/QFHD)、AVCHDともに約13時間です。記録可能時間を超えると記録は停止します。

## メモリーカードAとメモリーカードBの両方に記録する(同時記録)

メモリーカードAとメモリーカードBの両方のメモリーカードを使って同時記録が行えます。

₹ (REC/OUT SET)メニュー → [REC SET] → [SIMUL/RELAY REC] → [SIMULTANEOUS REC] にする。

りご注意

 記録方式がAVCHD、MPEG HD、XAVC HDのときに[SIMUL/RELAY REC]を[SIMULTANEOUS REC]に切り換えると、[NIGHTSHOT LIGHT]が[OFF]になります。

## START/STOPボタン/ハンドル録画ボタンの設定を変える

START/STOPボタンとハンドル録画ボタンで、それぞれ別のメモリーカードの記録開始/ 終了をすることができます。

お買い上げ時は、どちらのボタンもメモリーカードAとメモリーカードBの両方に同時に記 録するように設定されています。

• REC BUTTON: TA TB

• HANDLE REC BUTTON: CA CB

### 設定を変えるには

之 (REC/OUT SET) → [REC SET] → [REC BUTTON SETTING]を選択する。

| REC BUTTON SETTINGの設定                     | ボタンとメモリーカード                                                                 |
|-------------------------------------------|-----------------------------------------------------------------------------|
| REC BUTTON: 🖬 🕞<br>HANDLE REC BUTTON: 🖬 🐨 | どちらのボタンを押しても、メモリーカードAとメモ<br>リーカードBに同時に記録を開始/終了する。                           |
| REC BUTTON: 🖸<br>HANDLE REC BUTTON: 🕞     | START/STOPボタンを押したときはメモリーカー<br>ドAに、ハンドル録画ボタンを押したときはメモリー<br>カードBに、記録を開始/終了する。 |
| REC BUTTON: 🕞<br>HANDLE REC BUTTON: 🗔     | START/STOPボタンを押したときはメモリーカードBに、ハンドル録画ボタンを押したときはメモリーカードAに、記録を開始/終了する。         |

## 撮影する(つづき)

## ズームする

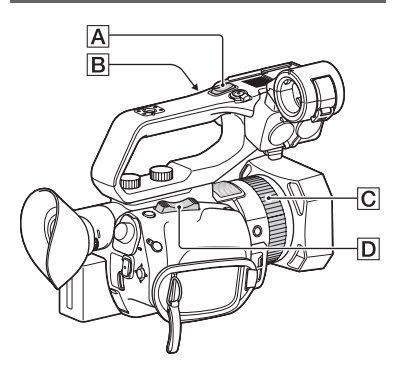

ズームレバーでズームする

ズームレバー**D**を軽く押すとゆっくり、 さらに押すと速くズームします。

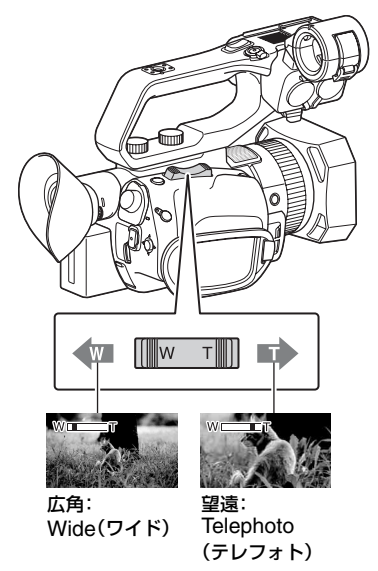

- ┇ちょっと―言
- ピント合わせに必要な被写体との距離は、広角 は約1 cm以上、望遠は約1 m以上です。

- 被写体との距離が1 m以内の被写体は、ズーム 位置によってはピントが合わないことがあり ます。
- ズームレバー回から指を離さずに操作してください。指を離すとズームレバー回の操作音が記録されることがあります。
- ズームレバー回操作時のズームタイプを選ぶ ことができます([ZOOM TYPE]、111ページ)。
- ズームレバー回のズーム駆動速度を速くする こともできます([SPEED ZOOM]、111ペー ジ)。

## ハンドルズームでズームする

ハンドルズームスピード切り換えスイッチ
 チ
 を「VAR」または「FIX」にする。

#### ┇ちょっと一言

- ●「VAR」にすると、押し具合によってズームス ピードが変化します。
- 「FIX」にすると、押し具合に関わらず固定ス ピードで動きます(スピードはメニューで設定 します。[HANDLE ZOOM]、111ページ)。
- ハンドルズームレバーAを押してズーム する。

#### りご注意

- ハンドルズームスピード切り換えスイッチ
   が「OFF」になっていると、ハンドルズームは使えません。
- ハンドルズームスピード切り換えスイッチ
   で本体のズームレバー
   の速さを変えること はできません。

┇ちょっと一言

- ハンドルズームレバー 風操作時のズームタイプを選ぶことができます([ZOOM TYPE]、111ページ)。
- ハンドルズームレバーAのズーム駆動速度を 速くすることもできます([SPEED ZOOM]、 111ページ)。

## マニュアルレンズリングでズームする

ZOOM/FOCUSスイッチをZOOM側に 切り換えて、マニュアルレンズリング**区**  を回して好みの速さでズームすることが できます。微調整も可能です。

りご注意

 マニュアルレンズリング C は適度な速さで回 してください。速すぎると、マニュアルレンズ リングの回転に追いつかないことがあります。 また、ズームの駆動音が記録されることがあります。

## フォーカスを調節する

撮影状況に応じて、手動または自動でピン ト合わせができます。

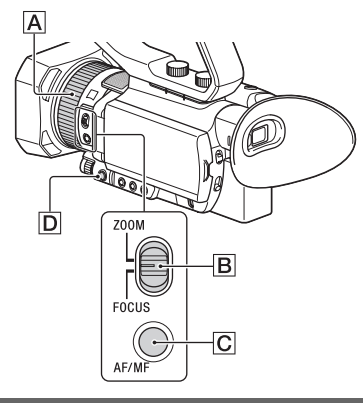

## 手動でピントを合わせる

 撮影またはスタンバイ中に、AF/ MFボタンCCを押して、フォーカ スを手動にする。

心が表示されます。

## 2 ZOOM/FOCUSスイッチBを切 り換え、マニュアルレンズリング Aを回す。

- FOCUS側:マニュアルレンズリン グを回すと、手動でフォーカスを調 整することができます。
- ZOOM側:マニュアルレンズリング を回すと、ズームを調節することが できます。

 @は、ピントをそれ以上遠くに合わせ られないとき ▲に変わり、それ以上近 くに合わせられないとき ▲に変わり ます。

## 自動でピントを合わせる

AF/MFボタン CCを押して、フォーカスを 自動にすると、 CPが消えオートフォーカ スになります。

本機は、高速性に優れる位相差AF方式と、 高い精度でフォーカスを合わせることに 優れるコントラストAF方式を採用してい ます。

これらの2つのAF方式をかけ合わせて利 用することで、高速性・高精度を両立した オートフォーカスを実現しています。 位相差AFが有効な場合、[PHASE AF FRAMES]を[ON]にすると、位相差AF枠 が画面に表示されます。また、[PHASE DETECT. AF AREA]が[ON]のときは、 位相差AFエリアが画面に表示されます。 ピントを合わせようとしている場所は、位 相差AF枠が白枠で表示され、ピントが合 うと緑色の枠になります。

位相差AF枠

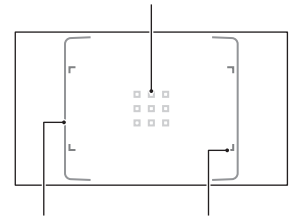

#### 位相差AFエリア フォーカスエリア枠

#### りご注意

- ・位相差AF枠は[FOCUS AREA]が[WIDE]または[ZONE]のときに表示されます。
   [CENTER]および[FLEXIBLE SPOT]のときは、位相差AFが有効な場合に、フォーカスエリア枠が緑色になることでピントが合ったことがわかります。
- スーパースローモーション撮影時はオート フォーカス機能が使えません。
#### ┇ちょっと一言

- 次のとき、フォーカス距離情報(ピントが合う 距離。暗くてフォーカスが合わせにくいときに
   目安として使用します)を約3秒間表示します。
  - AF/MFボタンCを押して、フォーカスを手動にして@を表示させたとき
- フォーカス距離情報はメートル表示とフィート表示で切り換えられます([FOCUS DISPLAY]、128ページ)。

#### フォーカスエリアを選ぶ

オートフォーカスのときは、ピント合わせ の位置を変更することができます。 あらかじめ構図や被写体の動く範囲が決 まっている場合や意図した被写体にピン トが合いにくいときなどに使います。

- ① MENUボタン回を押し、→● (CAMERA SET)メニュー→ [FOCUS AREA]を選び。
- [WIDE]、[ZONE]、[CENTER]、
   [FLEXIBLE SPOT]のいずれかを選ぶ。
   [ZONE]と[FLEXIBLE SPOT]を選んだ 場合は、表示される次の画面で、ピントを 合わせる位置をタッチします。
- りご注意
- 以下の場合、[FOCUS AREA]は[WIDE]に固定されます。
  - 全画素超解像ズーム中
  - デジタルズーム中
  - [SCENE SELECTION]設定でオートモー ド撮影時
  - [INTELLIGENT AUTO]設定でオートモー ド撮影時
  - ロックオンAF時
  - ・顔検出(FACE DETECTION)の優先顔選択
     時
- スーパースローモーション撮影時は、フォーカ スエリアの設定は無効になります。
- 光学ズーム以外のズーム使用時は、フォーカス エリアの設定は無効になり、フォーカスエリア 枠は点線で表示されます。

#### [WIDE]時に任意の位置にピントを合 わせるには

[FOCUS AREA]の設定が[WIDE]のと きに、意図しない位置にピントがあってし まう場合、液晶モニターのピントを合わせ たい位置をタッチすると、その位置に自動 でピントを合わせます。

タッチできる範囲は、位相差AFエリア内 に限定されます。

#### 位相差AFについて

使用するフォーカスエリア内に位相差AF 測距点があると、位相差AFとコントラス トAFをかけ合わせたオートフォーカスに なります。

#### りご注意

- 以下の場合、位相差AFは使えません。コントラ ストAFのみになります。
  - [S&Q MOTION]で[HIGH FRAME RATE]を選択している場合
  - [NIGHTSHOT] 使用時
  - 絞り値がF8.0より大きいとき

#### AF駆動速度を選ぶ

オートフォーカスのピント合わせの速度 を選ぶことができます。

- MENUボタン回を押し、→● (CAMERA SET)メニュー → [AF DRIVE SPEED] を選ぶ。
- ② [1[SLOW]] ~ [7[FAST]]の範囲で駆動 速度を選ぶ。

1~4:被写体の移り変わり時にゆっくり とピント送りし、印象的な映像表現を可能 にします。

5~7:高速にするほどピントの追従が素 早くなります。動きの速い被写体にピント を合わせ続けられるので、スポーツの撮影 などに効果的です。

#### りご注意

•以下の場合、AF駆動速度設定は使えません

- [S&Q MOTION]で[HIGH FRAME RATE]を選択している場合
- [NIGHTSHOT]使用時
- [INTELLIGENT AUTO] 設定時
- コントラストが弱い被写体や暗所にある被写 体に対しては、速度設定によらず最適な速度で 動作する場合があります。

#### AF被写体追従設定

オートフォーカスの追従感度を選ぶこと ができます。

- MENUボタン回を押し、→● (CAMERA SET)メニュー→ [AF SUBJ. TRACK SET]を選ぶ。
- ② [AF TRACKING DEPTH]と[AF SUBJ. SWITCH. SENS]を設定する。

AF TRACKING DEPTH:

奥行き方向への被写体を追従する範囲を [1[NARROW]]~[5[WIDE]]で設定し ます。

広くするほど、動きの大きな被写体に素早く反応し、距離の異なる被写体に次々とピントを合わせることができます。

狭くするほど、動きの少ない被写体にピントを合わせ続けることができます。撮影したい被写体の前を別の被写体が横切るといった条件下で、狙った被写体を撮り続けるときなどに効果的です。

AF SUBJ. SWITCH. SENS.:

被写体を変えたときに、新しい被写体にピント合わせるまでの時間を[1[LOCKED ON]]~[5[RESPONSIVE]]で設定します。

短くするほど、被写体の変化により素早く 反応し、被写体が変わる度に次々とピント を合わせることができます。

長くするほど、ピントを維持します。被写 体がフォーカスエリアを外れても敏感に 反応しないため、すぐに被写体をフォーカ スエリアに戻すことでピントを合わせ続 けることができます。

#### [AF TRACKING DEPTH]/[AF SUBJ. SWITCH. SENS.]の設定例

#### 鉄道/レース

手前には何も存在せず、動きが規則的でス ピードがある被写体を追従したいとき。 [AF TRACKING DEPTH]:4 [AF SUBJ. SWITCH. SENS.]:5

#### スポーツ/野生動物

速くて不規則な動きの特定の被写体を粘 り強く追い続けたいとき。 [AF TRACKING DEPTH]:4 [AF SUBJ. SWITCH. SENS.]:2

#### 風景/マクロ撮影

被写体の動きは少ないがシーンチェンジ が多く、次々テンポよく合わせたいとき。 [AF TRACKING DEPTH]:1 [AF SUBJ. SWITCH. SENS.]:5

#### パーティー/祭り

手前に主要被写体でない人物が映ってい る場合や、動きの速くない特定の被写体を 粘り強く追い続けたいとき。

[AF TRACKING DEPTH]:1 [AF SUBJ. SWITCH. SENS.]:1

#### りご注意

- •以下の場合、AF被写体追従設定は使えません。
  - [S&Q MOTION]で[HIGH FRAME RATE]を選択している場合
  - [NIGHTSHOT] 使用時
  - [INTELLIGENT AUTO] 設定時

### 選んだ被写体を追尾してフォー カスを調節する(ロックオンAF)

画面をタッチして選んだ被写体を追尾して、ピントを合わせ続けます(お買い上げ時の設定は[OFF])。

### 1 MENUボタン回を押す。

### 2 Definition (CAMERA SET)メニュー →[LOCK-ON AF]→[ON]を選 ぶ。

3 液晶モニターで、追尾させたい被 写体をタッチする。

#### ロックオンAFを解除するには

►× を選ぶ。

#### りご注意

- 以下の被写体や撮影条件では、ロックオンAF がうまく働かないことがあります。
  - 動きが速すぎる被写体
  - 小さすぎる、または大きすぎる被写体
  - 被写体と背景が同系色の場合
  - 暗いシーン
  - 明るさが変わるシーン
- 以下の場合、ロックオンAFは使えません。
  - デジタルズーム中
  - 拡大フォーカス (FOCUS MAGNIFIER)使用時
  - HFR(ハイフレームレート)撮影時
  - スーパースローモーション撮影時
  - 記録方式がXAVC QFHDで[PROXY REC MODE]が[ON]の場合
  - 記録方式がXAVC QFHDでHDMI出力中
  - ストリーミング(STREAMING)中
  - RTMP/RTMPS中
  - USTREAM中

- ネットワーククライアントモード (NETWORK CLIENT MODE)中
- ワイヤレス TC LINK(WIRELESS TC LINK)中
- デジタルエクステンダー(D. EXTENDER)
   使用時
- カラーバー表示中
- 追尾している被写体を見失って一定時間経過 後は、追尾を再開できないことがあります。
  - ロックオンAFの使用中、[FOCUS AREA] は[WIDE]になります。

### 拡大表示をしてピントを合わせ る(拡大フォーカス)

選択された領域の画面を拡大して表示し ます。ピントが合っているかを確認すると きに便利です。

ASSIGN4/FOCUS MAGNIFIERボタン に[FOCUS MAGNIFIER]が割り当てら れています(64ページ)。

### ASSIGN4/FOCUS MAGNIFIER ボタンを押す。

画面中央が拡大されます。 押すたびに設定が切り換わります。

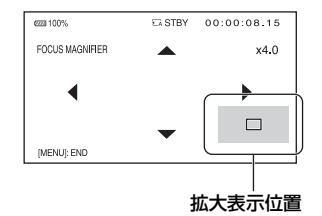

本機の▲/▼/◀/▶ボタンで拡大表示の位置 を変更できます。SETボタンを押すと、拡 大表示位置が中央に戻ります。

#### りご注意

拡大フォーカスで表示されていても、記録される画像は拡大されません。

### フォーカスを調節する(つづき)

#### ┇ちょっと─言

[FOCUS MAG RATIO]で拡大する倍率を切り換えられます(127ページ)。

### 画面をタッチしてピントを合わ せる(スポットフォーカス)

画面をタッチしたポイントにフォーカス を合わせます。

### **1** MENUボタン回を押す。

2 D (CAMERA SET)メニュー → [SPOT FOCUS]を選ぶ。

### **3** 液晶モニターで、ピントを合わせ たいポイントをタッチする。

#### りご注意

[SPOT FOCUS]は、フォーカスが手動のときのみ行えます。

#### スポットフォーカスを止めるには MENUボタン回を押す。

### 検出した顔にピントを合わせる (顔検出)

人物の顔を検出して、その顔にピントを合わせられます(お買い上げ時の設定は [ON])。フォーカスが自動のときに使用 できます。

### **1** MENUボタンDを押す。

2 ▶ (CAMERA SET)メニュー → [FACE DETECTION] → [ON]を選ぶ。 顔を検出すると灰色の顔検出枠が表示 され、オートフォーカス可能と判断さ れると枠が白色になります。位相差AF が有効な場合は、ピントが合うと枠が 緑色になります。

#### 優先顔を設定するには

選択カーソル(オレンジ色の下線)を移動 して、優先する顔を選び、▲/▼/◀/►/SETボ タンを押して決定する。

優先顔枠(二重)

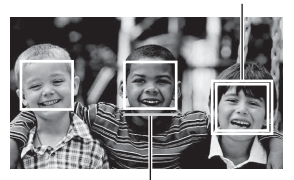

選択カーソル(オレンジ)

優先されている顔枠が二重枠に変わり ます。

#### 優先顔を解除するには

優先顔枠に選択カーソルを移動して▲/▼/ ▲/▶/SET ボタンを押すと、優先が解除されます。

#### りご注意

- 撮影環境や、被写体の状態、設定によっては顔
   部分を検出できないことがあります。
- 撮影環境によっては正しい効果が得られない 場合があります。この場合は[FACE DETECTION]を[OFF]にしてください。
- •以下の場合、顔検出が無効になります。
  - 全画素超解像ズーム中
  - デジタルズーム中
  - ナイトショット中
- ・顔検出の制約については、「記録時の機能制限 について」(163ページ)および「スロー&クイッ クモーションおよびスーパースローモーショ ン撮影時の制約」(164ページ)をご覧くださ い。

[LOCK-ON AF]が[ON]の場合、選択カーソルは表示されず、優先する顔は選べません。

貸ちょっと一言

- 設定されているフォーカスエリアの中の顔の み、ピントが合います。
- [FOCUS AREA]が[WIDE]のときに[FACE DETECTION]を[ON]にすると、フォーカス エリア枠は非表示になります。
- ・
   顔検出をしやすくするためには以下のような
   状況で撮影してください。
  - 適度に明るい場所で撮影する。
  - 帽子やマスク、サングラスなどで顔が隠れないようにする。
  - 顔をカメラ正面に向ける。

# 記録方式と録画フォーマットを選ぶ

### メニューで記録方式と録画 フォーマットを設定する

**⊄** (REC/OUT SET) メニュー→ [REC SET] → [FILE FORMAT] で記録方式、  **⊄** (REC/OUT SET) メニュー→ [REC SET] → [REC FORMAT] で録画フォー マット(ビットレート、画サイズ、フレーム レート、スキャン方式)を選ぶことができ ます(119ページ)。

### MPEG HDで記録するには

MPEG HD記録機能を使うには、「CBKZ-SLMP」(別売)が必要です。

オプションの購入後、コンピューターと本 機をUSBで接続し、自動認識機能により、 PCの指示にしたがってインストールしま す。

# 4Kモード記録中の出力先を設定する

XAVC QFHDで記録中の映像信号の出力 先を選択することができます。

## 1 MENUボタンを押す。

2 ⇄ (REC/OUT SET)メニュー → [VIDEO OUT] → [OUTPUT SELECT] → [QFHD REC OUTPUT]を選 ぶ。

## 3 出力先を選ぶ。

**VF/LCD PANEL** ファインダー/液晶モニターに出力しま す。

### EXTERNAL OUTPUT

[OUTPUT SELECT] で選択した外部出 力先に出力します。

#### じご注意

- [QFHD REC OUTPUT]の設定は、記録方式 がXAVC QFHDのときのみ有効です。
- [QFHD REC OUTPUT]を[EXTERNAL OUTPUT]に設定すると、ファインダー/液晶 モニターには記録中映像が表示されなくなり ます。また、[NIGHTSHOT LIGHT]が[OFF] になります。
- ストリーミング配信の記録中は、[EXTERNAL OUTPUT]に設定していてもファインダー/液 晶モニターに出力されます。
- [QFHD REC OUTPUT]が[EXTERNAL OUTPUT]のときにXAVC QFHD記録を開始 すると、[LCD BRIGHT]が[NORMAL]にな ります。
- XAVC QFHDで記録中は、以下のうちいずれか 1つの機能を使うことができます。
  - QFHD記録中出力(QFHD REC OUTPUT)
  - 顔検出(FACE DETECTION)
  - プロキシ記録(ただし、以下をすべて満たす ときは使うことができません。)
    - ⇄ (REC/OUT SETメニュー) → [REC SET] → [REC FORMAT]が100Mbpsの とき
    - 굳 (REC/OUT SETメニュー) → [REC SET] → [SIMUL/RELAY REC]が[OFF] 以外のとき
- SDI出力設定時は消費電力が増えるため、バッ テリー使用時の撮影時間が短くなります。ま た、本体が温かくなる場合がありますが、故障 ではありません。

# プロキシ記録をする

本機は高ビットレートのオリジナルファ イルの動画を記録しながら、低ビットレー トのプロキシファイルを同時に記録でき ます。

### プロキシ記録時のご注意

#### プロキシ記録時の機能制限

プロキシ記録をする場合、本機には制限される機能があります。詳しくは、「記録時の機能制限について」(163ページ)をご覧ください。

#### プロキシ記録対応フォーマット

プロキシ記録ができるのは記録方式が AVCHD以外に設定されている場合です。 記録されるオリジナルファイルの動画と プロキシファイルの映像のサイズには制 約があります。

詳しくは、「プロキシ記録対応フォーマット」(166ページ)をご覧ください。

#### プロキシ記録に使用できるメディア

「本機で使えるメモリーカード」(27ペー ジ)をご覧ください。

### プロキシ記録する

### 1 MENUボタンを押す。

- 2 ⇒ (REC/OUT SET)メニュー → [REC SET] → [PROXY REC MODE] → [ON/OFF] → [ON]を選ぶ。 撮影画面に図が表示されます。
- 3 ⇄ (REC/OUT SET)メニュー → [REC SET] → [PROXY

REC MODE] → [SIZE] → 希 望の画サイズを選ぶ。

### 4 START/STOPボタン(ハンドル 録画ボタン)を押して記録を開始 する。

#### りご注意

- XAVC動画のファイル数が上限(600)に達した場合、本機では記録できません。
- プロキシ記録時は、以下の機能は使えません。
  - カラーバー(COLOR BAR)
  - 日付記録(DATE REC)
  - スロー&クイックモーション(S&Q MOTION)
  - スーパースローモーション(SUPER SLOW MOTION)

#### プロキシ記録ファイルについて

- プロキシ記録したファイルの保存場所については、「メモリーカードのファイル/フォルダ構成」(168ページ)をご確認ください。
- プロキシファイルは本機で再生できません。オリジナルファイルのサムネイルに
   か表示されます。
- オリジナルファイルを削除/プロテクト すると、プロキシファイルも削除/プロテ クトされます。

# 明るさを調節する

アイリス、ISO感度/ゲイン、シャッタース ピードを調節したり、NDフィルタース イッチEIを使って光量を調節したりする ことで、明るさを調節できます。

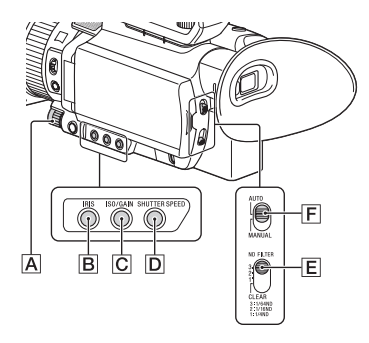

#### りご注意

AUTO/MANUALスイッチ(E)を「AUTO」にすると、アイリス、ISO感度/ゲイン、シャッタースピード、ホワイトバランスが自動調整になります。手動調節はできません。

アイリスを調節する

**1** AUTO/MANUALスイッチ Flを 「MANUAL」にする。

### **2** IRISボタンBを押す。

アイリス値の横から入もしくは Bが 消え、アイリス値が反転します。

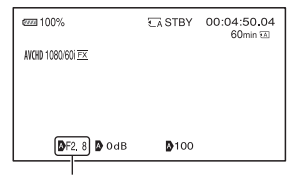

アイリス値

# **3** マニュアルダイヤル<br /> 風を回して<br /> 調節する。

絞りを開く(アイリス値を小さくする) と光量が増えます。絞りを閉じる(アイ リス値を大きくする)と、光量が減りま す。

#### 一時的に自動調整にするには

ASSIGN5/IRIS PUSH AUTOボタンを 押し続ける。 押している間だけ、自動で調整されます。

#### 自動調整にするには

アイリス値が反転表示している状態から IRISボタン
を押す。 アイリス値が消えるか、もしくはアイリス 値の横に
が
が表示されます。AEを固定し ている場合は
が
が表示されます。

### ISO感度/ゲインを調節する

ISO感度とゲインのどちらを調節するかは、[ISO/GAIN SEL] (110ページ)で設定します。

### **1** AUTO/MANUALスイッチ 「MANUAL」にする。

### 2 ISO/GAINボタンCを押す。

ISO値またはゲイン値の横から入もしくは 
の
が消え、値が反転します。

| em 100%          | € A STBY     | 00:04:50.04<br>60min 조 |
|------------------|--------------|------------------------|
| AVCHD 1080/601 🖂 |              |                        |
|                  |              |                        |
|                  |              |                        |
| DF2.8 DOdB       | <b>№</b> 100 |                        |
| <br> 00値#        | = +- I+ H    | インバ店                   |

# 3 マニュアルダイヤル<br /> 風を回して<br /> 調整する。

#### 自動調整にするには

ISO値またはゲイン値が反転表示している状態からISO/GAINボタンでを押す。 ISO値またはゲイン値が消えるか、ISO値 またはゲイン値の横にかが表示されます。AEを固定している場合は ひが表示されます。

### シャッタースピードを調節する

### **1** AUTO/MANUALスイッチ F を 「MANUAL」にする。

### **2** SHUTTER SPEEDボタン回を 押す。

シャッタースピードの値の横から ゆもしくは 
のが消え、シャッタース ピード値が反転します。

| em 100%                    | €A STBY | 00:04:50.04<br>60min 15 |
|----------------------------|---------|-------------------------|
| AVCHD 1060/601 🖭           |         |                         |
|                            |         |                         |
|                            |         |                         |
| <b>D</b> F2.8 <b>D</b> OdB | ▶100    | ]                       |
| シャック                       | _ フ レ_  | _ ド/店                   |

### 3 マニュアルダイヤル(点を回して、 シャッタースピードを調節する。 [60iのとき] 1/8~1/10000(ただし、24p撮影時は 1/6~1/10000)から選べます。 [50iのとき] 1/6~1/10000から選べます。 シャッタースピードが画面に表示され ます。例えば、1/100秒のときは[100] と表示されます。画面上の数値が大き くなるほどシャッタースピードが速く なります。

貸ちょっと─言

- シャッタースピードが遅いと、自動でピントが 合いにくくなります。三脚などに固定して、手 動でピントを合わせることをおすすめします。
- 蛍光灯、ナトリウム灯、水銀灯などの放電管による照明下で撮影すると、画面に横筋が見えたり、画面が明滅したり、色が変化したりするこ

とがあります。このようなときは、シャッター スピードを関東地方など50Hzの地域では 1/100、関西地方など60Hzの地域では1/60に 設定することをおすすめします。

 シャッタースピード表示は秒表示と角度表示 で切り換えられます([SHUTTER DISPLAY]、128ページ)。

#### 自動調整にするには

シャッタースピード値が反転表示してい る状態からSHUTTER SPEEDボタン を押す。シャッタースピード値が消える か、もしくはシャッタースピード値の横に のが表示されます。AEを固定している場 合は 〇 が表示されます。

#### [60i/50i SEL]を切り換えた際の設定 値について

設定変更後のシャッタースピードは、設定 前のレベルが継承されます。各レベルの シャッタースピードは以下をご覧ください。

| レベル | 60i/60p/30p | 24p | 50i/50p/25p |
|-----|-------------|-----|-------------|
| 0   | -           | 6   | -           |
| 1   | 8           | 12  | 6           |
| 2   | 15          | 24  | 12          |
| 3   | 30          | 25  | 25          |
| 4   | 50          | 40  | 30          |
| 5   | 60          | 48  | 50          |
| 6   | 90          | 50  | 60          |
| 7   | 100         | 60  | 100         |
| 8   | 125         | 96  | 120         |
| 9   | 180         | 100 | 150         |
| 10  | 250         | 120 | 215         |
| 11  | 350         | 144 | 300         |
| 12  | 500         | 192 | 425         |
| 13  | 725         | 200 | 600         |
| 14  | 1000        | 288 | 1000        |
| 15  | 1500        | 400 | 1250        |

| レベル | 60i/60p/30p | 24p   | 50i/50p/25p |
|-----|-------------|-------|-------------|
| 16  | 2000        | 576   | 1750        |
| 17  | 3000        | 1200  | 2500        |
| 18  | 4000        | 2400  | 3500        |
| 19  | 6000        | 4800  | 6000        |
| 20  | 10000       | 10000 | 10000       |

### 露出の調節について

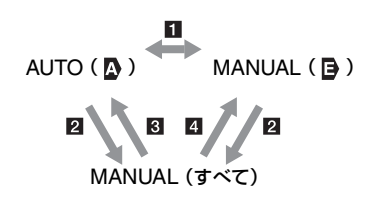

 [SPOT METER]、[SPOT METER/ FOCUS]でAUTO/MANUALを切り換え たとき

2 アイリス、ISO感度/ゲイン、シャッター スピードがすべて「MANUAL」のとき

3 最後に設定した明るさ調整が自動調整で、アイリス、ISO感度/ゲイン、シャッタースピードのうち1つでも「AUTO」にしたとき

4 最後に設定した明るさ調整が手動調整 で、アイリス、ISO感度/ゲイン、シャッ タースピードのうち1つでも「AUTO」に したとき

#### りご注意

 AUTO/MANUALスイッチ(F)を「AUTO」にするか、[SPOT METER]、[SPOT METER/ FOCUS]画面上で[EXEC]を選択すると、自動調整に戻ります。

### 光量を調節する(NDフィル ター)

撮影状況が明るすぎるときは、NDフィル タースイッチ <br />

を使うと適切な明るさにすることができます。

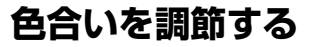

NDフィルター1は光量を約1/4に、ND フィルター2は約1/16に、NDフィルター3 は約1/64に削減するようにそれぞれ設定 されています。

アイリスを自動調節しているとき、ND1が 点滅したときは、NDフィルター1に、 ND2が点滅したときはNDフィルター2 に、ND3が点滅したときはNDフィルター 3にします。

NDフィルター表示が点滅から点灯に変わ ります。

NDOFF が点滅したときは、NDフィルター スイッチ E を「OFF」にしてください。ND フィルター表示が消えます。

#### りご注意

- 撮影中にNDフィルタースイッチ
   Eを切り換えると、画像が乱れたり音声にノイズが入ることがあります。
- アイリスを手動で調節しているときは、ND フィルターの設定が必要な場合でも、NDフィ ルターの点滅表示が出ません。
- NDフィルターの位置(OFF/1/2/3)を検出できないときは、画面上にNDが点滅します。NDフィルターが正しく設定されているか確認してください。

**ぐ**ちょっと一言

明るい被写体を撮影するとき、アイリスを極端
 に絞ると回折現象が生じピントが甘くなることがあります(ビデオカメラでは一般的に起こる現象です)。NDフィルタースイッチ(国を使うと、この現象を抑え、より良好な撮影結果を得ることができます。

#### \_\_\_\_\_\_ 自然な色合いに調節する(ホワイ トバランス)

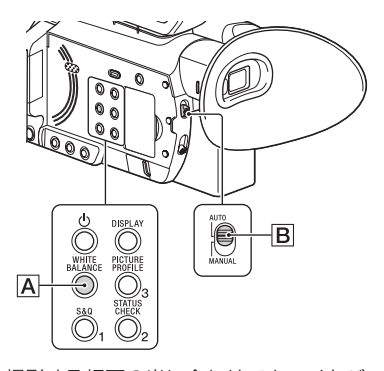

撮影する場面の光に合わせてホワイトバ ランスを固定するときに使います。 A(▲A)またはB(▲B)を選ぶと、ホワ イトバランスの調整値をメモリーAとBに 個別に記憶させることができます。調整値 は、再調整しない限り電源を切っても保持 されます。

「PRESET」を選ぶと、あらかじめ ● (CAMERA SET)メニューの[WB PRESET]で選んだ[OUTDOOR]、 [INDOOR]、[MANU WB TEMP]のいず れかが設定されます。

**1** AUTO/MANUALスイッチBを 「MANUAL」にする。

### 2 WHITE BALANCEボタンAを 押す。

ホワイトバランス値が反転します。

3 マニュアルダイヤルを回して PRESET/A/Bのいずれかを選択 する。

#### ■ A/Bの設定値

A/Bは、それぞれメモリーA/メモリー Bに記憶させた調整値で撮影するとき に設定します。

#### ■ PRESETの設定値

▶ (CAMERA SET)メニュー → [WB PRESET]でお好みの設定を選 ぶ。

| 設定値                          | 撮影状況例                                                                                    |
|------------------------------|------------------------------------------------------------------------------------------|
| 業屋外<br>([OUTDOOR])           | <ul> <li>・夜景やネオン、花火などを撮るとき</li> <li>・日の出、日没などを撮るとき</li> <li>・昼光色蛍光灯の下</li> </ul>         |
| ☆屋内<br>([INDOOR])            | <ul> <li>パーティー会場など照明条件が変化する場所</li> <li>スタジオなどビデオライトの下</li> <li>ナトリウムランプや水銀灯の下</li> </ul> |
| 色温度設定<br>([MANU WB<br>TEMP]) | <ul> <li>         ・         ・         ・</li></ul>                                        |
|                              |                                                                                          |

#### メモリーA、Bにホワイトバランスの調 整値を記憶させるには

- AUTO/MANUAL スイッチ B を 「MANUAL」にする。
- ② WHITE BALANCEボタン ▲を押してホ ワイトバランス値を反転表示させる。
- ③ マニュアルダイヤルを回して A(▲ A)または B(▲ B)を選ぶ。
- ④ MENU ボタンを押す。
- ⑤ ▶ (CAMERA SET)メニュー→[WB SET]を選択する。

- ⑥ 被写体と同じ証明条件のところで、白い紙 などを画面いっぱいに映す。
- ⑦ ▲/▼/◄/►/SET ボタンを押す。
   № A または № B に調整値が記憶されます。
   取り込まれた色温度が3秒ほど表示されます。

貸ちょっと一言

ASSIGNボタンに[WB SET]を割り当てている場合、④の代わりに撮影画面でASSIGNボタンを押すと、調整値が記憶されます。

#### りご注意

ホワイトバランスの調整ができなかったときは、 ▲ Aまたは ▲ Bが遅い点滅に変わります。被写体を適切に調節し、シャッタースピードをオートまたは1/60(1/50)付近に設定し、
 再度ホワイトバランスを調整してください。

#### 自動調整に戻すには

WHITE BALANCEボタンAを押す。

#### りご注意

AUTO/MANUALスイッチ
 Bを「AUTO」にすると、他の手動調節(アイリス、ISO感度/ゲイン、シャッタースピード)も解除されます。

# ダイレクトメニューを使う

▲/▼/◀/▶/SETボタンの操作で、撮影時の 設定を直接変更することができます。 設定できる項目は以下のとおりです。

- •フォーカス値(36ページ)
- ●AEシフトのレベル値(111ページ)
- ●アイリス値(44ページ)
- ●ISO感度/ゲイン値(45ページ)
- シャッタースピード値(45ページ)
- ●ホワイトバランス値(47ページ)

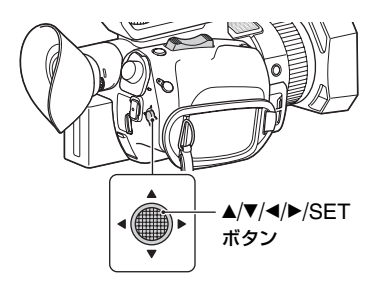

この機能は、ASSIGNボタンに割り当て ることで使用できるようになります。 ASSIGNボタンへの機能割り当ての操作 については「ASSIGNボタンに機能を割 り当てる」(64ページ)をご覧ください。

### 1 ダイレクトメニューを割り当てた ASSIGNボタンを押す。

ダイレクトメニューモードに入り、液 晶モニター下部の項目にカーソル(下 線)が表示されます。

- オレンジ色のカーソルは選択されて いる項目
- 白いカーソルは選択できる項目 例として、次図では③のアイリス値が 選択されています。

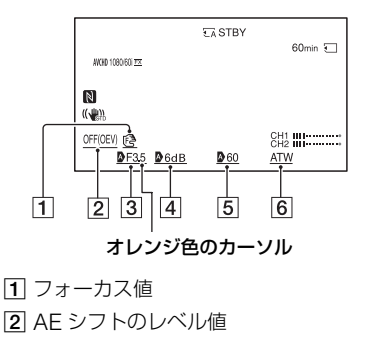

- 3 アイリス値
- 4 ISO 感度 / ゲイン値
- 5 シャッタースピード値
- 6 ホワイトバランス値
- 2 ▲/▼/◀/►/SETボタンを左右に動かしてオレンジ色のカーソルを設定対象の項目に移動する。
- 3 設定対象の項目に♪(自動)が設定 されているときは、▲/▼/◀/►/ SETボタンを上下に動かして ♪を消す。
- 4 ▲/▼/◀/►/SETボタンを押して決定する。

設定値が白黒の反転表示になり、数値 の変更ができる状態になります。 以下の例では、シャッタースピードの 値を変更します。

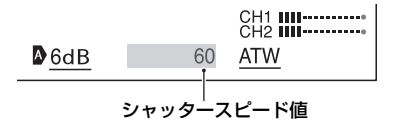

# 5 ▲/▼/◀/▶/SETボタンを上下に動かして、希望の数値を表示させる。

|             |        | CH1 <b>IIII</b><br>CH2 <b>IIII</b> |
|-------------|--------|------------------------------------|
| <u> 6dB</u> | 100    | <u>ATW</u>                         |
| 変更され        | 1たシャック | タースピード値                            |

6 続けて他の項目を設定するには、 ▲/▼/◀/▶/SETボタンでオレンジ カーソルを移動させて手順3~5 を繰り返す。

7 希望の数値をすべて表示させたら ▲/▼/◀/►/SETボタンを押す。

設定値が変更され、ダイレクトメ ニューモードを抜けます。

りご注意

- 以下の機能(操作ボタン/ASSIGNボタンによる操作を含む)を使用中、ダイレクトメニューは使用できません。
  - メニュー表示中
  - 再生モード中
  - スロー&クイックモーション(S&Q MOTION)
  - スーパースローモーション(SUPER SLOW MOTION)
  - 拡大フォーカス(FOCUS MAGNIFIER)
  - スポット測光フォーカス (SPOT METER/ FOCUS)
  - スポット測光(SPOT METER)
  - スポットフォーカス(SPOT FOCUS)
  - フォーカスエリア設定
  - 音量調節(VOLUME)
  - スマートフォン操作(CTRL W/ SMARTPHONE)
  - ラストシーンレビュー(LAST SCENE REVIEW)

- ストリーミング(STREAMING)
- RTMP/RTMPS
- USTREAM
- ネットワーククライアントモード (NETWORK CLIENT MODE)
- ワイヤレス TC LINK(WIRELESS TC LINK)
- ダイレクトメニューの表示中に設定項目(アイ リス値やフォーカス値など)がボタンやスイッ チで変更された場合、ダイレクトメニューが終 了することがあります。

音の設定をする

### 内蔵マイクで収録する

本体内蔵マイクを用いて、ステレオ音声を 収録できます。

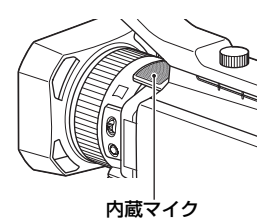

### [MIC SELECT]メニューで、[INT MIC]に設定する。

**賞**ちょっと一言

 風切り音を低減するには、[INT MIC WIND]を [ON]にしてください。

#### 外部音声機器などで収録する

下図の端子やスイッチ、ダイヤルなどを使い、収録する音声を設定します。 マイクの接続については10ページをご覧 ください。

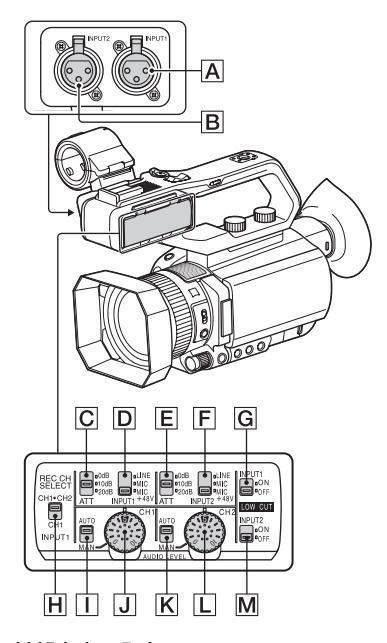

#### 外部音声の入力

- A: INPUT1端子
- B: INPUT2端子

#### 音源の選択

 ■: INPUT1(LINE/MIC/MIC+48V)ス イッチ
 ■: INPUT2(LINE/MIC/MIC+48V)ス

イッチ

#### 音源レベルの選択

**○**: ATT(INPUT1)スイッチ
 **○**: ATT(INPUT2)スイッチ

#### 録音するチャンネルの選択

■: REC CH SELECT(INPUT1)スイッチ

#### 録音レベルの選択

- I : AUTO/MAN(CH1)スイッチ
- J: AUDIO LEVEL(CH1)ダイヤル
- K: AUTO/MAN(CH2)スイッチ
- L: AUDIO LEVEL(CH2)ダイヤル

#### 風音低減の入/切

- G:LOW CUT(INPUT1)スイッチ
- M: LOW CUT(INPUT2)スイッチ

XLRタイプコネクタ付きマイクや外部音 声機器(ミキサーなど)を使うには、XLRハ ンドルユニットを取り付け、以下のように 設定してください。

### 1 入力する音源を選ぶ。

 INPUT1端子(A)/INPUT2端子(B)に 接続する機器に合わせて、INPUT1/ INPUT2(LINE/MIC/MIC+48V)ス イッチ((D)または(F))を設定します。

| 接続機器                      | スイッチの位置 |
|---------------------------|---------|
| 外部音声機器(ミキサーな<br>ど)        | LINE    |
| ダイナミックマイクや電池<br>内蔵のマイク    | MIC     |
| +48V電源(ファンタム電<br>源)対応のマイク | MIC+48V |

#### りご注意

- MIC+48Vにしたままで+48V電源に対応していない機器を接続すると、接続した機器の故障の原因になりますので、接続する前にご確認ください。
- 接続しない端子のノイズが気になるときは、 INPUT1/INPUT2(LINE/MIC/MIC+48V)ス イッチ(回または匠)を[LINE」にしてくださ い。

### 2マイクの入力レベルを設定する。

INPUT1/INPUT2(LINE/MIC/ MIC+48V)スイッチ(**D**または**F**)が 「MIC」か「MIC+48V」のときは、ATT (INPUT1/INPUT2)スイッチ(回また は回)で入力レベルを設定できます。 マイクの感度に応じて調節してくださ い。

- ATT 0dB:-60dBu
- ATT 10dB:-50dBu
- ATT 20dB:-40dBu

#### りご注意

 INPUT1/INPUT2(LINE/MIC/MIC+48V)ス イッチ(回または下)が[LINE]のときは、入力 レベルは+4dBuに固定されます。ATTスイッ チを切り換えても入力レベルは変わりません。

### 3 録音するチャンネルを設定する

REC CH SELECT(INPUT1)スイッ チ田で、録音するチャンネルを選びま す。

| REC CH<br>SELECT<br>(INPUT1)<br>スイッチの位置 | CH1.CH2 | こ録音され | る音声 |
|-----------------------------------------|---------|-------|-----|
|                                         | INPUT1  | •     | CH1 |
| CITIONZ                                 |         | L.    | CH2 |
|                                         | INPUT1  | •     | CH1 |
| СПІ                                     | INPUT2  | •     | CH2 |

#### ┇ちょっと一言

 XLR(3PIN) プラグが2個ついているステレオ マイクを使うにはINPUT1端子④にLch、 INPUT2端子●にRchを接続し、REC CH SELECT(INPUT1)スイッチ団をCH1に設定 します。

撮影する

### マルチインターフェースシュー 対応マイク(別売)で収録する

マルチインターフェースシュー対応マイ クで音声を収録できます。

### 1 マルチインターフェースシュー対 応マイク(別売)をマルチインター フェースシュー端子につなぐ。

### 2 [MIC SELECT]メニューで、[MI SHOE MIC]に設定する。

### 外部マイク(別売)で収録する

外部マイク(別売)で、ステレオ音声を収録 できます。

- 1 外部マイク(別売)をMIC端子 (PLUG IN POWER)に接続す る。
- 2 [MIC SELECT]メニューで、 [STEREO MINI MIC]に設定す る。

INPUT1端子/INPUT2端子か ら入力した音声の録音レベルを 調節する

INPUT1端子/INPUT2端子から入力した 音声の録音レベルを調節できます。  調節するチャンネル(CH1または CH2)のAUTO/MANスイッチを 「MAN」にする。

### 2 AUDIO LEVELダイヤルを回し て、録音レベルを調節する。

適正なレベルになっているか、ヘッドホン やオーディオレベルメーターで確認して ください。

#### 自動調整に戻すには

 INPUT1端子/INPUT2端子から入力される音 声については、AUTO/MANスイッチを 「AUTO」にする。

内蔵マイクや別売の外部マイク に入力した音声の録音レベルを 調節する

内蔵マイクや外部マイク(別売)に対して、 CH1/CH2のチャンネルを連動して、設定 できます。

- 1 [AUDIO REC LEVEL]の[REC LEVEL MODE]メニューで、 [MANUAL]に設定する。
- 2 撮影中またはスタンバイ中に、 [AUDIO REC LEVEL]の [MANUAL REC LEVEL]メ ニューで、マイク音量を調節する。

#### 自動調整に戻すには

 [AUDIO REC LEVEL]の[REC LEVEL MODE]メニューで、[NORMAL]または [HIGH]に設定する。

# 便利な機能を使う

### 状況に合わせて撮る(オートモー ド設定)

撮影するシーンに合わせて最適な設定で 撮影できます。

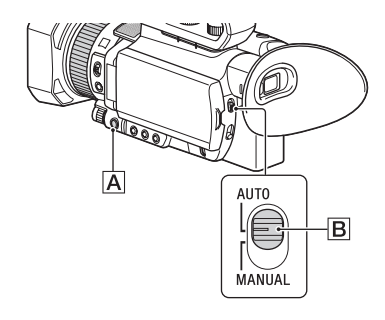

**1** AUTO/MANUALスイッチBを 「AUTO」にする。

- 2 MENUボタン Aを押す。
- 3 → CAMERA SET)メニュー → [AUTO MODE SET]を選ぶ。
- **4** [AUTO]、[INTELLIGENT AUTO]、[SCENE SELECTION] のいずれかを選 び、押して決定する。
- りご注意
- 記録方式がXAVC QFHDの場合は、[AUTO] に固定されます。
- [INTELLIGENT AUTO] を選択しているとき は、[1] STEADYSHOT]が[ACTIVE]に設 定されるため、画角が1.08倍テレシフトしま す。

#### [INTELLIGENT AUTO]で認識され るシーン

顔: 鉛 (人物)、 🏝 (赤ちゃん) シーン: 図(逆光)、 🚵 (風景)、 🕽 (夜景)、 骨 (ス ポットライト)、 🛔 (低照度)、 🕽 (マクロ) 手ブレ: 者 (歩き)、 🛠 (三脚)

#### [SCENE SELECTION]を設定する には

 ① ●● (CAMERA SET)メニュー → [SCENE SELECTION SET]を選ぶ。

希望の設定を選ぶ。

| 設定値                                    | 撮影状況                                                             |
|----------------------------------------|------------------------------------------------------------------|
| 〕夜景<br>([NIGHT<br>SCENE])              | 三脚(別売)を使用して、<br>夜景に最適な露出で撮影<br>できる。                              |
| ●日の出&夕焼<br>け<br>([SUNRISE&<br>SUNSET]) | 朝焼けや夕焼けの風景を<br>色鮮やかに撮影する。                                        |
| ◎打ち上げ花火<br>([FIREWORK<br>S])           | 打ち上げ花火に最適な露<br>出で撮影する。                                           |
| ▲ 風景<br>([LANDSCAP<br>E])              | 遠景ではっきり撮影でき<br>る。ガラスや金網越しに<br>撮るときも、向こうの被<br>写体にピントが合うよう<br>になる。 |
| ▲ポートレート<br>([PORTRAIT])                | 背景をぼかして、前にい<br>る人物や花などをソフト<br>に引き立てる。                            |
|                                        | スポットライトを浴びて<br>いる人物の顔などが白く<br>飛んでしまうのを防ぐ。                        |
| <b>~</b> ビーチ<br>([BEACH])              | 海や湖畔などで、水の青<br>さを鮮やかに撮影でき<br>る。                                  |

#### りご注意

- [SCENE SELECTION SET]を設定すると、 以下の設定は解除されます。
  - ホワイトバランス
  - アイリス

- シャッタースピード
- ISO感度/ゲイン
- [SCENE SELECTION SET]を設定すると、 フォーカスエリアは[WIDE」に固定されます。

#### 薄暗い場所で撮る(LOW LUX)

街灯の少ない屋外、薄暗い屋内などの低照 度の場所でも、ゲインとシャッタースピー ドを自動的に最適化にすることにより、鮮 やかな映像を撮影することができます。

#### りご注意

AUTO/MANUALスイッチが「AUTO」および [AUTO MODE SET]が[AUTO]のときのみ使 用可能です。

### **1** AUTO/MANUALスイッチを 「AUTO」にする。

### 2 MENUボタンを押す。

### 3 Definition (CAMERA SET)メニュー →[LOW LUX]→[ON]を選ぶ。

- 解除するには、[LOW LUX]を [OFF]にします。

### 暗い場所で撮る (NIGHTSHOT)

赤外線ライトを点灯することで、真っ暗な 場所でも撮影することができます。 [NIGHTSHOT LIGHT]が[OFF]のとき は、赤外線ライトは点灯しません。

### 1 MENUボタンを押す。

### 2 → (CAMERA SET)メニュー → [NIGHTSHOT]→ [ON]を選 ぶ。

- ・
   解除するには、
   [NIGHTSHOT]を
   [OFF]にします。

#### りご注意

- AUTO/MANUALスイッチが「AUTO」のときのみ使用可能です。
- NIGHTSHOTは赤外線を利用するため、ナイトショットライトを指などで覆わないでください。
- レンズフードは取り外してください。
- 明るい場所で使うと、故障の原因になります。

### あらかじめ設定した画質で撮る (ピクチャープロファイル)

[GAMMA]や[DETAIL]などを調節して 好みの画質設定を作れます。撮影時間帯や 気象条件、または使う人ごとに設定できま す。

ASSIGN3/PICTURE PROFILEボタン を押すと、ピクチャープロファイルの選択 画面が表示されます。 使用するピクチャープロファイルの番号

を選ぶと、選択したピクチャープロファイルの設定で撮影できるようになります (137ページ)。

ピクチャープロファイルの設定値は任意 に変更できます。

お買い上げ時は、[PP1]から[PP10]に、 撮影条件に合わせた設定値があらかじめ 登録されています。

お買い上げ時の設定は[PP4]になってい ます。

| ピクチャープロ<br>ファイル番号 | 設定例                                                      |
|-------------------|----------------------------------------------------------|
| PP1               | [STANDARD] ガンマを<br>用いた設定例                                |
| PP2               | [STILL]ガンマを用いた<br>設定例                                    |
| PP3               | [ITU709] ガンマを用い<br>た自然な色合いの設定例                           |
| PP4               | [ITU709]規格に忠実な<br>色合いの設定例                                |
| PP5               | 一般的な映画用カラーネ<br>ガフィルムによる撮影画<br>のような設定例                    |
| PP6               | ー般的な映画用カラープ<br>リントフィルムで上映し<br>たような設定例                    |
| PP7               | [S-LOG2]ガンマと[S-<br>GAMUT]カラーモード<br>で撮影するときの設定例           |
| PP8               | [S-LOG3]ガンマと[S-<br>GAMUT3.CINE]カ<br>ラーモードで撮影すると<br>きの設定例 |
| PP9               | [S-LOG3] ガンマと[S-<br>GAMUT3] カラーモー<br>ドで撮影するときの設定<br>例    |
| PP10              | [HLG2]ガンマと<br>[BT.2020]カラーモード<br>で撮影するときの設定例             |

#### ピクチャープロファイルの内容を変更 するには

[PP1]~[PP10]の設定内容を変更でき ます。

- ASSIGN3/PICTURE PROFILE ボタン を押す。
- ② 設定を変更するピクチャープロファイル 番号を選ぶ。
- ③ [SETTING]を選ぶ。
- 調節したい項目を選ぶ。
- ៍
   動質を調節する。

- ⑥ 手順 ④、⑤ を繰り返して他の項目を調節 する。
- ⑦ [ RETURN]→[OK]を選ぶ。 ピクチャープロファイルの表示が出ます。

#### ピクチャープロファイルを他のピク チャープロファイル番号にコピーする

ピクチャープロファイルをコピーしてか ら設定を変更することができます。同じよ うな設定を登録するときに便利です。

- ASSIGN3/PICTURE PROFILE ボタン を押す。
- ② コピー元のピクチャープロファイル番号 を選ぶ。
- ③ [SETTING]→[COPY]を選ぶ。
- ④ コピー先のピクチャープロファイル番号 を選ぶ。

#### ピクチャープロファイルをリセットす る

設定を変更したピクチャープロファイル を番号ごとにリセットできます。すべての 設定を一度にリセットすることはできま せん。

- ASSIGN3/PICTURE PROFILE ボタン を押す。
- ② お買い上げ時の設定に戻したいピク チャープロファイル番号を選ぶ。

貸ちょっと一言

設定するときは、本機をテレビやモニターにつな いで、画像を確認しながら調節してください。

### ハイダイナミックレンジ(HDR) で撮る

HDR対応のピクチャープロファイルを適 用することにより、従来より広いレンジの 明るさが再現可能です。本機ではHybrid

最影する

Log-Gamma(HLG)方式に対応してお り、4種類のガンマ設定が選択できます。 [HLG]はITU-R BT.2100相当の設定で す。[HLG1]、[HLG2]、[HLG3]は、従来 のカメラの映像表現と違和感がなく、より 広いダイナミックレンジを活かした表現 を可能にします。

#### HDR対応のピクチャープロファイル で撮影する

HDR撮影用の設定例として、[PP10]に HDRの設定値があらかじめ登録されてい ます。

[PP1]~[PP9]でも、[HLG]、[HLG1]、 [HLG2]、[HLG3]を設定することができ ます。

 ① MENUボタンを押し、▶● (CAMERA SET)メニュー→[PICTURE PROFILE] →[PP10]を選ぶ。

| ピクチャープロ<br>ファイル番号 | 設定例        |
|-------------------|------------|
| PP10              | HDR撮影用の設定例 |

- 必要に応じて、ピクチャープロファイルの 項目を調整する。
- ③ START/STOP ボタン(またはハンドル録 画ボタン)を押す。
   HDR で撮影された動画がメモリーカー ドに記録されます。
- りご注意
- XAVC記録の場合
- 本機でHDR映像をXAVCフォーマットで記録 すると、HDRの再生や表示に必要な色域、ガン マなどのメタデータ(付加情報)が映像ファイ ルに記録されます。

再生や表示に使用する機器がこれらのメタ データに対応している場合は、自動的に適切な 設定で表示されますが、対応していない場合は 手動での設定などが必要になります。

 AVCHD記録/MPEG HD記録の場合
 本機のAVCHD記録、MPEG HD記録はHDR メタデータに対応していません。HDRを適切 に再生、表示するためには、手動で設定する必要があります。

#### ピクチャープロファイルのHDR関連 項目

#### [GAMMA]の設定項目

(太字は初期設定)

| 設定項目   | 調整する内容                                                      |
|--------|-------------------------------------------------------------|
| [HLG]  | ITU-R BT.2100相当の設定                                          |
| [HLG1] | [HLG2]よりもノイズを抑え<br>たい場合の設定。ただし、撮影<br>できるダイナミックレンジは<br>狭くなる。 |
| [HLG2] | ダイナミックレンジとノイズ<br>のバランスを考慮した設定。                              |
| [HLG3] | [HLG2]よりも広いダイナ<br>ミックレンジで撮影したい場<br>合の設定。ただし、ノイズレベ<br>ルが上がる。 |

[HLG1]、[HLG2]、[HLG3]は同じ特性 のガンマカーブで、ダイナミックレンジと ノイズのバランスを変更したものです。

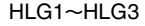

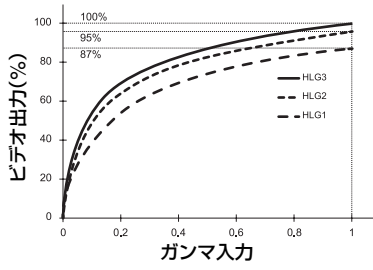

#### りご注意

[HLG1]、[HLG2]、[HLG3]のガンマを選択時にはビデオ出力の最大値が異なり、
 [HLG1]:87%、[HLG2]:95%、[HLG3]:100%程度になります。本番撮影での失敗を防ぐため、事前にテスト撮影を行うことをおすすめします。

- [HLG]、[HLG1]、[HLG2]、[HLG3]のいず れかに設定すると、下記のような制約がありま す。
  - [KNEE]の[MODE]をAUTOにしている と、[KNEE]の設定は無効になります。
  - [COLOR MODE]で選べるのは[BT.2020] または[709]のみになります。
  - [BLACK GAMMA]の設定は無効になります。
  - [AUTO BACK LIGHT]は使用できません。

### [COLOR MODE]の設定項目

(太字は初期設定)

| 設定項目      | 調整する内容                                                                       |
|-----------|------------------------------------------------------------------------------|
| [BT.2020] | [GAMMA]で[HLG][HLG1]<br>[HLG2][HLG3]を選択した<br>ときの標準的な色合い                       |
| [709]     | [GAMMA]で[HLG][HLG1]<br>[HLG2][HLG3]を選択して、<br>HDTV形式(BT.709)の色で記<br>録する場合の色合い |

りご注意

[BT.2020] 選択時、カラーバーは正しく出力されません。

### ガンマ表示アシスト機能を使う

本機のファインダーと液晶モニターは HDR対応ではないため、HDRとしての適 切な表示にはなりません。これに対し、ガ ンマ表示アシスト機能を使用すると、撮影 しやすさを考慮した表示にすることがで きます。

ガンマ表示アシスト機能が適用されるの は、ファインダーや液晶モニターに表示さ れるモニタリング画像または再生画像の みで、記録画像や出力画像には適用されま せん。

 ① MENUボタンを押し、■ (DISPLAY SET)メニュー→[GAMMA DISP ASSIST]→[ON/OFF]→[ON]を選ぶ。

- ② [GAMMA DISP ASSIST]→[TYPE]を 選ぶ。
- ③ 以下のいずれかを選ぶ。

(太字は初期設定)

| 設定項目                 | 調整する内容                                                                                                    |
|----------------------|----------------------------------------------------------------------------------------------------|
| [AUTO]               | 撮影画面:ビクチャープロ<br>ファイルでの設定に応じ<br>て補正を自動で切り換え<br>る。<br>再生画面:AVCHD/MPEG<br>HDおよびXAVCのHLG<br>以外のファイルでは、そ<br>のときのピクチャープロ<br>ファイルでの設定に応じ<br>て補正を自動で切り換え<br>る。XAVCのHLGファイ<br>ルでは、再生画像のガン<br>マやカラーモードに応じ<br>て補正を自動で切り換え<br>る。 |
| S-LOG2→<br>709(800%) | S-LOG2をITU-<br>709(800%)相当に変換し<br>て表示する。                                                                                                    |
| S-LOG3→<br>709(800%) | S-LOG3をITU-<br>709(800%)相当に変換し<br>て表示する。                                                                                                    |
| [HLG<br>(BT.2020)]   | [GAMMA]がHLGかつ<br>[COLOR MODE]が<br>[BT.2020]の場合に適した<br>補正を行う。                                                                                                    |
| [HLG<br>(709)]       | [GAMMA]がHLGかつ<br>[COLOR MODE]が<br>[709]の場合に適した補正<br>を行う。                                                                                                    |

┇ちょっと─言

 本機をバッテリー駆動で使用時、LCDの明るさを変えることで、HDRの画像がより確認しやすくなります。DISPLAY SETメニューで [LCD BRIGHT]→[BRIGHT]を選びます。

#### アイコンについて

ガンマ表示アシスト機能をONにすると、 撮影画面と再生画面に下図のようなアイ コンが表示されます。

| アイコン               | 意味                         |
|--------------------|----------------------------|
| ASSIST<br>SLOG2    | [S-LOG2→709(800%)]適用<br>時  |
| ASSIST<br>SLOG3    | [S-LOG3→709(800%)] 適用<br>時 |
| ASSIST<br>HLG 2020 | [HLG(BT.2020)] 適用時         |
| ASSIST<br>HLG 709  | [HLG(709)] 適用時             |

#### 撮影したHDR映像を本機で再生する

HDRで撮影した映像を本機で再生することができます。

XAVC QFHDまたはXAVC HDで記録されたファイルは、サムネイル画面と再生画面に「HLG」のアイコンが表示されます。 (下図参照)

#### りご注意

 AVCHDまたはMPEG HDでHDR記録した ファイルの再生時は、「HLG」のアイコンは表示されません。

 HDMIまたはSDIでテレビ(またはHDR (HLG)対応モニター)と接続する場合は、適切 に表示するためにテレビの画質設定を手動で 変更する必要があります。

テレビの画質設定を、ガンマはHLGに対応す る設定にし、カラーモードはBT.2020、709に 対応する設定にしてください。

#### サムネイル画面

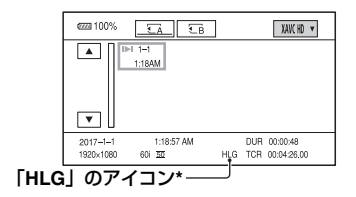

\* XAVCで記録されたファイルのみ

#### 再生画面

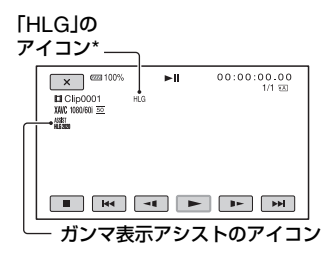

\* XAVCで記録されたファイルのみ

#### XAVC以外のフォーマットでHDR記 録されたファイルの制約

撮影する

XAVC QFHDまたはXAVC HD以外で記 録されたファイルの場合、以下のような制 約があります。

- HLGで記録したことがメタデータに残らない。
- ●サムネイル画面や再生画面でHLGアイ コンが表示されない。

### タイムデータを設定する

本機では、タイムコード、ユーザービット などのタイムデータが、映像に付随する データとして記録されます。

#### タイムコードを設定する

- MENUボタンを押し、mm (TC/UB SET)メニュー→ [TC PRESET]を選 ぶ。
- ② [PRESET]を選ぶ。
- ③ 最初の2桁の数値を選ぶ。タイムコードは 以下の範囲で設定します。 [60iのとき] 00:00:00:00 ~ 23:59:59:29
  - 24p設定時は、末尾2桁を0~23のうちの4の倍数のフレームで設定できます。

[50iのとき]

00:00:00:00~23:59:59:24

④ 手順 ③ と同様にして、他の桁を設定する。
 ⑤ [OK]を選ぶ。

#### タイムコードをリセットするには

「タイムコードを設定する」の手順@で [RESET]を選び、タイムコードをリセット(00:00:00:00)します。

#### リモコンを使ってタイムコードをリ セットするには

リモコンのTC RESETボタンを押しても、 タイムコードをリセット(00:00:00:00) できます。

#### ユーザービットを設定する

- ① MENUボタンを押し、mm (TC/UB SET)メニュー→ [UB PRESET]を選ぶ。
- ② [PRESET]を選ぶ。
- ③ 最初の2桁の数値を選ぶ。
- ④ 手順 ③ と同様にして、他の桁を設定する。
- ⑤ [OK]を選ぶ。

#### ユーザービットをリセットするには

「ユーザービットを設定する」の手順②で [RESET]を選び、ユーザービットをリ セット(00 00 00 00)します。

#### スロー&クイックモーションで 撮影する

再生フレームレートと異なるフレーム レートで撮影することによって、通常の速 度で撮影した映像を低速再生、高速再生す る場合よりも、滑らかなスローモーショ ン、クイックモーション映像が得られま す。

#### 撮影前の設定

録画フォーマットとフレームレートを設 定します。組み合わせによって、再生速度 が決まります。

- ① MENUボタンを押し、→● (CAMERA SET)メニュー→ [SLOW & QUICK]
   → [S&Q MOTION] → [REC FORMAT]を選ぶ。
- 録画フォーマットを設定する。
- ③ [FRAME RATE]を選ぶ。
- ⑦ フレームレートを設定する。

#### スロー&クイックモーション撮影の操 作

- ASSIGN1/S&Qボタンをくり返し押して 画面に[S&Q MOTION]を表示させる。
- START/STOP ボタンを押す。 スロー&クイックモーションでの記録が 始まります。
- 停止するには、再度 START/STOP ボタン を押す。

貸ちょっと一言

MENUボタンを押し、 → (CAMERA SET)メニュー → [SLOW & QUICK] → [S&Q MOTION] → [EXECUTE]を選んでスロー& クイックモーション撮影モードにすることもできます。

#### フレームレートの設定を変更するには

ASSIGN1/S&Qボタンを約1秒間長押し して、設定値を変更する。 ▲/▼/◀/►/SETボタンを押すか、 ASSIGN1/S&Qボタンをもう一度約1秒 間長押しすると、元に戻ります。

#### 解除するには

スタンバイ中に、ASSIGN1/S&Qボタン またはMENUボタンを押す。 りご注意

- 使用可能なメモリーカードは、記録方式によっ て異なります(27ページ)。
- クイックモーション撮影の場合、START/ STOPボタンを押してから記録が停止するまでに時間がかかる場合があります(最大30秒程度)。液晶モニターの表示が[REC]で点滅している間は本体を操作せず、[STBY]に変わるまでお待ちください。
- 本機では、撮影を停止したあとも撮影時間0.5
   砂ごとのデータを書き込み終わるまで記録動 作を継続します。
- 遅いフレームレートで撮影していた場合は、 START/STOPボタンを押してから記録が停止 するまでに時間がかかる場合があります。
- スロー&クイックモーション撮影中は、フレームレートの設定は変更できません。変更する場合は、いったん記録を停止してください。
- タイムコードは[REC RUN]で記録されます (131ページ)。
- 本機の電源を切った場合、スロー&クイック モーションモードは自動的に解除されます。た だしフレームレートの設定値は保持されます。
- スロー&クイックモーション撮影中は、音声の 記録はできません。
- メモリーカードAとメモリーカードBへの同時 記録はできません。
- スロー&クイックモーションの連続撮影可能
   時間には、通常撮影と同様に上限があります。
   また、連続撮影可能時間は、フレームレートの
   設定により異なります。
- スロー&クイックモーションの制約については「スロー&クイックモーションおよびスーパースローモーション撮影時の制約」(164ページ)をご覧ください。

### HFR(ハイフレームレート)でス ローモーション撮影する

記録方式がXAVC HDのとき、ハイフレー ムレートでの撮影が可能です。

#### 撮影前の設定

再生速度は録画フォーマットによって決 まります。

- ① MENUボタンを押し、● (CAMERA SET)メニュー → [SLOW & QUICK]
   → [S&Q MOTION] → [HIGH FRAME RATE] → [ON]を選ぶ。
- ② [REC FORMAT]を選ぶ。
- ③ 録画フォーマットを設定する。 この状態でスロー&クイックモーション 撮影を開始すると、ハイフレームレートで 記録されます。

フレームレートは下記に固定されます。 [60i]選択時:120 [50i]選択時:100

撮影のしかたについては、「スロー&ク イックモーション撮影の操作」(60ペー ジ)をご覧ください。

#### りご注意

- START/STOPを押してから記録が停止するまでに時間がかかる場合があります。
- タイムコードは[REC RUN]で記録されます。

**賞**ちょっと一言

 [HIGH FRAME RATE]のON/OFFは、 ASSIGN1/S&Qボタンで切り換えることはで きません。

### スーパースローモーションで撮 影する

再生フレームレートよりはるかに高いフ レームレートで撮影することによって、通 常の速度で撮影した映像を低速再生する よりも、滑らかなスーパースローモーショ ン映像が得られます。

#### 撮影前の設定

録画フォーマットとフレームレートを設 定します。組み合わせによって、再生速度 が決まります。また、録画するタイミング を設定します。

- ① MENUボタンを押し、→ (CAMERA SET)メニュー → [SLOW & QUICK]
   → [SUPER SLOW MOTION]を選ぶ。
- ② [REC FORMAT]を選び、録画フォーマットを選ぶ。
- [FRAME RATE]を選び、フレームレート を選ぶ。
- ④ [REC TIMING]を選び、録画するタイミングを選ぶ。

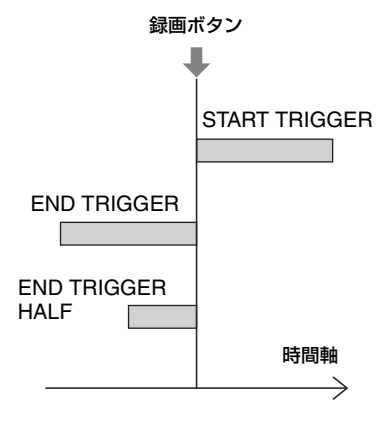

### スーパースローモーション撮影の操作

- ASSIGN1/S&Qボタンをくり返し押して 画面に[SUPER SLOW MOTION]を表 示させる。
- START/STOPボタンを押す。 スーパースローモーションでの記録が始まります。

#### **貸**ちょっと一言

 MENUボタンを押し、→ (CAMERA SET) メニュー → [SLOW & QUICK] → [SUPER SLOW MOTION] → [EXECUTE]を選んで スーパースローモーション撮影モードにする こともできます。

#### 録画時間を手動で決めたいときは

[REC TIMING]を[START TRIGGER] にしているときは、撮影中に再度START/ STOPボタンを押すと、撮影が停止します。

#### フレームレートの設定を変更するには

ASSIGN1/S&Qボタンを約1秒間長押し して、▲/▼/◀/▶/SETボタンで設定値を変 更し、▲/▼/◀/▶/SETボタンを押して決定 します。

#### 撮影に失敗したときは

記録中の画面で[Cancel]を選んで記録を 中止する。

録画は中止され、撮影内容は保存されません。撮影をすぐにやり直したいときに便利 です。

#### 解除するには

スタンバイ中に、ASSIGN1/S&Qボタン またはMENUボタンを押す。

#### [REC TIMING]と[FRAME RATE] の設定による記録時間の目安

録画タイミングとフレームレートの設定 によって、記録できる時間が異なります。 設定ごとの記録時間の目安は以下の通り です。

#### [60i]選択時

|               | REC TIMING                   |     |                        |  |
|---------------|------------------------------|-----|------------------------|--|
| FRAME<br>RATE | START END<br>TRIGGER TRIGGER |     | END<br>TRIGGER<br>HALF |  |
| 960           | 約3秒                          | 約3秒 | 約1秒                    |  |
| 480           | 約4秒                          | 約4秒 | 約2秒                    |  |
| 240           | 約5秒                          | 約5秒 | 約2秒                    |  |

|               | REC TIMING       |                |                        |  |
|---------------|------------------|----------------|------------------------|--|
| FRAME<br>RATE | START<br>TRIGGER | end<br>Trigger | END<br>TRIGGER<br>HALF |  |
| 1000          | 約3秒              | 約3秒            | 約1秒                    |  |
| 500           | 約4秒              | 約4秒            | 約2秒                    |  |
| 250           | 約5秒              | 約5秒            | 約2秒                    |  |

#### りご注意

- 使用可能なメモリーカードは、記録方式によっ て異なります(27ページ)。
- スーパースローモーション撮影の場合、 START/STOPボタンを押してから記録が停止 するまでに時間がかかる場合があります(最大 3分程度)。液晶モニターの表示が[REC]で点 滅している間は本体を操作せず、[STBY]に切 り換わるまでお待ちください。
- 本機では、撮影を停止したあとも撮影時間0.5
   砂ごとのデータを書き込み終わるまで記録動 作を継続します。
- [SHUTTER DISPLAY]を[DEGREE]に設定 すると、スーパースローモーション撮影時に正 しく表示されないことがあります(128ペー ジ)。
- AUTO/MANUALスイッチが「MANUAL」のときのみ行えます。また、アイリス、ISO感度/ゲイン、シャッタースピードが手動に固定されます。
- [FRAME RATE]で[960]([1000])を選んだ場合、表示、記録される映像が約1.35倍テレシフトします。
- [FRAME RATE]で[480]、[960]([500]、
   [1000])を選んだ場合、通常撮影時より画質は
   劣化します。
- ISO感度/ゲインやシャッタースピードの操作をしたり、ホワイトバランスを変更したりすると、液晶モニター上の映像は変化しますが、記録した映像には撮影終了時点のカメラ設定が反映されます。カメラデータの表示については、67ページをご覧ください。
- フレームレートの設定を変更する場合は、いったん記録を停止してください。
- タイムコードは[REC RUN]で記録されます (131ページ)。

- 本機の電源を切った場合、スーパースローモー ションは自動的に解除されます。ただし [FRAME RATE]の設定値は保持されます。
- フリッカー補正は効きません。
- 音声は記録できません。
- オートフォーカス機能は使えません。
- シャッタースピードはフレームレートより低 速の値は選べません。
- 記録方式がXAVC QFHDのとき、スーパース ローモーション撮影できません。
- スーパースローモーションの制約については 「スロー&クイックモーションおよびスーパー スローモーション撮影時の制約」(164ページ) をご覧ください。

#### 最後に撮影した映像を再生する (ラストシーンレビュー)

直前に記録したシーンを画面で確認でき ます。

この機能は、ASSIGNボタンに割り当て ることで使用できるようになります。 ASSIGNボタンへの機能割り当ての操作 については「ASSIGNボタンに機能を割 り当てる」(64ページ)をご覧ください。

### 録画を停止したら、[LAST SCENE REVIEW]を割り当てたASSIGNボ タンを押す。

最後のシーンの先頭から再生が始まりま す。終わりまで再生すると終了し、スタン バイに戻ります。

#### レビューを中断するには

再生中に[LAST SCENE REVIEW]を割 り当てたASSIGNボタンを押すと中断 し、スタンバイに戻ります。

- りご注意
- 録画後に編集やメディアの抜き差しなどの操作を行った場合、ラストシーンレビューが正しく実行できない場合があります。

# ASSIGN ボタンに機能を割り当てる

機能によっては、ASSIGNボタンに割り 当てて操作することができます。

ASSIGN1~6ボタンに1つずつ割り当て られます。

機能の割り当ては、 🔁 (OTHERS)メ

ニューの[ASSIGN BUTTON]で行いま す。

各機能については、「メニュー一覧」(108 ページ)をご覧ください。

### お買い上げ時に割り当てられている機 能

- •ASSIGN1: S&Q MOTION(60ページ)
- •ASSIGN2: STATUS CHECK(68ペー ジ)
- •ASSIGN3: PICTURE PROFILE(55 ページ)
- •ASSIGN4: FOCUS MAGNIFIER(39 ページ)
- •ASSIGN5: IRIS PUSH AUTO(44ページ)
- •ASSIGN6: -(機能なし)

### 割り当てられる機能

- 一(機能なし)
- ●LOW LUX(55ページ)
- •FOCUS MAGNIFIER(39ページ)
- •LAST SCENE REVIEW(63ページ)
- •WHITE BALANCE(47ページ)
- ●WB PRESET(48ページ)
- ●WB SET(48ページ)
- ●AE SHIFT(111ページ)
- •D. EXTENDER(111ページ)
- •STEADYSHOT(111ページ)
- •FOCUS AREA(112ページ)
- •FOCUS POSITION(37ページ)
- •AF DRIVE SPEED(37ページ)
- •AF TRACKING DEPTH(38ページ)
- •AF SUBJ. SWITCH. SENS.(38ペー ジ)
- •FACE DETECTION(40ページ)
- •S&Q MOTION(60ページ)

- AUTO MODE SET(54ページ)
- SCENE SELECTION SET(54ページ)
- •NIGHTSHOT(55ページ)
- •IRIS PUSH AUTO(44ページ)
- •SPOT METER/FOCUS(117ページ)
- •SPOT METER(117ページ)
- •SPOT FOCUS(117ページ)
- •COLOR BAR(118ページ)
- ●DIRECT(49ページ)
- ●MENU(107ページ)
- PICTURE PROFILE(55ページ)
- ●VOLUME(124ページ)
- •HISTOGRAM(126ページ)
- ●ZEBRA(126ページ)
- ●PEAKING(126ページ)
- •PHASE AF FRAMES(127ページ)
- •MARKER(127ページ)
- ・CAMERA DATA DISPLAY(128ペー ジ)
- AUDIO LEVEL DISPLAY(128ページ)
- •DATA CODE(67ページ)
- •GAMMA DISP ASSIST(58ページ)
- •TC/UB DISPLAY(130ページ)
- ・SMARTPHONE CONNECT(75ページ)
- •STREAMING(84ページ)
- •RTMP/RTMPS(87ページ)
- ●USTREAM(90ページ)
- STREAM OPERATION(85ページ)
- ・NETWORK CLIENT MODE(93ページ)
- •WIRELESS TC LINK(96ページ)
- •FTP TRANSFER(98ページ)
- •STATUS CHECK(68ページ)
- •REC LAMP(135ページ)
- •THUMBNAIL(65ページ)

### <sup>再生する</sup> 本機で再生する

#### 再生する

### 1 動画が記録されているメモリーカードを挿入し、THUMBNAILボタン(15 ページ)を押す。

数秒後にTHUMBNAIL画面が表示されます。

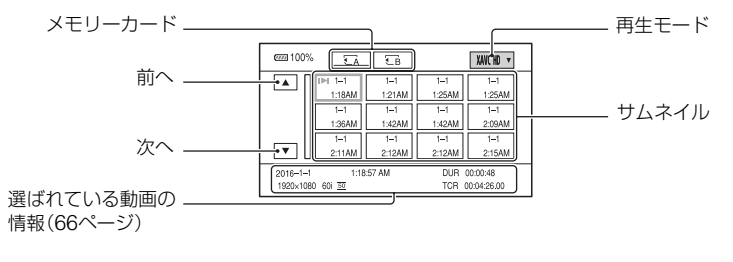

- DISPLAYボタンを押して、サムネイル上の日付時刻を表示または非表示できます。
- サムネイルにアイコンが表示されている場合もあります。

プロキシ記録(43ページ)のアイコン プロテクト(103ページ)のアイコン

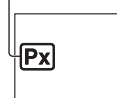

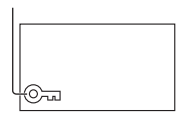

2 対象のメモリーカードと再生モードを選択後、再生する動画のサムネイルを 2度タッチする。

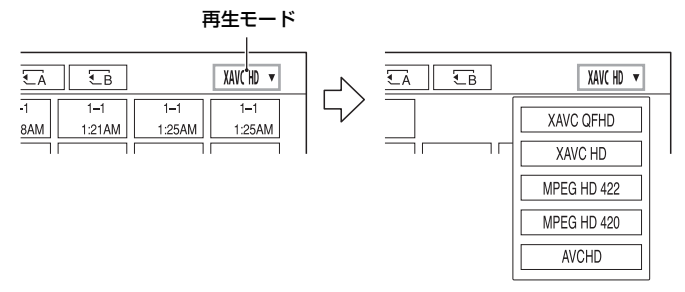

 [MPEG HD 422]、[MPEG HD 420]は、「CBKZ-SLMP」(別売)をインストールした場合に表示 されます(42ページ)。

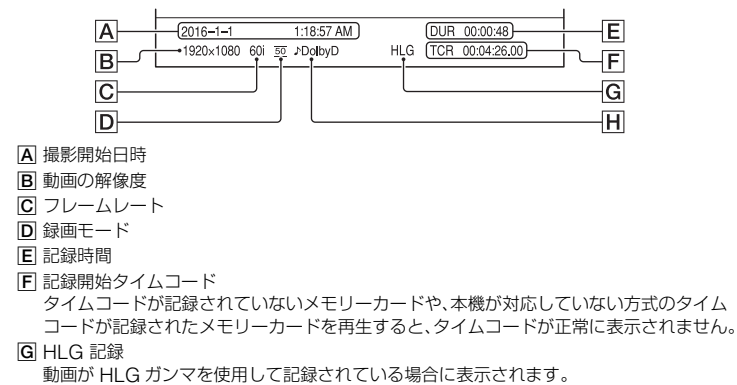

- DOLBY DIGITAL 記録 音声がドルビーデジタル方式で記録されている場合に表示されます。
- ●最後に再生・撮影した動画にI▶Iが表示されます。選択すると前回の続きから再生されます。

再生が始まります。

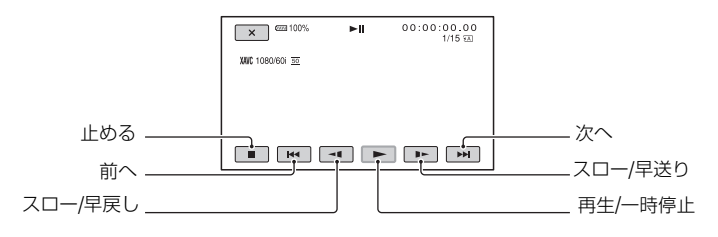

なちょっと一言

- 選んだ動画から最後の動画まで再生されると、THUMBNAIL画面に戻ります。
- 一時停止中に ◀【/】▶ を選択すると、スロー再生が始まります。
- 再生中、 ④/ を選択する回数によって、より高倍速に再生されます。

#### 音量を調節するには

MENUボタンを押して、♪ (AUDIO SET) → [VOLUME]で調節する。

#### 撮影モードに戻すには

THUMBNAILボタンを押す。

#### 再生に際してのご注意

本機で記録した映像は、本機以外の機器では正常に再生できない場合があります。また、他機で記録した映像は本機で再生できない場合があります。

# 本機の設定を変更 / 確認する

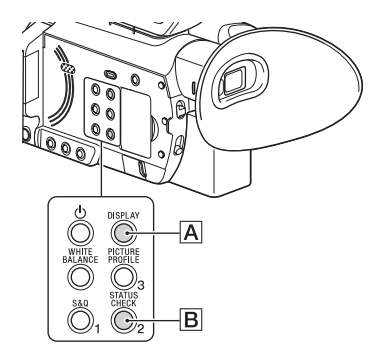

### 画面表示を切り換える

タイムコードなどの情報を画像とあわせ て表示できます。

### DISPLAYボタンAを押す。

押すたびに、非表示 ↔ 表示と切り換わり ます。撮影モードのときは、詳細表示 → 簡 易表示 → 非表示の順に切り換わります。

#### 貸ちょっと─言

 テレビにつないで見るときは、[DISPLAY OUTPUT]を[ALL OUTPUT]に設定すると、 テレビ画面でも同様に画面表示できます(130 ページ)。

### 再生時に情報を表示する(データ コード)

撮影時に自動的に記録された情報(日時や カメラデータ)を再生時に表示できます。

- 1 再生中にMENUボタンを押す。
- 2 (DISPLAY SET)メニュー → [DATA CODE]を選ぶ。

### 3 表示したい情報を選ぶ。

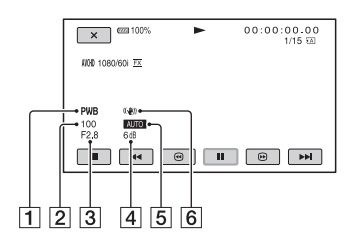

- ホワイトバランス [MANU WB TEMP]で撮影した画像 を再生すると、PWBが表示されます。
- 2 シャッタースピード
- 3 アイリス
- 4 ISO 感度 / ゲイン
- ⑤ 明るさ調節 アイリス、ISO 感度 / ゲイン、シャッ タースピードを自動調整で撮影すると
   ▲UTO、手動調節で撮影すると MANUAL と表示されます。
- 6 手ブレ補正
- りご注意
- XAVC QFHD、XAVC HD、MPEG HD 422、 MPEG HD 420はデータコードを表示できま せん。

本機で撮影したメモリーカードを他機で再生した際に、正しいカメラデータの情報が表示されないことがあります。正しいカメラデータは本機でご確認ください。

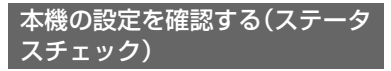

ASSIGN2/STATUS CHECKボタン<br/>
同を<br/>
押すと、以下の項目がどのような設定値に<br/>
なっているかを確認できます。<br/>
-ワイヤレス TC LINK情報(96ページ)<br/>
-音声に関する設定(124ページ)<br/>
-出力に関する設定(121ページ)<br/>
-ASSIGNボタンに割り当てた機能(64<br/>
ページ)<br/>
-カメラに関する設定(110ページ)<br/>
-録画ボタン設定(33ページ)<br/>
-メモリーカード情報<br/>
-バッテリーインフォ

ワイヤレス TC LINK
 前回同期時刻を確認できます。

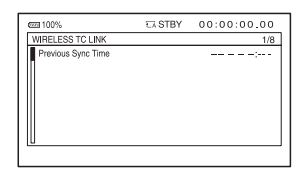

録画ボタン設定

録画ボタンの設定を確認できます。

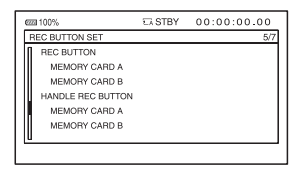

メモリーカード情報
 使用領域と空き領域の目安を確認できます。

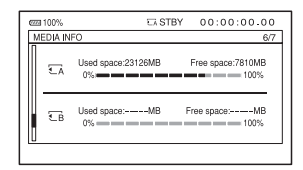

•バッテリーインフォ

装着しているバッテリー残量を確認でき ます。

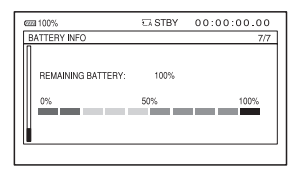

## モニターやテレビにつなぐ

モニターやテレビの種類、接続する端子によって接続方法や、再生される画質が異なりま す。

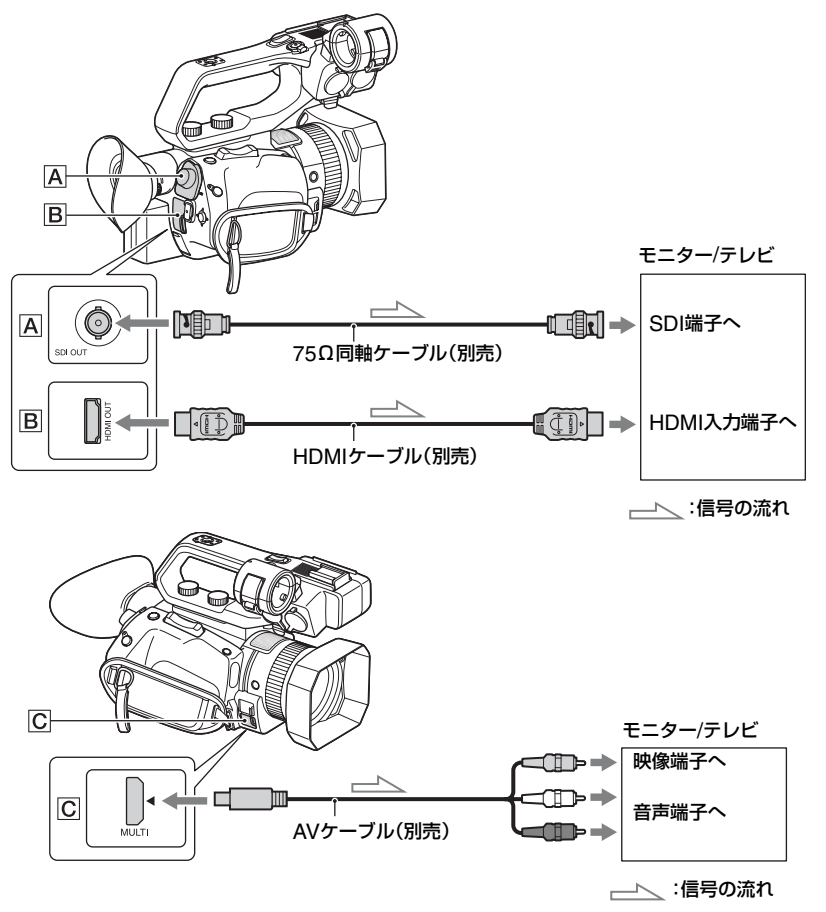

#### りご注意

- ビデオ信号は、上記の各端子から同時に出力できません。
- VIDEO OUTの出力解像度は60iのとき480i、50iのとき576iになります。
- HDMIケーブルは、HDMIロゴの付いたもの、またはソニー製のケーブルを推奨します。
- 著作権保護のための信号が記録されている映像をHDMI OUT端子から出力することはできません。
- 一部の機器では、映像や音声が出ないなど正常に動作しない場合があります。

再生する

### モニターやテレビにつなぐ(つづき)

- [REC FORMAT]のフレームレートが24pまたは30p([60i]選択時)もしくは25p([50i]選択時)のときには、プルダウン方式でインターレース信号もしくはプログレッシブ信号のどちらかに変換して出力されます。
- 本機と接続機器の出力端子同士での接続はしないでください。故障の原因になります。
- ●テレビやモニターに出力中、編集画面を表示するとメニューの一部が正しく表示できない場合があります。
- •本機はブラビアリンクに対応しておりません。
- 本機と外部機器の間のアースが確実に接地されていることを確認してから、電源を入れてください。 (75Ω同軸ケーブルを接続した後に、本機と外部機器の電源を入れることをお勧めします。)
   やむを得ず、電源投入状態で外部機器を接続する場合は、75Ω同軸ケーブルを外部機器に接続した後に、本機と接続してください。

### 外部出力用の端子を選ぶ

### 

りご注意

 記録方式がAVCHD、MPEG HD、XAVC HDのときに[OUTPUT SELECT]を[SDI]に切り換えると、 [NIGHTSHOT LIGHT]が[OFF]になります。「撮影する」(30ページ)に追加情報があります。あわせ てご覧ください。

### 出力信号のフォーマットについて

SDI OUT、HDMI OUT、マルチ/マイクロUSBの各端子から出力される信号のフォーマットは、下表のとおりです。

#### SDI OUT端子/HDMI OUT端子の出力フォーマット([60i]のとき)

#### XAVC QFHD

-:設定値に依存しない

| メニューの設定項目                              |                                        |                                   | _                                                  |                                  |
|----------------------------------------|----------------------------------------|-----------------------------------|----------------------------------------------------|----------------------------------|
| 録画フォーマット                               | SDI/HDMI                               | 24p                               | SDI OUTから                                          | HDMI OUTから<br>出力される信号<br>のフォーマット |
| REC/OUT SET><br>REC SET><br>REC FORMAT | REC/OUT SET><br>VIDEO OUT><br>SDI/HDMI | REC/OUT SET><br>VIDEO OUT><br>24p | 出力される信号<br>のフォーマット                                 |                                  |
| 2160/24p                               | 2160p/1080p/480i                       | 24p                               | 記録時:1080/<br>24p* <sup>2</sup><br>再生時:1080/<br>60p | 2160/24p* <sup>1</sup>           |
|                                        |                                        | 60p                               | 1080/60p                                           | _                                |
|                                        | 2160p/720p/480i                        | _                                 | 720/60p                                            | -                                |
|                                        | 2160p/1080i/480i                       | -                                 | 1080/60i                                           | -                                |
|                                        | 1080p/480i                             | 24p                               | 記録時: 1080/<br>24p* <sup>2</sup>                    | 記録時:1080/<br>24p* <sup>2</sup>   |
|                                        |                                        |                                   | 再生時: 1080/<br>60p                                  | 再生時: 1080/<br>60p                |
|                                        |                                        | 60p                               | 1080/60p                                           | 1080/60p                         |
|                                        | 720p/480i                              | _                                 | 720/60p                                            | 720/60p                          |
|                                        | 1080i/480i                             | -                                 | 1080/60i                                           | 1080/60i                         |
|                                        | 480p                                   | -                                 | 出力なし                                               | 480/60p                          |
|                                        | 480i                                   | -                                 | 480/60i                                            | 480/60i                          |
| 2160/30p                               | 2160p/1080p/480i                       | _                                 | 1080/60p                                           | 2160/30p                         |
|                                        | 2160p/720p/480i                        | -                                 | 720/60p                                            | -                                |
|                                        | 2160p/1080i/480i                       | -                                 | 1080/60i                                           | -                                |
|                                        | 1080p/480i                             | -                                 | 1080/60p                                           | 1080/60p                         |
|                                        | 720p/480i                              | -                                 | 720/60p                                            | 720/60p                          |
|                                        | 1080i/480i                             |                                   | 1080/60i                                           | 1080/60i                         |
|                                        | 480p                                   |                                   | 出力なし                                               | 480/60p                          |
|                                        | 480i                                   | -                                 | 480/60i                                            | 480/60i                          |

#### XAVC HD/MPEG HD 422/MPEG HD 420/AVCHD

-:設定値に依存しない

| メニューの設定項目                                                         |                                        |                                   |                                                    |                                                    |
|-------------------------------------------------------------------|----------------------------------------|-----------------------------------|----------------------------------------------------|----------------------------------------------------|
| 録画フォーマット                                                          | SDI/HDMI                               | 24p                               | SDI OUTから                                          | HDMI OUTから<br>出力される信号<br>のフォーマット                   |
| REC/OUT SET><br>REC SET><br>REC FORMAT                            | REC/OUT SET><br>VIDEO OUT><br>SDI/HDMI | REC/OUT SET><br>VIDEO OUT><br>24p | 出力される信号<br>のフォーマット                                 |                                                    |
| 1080/24p                                                          | 2160p/1080p/480i                       | 24p                               | 記録時:1080/<br>24p <sup>*2</sup><br>再生時:1080/<br>60p | 記録時:1080/<br>24p* <sup>2</sup><br>再生時:1080/<br>60p |
|                                                                   |                                        | 60p                               | 1080/60p                                           | 1080/60p                                           |
|                                                                   | 2160p/720p/480i                        | _                                 | 720/60p                                            | 720/60p                                            |
|                                                                   | 2160p/1080i/480i                       |                                   | 1080/60i                                           | 1080/60i                                           |
|                                                                   | 1080p/480i                             | 24p                               | 記録時:1080/<br>24p* <sup>2</sup>                     | 記録時:1080/<br>24p* <sup>2</sup>                     |
|                                                                   |                                        |                                   | 再生時:1080/<br>60p                                   | 再生時:1080/<br>60p                                   |
|                                                                   |                                        | 60p                               | 1080/60p                                           | 1080/60p                                           |
|                                                                   | 720p/480i                              | _                                 | 720/60p                                            | 720/60p                                            |
|                                                                   | 1080i/480i                             |                                   | 1080/60i                                           | 1080/60i                                           |
|                                                                   | 480p                                   |                                   | 出力なし                                               | 480/60p                                            |
|                                                                   | 480i                                   |                                   | 480/60i                                            | 480/60i                                            |
| 1080/30p<br>1080/60p<br>720/60p<br>1080/60i<br>1080/60i<br>(1440) | 2160p/1080p/480i                       | _                                 | 1080/60p                                           | 1080/60p                                           |
|                                                                   | 2160p/720p/480i                        |                                   | 720/60p                                            | 720/60p                                            |
|                                                                   | 2160p/1080i/480i                       |                                   | 1080/60i                                           | 1080/60i                                           |
|                                                                   | 1080p/480i                             |                                   | 1080/60p                                           | 1080/60p                                           |
|                                                                   | 720p/480i                              |                                   | 720/60p                                            | 720/60p                                            |
|                                                                   | 1080i/480i                             | -                                 | 1080/60i                                           | 1080/60i                                           |
|                                                                   | 480p                                   | -                                 | 出力なし                                               | 480/60p                                            |
|                                                                   | 480i                                   | -                                 | 480/60i                                            | 480/60i                                            |

\*1 スロー&クイックモーション時は2160/30pで出力されます。

\*2 スロー&クイックモーション時は1080p/60pで出力されます。

### マルチ/マイクロUSB端子の出力フォーマット([60i]のとき)

常に480/60iで出力されます。
## SDI OUT端子/HDMI OUT端子の出力フォーマット([50i]のとき) XAVC QFHD

-:設定値に依存しない

| メニューの設定項目                              |                                        |                     |                    |
|----------------------------------------|----------------------------------------|---------------------|--------------------|
| 録画フォーマット                               | SDI/HDMI                               | SDI OUTから           | HDMI OUTから         |
| REC/OUT SET><br>REC SET><br>REC FORMAT | REC/OUT SET><br>VIDEO OUT><br>SDI/HDMI | 「出力される信号の<br>フォーマット | 出力される信号の<br>フォーマット |
| 2160/25p                               | 2160p/1080p/576i                       | 1080/50p            | 2160/25p           |
|                                        | 2160p/720p/576i                        | 720/50p             | -                  |
|                                        | 2160p/1080i/576i                       | 1080/50i            | -                  |
|                                        | 1080p/576i                             | 1080/50p            | 1080/50p           |
|                                        | 720p/576i                              | 720/50p             | 720/50p            |
|                                        | 1080i/576i                             | 1080/50i            | 1080/50i           |
|                                        | 576p                                   | 出力なし                | 576/50p            |
|                                        | 576i                                   | 576/50i             | 576/50i            |

#### XAVC HD/MPEG HD 422/MPEG HD 420/AVCHD

-:設定値に依存しない

| メニューの設定項目                                         |                                        |                    |                    |
|---------------------------------------------------|----------------------------------------|--------------------|--------------------|
| 録画フォーマット                                          | SDI/HDMI                               | SDI OUTから          | HDMI OUTから         |
| REC/OUT SET><br>REC SET><br>REC FORMAT            | REC/OUT SET><br>VIDEO OUT><br>SDI/HDMI | 出力される信号の<br>フォーマット | 出力される信号の<br>フォーマット |
| 1080/25p                                          | 2160p/1080p/576i                       | 1080/50p           | 1080/50p           |
| 1080/50p<br>720/50p<br>1080/50i<br>1080/50i(1440) | 2160p/720p/576i                        | 720/50p            | 720/50p            |
|                                                   | 2160p/1080i/576i                       | 1080/50i           | 1080/50i           |
|                                                   | 1080p/576i                             | 1080/50p           | 1080/50p           |
|                                                   | 720p/576i                              | 720/50p            | 720/50p            |
|                                                   | 1080i/576i                             | 1080/50i           | 1080/50i           |
|                                                   | 576p                                   | 出力なし               | 576/50p            |
|                                                   | 576i                                   | 576/50i            | 576/50i            |

#### マルチ/マイクロUSB端子の出力フォーマット([50i]のとき)

常に576/50iで出力されます。

#### スロー&クイックモーション時の出力について

[60i]のときは、脚注\*1~2以外は71、72ページと同じフォーマットで出力されます。 [50i]のときは、73ページと同じフォーマットで出力されます。

#### スーパースローモーション時の出力について

72、73ページのXAVC HD/MPEG HD 422/MPEG HD 420/AVCHDと同じフォーマットで出力されます。XAVC QFHDは、スーパースローモーションではサポートしていません。

## <sup>ネットワーク機能を使う</sup> スマートフォンと組み 合わせて使う

本機のWi-Fi機能を使って、スマートフォ ンから本機を遠隔操作できます。

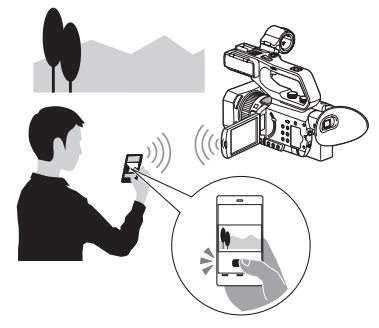

#### りご注意

ワイヤレスLANモジュールが使用する周波数帯 は、さまざまな機器が共有して使用する電波帯で す。使用環境によっては、他の機器の影響によっ て、通信速度や通信距離が低下することや、通信 が切断することがあります。

### 「Content Browser Mobile」を ダウンロードする

スマートフォンを本機のリモコンとして 使うには、「Content Browser Mobile」 を、お使いのスマートフォンにインストー ルしてください。インストール済みの場合 は、最新版にアップデートしてください。

## Android OSの場合

Google playから、Content Browser Mobileを 検索してインストールしてください。

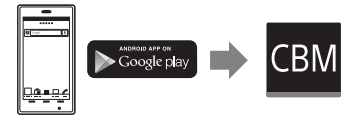

- NFCワンタッチをご使用の場合は、Android
   4.4以上が必要です。
- Google playは、国や地域によって対応していないことがあります。その場合、「Content

Browser Mobile」で検索してインストールしてください。

### iOSの場合

App Storeから、Content Browser Mobileを検索してインストールしてください。

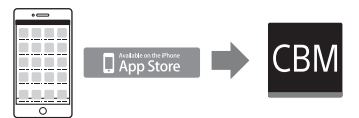

iOS 10以上が必要です。

• NFCワンタッチは、iOSでは使えません。

#### りご注意

- 本機のNFCワンタッチ機能をご使用いただく には、NFCに対応したスマートフォンまたはタ ブレットが必要です。
- 本書で説明しているWi-Fi機能について、すべてのスマートフォンまたはタブレットで動作を保証するものではありません。
- アプリケーションの操作方法や画面表示は、将
   来のバージョンアップにより、予告なく変更することがあります。

## スマートフォンを本機のリモコ ンとして使う

本機の撮影機能の一部をスマートフォン で遠隔操作して、撮影ができます。

## 1 MENUボタンを押す。

2 ♪ (NETWORK SET)メニュー → [CTRL W/SMARTPHONE] を選ぶ。

3 接続可能な状態になると表示される画面の情報を使って、スマートフォンから本機に接続する。

接続するための設定方法はスマート フォンによって異なります。

## スマートフォンと組み合わせて使う(つづき)

NFC機能搭載Androidの場合:76ページ

Androidの場合:77ページ

iPhoneまたはiPadの場合:77ページ

| CTRL W/SMARTPHONE | N WIF |  |
|-------------------|-------|--|
|                   | _     |  |
|                   |       |  |
| SSID              |       |  |
| Password          |       |  |
| Device Name       |       |  |
|                   |       |  |

# 4 スマートフォンにインストールした「Content Browser Mobile」で本機を操作する。

「Content Browser Mobile」起動後の 操作については、「Content Browser Mobile」のHelpをご覧ください。

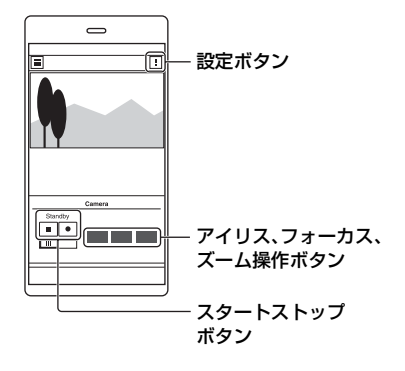

#### りご注意

- 電波環境やスマートフォンの性能によっては ライブビュー映像がなめらかに表示されない 場合があります。
- 撮影した動画はスマートフォンには保存できません。

 使用上の制約については、「記録時の機能制限 について」(163ページ)をご覧ください。

#### [CTRL W/SMARTPHONE]ででき る機能

- ●録画スタート/ストップ
- タッチフォーカス
  - フォーカスが手動のときに可能です。
- ・ズーム
- アイリスの調整
- りご注意
- タッチフォーカスを行っているときは、他の操 作はできません。

NFC機能搭載のAndroidスマー トフォンでワンタッチ接続する

 スマートフォンの[設定]を起動し て[その他の設定]を選び、[NFC/ おサイフケータイ設定]の[NFC R/W P2P]または[Reader/ Writer, P2P]にチェックを入れ る。

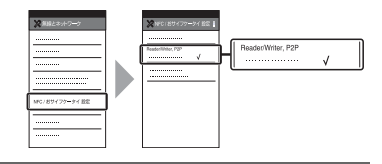

## 2本機を撮影画面にする。

画面に № が表示されているときのみ NFC機能を使用できます。

# 3 本機とスマートフォンをタッチする。

スマートフォンが本機に接続され、 「Content Browser Mobile」が起動し ます。

#### 本機は[CTRL W/SMARTPHONE]が 起動します。

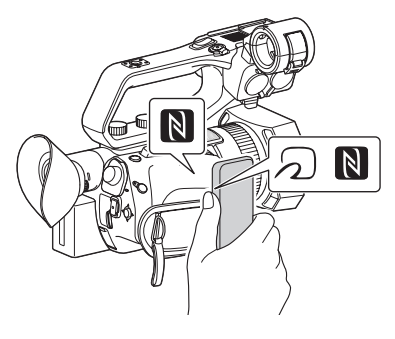

#### 貸ちょっと―言

- 一部の
   かけいているスマートフォンは
   NFCに対応しています。詳しくはスマートフォンの取扱説明書でご確認ください。
- あらかじめスマートフォンのスリープおよび 画面ロックを解除してください。
- スマートフォンで「Content Browser Mobile」が起動するまで(1~2秒)動かさずに タッチし続けてください。
- [CTRL W/SMARTPHONE]を起動している 間は、本機のSTART/STOPボタンまたはハン ドル録画ボタン以外のボタン操作は無効です。
- [AIRPLANE MODE]が[ON]のときは接続で きません。[AIRPLANE MODE]を[OFF]にし てください(131ページ)。

### NFCを使わずに接続する (Android)

- スマートフォンの[設定]を起動 し、[Wi-Fi]を選んで、本機に表示 されているSSIDを選ぶ。
- 2本機に表示されているパスワード を入力する(初回のみ)。

# 本機に表示されているSSIDに接続したことを確認する。

┇ちょっと一言

 2回目以降は、接続メニューのデバイスー 覧から接続機器を選んで、[接続]で接続で きます。

## 4 ホームに戻り、「Content Browser Mobile」を起動する。

## NFCを使わずに接続する (iPhoneまたはiPad)

- iPhoneまたはiPadの[設定]を起 動し、[Wi-Fi]を選んで、本機に表 示されているSSIDを選ぶ。
- 2本機に表示されているパスワード を入力する(初回のみ)。

## スマートフォンと組み合わせて使 う(つづき)

# 3 本機に表示されているSSIDに接続したことを確認する。

4 ホームに戻り、「Content Browser Mobile」を起動する。

## 無線LANの設定をする

無線LANで本機をネットワークに接続し ます。

#### りご注意

ワイヤレスLANモジュールが使用する周波数
 帯は、さまざまな機器が共有して使用する電波
 帯です。

使用環境によっては、他の機器の影響によっ て、通信速度や通信距離が低下することや、通 信が切断することがあります。このような場合 は、アクセスポイントのチャンネルや周波数帯 の変更をお試しください。

### アクセスポイントを選んで登録 する

本機とアクセスポイントを無線LANで接 続します。

## 1 MENUボタンを押す。

## 2 ♪ (NETWORK SET)メニュー → [Wi-Fi SET] → [ACCESS POINT SET]を選ぶ。

しばらくすると接続可能なアクセスポ イントー覧が表示されます。

# **3** 登録したいアクセスポイントを選ぶ。

登録したいアクセスポイントが表示されない場合は、[Manual setting]を選んで手動で設定します(81ページ)。

# **4** パスワードを入力し、[Next]を選ぶ。

♪
が付いていないアクセスポイント
は、パスワードの入力は不要です。

#### りご注意

 セキュリティーの観点から、前回入力したパス ワードは表示されません。また、パスワード入

ネットワーク機能を使う

カ中はアスタリスク(\*)が表示されます。キー ボードでの入力中にパスワードの表示・非表示 を切り換えるには、DISPLAYボタンを押して ください。

# 5 アクセスポイントの詳細を設定する。

#### IP address

IPアドレスの設定方法を選びます。 [Manual]を選んだ場合は、表示され る画面でIP addressの設定項目を入 力して[OK]を選びます。

#### **Priority Connection**

優先的に接続するアクセスポイントを 設定するかどうかを選びます。

#### WIRELESS TC LINK

ワイヤレス TC LINK機能(96ページ) で使用するアクセスポイントかどうか を選びます。

┇ちょっと─言

 IP ADDRESS SET画面で[DNS server setting]を選ぶと、DNSサーバーを設定する 画面に移動します。

## 6 [Register]を選ぶ。

- アクセスポイントへの接続を開始します。
- [Registered.]と表示されたら、ア クセスポイントの登録は完了です。
   登録されたアクセスポイントの
   SSIDと周波数帯も一緒に表示されます。

## 7 OK を選ぶ。

しばらくすると接続可能なアクセスポ イント一覧が表示されます。 登録したアクセスポイントの右側に、 以下のような登録済アイコンが表示さ れます。アイコンは手順5の設定によっ て異なります。

| Priority<br>Connection | WIRELESS<br>TC LINK | 登録済<br>アイコン |
|------------------------|---------------------|-------------|
| On                     | On                  | ¢.          |
| OII                    | Off                 | Q.          |
| Off                    | On                  | ø           |
|                        | Off                 | 0           |

#### **貸**ちょっと一言

 [Priority Connection]や[WIRELESS TC LINK]の設定は、1台だけしか登録できません。
 例えば、[WIRELESS TC LINK]が[On]で登録していたアクセスポイントがある場合に、新たに[WIRELESS TC LINK]を[On]にしたアクセスポイントを登録すると、先に設定していたアクセスポイントの[WIRELESS TC LINK]は[Off]となります。

## 8 ≥ を選んでから、MENUボタン を押して、メニュー画面を消す。

### WPS機能を使ってアクセスポ イントを登録する

アクセスポイントがWPS機能対応の場合 は、簡単な設定で登録することができま す。

アクセスポイントの電源を入れる。

2 本機の電源を入れる。

3 MENUボタンを押す。

## 4 ⋒ (NETWORK SET)メニュー → [Wi-Fi SET] → [WPS]を選 ぶ。

しばらくすると以下の画面が表示され ます。

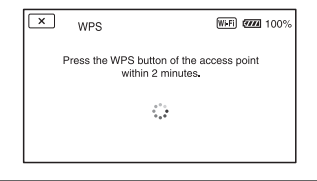

## 5 アクセスポイントのWPSボタン を2分以内に押す。

- WPS ボタンの操作については、アクセスポイントの取扱説明書をご覧ください。
- アクセスポイントへの接続を開始します。
- [Registered.]と表示されたら、ア クセスポイントの登録は完了です。
   登録されたアクセスポイントの
   SSIDと周波数帯も一緒に表示されます。
- アクセスポイントに接続できない場合は、画面にメッセージが表示されます。[OK]を選んで、手順4の[WPS]を選択する操作からやり直してください。

# 6 ○Kを選んでから、MENUボタン を押して、メニュー画面を消す。

#### りご注意

 お使いのアクセスポイントの対応機能や設定 に関しては、アクセスポイントの説明書をご覧 いただくか、アクセスポイントの管理者にお問 い合わせください。 本機とアクセスポイント間の障害物や電波状況、壁の材質など周囲の環境によって、接続できなかったり通信可能な距離が短くなったりすることがあります。本機の場所を移動するか、本機とアクセスポイントの距離を近づけてください。

#### WPS PIN方式を使ってアクセ スポイントを登録する

アクセスポイントのPINコードを入力し てアクセスポイントを登録します。

## 1 MENUボタンを押す。

## 2 ♪ (NETWORK SET)メニュー → [Wi-Fi SET] → [ACCESS POINT SET]を選ぶ。

しばらくすると接続可能なアクセスポ イントー覧が表示されます。

## 3 [Manual setting] → [WPS PIN]を選ぶ。

┇ちょっと一言

- 本機に登録済みのアクセスポイント数が10個 ある場合、アクセスポイントを登録できない メッセージが表示されます。[Delete]を選ん でから、表示される画面で不要なアクセスポイ ントを選んで削除してください。
- 4 2分以内に、本機の画面に表示され るPINコードを接続するアクセス ポイントに入力する。
  - アクセスポイントへの接続を開始します。
  - [Registered.]と表示されたら、ア クセスポイントの登録は完了です。
     登録されたアクセスポイントの

SSIDと周波数帯も一緒に表示されます。

5 ○K → 区を選んでから、MENU ボタンを押して、メニュー画面を 消す。

#### りご注意

- お使いのアクセスポイントの対応機能や設定 に関しては、アクセスポイントの説明書をご覧 いただくか、アクセスポイントの管理者にお問 い合わせください。
- 本機とアクセスポイント間の障害物や電波状況、壁の材質など周囲の環境によって、接続できなかったり通信可能な距離が短くなったりすることがあります。本機の場所を移動するか、本機とアクセスポイントの距離を近づけてください。

### アクセスポイントを手動で登録 する

1 MENUボタンを押す。

## 2 ♪ (NETWORK SET)メニュー → [Wi-Fi SET] → [ACCESS POINT SET]を選ぶ。

しばらくすると接続可能なアクセスポ イントー覧が表示されます。

# 3 [Manual setting] → [Manual regist.]を選ぶ。

#### りご注意

 本機に登録済みのアクセスポイント数が10個 ある場合は、アクセスポイントが登録できない メッセージが表示されます。[Delete]を選ん でから、表示される画面で不要なアクセスポイ ントを選んで削除してください。

## **4** 表示される画面でSSIDを入力 し、[Next]を選ぶ。

## 5 セキュリティ方式を選ぶ。

[WEP]か[WPA]を選んだ場合は、表示される画面でパスワードを入力し、 [Next]を選びます。

#### りご注意

 セキュリティーの観点から、前回入力したパス ワードは表示されません。また、パスワード入 力中はアスタリスク(\*)が表示されます。キー ボードでの入力中にパスワードの表示・非表示 を切り換えるには、DISPLAYボタンを押して ください。

# 6 アクセスポイントの詳細設定をする。

#### **IP address**

IPアドレスの設定方法を選びます。 [Manual]を選んだ場合は、表示され る画面でIP addressの設定項目を入 力して[OK]を選びます。

#### **Priority Connection**

優先的に接続するアクセスポイントを 設定するかどうかを選びます。

#### WIRELESS TC LINK

ワイヤレス TC LINK機能(96ページ) で使用するアクセスポイントかどうか を選びます。

#### 貸ちょっと─言

 IP ADDRESS SET画面で[DNS server setting]を選ぶと、DNSサーバーを設定する 画面に移動します。

## 7 [Register]を選ぶ。

- アクセスポイントへの接続を開始します。
- [Registered.]と表示されたら、ア クセスポイントの登録は完了です。
   登録されたアクセスポイントの
   SSIDと周波数帯も一緒に表示されます。

## 8 OK を選ぶ。

しばらくすると接続可能なアクセスポ イント一覧が表示されます。 登録したアクセスポイントの右側に、 以下のような登録済アイコンが表示さ れます。アイコンは手順6の設定によっ て異なります。

| Priority<br>Connection | WIRELESS<br>TC LINK | 登録済<br>アイコン |
|------------------------|---------------------|-------------|
| On                     | On                  | Ø.          |
|                        | Off                 | Q.          |
| Off                    | On                  | ø           |
| OII                    | Off                 | 0           |

貸ちょっと─言

 [Priority Connection]や[WIRELESS TC LINK]の設定は、1台だけしか登録できません。
 例えば、[WIRELESS TC LINK]が[On]で登録していたアクセスポイントがある場合に、新たに[WIRELESS TC LINK]を[On]にしたアクセスポイントを登録すると、先に設定していたアクセスポイントの[WIRELESS TC LINK]は[Off]となります。

## 9 ≥ を選んでから、MENUボタン を押して、メニュー画面を消す。

### 機器名称を変更する

## **1** MENUボタンを押す。

## 2 斎 (NETWORK SET)メニュー → [Wi-Fi SET] → [EDIT DEVICE NAME]を選択する。

「Wi-Fi Direct」などの機器名称が表示 されます。

変更する場合は、以下の方法でキー ボードから入力します。

#### キーボードの使いかた

|    | adgjmptw        |      |   | -4 |
|----|-----------------|------|---|----|
| 1  | <u>aA</u> 12 %& | +    | - | -5 |
| ſ  |                 | def  |   | -6 |
| 2  | ghi jkl         | mno  |   | -7 |
| L  | pqrs tuv        | wxyz |   |    |
| 3- | Space           |      |   | -8 |

| 各部名称             | 機能                                |
|------------------|-----------------------------------|
| 1<br>文字種切り換<br>え | アルファベット/数字/記<br>号を切り換える           |
| <b>2</b> キーボード   | 選択するたびに表示され<br>ている文字が順番に表示<br>される |
| <b>3</b> スペース    | 空白を空ける                            |
| 4入力ボックス          | 入力した文字が表示され<br>る                  |
| 5カーソル移動          | 入力ボックス内のカーソ<br>ルを左右に移動する          |
| 6削除              | カーソルの直前の文字を<br>削除する               |
| ☆                | アルファベットの大文字/<br>小文字を切り換える         |
| BOK              | 入力内容を確定する                         |

有線LANの設定をする

途中で入力をやめる場合は、×を押して ください。

周波数帯<u>域を選ぶ</u>

- 1 MENUボタンを押す。
- 2 ♪ (NETWORK SET)メニュー → [Wi-Fi SET] → [FREQUENCY SET]を選ぶ。

## 3 周波数帯域を選ぶ。

#### りご注意

- [AUTO]を選んだ場合は、以下のように設定されます。
  - スマートフォンを本機のリモコンとして使うなど、本機をアクセスポイントとしてデバイスと無線LAN接続する場合(APモード)、
     2.4GHzに固定されます。
  - 本機をクライアントとしてアクセスポイントに無線LAN接続する場合(ステーションモード)、アクセスポイントに合わせて自動で設定されます。

有線LANで本機をネットワークに接続し ます。

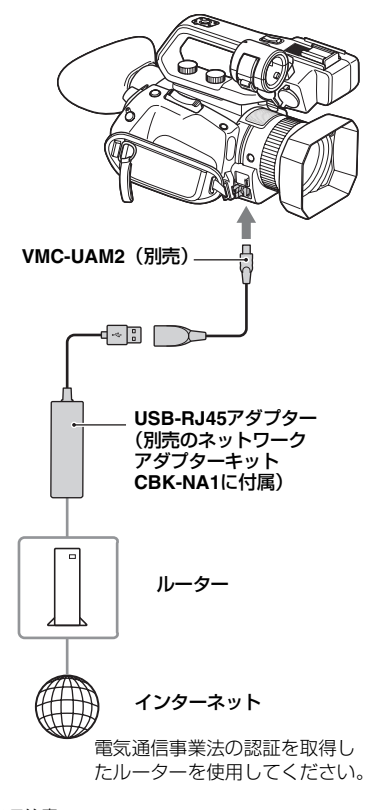

ネットワーク機能を使う

- VMC-UAM2やUSB-RJ45アダプターを取り 付けたり取り外したりするときは、本機の電源 を切ってください。
- VMC-UAM2(別売)を本機のマル チ/マイクロUSB端子に取り付け る。

有線LANの設定をする(つづき)

 USB-RJ45アダプター(別売)を VMC-UAM2に取り付け、LAN ケーブルと接続する。

## 3 MENUボタンを押す。

4 ♪ (NETWORK SET)メニュー → [WIRED LAN SET] → [IP ADDRESS SET]を選択する。

# 5 アクセスポイントの詳細を設定する。

#### IP address

IPアドレスの設定方法を選びます。 [Manual]を選んだ場合は、表示され る画面でIP addressの設定項目を入 力して[OK]を選びます。

#### ┇ちょっと一言

 IP ADDRESS SET画面で[DNS server setting]を選ぶと、DNSサーバーを設定する 画面に移動します。

## ストリーミング (STREAMING)機能 を使う

本機をネットワークに接続し、撮影中のラ イブ映像を外部機器にストリーミング配 信します。

りご注意

 本機のストリーミング伝送は、MPEG2-TS/ UDP方式です。ストリーミング伝送された映像と音声を視聴するには、この方式に対応した機器をご用意ください。詳しくは、その機器の取扱説明書をご覧ください。

#### ストリーミング対応フォーマッ ト

記録されるオリジナルファイルの動画と ストリーミング配信される映像のサイズ には制約があります。 詳しくは、「ストリーミング/RTMP/ RTMPS/ネットワーククライアントモー ド/USTREAM対応フォーマット」(165 ページ)をご確認ください。

## ストリーミングの設定をする(プ リセット登録)

ストリーミングの設定をあらかじめ PRESETに登録して、おこのみの設定で ストリーミング配信します。 設定できる項目は以下のとおりです。

#### SIZE

ストリーミングの画像サイズを選ぶ。 -1280×720 -640×360

┇ちょっと一言

●より安定したストリーミング配信をするため には、「640×360」のサイズを選択してくださ い。

#### DESTINATION SET

ストリーミングの配信先を設定する。

- Host Name:受信機のIPアドレス、また
   はホスト名
- –Port:受信機のストリーミングに使用するポート番号
- 1 基本的なネットワークの設定をす る(78、83ページ)。
- 2 MENUボタンを押す。
- 3 ♪ (NETWORK SET)メニュー → [STREAMING] → お好みの PRESET番号 → 設定項目を選 ぶ。
- 4 設定値を選ぶ/設定する。
- 5 MENUボタンを押して撮影画面 に戻る。

## ストリーミング配信する

接続しているネットワークを使用して、撮 影中の動画をストリーミング配信します。

- 1 ネットワークとの接続設定が完了 していることを確認する(78、83 ページ)。
- 2 MENUボタンを押す。
- **3**  $\square$  (NETWORK SET) ×=→ → [STREAMING] →

### [EXECUTE] → ネットワーク接 続方法を選ぶ。

ネットワークへの接続を開始します。

| STREAMING   | Preparing | WIFT |
|-------------|-----------|------|
| (MENU): END |           |      |

 ネットワーク接続の状態は、以下の アイコンで表示されます。

| アイコン                  | 意味                                          |
|-----------------------|---------------------------------------------|
| Wi-Fi                 | 無線LAN接続前、切断時                                |
| 2.4GHz<br>または<br>5GHz | 無線LAN接続中(アクセス<br>ポイントの周波数帯域によ<br>り表示が異なります) |
| LAN                   | 有線LAN接続                                     |

- ストリーミングをキャンセルする場合は、MENUボタンまたは [STREAMING]を割り当てた ASSIGNボタンを押すか、[X]を選びます。
- 接続が完了すると、画面に感動が表示され、配信開始スタンバイ状態になります。

4 THUMBNAILボタンを押し、スト リーミング配信を開始する。

- 5 もう一度THUMBNAILボタンを 押し、ストリーミング配信を停止 する。

#### りご注意

- 以下の状態で本機を使用している場合、ストリーミング機能は使えません。
  - 記録方式がXAVC QFHDで、以下のフォー マットのとき 2160/30p 100Mbps、2160/24p 100Mbps、2160/25p 100Mbps
  - 記録方式がAVCHDで、以下のフォーマットのとき
     1080/60p、1080/50p、720/60p、720/50p
  - 動画記録中/再生中
  - サムネイル表示中
  - SLOW & QUICK (S&Q MOTION, SUPER SLOW MOTION)
  - 他のネットワーク機能実行中
- ストリーミング実行中は、以下の機能は使えません。
  - ストリーミング実行中に使えない機能
  - メニューの操作
  - 液晶モニターのタッチ操作
  - 同時/リレー記録(SIMUL/RELAY REC)
  - プロキシ記録(PROXY REC MODE)
  - 日付記録(DATE REC)
  - ゼブラ(ZEBRA)
  - ピーキング(PEAKING)
  - マーカー(MARKER)
  - ヒストグラム(HISTOGRAM)
  - ロックオンAF(LOCK-ON AF)
  - 顔検出(FACE DETECTION)
  - カラーバー(COLOR BAR)
  - デジタルエクステンダー(D. EXTENDER)
  - SLOW & QUICK (S&Q MOTION, SUPER SLOW MOTION)
  - NIGHTSHOT
  - 拡大フォーカス(FOCUS MAGNIFIER)
  - オートモード設定(AUTO MODE SET)
  - WB SET(配信中)
  - 他のネットワーク機能
  - STATUS CHECK
- [AIRPLANE MODE]が[ON]のときは、有線 LANでのみ接続できます。
- ストリーミング配信中は、液晶モニターを閉じ、ファインダーを押し戻しても、本機の電源は切れません。

- [QFHD REC OUTPUT]は[VF/LCD PANEL]に固定されます。
- [LCD BRIGHT]は[NORMAL]に固定されま す。
- ストリーミング配信では、インターネット経由で映像/音声データをそのまま送信します。
   そのためデータが漏えいする可能性があります。
- 送信先がストリーミングデータを受信できていることを確認してください。
- アドレスの設定ミスなどにより意図しない相
   手にデータを送信してしまう可能性があります。
- ネットワークの状況により、一部のフレームが 再生できない場合があります。
- 動きの激しいシーンでは、画質が悪くなります。

#### ┇ちょっと─言

 ストリーミング配信スタンバイ中、またはスト リーミング配信中にエラーが発生した場合は、 状況に応じてメッセージが表示されます。 [RECONNECT]が表示された場合、選ぶと本 機は再接続を試みます。[END]を選ぶと、本機 は接続を終了します。手順1からやり直してく ださい。

#### ストリーミング中にカメラで記録する には

ストリーミング配信中に、XAVCまたは AVCHD、MPEG HD動画をメモリーカー ドに録画することができます。

ストリーミング配信のスタンバイ完了以 降START/STOPボタン(ハンドル録画ボ タン)を押すと、記録が開始されます。 記録を止めるには、START/STOPボタン (ハンドル録画ボタン)をもう一度押しま す。

本体記録の状態は画面に以下のように表示されます。

- STBY:スタンバイ中
- REC:記録中

 配信中は、SLOT SELECTボタンやメディアの 抜き差しによって対象スロットを切り換える ことはできません。

#### ストリーミング中の本機の操作につい て

ストリーミングでは、以下の機能が有効で す。操作はスイッチやボタンなどのハード キーを使用します。メニュー画面からは操 作できません。

- ・ズーム
- ピント合わせ
- 配信音量のレベルを調整する場合は、 XLRハンドルユニットのAUDIO LEVELダイヤルで入力音量の調整をし てください。
- 露出調整(アイリス、ISO感度/ゲイン、 シャッタースピード)
- •ホワイトバランス

## RTMP/RTMPS 方式 で動画を配信する

本機をネットワークに接続し、撮影中のラ イブ映像をRTMP/RTMPS方式で配信で きます。

#### りご注意

 RTMP/RTMPS配信された映像と音声を視聴 するには、この方式に対応した機器をご用意く ださい。詳しくは、その機器の取扱説明書をご 覧ください。

### RTMP/RTMPS配信の設定を する(プリセット登録)

RTMP/RTMPS配信の設定をあらかじめ PRESETに登録して、おこのみの設定で RTMP/RTMPS配信します。 設定できる項目は以下のとおりです。

#### DISPLAY NAME

PRESETの名称を設定する。

#### SIZE

RTMP/RTMPS配信の画像サイズを選ぶ。 - 1280×720 - 640×360

┇ちょっと─言

●より安定したRTMP/RTMPS配信をするため には、「640×360」のサイズを選択してくださ い。

#### DESTINATION SET

RTMP/RTMPS配信先を設定する。

- -**URL**:アップロード先のサーバーの URL
- Stream Name:配信する番組のスト リーム名

#### りご注意

 セキュリティーの観点から、前回入力したスト リーム名は表示されません。また、ストリーム 名はアスタリスク(\*)が表示されます。キー ボードでの入力中にストリーム名の表示・非表 示を切り換えるには、DISPLAYボタンを押し てください。 RTMP/RTMPS方式で動画を配信する(つづき)

- 1 基本的なネットワークの設定をする(78、83ページ)。
- 2 MENUボタンを押す。
- 3 ふ (NETWORK SET)メニュー → [RTMP/RTMPS] → お好み のPRESET番号 → 設定項目を選 ぶ。

4 設定値を選ぶ/設定する。

5 MENUボタンを押して撮影画面 に戻る。

## RTMP/RTMPS配信する

接続しているネットワークを使用して、撮 影中の動画をRTMP/RTMPS配信します。

- 1 ネットワークとの接続設定が完了 していることを確認する(78、83 ページ)。
- 2 MENUボタンを押す。
- 3 
  ③ (NETWORK SET)メニュー
  → [RTMP/RTMPS] →

  [EXECUTE] → ネットワーク接

  続方法を選ぶ。
  - ネットワークへの接続を開始します。

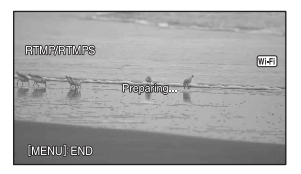

 ネットワーク接続の状態は、以下の アイコンで表示されます。

| アイコン                  | 意味                                          |
|-----------------------|---------------------------------------------|
| Wi-Fi                 | 無線LAN接続前、切断時                                |
| 2.4GHz<br>または<br>5GHz | 無線LAN接続中(アクセス<br>ポイントの周波数帯域によ<br>り表示が異なります) |
| LAN                   | 有線LAN接続                                     |

- RTMP/RTMPS配信をキャンセルする場合は、MENUボタンまたは [RTMP/RTMPS]を割り当てた ASSIGNボタンを押すか、[X]を選びます。
- 接続が完了すると、画面に感動が表示され、配信開始スタンバイ状態になります。

## **4** THUMBNAILボタンを押し、 RTMP/RTMPS配信を開始する。

- 画面のアイコンが mm に切り換わります。
- 5 もう一度THUMBNAILボタンを 押し、RTMP/RTMPS配信を停止 する。

- 以下の状態で本機を使用している場合、 RTMP/RTMPS配信機能は使えません。
  - 記録方式がXAVC QFHDのとき

- 記録方式がAVCHDで、以下のフォーマット のとき
- 1080/60p、1080/50p、720/60p、720/50p - 動画記録中/再生中
- サムネイル表示中
- SLOW & QUICK (S&Q MOTION, SUPER SLOW MOTION)
- 他のネットワーク機能実行中
- RTMP/RTMPS実行中は、以下の機能は使えません。
  - 「ストリーミング(STREAMING)機能を使う」ご注意に記載されている「ストリーミン グ実行中に使えない機能」(86ページ)
- [AIRPLANE MODE]が[ON]のときは、有線 LANでのみ接続できます。
- RTMP/RTMPS配信中は、液晶モニターを閉じ、ファインダーを押し戻しても、本機の電源は切れません。
- [LCD BRIGHT]は[NORMAL]に固定されま す。
- RTMP方式で配信した場合、インターネット経 由で映像/音声データをそのまま送信します。 そのためデータが漏えいする可能性がありま す。
- 送信先がRTMP/RTMPS配信データを受信で きていることを確認してください。
- アドレスの設定ミスなどにより意図しない相 手にデータを送信してしまう可能性がありま す。
- ネットワークの状況により、一部のフレームが 再生できない場合があります。

貸ちょっと一言

 RTMP/RTMPS配信スタンバイ中、または RTMP/RTMPS配信中にエラーが発生した場 合は、状況に応じてメッセージが表示されま す。[RECONNECT]が表示された場合、選ぶ と本機は再接続を試みます。[END]を選ぶと、 本機は接続を終了します。手順1からやり直し てください。

#### RTMP/RTMPS配信中にカメラで記録 するには

START/STOPボタン(ハンドル録画ボタン)を押すと、記録が開始されます。

記録を止めるには、START/STOPボタン (ハンドル録画ボタン)をもう一度押しま す。

本体記録の状態は画面に以下のように表 示されます。 **STBY**:スタンバイ中

REC:記録中

#### りご注意

 配信中は、SLOT SELECTボタンやメディアの 抜き差しによって対象スロットを切り換える ことはできません。

#### RTMP/RTMPS配信中の本機の操作に ついて

RTMP/RTMPS配信では、以下の機能が有 効です。操作はスイッチやボタンなどの ハードキーを使用します。メニュー画面か らは操作できません。

- ●ズーム
- ●ピント合わせ
- 配信音量のレベルを調整する場合は、 XLRハンドルユニットのAUDIO LEVELダイヤルで入力音量の調整をし てください。
- 露出調整(アイリス、ISO感度/ゲイン、 シャッタースピード)
- ●ホワイトバランス

RTMP/RTMPSを終了する

## 1 配信を停止する。

## 2以下のいずれかを押す。

- MENUボタン
- RTMP/RTMPSの開始/終了を割り 当てたASSIGNボタン

RTMP/RTMPSが終了します。

## RTMP/RTMPS方式で動画を配信 する(つづき)

### RTMPS証明書を読み込む

RTMPSで接続する場合は、RTMPS証明 書が必要です。RTMPS証明書は本機に内 蔵されていて、更新もできます。 RTMPS証明書を更新するには、メモリー カードに証明書を保存してから本機で読 み込みます。

## **1** RTMPS証明書をメモリーカード に書き込む。

証明書はPEM形式で、メモリーカード のルートディレクトリーに 「RTMPS\_certification.pem」のファ イル名で書き込んでください。

## 2 RTMPS証明書が書き込まれたメ モリーカードを本機のメモリー カードスロットAに入れる。

3 MENUボタンを押す。

## 4 ⋒ (NETWORK SET)メニュー →[RTMP/RTMPS]→[RTMPS CERTIFICATE]→[OK]を選ぶ。

- RTMPS証明書の読み込みを開始し ます。
- 「Completed.」と表示されたら、読 み込みは完了です。[OK]を選んで画 面を消してください。

#### りご注意

- 読み込み中はメモリーカードを取り出さない でください。
- ネットワーク設定をリセットすると(102ページ)、メモリーカードから読み込んだRTMPS証明書は削除され、本機のRTMPS証明書は初期 化されます。

## USTREAM で動画を 配信する

動画共有サイトUSTREAMを使用して、 配信を行うことができます。 あらかじめ、USTREAMへのユーザー登 録などが必要です。 なお、USTREAMでの動画配信について はUSTREAM側での制限事項がありま す。詳しくはUSTREAMのサイトでご確 認ください。

## USTREAMの事前認証を行う

- 1 基本的なネットワークの設定をする(78、83ページ)。
- 2 ♪ (NETWORK SET)メニュー → [USTREAM] → [USER INFO SET]を選ぶ。

## 3 接続方法(有線/無線)を選ぶ。

## 4 以下の項目を入力し、OKを選ぶ。

- User:ユーザー名
- Password:パスワード
   認証が完了すれば「Completed」が表示されます。

- セキュリティーの観点から、前回入力した パスワードは表示されません。また、パス ワード入力中はアスタリスク(\*)が表示さ れます。キーボードでの入力中にパスワー ドの表示・非表示を切り換えるには、 DISPLAYボタンを押してください。
- セキュリティーの観点から、パスワードに は他人に推測されにくく充分な長さのある 文字列を設定し、厳重に保管することを推 奨します。

すでに事前認証済みの場合は確認メッセージが表示されます。
 必要であれば、配信を行うアカウントを切り換えることができます。

### メニューで設定する

# ♪ (NETWORK SET)メニュー → [USTREAM]で以下の項目を設定 する。

#### SIZE

- USTREAM配信時の画像サイズを選ぶ。 -640×360(初期設定)
- -1280×720
- ┇ちょっと一言
- オリジナルファイルの記録設定により、スト リーミングデータのフレームレートが異なり ます(165ページ)。

#### SERVER REC SET

配信動画をUSTREAMのサーバー側で記録するかどうかを設定する。
 -ON:記録する(初期設定)
 -OFF:記録しない

## USTREAMを開始する

## 1 ♪ (NETWORK SET)メニュー → [USTREAM] → [EXECUTE]を選ぶ。

事前認証をしていない場合は、[USER INFO SET]で事前認証を行ってくだ さい。

## 2 接続方法(有線/無線)を選ぶ。

ネットワークの接続を開始します。 接続の状態は、以下のアイコンで表示 されます。

| アイコン                  | 意味                                          |
|-----------------------|---------------------------------------------|
| Wi-Fi                 | 無線LAN接続前、切断時                                |
| 2.4GHz<br>または<br>5GHz | 無線LAN接続中(アクセスポ<br>イントの周波数帯域により表<br>示が異なります) |
| (LAN)                 | 有線LAN接続                                     |

## 3 チャンネルを選択する。

USTREAM配信が可能になります。 画面に 画面に の 動が表示され、配信開始スタンバイ状態になります。

## 4 THUMBNAILボタンを押し、配信 を開始する。

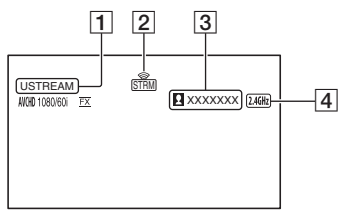

- 1 USTREAM
- 2 ストリーミング状態表示

| アイコン | 意味                |
|------|-------------------|
| STRM | ストリーム配信スタン<br>バイ中 |
| STRM | ストリーム配信中          |

## USTREAMで動画を配信する(つづき)

- 3 視聴者数表示
   100万人より多い場合は、「>1000000」
   が表示されます。
   4 Wi-FiまたはLAN
- 5 配信を停止するには、再度 THUMBNAILボタンを押す。

#### りご注意

- 配信開始前に、カメラ側の日付と時刻が正しく 設定されていることを確認してください。
- チャンネル選択時、本機で対応してない文字は 正しく表示されない場合があります。
- ●以下の状態で本機を使用している場合、 USTREAM機能は使えません。
  - 記録方式がXAVC QFHDのとき
  - 記録方式がAVCHDで、以下のフォーマットのとき
     1080/60p、1080/50p、720/60p、720/50p
  - 動画記録中/再生中
  - サムネイル表示中
  - SLOW & QUICK (S&Q MOTION, SUPER SLOW MOTION)
  - 他のネットワーク機能実行中
- USTREAM実行中は、以下の機能は使えません。
  - 「ストリーミング(STREAMING)機能を使う」ご注意に記載されている「ストリーミン グ実行中に使えない機能」(86ページ)
- [AIRPLANE MODE]が[ON]のときは、有線 LANでのみ接続できます。
- USTREAM配信中は、液晶モニターを閉じ、 ファインダーを押し戻しても、本機の電源は切 れません。
- [LCD BRIGHT]は[NORMAL]に固定されま す。

貸ちょっと―言

● チャンネル名が正常に表示されない場合、  $(OTHERS) × = 1 \rightarrow [LANGUAGE]$ で適切な言語を選択してください。

#### USTREAM配信中にカメラで記録す るには

START/STOPボタン(ハンドル録画ボタン)を押すと、記録が開始されます。 記録を止めるには、START/STOPボタン(ハンドル録画ボタン)をもう一度押します。

本体記録の状態は画面に以下のように表 示されます。 STBY:スタンバイ中

REC:記録中

#### りご注意

 配信中は、SLOT SELECTボタンやメディアの 抜き差しによって対象スロットを切り換える ことはできません。

#### USTREAM実行中の本機の操作につ いて

USTREAM実行中では、以下の機能が有 効です。操作はスイッチやボタンなどハー ドキーを使用します。メニュー画面からは 操作できません。

- ・ズーム
- ピント合わせ
- 配信音量の調整(XLRハンドルユニット のAUDIO LEVELダイヤルのみ有効)
- 露出調整(アイリス、ISO感度/ゲイン、 シャッタースピード)
- ホワイトバランス

USTREAMを終了する

**1** 配信を停止する。

## 2以下のいずれかを押す。

- MENUボタン
- USTREAMの開始/終了を割り当て たASSIGNボタン

USTREAMが終了します。

## ネットワーククライア ントモードを使う

ネットワーククライアントモードにより、 以下の機能、サービスが使用可能になりま す。

### **Connection Control Manager**

本機とソニー製ネットワークRXステー ションPWS-110RX1(別売)を接続して Connection Control Manager(以降 「CCM」)を使用することで、ソニーの QoS技術を用いた高品質なストリーミン グを行うことができます。

#### XDCAM air

ワイヤレス・クラウドサービスXDCAM airを使用することで、カメラからのスト リーミングや、収録素材の管理などを、 Webベースで行うことができます。

## メニューで設定する

- 1 基本的なネットワークの設定をする(78、83ページ)。
- 2 MENUボタンを押す。
- 3 ♪ (NETWORK SET)メニュー → [NETWORK CLIENT MODE]→[CCM SET]で以下の 項目を入力し、OKを選ぶ。
  - Host Name: 接続先CCMまたは XDCAM airのIPアドレスまたはホ スト名
  - Port: 接続先のポート番号
  - User:ユーザー名
  - Password:パスワード

りご注意

- セキュリティーの観点から、前回入力したパス ワードは表示されません。また、パスワード入 力中はアスタリスク(\*)が表示されます。キー ボードでの入力中にパスワードの表示・非表示 を切り換えるには、DISPLAYボタンを押して ください。
- セキュリティーの観点から、パスワードには他 人に推測されにくく充分な長さのある文字列 を設定し、厳重に保管することを推奨します。

#### ネットワーククライアントモー ドを開始する

## **1** MENUボタンを押す。

2 M (NETWORK SET)メニュー →[NETWORK CLIENT MODE]→[EXECUTE]を選ぶ。

## 3 接続方法(有線/無線)を選ぶ。

以下は、CCMに接続した場合の例で す。

CCMに接続します。

CCMと接続完了後、ストリーム配信可 能になります。

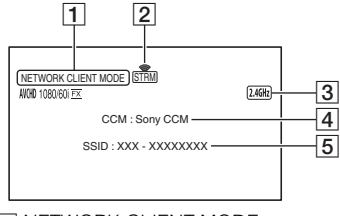

**1** NETWORK CLIENT MODE

## ネットワーククライアントモードを使う(つづき)

2 ストリーミング状態表示

| アイコン    | 意味                |
|---------|-------------------|
| STRM    | ストリーム配信スタンバ<br>イ中 |
| STRM    | ストリーム配信中          |
| STRM XX | ストリーム配信エラー発<br>生中 |

3 Wi-Fi または LAN

| アイコン   | 意味            |
|--------|---------------|
| Wi-Fi  | 無線LAN接続前、切断時  |
| 2.4GHz | 無線LAN接続中(アクセス |
| または    | ポイントの周波数帯域に   |
| 5GHz   | より表示が異なります)   |
| LAN    | 有線LAN接続       |

- CCM の名称(CCM 側での設定による)
- 5 アクセスポイントの SSID(無線選択時)
- \* 4と5は、CCMに接続した直後のみ表 示されます。
- りご注意
- 以下の状態で本機を使用している場合、ネット ワーククライアントモードは使えません。
  - 記録方式がXAVC QFHDのとき
  - 記録方式がAVCHDで、以下のフォーマットのとき
     1080/60p、1080/50p、720/60p、720/50p
  - 動画記録中/再生中
  - サムネイル表示中
  - SLOW & QUICK (S&Q MOTION, SUPER SLOW MOTION)
  - 他のネットワーク機能実行中
- ネットワーククライアントモード実行中は、以下の機能は使えません。
  - 「ストリーミング(STREAMING)機能を使う」ご注意に記載されている「ストリーミン グ実行中に使えない機能」(86ページ)
- [AIRPLANE MODE]が[ON]のときは、有線 LANでのみ接続できます。

- ネットワーククライアントモード配信中は、液 晶モニターを閉じ、ファインダーを押し戻して も、本機の電源は切れません。
- [LCD BRIGHT]は[NORMAL]に固定されま す。

#### ┇ちょっと─言

 オリジナルファイルの記録設定により、スト リーミングデータのフレームレートが異なり ます。詳しくは、「ストリーミング/RTMP/ RTMPS/ネットワーククライアントモード/ USTREAM対応フォーマット」(165ページ)を ご覧ください。

#### ネットワーククライアントモード配信 中にカメラで記録するには

START/STOPボタン(ハンドル録画ボタン)を押すと、記録が開始されます。 記録を止めるには、START/STOPボタン(ハンドル録画ボタン)をもう一度押します。

本体記録の状態は画面に以下のように表示されます。

STBY:スタンバイ中 REC:記録中

- りご注意
- 配信中は、SLOT SELECTボタンやメディアの 抜き差しによって対象スロットを切り換える ことはできません。

#### ネットワーククライアントモード実行 中の本機の操作について

ネットワーククライアントモード実行中 では、以下の機能が有効です。操作はス イッチやボタンなどハードキーを使用し ます。メニュー画面からは操作できませ ん。

- ・ズーム
- ピント合わせ
- 配信音量の調整(XLRハンドルユニット のAUDIO LEVELダイヤルのみ有効)
- 露出調整(アイリス、ISO感度/ゲイン、 シャッタースピード)
- ホワイトバランス

### ネットワーククライアントモー ドでの操作

CCMでの配信の開始と停止はCCMの操作で行います。詳しくは、CCMの取扱説明書をご覧ください。 XDCAM airでの操作については、

XDCAM airの説明書をご覧ください。

## ネットワーククライアントモー ドを終了する

1記録している場合は、記録を停止する。 (記録中は終了できません。)

## 2 以下のいずれかを押す。

- MENUボタン
- ネットワーククライアントモードの 開始/終了を割り当てたASSIGNボ タン

## 3 確認画面で[YES]を選ぶ。

ネットワーククライアントモードが終 了します。

## CCM用ルート証明書を読み込 む

CCMおよびXDCAM airに接続する場合 は、CCMルート証明書が必要です。CCM ルート証明書は本機に内蔵されていて、更 新もできます。

CCMルート証明書を更新するには、メモ リーカードに証明書を保存してから本機 で読み込みます。

## **1** CCMルート証明書をメモリー カードに書き込む。

証明書はPEM形式で、メモリーカード のルートディレクトリーに 「CCM\_certification.pem」のファイ ル名で書き込んでください。

 CCMルート証明書が書き込まれ たメモリーカードを本機のメモ リーカードスロットAに入れる。

## 3 MENUボタンを押す。

- 4 為 (NETWORK SET)メニュー →[NETWORK CLIENT MODE]→[CCM CERTIFICATE]→[OK]を選ぶ。
  - CCMルート証明書の読み込みを開 始します。
  - 「Completed.」と表示されたら、読 み込みは完了です。[OK]を選んで画 面を消してください。

- 読み込み中はメモリーカードを取り出さない でください。
- ネットワーク設定をリセットすると(102ページ)、メモリーカードから読み込んだCCMルート証明書は削除され、本機のCCMルート証明書は初期化されます。

## スマートフォンを使っ て複数のカメラのタイ ムコードを合わせる

複数のカメラで撮影する際、スマートフォ ンとワイヤレス TC LINK機能を使って、 各カメラのタイムコードを同期させるこ とができます。

## ワイヤレス TC LINKを使うには

ワイヤレス TC LINK機能を使うには、 「CBKZ-WTCL」(別売)が必要です。 オプションの購入後、コンピューターと本 機をUSBで接続し、自動認識機能により、 PCの指示にしたがってインストールしま す。

りご注意

 ワイヤレス TC LINKを行うには、デザリング 機能に対応しているスマートフォンが必要で す。お使いになるスマートフォンでデザリング が可能かどうかは、契約されている通信業者へ ご確認ください。

## スマートフォン側の準備

タイムコードの同期に使用するスマート フォンで、あらかじめ以下の準備を行う必 要があります。

## スマートフォンに「Content Browser Mobile」をインストー ルする。

インストール方法については、75ペー ジをご覧ください。

## **2** スマートフォンをテザリングモー ドにする。

テザリングの設定については、スマートフォンの取扱説明書をご確認ください。

## **3** スマートフォンの「Content Browser Mobile」を起動する。

「Content Browser Mobile」起動後の 操作については、「Content Browser Mobile」のHelpをご覧ください。

## スマートフォンを使って他機の タイムコードに同期させる

タイムコードを同期させるカメラごとに、 以下の操作を行います。

## 1 MENUボタンを押す。

## 2 以下の設定を、タイムコードを同 期させる他のカメラに揃える

- 10001 (TC/UB SET)メニュー→[TC FORMAT] (130ページ)

## **3** 無線LANの設定をする。

無線LANの設定方法については、78 ページをご覧ください。

## 4 ⋒ (NETWORK SET)メニュー →[Wi-Fi SET]→[ACCESS POINT SET]を選ぶ。

しばらくすると接続可能なアクセスポ イントー覧が表示されます。

## 5 デザリングモードにしたスマート フォンのSSIDを選ぶ。

スマートフォンのSSIDが表示されな い場合は、[Manual setting]を選んで 手動で設定します(81ページ)。

## 6 [WIRELESS TC LINK]→ [ON]→[OK]を選ぶ。

## 7 [Register]を選ぶ。

- スマートフォンへの接続を開始します。
- 接続が完了すると、スマートフォンの「Content Browser Mobile」でカメラが検索できるようになります。

## 8 ⋒ (NETWORK SET)メニュー → [WIRELESS TC LINK]を選 ぶ。

ネットワークへの接続を開始します。 ネットワーク接続の状態は、以下のア イコンで表示されます。

| アイコン   | 意味            |
|--------|---------------|
| Wi-Fi  | 無線LAN接続前、切断時  |
| 2.4GHz | 無線LAN接続中(アクセス |
| または    | ポイントの周波数帯域によ  |
| 5GHz   | り表示が異なります)    |

## 9 スマートフォンから、タイムコー ドの同期を開始する。

同期に成功すると、画面に「TC has been synced.」と表示されます。

#### りご注意

 タイムコードの同期は、数フレームの誤差 がある場合があります。

- タイムコードの同期を行った瞬間はタイム コードの歩進が不連続になります。このとき、SDI OUT、HDMI OUTに出力されるタ イムコードも不連続になります。
- カメラが記録中はタイムコードの連続性を 保つため、タイムコードの同期は行われま せん。
- 長時間連続記録した場合、タイムコードの 定期的な同期が行われないため、1時間に つき数フレームずつずれることがありま す。
- カメラの電源を切ると、ワイヤレス TC LINKも終了します。再びカメラの電源を入 れてもワイヤレスTC LINKは自動的には 実行されません。

## 10ワイヤレス TC LINKを終了する には、MENUボタンを押す。

#### りご注意

- ワイヤレスTC LINKを終了しても、タイム コードは連続して歩進し続けます。最初に 1度だけタイムコードを同期したい場合は タイムコードを同期後、ワイヤレスTC LINKを終了してご使用ください。
- ワイヤレスTC LINKを終了しても、再度上 記の手順9を行うだけで再びワイヤレスTC LINKを実行できます。

- 以下の状態で本機を使用している場合、ワイヤレス TC LINKは使えません。
  - 動画記録中/再生中
  - サムネイル表示中
  - SLOW & QUICK (S&Q MOTION, SUPER SLOW MOTION)
  - 他のネットワーク機能実行中
  - 飛行機モード(AIRPLANE MODE)
- ワイヤレス TC LINK実行中は、以下の機能は 使えません。
  - メニューの操作
  - 液晶モニターのタッチ操作
  - 日付記録(DATE REC)
  - ロックオンAF(LOCK-ON AF)

## スマートフォンを使って複数のカメラ のタイムコードを合わせる(つづき)

- 顔検出(FACE DETECTION)
- カラーバー(COLOR BAR)
- デジタルエクステンダー(D. EXTENDER)
- SLOW & QUICK (S&Q MOTION, SUPER SLOW MOTION)
- NIGHTSHOT
- 拡大フォーカス(FOCUS MAGNIFIER)
- オートモード設定(AUTO MODE SET)
- 他のネットワーク機能
- ワイヤレス TC LINK実行中は、「TC RUN」は 「FREE RUN」になります。機能終了後も 「FREE RUN」のままとなります。
- ワイヤレス TC LINK実行中は、「TC MAKE」は 「PRESET」になります。機能終了後も 「PRESET」のままとなります。

貸ちょっと一言

- ステータスチェックで前回同期時刻を確認で きます(68ページ)。
- ワイヤレス TC LINK実行中に、スマートフォンからタイムコードを変更した場合も、「TC has been synced.」と表示されます。
- 「TC has been synced.」というメッセージが 表示された後は、各カメラ側でタイムコードを 歩進させます。

## FTP転送機能を使う

本機をネットワークに接続し、記録した動 画ファイルを直接FTPサーバーに転送し ます。

### FTPサーバーを登録する

FTP転送に使用するFTPサーバーを登録 します。サーバーは3つまで登録できます。 ここではFTP SERVER1に登録する方法 を説明します。

## 1 MENUボタンを押す。

## 2 ♪ (NETWORK SET)メニュー → [FTP TRANSFER] → [FTP SERVER1]を選ぶ。

FTP SERVER1の設定画面が表示され ます。

## 3 各設定項目名を選んで、FTP SERVER1の設定内容を入力す る。

キーボードで入力して[OK]を選びま す。

#### ┇ちょっと─言

 キーボードの入力方法については、82ページを ご覧ください。

#### DISPLAY NAME

登録するFTPサーバーの表示名を入力す る。

#### DESTINATION SET

- Host Name:サーバーのホスト名 またはIPアドレス
- Secure Protocol:安全なFTP転送 をするかどうかの設定
- Port: FTPサーバーのポート番号
- Directory:転送先のディレクト リー

#### **USER INFO SET**

ユーザー名とパスワード

りご注意

- Secure Protocolは[ON]に設定することを推 奨します。[OFF]の場合は、FTPサーバーとの 通信内容が傍受されたり、意図しないFTPサー バーに接続したりすることで、ユーザー名、パ スワード、動画ファイルのデータが漏洩したり する可能性があります。
- セキュリティーの観点から、前回入力したパス ワードは表示されません。また、パスワード入 カ中はアスタリスク(\*)が表示されます。キー ボードでの入力中にパスワードの表示・非表示 を切り換えるには、DISPLAYボタンを押して ください。
- セキュリティーの観点から、パスワードには他 人に推測されにくく充分な長さのある文字列 を設定し、厳重に保管することを推奨します。

#### FTPサーバーを選択する

登録したFTPサーバーの中からFTP転送 に使用するサーバーを選択します。

- **1** MENUボタンを押す。
- 2 ♪ (NETWORK SET)メニュー → [FTP TRANSFER] → [FTP SERVER SELECT]を選ぶ。
- 3 お好みのサーバーを選ぶ。

#### FTP転送する

接続しているネットワークを使用して、 ファイルをFTP転送します。

1 ネットワーク設定が完了している ことを確認する(78、83ページ)。

- **2** THUMBNAILボタンを押す。
- 3 サムネイル画面で、転送したい ファイルが保存されているメディ アとファイルフォーマットを選 ぶ。

## 4 MENUボタンを押す。

- 5 (NETWORK SET)メニュー
   → [FTP TRANSFER] →
   [EXECUTE] → ネットワーク接
   続方法を選ぶ。
  - ネットワークへの接続を開始します。ネットワーク接続の状態は、以下のアイコンで表示されます。

| アイコン   | 意味            |
|--------|---------------|
| Wi-Fi  | 無線LAN接続前、切断時  |
| 2.4GHz | 無線LAN接続中(アクセス |
| または    | ポイントの周波数帯域によ  |
| 5GHz   | り表示が異なります)    |
| LAN    | 有線LAN接続       |

- FTPサーバーへの接続に成功する と、サムネイル画面が表示されます。
- 手順3でファイルフォーマットを [XAVC]にしたときは、転送する ファイルをMainとPROXYから選 択してください。
- 6 FTP転送したいファイルのサムネ イルを選択し、OKを選ぶ。

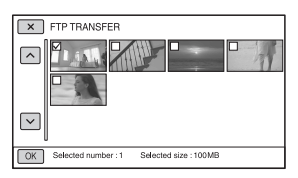

- ファイルは最大100個まで選べます。
- サムネイルを押すとプレビューできます。
- プロキシファイルがあるファイルの サムネイルには Px が表示されます。

## 7 FTP転送が終了したときに自動で 本機の電源を切るか(Yes)切らな いか(No)を選ぶ。

• ファイル転送を開始します。

| FTP TRANSFER                |       |    |
|-----------------------------|-------|----|
| File Transferring<br>0 / 10 | (WHF) | E. |
| Elapsed time 0:00:01        |       |    |
| Cancel                      |       |    |

 転送をやめるには[Cancel]を選び ます。

転送が終わると、手順7で[Yes]を選んだ場合は自動的に本機の電源が切れます。
 転送終了後に[OK]を選ぶと、自動的に電源は切れません。
 [No]を選んだ場合は[OK]を選びます。続けてファイル転送することもできます。

- りご注意
- FTP転送中は、液晶モニターを閉じ、ファイン ダーを押し戻しても、電源は切れません。

- FTP転送は、本機で記録されたファイルのみ可 能です。
- ファイル転送を開始したあとは、メモリーカー ドを入れ換えないでください。
- 撮影モードではFTP転送できません。
   THUMBNAILボタンを押して再生モードにしてから操作してください。
- 静止画のFTP転送はできません。
- [AIRPLANE MODE]が[ON]のときは、有線 LANでのみ接続できます。

### FTP転送結果を確認する

ファイルがすべて転送できたかどうか確認できます。転送完了後に本機の電源が自動で切れる設定をした場合には、転送結果を確認することをおすすめします。

## 1 MENUボタンを押す。

- 2 ♪ (NETWORK SET)メニュー → [FTP TRANSFER] → [FTP RESULT]を選ぶ。
  - 転送結果が表示されます。
  - 表示される転送結果は以下の内容です。

#### Date

転送開始日時

#### Number of Contents

転送済みコンテンツ数/総転送コンテ ンツ数

#### Result

転送結果

## ルート証明書を読み込 む

Secure Protocolを[ON]にしてFTP転送、またはUSTREAM配信をする場合は、 ルート証明書が必要です。ルート証明書は本機に内蔵されていて、更新もできます。 ルート証明書を更新するには、メモリー カードに証明書を保存してから本機で読み込みます。

## 1 ルート証明書をメモリーカードに 書き込む。

証明書はPEM形式で、メモリーカード のルートディレクトリーに 「certification.pem」のファイル名で 書き込んでください。

## ルート証明書が書き込まれたメモ リーカードを本機のメモリーカー ドスロットAに入れる。

- 3 MENUボタンを押す。
- 4 ♪ (NETWORK SET)メニュー →[ROOT CERTIFICATE] → [OK]を選ぶ。
  - ルート証明書の読み込みを開始します。
  - 「Completed.」と表示されたら、読 み込みは完了です。「OKIを選んで画 面を消してください。

#### りご注意

- 読み込み中はメモリーカードを取り出さない でください。
- ネットワーク設定をリセットすると(102ページ)、メモリーカードから読み込んだルート証明書は削除され、本機のルート証明書は初期化されます。

#### ワイヤレスLANに関するご注意

紛失や盗難などによって本機に搭載され ている接続先への不正アクセスや利用な どが行われ、被害や損害が発生しても、弊 社では一切の責任を負いかねます。

#### ワイヤレスLAN製品ご使用時におけるセ キュリティについて

- ハッキングや悪意ある第三者からのアクセス、その他の脆弱性を回避するため、常にセキュアなワイヤレスLANを使用していることを確認してください。
- ワイヤレスLANではセキュリティの設 定をすることが非常に重要です。
- セキュリティ対策を施さず、あるいはワ イヤレスLANの使用上やむを得ない事 情により、セキュリティの問題が発生し てしまった場合、弊社ではこれによって 生じたあらゆる損害に対する責任を負い かねます。

## ネットワーク設定をリ セットする

ネットワーク設定に関する、以下の設定を リセットします。

- スマートフォン操作のSSID/パスワード (75ページ)
- ●ストリーミング設定(84ページ)
- ●RTMP/RTMPS設定(87ページ)
- •RTMPS証明書(90ページ)
- ●USTREAM設定(90ページ)
- ●FTP転送設定(98ページ)
- ●FTP転送結果(100ページ)
- ・有線LAN設定(83ページ)
- •アクセスポイント設定(78~82ページ)
- ●機器名称(82ページ)
- ●CCM設定(93ページ)
- ●CCM用ルート証明書(95~95ページ)
- ●ルート証明書(101~101ページ)

## 1 MENUボタンを押す。

## 2 ♪ (NETWORK SET)メニュー → [NETWORK RESET] → [OK]を選ぶ。

本機が再起動します。

## <sub>編集する</sub> 動画を保護する(プロ テクト)

動画を誤って削除してしまうことを防げ ます。

- **1** THUMBNAIL画面でMENUボタ ンを押す。
- 2 □ (EDIT)メニュー → [PROTECT]を選ぶ。
- **3** プロテクトしたい動画をタッチする。

画像に√マークが表示されます。

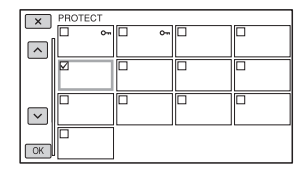

- サムネイルを長押しすると、プレビューできます。
   で選択画面に戻ります。
- 1度に100個までの画像を選べます。

4 画面表示に従って OK をタッチする。

#### プロテクトを解除するには

手順**3**で**√**マークがついている動画をタッ チする。

✔マークが消えます。

## 動画を分割する

指定した場面で動画を分割できます。

- **1**動画の再生中にMENUボタンを 押す。
- 2 III (EDIT)メニュー → [DIVIDE]を選ぶ。

# 3 分割したい場面でⅡをタッチする。

■で場面を決定してから、これらのボ タンで微調整をする

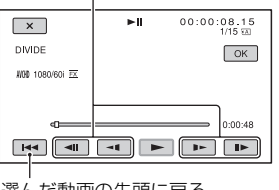

選んだ動画の先頭に戻る

4 画面表示に従って OK をタッチする。

- 動画の分割はAVCHDのみ可能です。
- いったん分割した動画は元に戻せません。
- 分割中は、本機からバッテリーやACアダプ ター、分割対象のメモリーカードを取り外さないでください。メモリーカードが壊れるおそれがあります。
- 本機では約0.5秒ごとに分割点を検出するため、↓↓で決定した分割点と実際の分割点とでは若干のずれが生じることがあります。

## 動画を削除する

不要な動画を削除すると、削除した分のメ モリーカードの容量を元に戻せます。

#### りご注意

- いったん削除した画像は元に戻せません。
- 削除中は、本機からバッテリーやACアダプ ター、削除対象のメモリーカードを取り外さな いでください。メモリーカードが壊れるおそれ があります。
- プロテクトされた動画は削除できません。削除 するにはプロテクトを解除してください(103 ページ)。
- 大切な動画は、あらかじめパソコンなどに保存 してください。

貸ちょっと一言

 メモリーカードに保存されているすべての データを削除して記録容量を元に戻す場合は、 初期化します(105ページ)。

## 1 THUMBNAIL画面でMENUボタ ンを押す。

2 (EDIT)メニュー → [DELETE]を選ぶ。

## 3 削除する動画をタッチする。

画像に✔マークが表示されます。

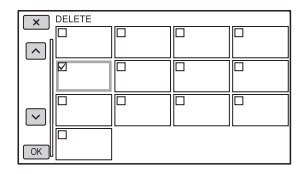

- サムネイルを長押しすると、プレビューで きます。
   と、プレビューで
- 1度に100個までの画像を選べます。
- プロテクトされている画像にはサムネイル の右上にーが表示されます。
- プロテクトされている画像にはチェック ボックスは表示されません。

4 画面表示に従って OK をタッチする。

## メモリーカードを初期 化する

初期化とはメモリーカード内のデータを 削除して、メモリーカードの容量を元に戻 すことです。

#### りご注意

- 途中で電源が切れないように、ACアダプター を使ってコンセントから電源を取ってください。
- 大切な画像データはあらかじめパソコンなど に保存してからデータ消去を行ってください。
- プロテクトされた動画も削除されます。

## 1 MENUボタンを押す。

- 2 目 (OTHERS)メニュー → [MEDIA FORMAT]を選ぶ。
- 3 初期化するメモリーカードを選ぶ。
- 4 画面表示に従って OK をタッチする。

#### りご注意

[Executing...]が表示されているときは、電源の入/切やボタンを操作したり、メモリーカードやACアダプターを取り外したりしないでください(初期化中はアクセスランプが点灯・点滅します)。

## メモリーカードのデー タを完全に消去する

メモリーカードは繰り返し使用すると"ご み"データが蓄積し、保証された速度で書 き込みができなくなることがあります。そ の結果、撮影中に記録が停止してしまう恐 れがあります。

通常の「メディア初期化」ではなく、すべて のデータを削除する「データ消去」を実行 することで、撮影時のメディア書き込みエ ラーを極力削減できます。

- データ消去を行うと、保存されているデータは すべて消去されます。大切な画像データはあら かじめパソコンなどに保存してからデータ消 去を行ってください。
- ACアダプターを使って電源をコンセントから 取っていないと、データ消去を行うことはでき ません。
- ACアダプター以外のケーブル類は外してください。実行中はACアダプターを外さないでください。
- データ消去中は、本機に振動や衝撃を与えない でください。
- 本機をACアダプター(付属)を 使ってコンセントにつなぐ(22 ページ)。
- 2 MENUボタンを押す。
- 3 目 (OTHERS)メニュー → [MEDIA FORMAT]を選ぶ。
- 4 消去するメモリーカードを選ぶ。 消去の画面が表示されます。
- **5** [Empty] → <u>OK</u>をタッチする。

## メモリーカードのデータを完全に 消去する(つづき)

#### りご注意

- データ消去の実行には、容量によって数分から 数時間かかる場合があります。実際にかかる時 間は液晶モニター上でご確認ください。
- [Executing...]が表示されている間に中止した場合は、中止したメモリーカードを使う前に、[MEDIA FORMAT]またはデータ消去を実行して完了させてください。

#### なちょっと一言

メディアへのデータ書き込みエラーを予防するには、撮影前にカムコーダーでメディアデータ消去を実行してください。
 通常の「MEDIA FORMAT」ではなく、すべてのデータを削除する[Empty]を実行することで、
 撮影時のメディア書き込みエラーを極力削減できます。

## 管理ファイルを修復す る

管理情報とメモリーカードの動画の整合 性を確認し、不整合があれば修復します。

#### りご注意

 途中で電源が切れないように、ACアダプター を使ってコンセントから電源を取ってください。

## **1** MENUボタンを押す。

## 2 目 (OTHERS)メニュー → [REPAIR IMAGE DB FILE]を 選ぶ。

## 3 管理ファイルを確認するメモリー カードを選ぶ。

## **4** OK をタッチする。

管理ファイルの確認が始まります。不 整合が見つからなかった場合は、 [OK]を選んで終了してください。

# 5 画面表示に従って OK をタッチする。

#### りご注意

[Repairing the image database file.]が表示されている間に中止した場合は、中止したメモリーカードを使う前に、管理ファイルを再度修復してください。

# メニューで設定を変更する メニューの使いかた

画面に表示されるメニューで、お好みの設 定やより細かい設定ができます。

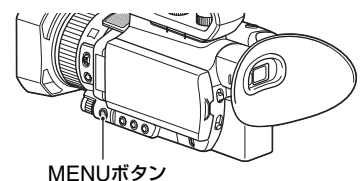

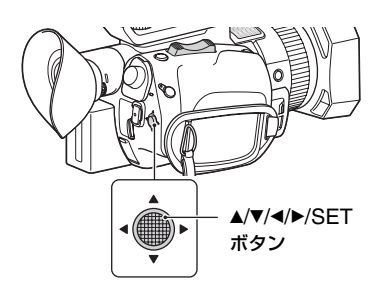

## 1 MENUボタンを押す。

メニュー画面が表示されます。

2 ▲/▼/</>
 /▼/<//>
 /▼/<//>
 /SETボタンを動かして
 メニューを選び、押して決定する。
 CAMERA SET(110ページ)
 REC/OUT SET(119ページ)
 AUDIO SET(124ページ)
 DISPLAY SET(126ページ)
 DISPLAY SET(130ページ)
 NETWORK SET(131ページ)
 OTHERS(134ページ)
 EDIT(137ページ)
 SRETURN]を選ぶと1つ前の階層

[SRETURN]を進かと「J肌の階層 に戻ります。

- 表示される項目は、撮影、再生時の本機の状態 によって変わります。
- 他のメニューの設定状況によって選択できない状態にある項目や設定値はグレー表示されます。

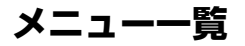

## CAMERA SET

- ISO/GAIN SEL

- AUTO ISO LIMIT
- AGC LIMIT
- WB PRESET
- WB OUTDOOR LEVEL
- WB TEMP SET
- WB SET
- AE SHIFT
- D. EXTENDER
- ZOOM SET
- 🗖 STEADYSHOT
- FOCUS AREA
- AF DRIVE SPEED
- AF SUBJ. TRACK SET
- LOCK-ON AF
- FACE DETECTION
- SLOW & QUICK
- AUTO MODE SET
- SCENE SELECTION SET
- SPOT METER/FOCUS
- SPOT METER
- SPOT FOCUS
- LOW LUX
- AUTO BACK LIGHT
- NIGHTSHOT
- NIGHTSHOT LIGHT
- COLOR BAR
- PICTURE PROFILE

## **≈ REC/OUT SET**

- REC SET
- └ VIDEO OUT

## **♪ AUDIO SET**

- VOLUME
- AVCHD AUDIO FORMAT
- AUDIO REC LEVEL
- INT MIC WIND
- MIC SELECT
- AUDIO OUTPUT TIMING

## DISPLAY SET

- HISTOGRAM
- ZEBRA
- PEAKING
- PHASE AF FRAMES
- PHASE DETECT. AF AREA
- MARKER
- FOCUS MAG RATIO
- CAMERA DATA DISPLAY
- AUDIO LEVEL DISPLAY
- ZOOM DISPLAY
- FOCUS DISPLAY
- SHUTTER DISPLAY
- DATA CODE
- GAMMA DISP ASSIST
- LCD BRIGHT
- VF COLOR TEMP.
- DISPLAY OUTPUT

### **TC/UB SET**

- TC/UB DISPLAY
- TC PRESET
- UB PRESET
- TC FORMAT
- TC RUN
- TC MAKE
- UB TIME REC
# NETWORK SET

- CTRL W/SMARTPHONE
   BTMP/RTMPS
- STREAMING
- USTREAM
- NETWORK CLIENT MODE
- WIRELESS TC LINK
- FTP TRANSFER
- WIRED LAN SET
- Wi-Fi SET
- AIRPLANE MODE
- ROOT CERTIFICATE
- NETWORK RESET

# **⊟OTHERS**

- STATUS CHECK
  CAMERA PROFILE
  S&Q BUTTON SETTING
  ASSIGN BUTTON
  CLOCK SET
  AREA SET
  SUMMERTIME
  LANGUAGE
  DATE REC
  - BEEP
  - REC LAMP
  - REMOTE CONTROL
  - 60i/50i SEL
  - MEDIA FORMAT
  - REPAIR IMAGE DB FILE
  - USB CONNECT
  - USB LUN SET
  - OPERATION TIME
  - OPTION
  - VERSION DISPLAY
  - CALIBRATION
  - INITIALIZE

#### S EDIT

- PROTECT
- DIVIDE
- DELETE

各メニュー項目の設定の機能および設定値は以下のとおりです。 出荷時の初期設定値は、太字で示しています。 メニュー項目の表示順序は、実際とは異なる場合があります。

# CAMERA SETメニュー

| CAMERA SET                          |                                    |                                                                                                    |
|-------------------------------------|------------------------------------|----------------------------------------------------------------------------------------------------|
| メニュー項目                              | 細目と設定値                             | 内容                                                                                                    |
| ISO/GAIN SEL<br>(ISO/ゲイン切換)         | ISO <sub>2</sub> GAIN              | ISO感度/ゲインの表示を切り換える。<br>•ISO感度とゲインは別々の値で個別に保存<br>されます。<br>•[ISO/GAIN SEL]は、AUTO/MANUALス<br>イッチが「MANUAL」のときのみ設定でき<br>ます。                                                            |
| AUTO ISO LIMIT<br>(オート ISOリミッ<br>ト) | OFF、ISO200~<br>ISO4000             | ISO自動調整時の上限値を選ぶ。<br>・ピクチャープロファイルの[GAMMA]の設<br>定によって設定できる範囲が異なります。<br>•ISO感度を手動調節していると効果はあり<br>ません。<br>•[ISO/GAIN SEL]が[ISO]のときに設定で<br>きます。<br>•[AGC LIMIT]で設定した値とは独立して設<br>定できます。 |
| AGC LIMIT<br>(AGCリミット)              | $OFF_24dB \sim 0dB$                | オートゲインコントロール(AGC)の上限値<br>を選ぶ。<br>•ゲインを手動調節していると効果はありません。<br>•[ISO/GAIN SEL]が[GAIN]のときに設定<br>できます。                                                                                 |
| <b>WB PRESET</b><br>(WBプリセット)       | OUTDOOR, INDOOR,<br>MANU WB TEMP   | プリセットホワイトバランスを使うときに選<br>ぶ(47ページ)。                                                                                                    |
| WB OUTDOOR<br>LEVEL<br>(WB屋外レベル)    | -7 ~ +7 ( <b>0</b> )               | プリセットホワイトバランスが<br>[OUTDOOR]のときのオフセット量を設定<br>する。<br>ーにすると青めに、+にすると赤めになりま<br>す。                                                                                                    |
| WB TEMP SET<br>(WB色温度設定)            | 2300K ~ 15000K<br>( <b>6500K</b> ) | プリセットホワイトバランスが[MANU WB<br>TEMP]のときの色温度の値を設定する。                                                                                                    |
| WB SET                              | -                                  | 撮影環境に応じたホワイトバランスをワン<br>ブッシュで取り込む(48ページ)。                                                                                                    |

| CAMERA SET                              |                                                                                            |                                                                                                    |
|-----------------------------------------|--------------------------------------------------------------------------------------------|----------------------------------------------------------------------------------------------------|
| メニュー項目                                  | 細目と設定値                                                                                     | 内容                                                                                                    |
| AE SHIFT<br>(AEシフト)                     | ON/OFF<br>OFF、ON                                                                           | AEシフト機能のオン/オフを切り換える。                                                                                                    |
|                                         | LEVEL<br>-2.0EV ~ +2.0EV<br>( <b>0EV</b> )                                                 | 明るさを調節する。<br>●アイリス、シャッタースピード、ISO感度/ゲ<br>インのすべてを手動調節していると効果は<br>ありません。                                                                                                    |
| <b>D. EXTENDER</b><br>(デジタルエクステン<br>ダー) | OFF.ON                                                                                     | 2倍に拡大して撮影する。<br>•XAVC QFHDではこの機能は使えません。                                                                                                    |
| ZOOM SET<br>(ズーム設定)                     | ZOOM TYPE<br>OPTICAL ZOOM<br>ONLY, <b>ON [CLEAR<br/>IMAGE ZOOM]</b> , ON<br>[DIGITAL ZOOM] | <ul> <li>ズームレバー操作時に使用するズームタイプを選ぶ。</li> <li>OPTICAL ZOOM ONLY: 光学ズームのみ使用する。</li> <li>ON[CLEAR IMAGE ZOOM]: 光学ズームに加え、全画素超解像ズームも使用できる。</li> <li>・全画素超解像ズーム(CLEAR IMAGE ZOOM)とは、画質の劣化が少ない画像ズーム機能です。</li> <li>ON[DIGITAL ZOOM]: 光学ズーム、全画素超解像ズームに加え、デジタルズームも使用できる。pQ が表示されている範囲は画質が劣化します。</li> <li>・全画素超解像ズーム中とデジタルズーム中は、顔検出、フォーカスエリア、ロックオンAFが無効になります。</li> </ul> |
|                                         | HANDLE ZOOM<br>1~8( <b>3</b> )                                                             | ハンドルズームスピード切り換えスイッチが<br>「FIX」のときのズームスピードを設定する。                                                                                                    |
|                                         | SPEED ZOOM<br>OFF. ON                                                                      | ズームレバーやハンドルズームレバーのズーム駆動速度を速くするかを設定する。<br>• [ON] に設定すると、ズームの駆動音が動画<br>に記録されることがあります                                                                                                    |
| <b>日</b><br>STEADYSHOT<br>(手ブレ補正)       | STANDARD, ACTIVE,<br>OFF                                                                   | 撮影時の手ブレ軽減を設定する。<br>STANDARD(((い)):手ブレ補正機能を使う。<br>ACTIVE((い)):強い手ブレ補正効果が得られる。<br>• [ACTIVE]設定時は、画角が1.08倍テレ<br>シフトします。<br>OFF((い)):手ブレ補正機能を使わない。<br>• 三脚使用時は[OFF]にすることをおすす<br>めします。                                                                                                    |

# 次のページへつづく→ 111

| CAMERA SET               |        |                                                                                             |
|--------------------------|--------|---------------------------------------------------------------------------------------------|
| メニュー項目                   | 細目と設定値 | 内容                                                                                          |
| FOCUS AREA<br>(フォーカスエリア) | WIDE   | モニター全体を基準に、自動でピントを合わ<br>せる。                                                                 |
|                          |        |                                                                                             |
|                          |        | L J                                                                                         |
|                          |        | ●位相差AF枠が表示されているときは、タッ<br>チでピントを合わせたい被写体を指定する<br>ことができます。                                    |
|                          | ZONE   | 指定したゾーン内で、自動でピントを合わせ<br>る。<br>                                                              |
|                          |        |                                                                                             |
|                          |        | ●ゾーンは9マス(上下3×左右3)に分割され<br>ています。                                                             |
|                          | CENTER | 液晶モニター中央付近の被写体に、自動でピントを合わせる。           「「」」           ・           ・           ・           ・ |
|                          |        | カスエリア枠で表示されます。                                                                              |

| CAMERA SET                           |                                                                            |                                                              |
|--------------------------------------|----------------------------------------------------------------------------|--------------------------------------------------------------|
| メニュー項目                               | 細目と設定値                                                                     | 内容                                                           |
| FOCUS AREA<br>(フォーカスエリア)             | FLEXIBLE SPOT                                                              | タッチした位置に自動でピントを合わせる。                                         |
| AF DRIVE<br>SPEED<br>(AF駆動速度)        | 7[FAST]~1[SLOW]<br>(5[NORMAL])                                             | オートフォーカスのピント合わせの速度を選<br>ぶ。                                   |
| AF SUBJ. TRACK<br>SET<br>(AF被写体追従設定) | AF TRACKING DEPTH<br>5[WIDE]~<br>1[NARROW]<br>(3[NORMAL])                  | 奥行き方向への被写体を追従する範囲を選<br>ぶ。                                    |
|                                      | AF SUBJ. SWITCH.<br>SENS.<br>5[RESPONSIVE]~<br>1[LOCKED ON]<br>(3[NORMAL]) | 被写体を変えたときに、新しい被写体にピン<br>ト合わせるまでの時間を選ぶ。                       |
| <b>LOCK-ON AF</b><br>(ロックオンAF)       | OFF.ON                                                                     | 画面をタッチして選んだ被写体を追尾して、<br>ピントを合わせ続ける機能のオン/オフを切<br>り換える(39ページ)。 |
| FACE<br>DETECTION<br>(顔検出)           | OFF.ON                                                                     | 人物の顔を検出してその顔にピントを合わせ<br>る機能のオン/オフを切り換える(40ページ)。              |

| メニュー項目         細目と認定値         内容           SLOW & QUICK<br>(スロー&クイック<br>モーション)         S&Q MOTION         スロー&クイックモーションを設定する。           HIGH FRAME RATE<br>OFF.ON         ハイフレームレートのスローモーション環影<br>をする(61ページ)。           REC FORMAT         スロー&クイックモーションの録画フォー<br>マットを設定する。<br>XAVC QFHD           [60)のとせ]         [50)のとせ]           2160/30p 100Mbps         2160/25p 100Mbps           2160/30p 100Mbps         2160/25p 60Mbps           2160/24p 100Mbps -         2160/25p 60Mbps           2160/24p 100Mbps -         2160/24p 100Mbps -           2160/24p 00Mbps         2160/25p 60Mbps           2160/24p 00Mbps         2160/25p 60Mbps           2160/24p 100Mbps         2160/25p 60Mbps           2160/24p 00Mbps         2160/25p 60Mbps           2160/24p 00Mbps         1080/50p 50Mbps           1080/60p 35Mbps         1080/50p 50Mbps           1080/60p 35Mbps         1080/25p 35Mbps           1080/24p 50Mbps         1080/25p 35Mbps           1080/24p 35Mbps         1080/25p 25Mbps           1080/24p 35Mbps         1080/25p 25Mbps           1080/24p 25Mbps         1080/25p 25Mbps           1080/24p 25Mbps         1080/25p 50Mbps           1080/24p 50Mbps         1080/25p 50Mbps           1080/24p 50Mbps         1080/25p 50Mbps <th>CAMERA SET</th> <th></th> <th></th> <th></th>                                                                                                    | CAMERA SET          |                            |                                      |                      |
|----------------------------------------------------------------------------------------------------|---------------------|----------------------------|--------------------------------------|----------------------|
| SLOW & QUICK<br>(スロー&クイック<br>モーション)         S&Q MOTION         スロー&クイックモーションを設定する。           HIGH FRAME RATE<br>OFF.ON         パイフレームレートのスローモーション撮影<br>をする(61ページ)。         パロー&クイックモーションの録画フォー<br>マットを設定する。           REC FORMAT         スロー&タイックチーションの録画フォー<br>マットを設定する。         スロー&クイックチーションの録画フォー<br>マットを設定する。           XAVC QFHD         160/02 ±1         150/025p 100Mbps           160/24p 100Mbps         2160/25p 100Mbps         2160/25p 60Mbps           2160/24p 100Mbps         2160/24p 100Mbps         2160/25p 60Mbps           2160/24p 100Mbps         2160/24p 100Mbps         2160/25p 60Mbps           2160/24p 00Mbps         1080/50p 50Mbps         1080/50p 50Mbps           1080/60p 50Mbps         1080/50p 50Mbps         1080/50p 50Mbps           1080/60p 50Mbps         1080/25p 50Mbps         1080/25p 50Mbps           1080/24p 50Mbps         1080/24p 50Mbps         1080/25p 50Mbps           1080/24p 35Mbps         1080/25p 25Mbps         1080/25p 25Mbps           1080/24p 25Mbps         1080/25p 25Mbps         1080/25p 25Mbps           1080/24p 25Mbps         1080/25p 50Mbps         1080/25p 50Mbps           1080/24p 50Mbps         1080/25p 50Mbps         1080/25p 50Mbps           1080/24p 50Mbps         1080/25p 50Mbps         1080/25p 50Mbps           1080/24p 50Mbps         1080/24p 50Mbps <t< th=""><th>メニュー項目</th><th>細目と設定値</th><th>内容</th><th></th></t<> | メニュー項目              | 細目と設定値                     | 内容                                   |                      |
| HIGH FRAME RATE<br>OFF.ON         ハイフレームレートのスローモーション撮影<br>をする(61ページ)。           REC FORMAT         スロー&タイックモーションの録画フォー<br>マットを設定する。<br>XAVC QFHD           「600之き]         [5010之き]           12160/30p 100Mbps 2160/25p 100Mbps<br>2160/20p 60Mbps 2160/25p 60Mbps           2160/24p 100Mbps -<br>2160/24p 60Mbps -<br>2160/24p 60Mbps -<br>2160/24p 100Mbps 1080/50p 50Mbps           1080/60p 50Mbps 1080/50p 50Mbps           1080/60p 50Mbps 1080/50p 35Mbps           1080/24p 50Mbps -<br>1080/30p 35Mbps 1080/25p 35Mbps           1080/24p 50Mbps -<br>1080/30p 35Mbps 1080/25p 35Mbps           1080/24p 50Mbps -<br>1080/24p 35Mbps -<br>XAVC HD ([HIGH FRAME RATE]: [ON])           [6010之き]           [5010之き]           1080/24p 50Mbps -           1080/24p 25Mbps -           1080/30p 25Mbps 1080/50p 50Mbps           1080/30p 25Mbps 1080/50p 50Mbps           1080/24p 25Mbps -           MPEG HD 422           [6010之き]         [5010之き]           1080/30p 50Mbps 1080/25p 50Mbps           1080/30p 50Mbps -           MPEG HD 420           [6010之き]         [50102とき]           1080/30p HQ         1080/25p HQ           1080/30p HQ         1080/25p HQ           1080/30p HQ         -                                                                                                    | SLOW & QUICK        | S&Q MOTION                 | スロー&クイックモー                           | ションを設定する。            |
| REC FORMAT<br>スロー&クイックモーションの録画フォー<br>マットを設定する。<br>XAVC QFHD<br>2160/25p 100Mbps 2160/25p 100Mbps<br>2160/24p 100Mbps 2160/25p 60Mbps<br>2160/24p 100Mbps -<br>2160/24p 100Mbps -<br>2160/24p 60Mbps -<br>2160/24p 60Mbps -<br>2160/24p 60Mbps -<br>2160/24p 100Mbps -<br>2160/24p 50Mbps 1080/50p 50Mbps<br>1080/60p 35Mbps 1080/25p 50Mbps<br>1080/30p 35Mbps 1080/25p 35Mbps<br>1080/24p 35Mbps -<br>1080/24p 35Mbps -<br>1080/24p 35Mbps -<br>2080/24p 35Mbps -<br>XAVC HD (HIGH FRAME RATE]: [ON])<br>[60iのとき] [50iのとき]<br>1080/30p 25Mbps 1080/25p 25Mbps<br>1080/30p 25Mbps 1080/25p 25Mbps<br>1080/24p 25Mbps -<br>MPEG HD 422<br>[60iのとき] [50iのとき]<br>1080/24p 50Mbps -<br>MPEG HD 422<br>[60iのとき] [50iのとき]<br>1080/24p 50Mbps -<br>MPEG HD 420<br>[60iのとき] [50iのとき]<br>1080/25p 50Mbps -<br>MPEG HD 420<br>[60iのとき] [50iのとき]<br>1080/25p HQ                                                                                                    | (スロー&クイック<br>モーション) | HIGH FRAME RATE<br>OFF. ON | ハイフレームレートの<br>をする(61ページ)。            | スローモーション撮影           |
| 「60のとき]         「50のとき]           2160/30p 100Mbps         2160/25p 100Mbps           2160/30p 60Mbps         2160/25p 60Mbps           2160/24p 100Mbps         -           2160/24p 60Mbps         -           2160/24p 60Mbps         -           2160/24p 60Mbps         -           2160/24p 60Mbps         -           2160/24p 60Mbps         -           2160/24p 60Mbps         -           2160/24p 60Mbps         -           2160/24p 60Mbps         -           2160/24p 60Mbps         -           2160/24p 60Mbps         -           1080/60p 50Mbps         1080/50p 50Mbps           1080/60p 50Mbps         1080/25p 50Mbps           1080/30p 35Mbps         1080/25p 35Mbps           1080/24p 50Mbps         -           1080/24p 35Mbps         -           XAVC HD (HIGH FRAME RATE): [ON])         [60iのとき]           [60iのとき]         [50iのとき]           1080/30p 25Mbps         1080/50p 50Mbps           1080/30p 25Mbps         1080/25p 25Mbps           1080/30p 25Mbps         1080/25p 50Mbps           1080/24p 50Mbps         -           MPEG HD 420         [60iのとき]           [60iのとき]         [50iのとき]                                                                                                    |                     | REC FORMAT                 | スロー&クイックモー<br>マットを設定する。<br>XAVC QFHD | ションの録画フォー            |
| 2160/30p 100Mbps       2160/25p 100Mbps         2160/24p 100Mbps       -         2160/24p 100Mbps       -         2160/24p 60Mbps       -         2160/24p 60Mbps       -         2160/24p 60Mbps       -         2160/24p 60Mbps       -         2160/24p 60Mbps       -         XAVC HD (IHIGH FRAME RATE]: [OFF])       [60iのとき]         [60iのとき]       [50iのとき]         1080/60p 50Mbps       1080/50p 50Mbps         1080/30p 50Mbps       1080/25p 50Mbps         1080/30p 50Mbps       1080/25p 50Mbps         1080/24p 50Mbps       -         1080/24p 50Mbps       -         1080/24p 50Mbps       1080/50p 50Mbps         1080/24p 50Mbps       1080/50p 50Mbps         1080/30p 25Mbps       1080/50p 50Mbps         1080/30p 25Mbps       1080/25p 25Mbps         1080/24p 25Mbps       -         MPEG HD 422       [60iのとき]         [60iのとき]       [50iのとき]         1080/24p 50Mbps       -         MPEG HD 420       [60iのとき]         [60iのとき]       [50iのとき]         1080/30p HQ       1080/25p HQ         1080/30p HQ       -                                                                                                    |                     |                            | [60iのとき]                             | [50iのとき]             |
| 2160/30p 60Mbps       2160/25p 60Mbps         2160/24p 100Mbps       -         2160/24p 60Mbps       -         2160/24p 60Mbps       -         XAVC HD ([HIGH FRAME RATE]: [OFF])       [60iのとき]         [60iのとき]       [50iのとき]         1080/60p 50Mbps       1080/50p 50Mbps         1080/60p 35Mbps       1080/25p 50Mbps         1080/30p 50Mbps       1080/25p 50Mbps         1080/30p 50Mbps       1080/25p 35Mbps         1080/24p 50Mbps       -         1080/24p 50Mbps       -         1080/24p 50Mbps       -         1080/24p 50Mbps       -         1080/24p 50Mbps       1080/50p 50Mbps         1080/24p 50Mbps       1080/50p 50Mbps         1080/30p 25Mbps       1080/25p 25Mbps         1080/30p 25Mbps       1080/25p 25Mbps         1080/24p 25Mbps       -         1080/24p 25Mbps       -         1080/24p 50Mbps       -         1080/24p 50Mbps       1080/25p 50Mbps         1080/24p 50Mbps       -         1080/24p 50Mbps       -         MPEG HD 420       [60iのとき]         [60iのとき]       [50iのとき]         1080/30p HQ       1080/25p HQ         1080/24p HQ                                                                                                    |                     |                            | 2160/30p 100Mbps                     | 2160/25p 100Mbps     |
| 2160/24p 100Mbps -         2160/24p 60Mbps -         XAVC HD ([HIGH FRAME RATE]: [OFF])         [60iのとき]       [50iのとき]         1080/60p 50Mbps       1080/50p 50Mbps         1080/60p 35Mbps       1080/25p 50Mbps         1080/30p 50Mbps       1080/25p 50Mbps         1080/24p 50Mbps       1080/25p 35Mbps         1080/24p 50Mbps       -         1080/24p 35Mbps       -         1080/24p 35Mbps       -         1080/24p 35Mbps       -         1080/24p 35Mbps       -         1080/24p 35Mbps       -         1080/24p 35Mbps       -         1080/24p 35Mbps       -         1080/24p 35Mbps       1080/25p 50Mbps         1080/24p 25Mbps       1080/25p 25Mbps         1080/24p 25Mbps       -         MPEG HD 422       [60iのとき]         [60iのとき]       [50iのとき]         1080/24p 50Mbps       -         MPEG HD 420       -         [60iのとき]       [50iのとき]         [60iのとき]       [50iのとき]         1080/30p HQ       1080/25p HQ         1080/30p HQ       1080/25p HQ                                                                                                    |                     |                            | 2160/30p 60Mbps                      | 2160/25p 60Mbps      |
| 2160/24p 60Mbps -         XAVC HD (IHIGH FRAME RATE]: IOFF])         I60iのとき]       I50iのとき]         1080/60p 50Mbps       1080/50p 50Mbps         1080/60p 35Mbps       1080/50p 35Mbps         1080/30p 50Mbps       1080/25p 50Mbps         1080/30p 35Mbps       1080/25p 35Mbps         1080/24p 50Mbps       -         1080/24p 35Mbps       -         1080/24p 35Mbps       -         1080/24p 35Mbps       1080/50p 50Mbps         1080/24p 35Mbps       -         1080/60p 50Mbps       1080/50p 50Mbps         1080/24p 35Mbps       -         1080/24p 35Mbps       1080/50p 50Mbps         1080/24p 25Mbps       -         1080/24p 25Mbps       -         MPEG HD 422       [60iのとき]         [60iのとき]       [50iのとき]         1080/30p 50Mbps       1080/25p 50Mbps         1080/30p 50Mbps       -         MPEG HD 420       [60iのとき]         [60iのとき]       [50iのとき]         1080/30p HQ       1080/25p HQ         1080/30p HQ       1080/25p HQ         1080/24p HQ       -                                                                                                    |                     |                            | 2160/24p 100Mbps                     | -                    |
| XAVC HD ([HiGH FRAME RATE]: [OFF])         [60iのとき]       [50iのとき]         1080/60p 50Mbps       1080/50p 50Mbps         1080/30p 35Mbps       1080/30p 35Mbps         1080/30p 50Mbps       1080/25p 50Mbps         1080/24p 50Mbps       1080/25p 35Mbps         1080/24p 35Mbps       -         1080/24p 35Mbps       -         1080/24p 35Mbps       -         1080/24p 35Mbps       -         1080/24p 35Mbps       -         1080/24p 35Mbps       -         1080/24p 35Mbps       1080/25p 50Mbps         1080/24p 35Mbps       1080/25p 50Mbps         1080/24p 35Mbps       1080/25p 50Mbps         1080/30p 25Mbps       1080/25p 25Mbps         1080/24p 25Mbps       -         1080/24p 25Mbps       -         1080/24p 25Mbps       -         1080/24p 25Mbps       -         1080/24p 50Mbps       1080/25p 50Mbps         1080/24p 50Mbps       -         MPEG HD 420       -         [60iのとき]       [50iのとき]         1080/30p HQ       1080/25p HQ         1080/30p HQ       -                                                                                                    |                     |                            | 2160/24p 60Mbps                      | -                    |
| [60iのとき][50iのとき]1080/60p50Mbps1080/50p1080/60p35Mbps1080/25p1080/30p50Mbps1080/25p1080/30p35Mbps1080/25p1080/24p50Mbps-1080/24p50Mbps-1080/24p35Mbps-1080/24p35Mbps-1080/24p35Mbps-1080/24p35Mbps-1080/24p35Mbps-1080/24p35Mbps-1080/24p35Mbps1080/25p1080/24p50Mbps1080/50p1080/30p25Mbps1080/25p1080/30p25Mbps1080/25p1080/24p25Mbps-MPEG HD 422[50iのとき][50iのとき]1080/30p50Mbps1080/25p1080/24p50Mbps-MPEG HD 420-[60iのとき][50iのとき][50iのとき]1080/30pHQ1080/25p1080/30pHQ1080/25p1080/24p400                                                                                                    |                     |                            | XAVC HD ([HIGH FI                    | RAME RATE] : [OFF] ) |
| 1080/60p 50Mbps       1080/50p 50Mbps         1080/30p 35Mbps       1080/25p 50Mbps         1080/30p 35Mbps       1080/25p 35Mbps         1080/24p 50Mbps       -         1080/24p 50Mbps       -         1080/24p 35Mbps       -         1080/24p 35Mbps       -         1080/24p 35Mbps       -         1080/24p 35Mbps       -         1080/24p 35Mbps       -         1080/24p 35Mbps       -         1080/24p 35Mbps       -         1080/24p 35Mbps       -         1080/24p 35Mbps       -         1080/24p 35Mbps       -         1080/24p 35Mbps       1080/50p 50Mbps         1080/60p 50Mbps       1080/50p 50Mbps         1080/30p 25Mbps       1080/25p 25Mbps         1080/24p 25Mbps       -         MPEG HD 422       [60iのとき]         [60iのとき]       [50iのとき]         1080/24p 50Mbps       -         MPEG HD 420       -         [60iのとき]       [50iのとき]         1080/30p HQ       1080/25p HQ         1080/30p HQ       1080/25p HQ         1080/30p HQ       -                                                                                                    |                     |                            | [60iのとき]                             | [50iのとき]             |
| 1080/60p 35Mbps       1080/50p 35Mbps         1080/30p 50Mbps       1080/25p 50Mbps         1080/24p 50Mbps       -         1080/24p 50Mbps       -         1080/24p 35Mbps       -         1080/24p 35Mbps       -         1080/24p 35Mbps       -         1080/24p 35Mbps       -         1080/24p 35Mbps       -         1080/24p 35Mbps       -         XAVC HD (IHIGH FRAME RATEJ:IONJ)       [60iのとき]         [60iのとき]       [50iのとき]         1080/30p 25Mbps       1080/20p 50Mbps         1080/24p 25Mbps       -         1080/24p 25Mbps       -         1080/24p 25Mbps       -         1080/24p 25Mbps       -         1080/24p 25Mbps       -         MPEG HD 422       [60iのとき]         [60iのとき]       [50iのとき]         1080/24p 50Mbps       -         MPEG HD 420       -         [60iのとき]       [50iのとき]         [60iのとき]       [50iのとき]         1080/30p HQ       1080/25p HQ         1080/30p HQ       1080/25p HQ                                                                                                    |                     |                            | 1080/60p 50Mbps                      | 1080/50p 50Mbps      |
| 1080/30p 50Mbps       1080/25p 50Mbps         1080/30p 35Mbps       1080/25p 35Mbps         1080/24p 50Mbps       -         1080/24p 35Mbps       -         1080/24p 35Mbps       -         1080/24p 35Mbps       -         1080/24p 35Mbps       -         XAVC HD ([HIGH FRAME RATE]:[ON])       [60iのとき]         [60iのとき]       [50iのとき]         1080/30p 25Mbps       1080/50p 50Mbps         1080/24p 25Mbps       -         1080/24p 25Mbps       -         1080/24p 25Mbps       -         1080/24p 25Mbps       -         1080/24p 25Mbps       -         1080/24p 25Mbps       -         1080/24p 25Mbps       -         MPEG HD 422       [60iのとき]         [60iのとき]       [50iのとき]         1080/24p 50Mbps       -         MPEG HD 420       -         [60iのとき]       [50iのとき]         [080/24p FQ       -         MPEG HD 420       -         [60iのとき]       [50iのとき]         [080/30p HQ       1080/25p HQ         1080/24p HQ       -                                                                                                    |                     |                            | 1080/60p 35Mbps                      | 1080/50p 35Mbps      |
| 1080/30p 35Mbps       1080/25p 35Mbps         1080/24p 50Mbps       -         1080/24p 35Mbps       -         1080/24p 35Mbps       -         XAVC HD ([HIGH FRAME RATE]: [ON])       [60iのとき]         [60iのとき]       [50iのとき]         1080/30p 50Mbps       1080/25p 25Mbps         1080/24p 25Mbps       -         1080/24p 25Mbps       -         1080/24p 25Mbps       -         1080/24p 25Mbps       -         1080/24p 25Mbps       -         MPEG HD 422       [60iのとき]         [60iのとき]       [50iのとき]         1080/30p 50Mbps       1080/25p 50Mbps         1080/24p 50Mbps       -         MPEG HD 420       -         [60iのとき]       [50iのとき]         1080/30p HQ       1080/25p HQ         1080/30p HQ       1080/25p HQ                                                                                                    |                     |                            | 1080/30p 50Mbps                      | 1080/25p 50Mbps      |
| 1080/24p 50Mbps       -         1080/24p 35Mbps       -         XAVC HD ([HIGH FRAME RATE]:[ON])       [60iのとき]         [60iのとき]       [50iのとき]         1080/60p 50Mbps       1080/50p 50Mbps         1080/30p 25Mbps       1080/25p 25Mbps         1080/24p 25Mbps       -         MPEG HD 422       [60iのとき]         [60iのとき]       [50iのとき]         1080/30p 50Mbps       1080/25p 50Mbps         1080/24p 50Mbps       -         MPEG HD 420       [60iのとき]         [60iのとき]       [50iのとき]         1080/24p 50Mbps       -         MPEG HD 420       [60iのとき]         [1080/24p 50Mbps       -         MPEG HD 420       [60iのとき]         [1080/24p HQ       -                                                                                                    |                     |                            | 1080/30p 35Mbps                      | 1080/25p 35Mbps      |
| 1080/24p 35Mbps       -         XAVC HD ([HIGH FRAME RATE]:[ON])         [60iのとき]       [50iのとき]         1080/60p 50Mbps       1080/50p 50Mbps         1080/24p 25Mbps       1080/25p 25Mbps         1080/24p 25Mbps       -         MPEG HD 422       [60iのとき]       [50iのとき]         1080/30p 50Mbps       1080/25p 50Mbps         1080/24p 50Mbps       -         MPEG HD 420       [60iのとき]       [50iのとき]         [080/24p 50Mbps       -         MPEG HD 420       [60iのとき]       [50iのとき]         [080/24p 50Mbps       -         MPEG HD 420       [60iのとき]       [50iのとき]         [1080/30p HQ       1080/25p HQ         1080/30p HQ       1080/25p HQ                                                                                                    |                     |                            | 1080/24p 50Mbps                      | -                    |
| XAVC HD ([HIGH FRAME RATE]:[ON])[60iのとき][50iのとき]1080/60p 50Mbps1080/50p 50Mbps1080/30p 25Mbps1080/25p 25Mbps1080/24p 25Mbps-1080/24p 25Mbps-[60iのとき][50iのとき]1080/30p 50Mbps1080/25p 50Mbps1080/24p 50Mbps-1080/24p 50Mbps-1080/24p 50Mbps-[60iのとき][50iのとき]1080/24p 50Mbps-1080/24p 50Mbps-1080/24p 50Mbps-1080/24p 420-[60iのとき][50iのとき]1080/30p HQ1080/25p HQ1080/24p HQ-                                                                                                    |                     |                            | 1080/24p 35Mbps                      | -                    |
| [60iのとき][50iのとき]1080/60p 50Mbps1080/50p 50Mbps1080/30p 25Mbps1080/25p 25Mbps1080/24p 25Mbps-1080/24p 25Mbps-[60iのとき][50iのとき]1080/30p 50Mbps1080/25p 50Mbps1080/24p 50Mbps-1080/24p 50Mbps-1080/24p 50Mbps-1080/24p 50Mbps-1080/24p 50Mbps1080/25p 50Mbps1080/24p 50Mbps-1080/24p 50Mbps-1080/24p 50Mbps-1080/24p 50Mbps-1080/24p 50Mbps-                                                                                                    |                     |                            | XAVC HD ([HIGH F                     | RAME RATE]:[ON])     |
| 1080/60p 50Mbps 1080/50p 50Mbps<br>1080/30p 25Mbps 1080/25p 25Mbps<br>1080/24p 25Mbps -<br>MPEG HD 422<br>[60iのとき] [50iのとき]<br>1080/30p 50Mbps 1080/25p 50Mbps<br>1080/24p 50Mbps -<br>MPEG HD 420<br>[60iのとき] [50iのとき]<br>1080/24p HQ -                                                                                                    |                     |                            | [60iのとき]                             | [50iのとき]             |
| 1080/30p 25Mbps 1080/25p 25Mbps<br>1080/24p 25Mbps -<br>MPEG HD 422<br>[60iのとき] [50iのとき]<br>1080/30p 50Mbps 1080/25p 50Mbps<br>1080/24p 50Mbps -<br>MPEG HD 420<br>[60iのとき] [50iのとき]<br>1080/24p HQ -                                                                                                    |                     |                            | 1080/60p 50Mbps                      | 1080/50p 50Mbps      |
| 1080/24p 25Mbps –<br>MPEG HD 422<br>[60iのとき] [50iのとき]<br>1080/30p 50Mbps 1080/25p 50Mbps<br>1080/24p 50Mbps –<br>MPEG HD 420<br>[60iのとき] [50iのとき]<br>1080/30p HQ 1080/25p HQ<br>1080/24p HQ –                                                                                                    |                     |                            | 1080/30p 25Mbps                      | 1080/25p 25Mbps      |
| MPEG HD 422[60iのとき][50iのとき]1080/30p 50Mbps1080/25p 50Mbps1080/24p 50Mbps-1080/24p 50Mbps-MPEG HD 420[50iのとき][60iのとき][50iのとき]1080/30p HQ1080/25p HQ1080/24p HQ-                                                                                                    |                     |                            | 1080/24p 25Mbps                      | -                    |
| [60iのとき][50iのとき]1080/30p 50Mbps1080/25p 50Mbps1080/24p 50Mbps-1080/24p 50Mbps-MPEG HD 420[60iのとき][60iのとき][50iのとき]1080/30p HQ1080/25p HQ1080/24p HQ-                                                                                                    |                     |                            | MPEG HD 422                          |                      |
| 1080/30p 50Mbps 1080/25p 50Mbps<br>1080/24p 50Mbps –<br>MPEG HD 420<br>[60iのとき] [50iのとき]<br>1080/30p HQ 1080/25p HQ<br>1080/24p HQ –                                                                                                    |                     |                            | [60iのとき]                             | [50iのとき]             |
| 1080/24p 50Mbps –<br>MPEG HD 420<br>[60iのとき] [50iのとき]<br>1080/30p HQ 1080/25p HQ<br>1080/24p HQ –                                                                                                    |                     |                            | 1080/30p 50Mbps                      | 1080/25p 50Mbps      |
| MPEG HD 420[60iのとき][50iのとき]1080/30p HQ1080/25p HQ1080/24p HQ-                                                                                                    |                     |                            | 1080/24p 50Mbps                      | -                    |
| [60iのとき][50iのとき]1080/30p HQ1080/25p HQ1080/24p HQ-                                                                                                    |                     |                            | MPEG HD 420                          |                      |
| 1080/30p HQ         1080/25p HQ           1080/24p HQ         –                                                                                                    |                     |                            | [60iのとき]                             | [50iのとき]             |
| 1080/24p HQ –                                                                                                    |                     |                            | 1080/30p HQ                          | 1080/25p HQ          |
|                                                                                                    |                     |                            | 1080/24p HQ                          | _                    |

| CAMERA SET   |                      |                                     |                               |
|--------------|----------------------|-------------------------------------|-------------------------------|
| メニュー項目       | 細目と設定値               | 内容                                  |                               |
| SLOW & QUICK | REC FORMAT           | AVCHD                               |                               |
| (スロー&クイック    |                      | [60iのとき]                            | [50iのとき]                      |
| モーション)       |                      | 1080/60p PS                         | 1080/50p PS                   |
|              |                      | 1080/30p FX                         | 1080/25p FX                   |
|              |                      | 1080/24p FX                         | -                             |
|              | FRAME RATE           | スロー&クイックモ<br>トを設定する。<br>XAVC QFHD/M | ーションのフレームレー<br>PEG HD 422/420 |
|              |                      | [60iのとき]                            | [50iのとき]                      |
|              |                      | 30fps                               | 25fps                         |
|              |                      | 15fps                               | 12fps                         |
|              |                      | 8fps                                | 6fps                          |
|              |                      | 4fps                                | 3fps                          |
|              |                      | 2fps                                | 2fps                          |
|              |                      | 1fps                                | 1fps                          |
|              |                      | XAVC HD ([HIGF<br>/AVCHD            | FRAME RATE]:[OFF])            |
|              |                      | [60iのとき]                            | [50iのとき]                      |
|              |                      | 60fps                               | 50fps                         |
|              |                      | 30fps                               | 25fps                         |
|              |                      | 15fps                               | 12fps                         |
|              |                      | 8fps                                | 6fps                          |
|              |                      | 4fps                                | 3fps                          |
|              |                      | 2fps                                | 2fps                          |
|              |                      | 1fps                                | 1fps                          |
|              |                      | XAVC HD ([HIGH                      | FRAME RATE]:[ON])             |
| -            |                      | [60iのとき]                            | [50iのとき]                      |
|              |                      | 120fps                              | 100fps                        |
|              | SUPER SLOW<br>MOTION | スーパースローモー                           | ーションを設定する。                    |

| CAMERA SET                                     |                                                                     |                                                                                                    |                 |
|------------------------------------------------|---------------------------------------------------------------------|----------------------------------------------------------------------------------------------------|-----------------|
| メニュー項目                                         | 細目と設定値                                                              | 内容                                                                                                    |                 |
| <b>SLOW &amp; QUICK</b><br>(スロー&クイック<br>モーション) | REC FORMAT                                                          | スーパースローモーシ<br>トを設定する。<br>XAVC HD                                                                                                    | ョンの録画フォーマッ      |
|                                                |                                                                     | [60iのとき]                                                                                                    | [50iのとき]        |
|                                                |                                                                     | 1080/60p 50Mbps                                                                                                    | 1080/50p 50Mbps |
|                                                |                                                                     | 1080/60p 35Mbps                                                                                                    | 1080/50p 35Mbps |
|                                                |                                                                     | 1080/30p 50Mbps                                                                                                    | 1080/25p 50Mbps |
|                                                |                                                                     | 1080/30p 35Mbps                                                                                                    | 1080/25p 35Mbps |
|                                                |                                                                     | 1080/24p 50Mbps                                                                                                    | _               |
|                                                |                                                                     | 1080/24p 35Mbps                                                                                                    | _               |
|                                                |                                                                     | MPEG HD 422                                                                                                    |                 |
|                                                |                                                                     | [60iのとき]                                                                                                    | [50iのとき]        |
|                                                |                                                                     | 1080/30p 50Mbps                                                                                                    | 1080/25p 50Mbps |
|                                                |                                                                     | 1080/24p 50Mbps                                                                                                    | _               |
|                                                |                                                                     | MPEG HD 420                                                                                                    |                 |
|                                                |                                                                     | [60iのとき]                                                                                                    | [50iのとき]        |
|                                                |                                                                     | 1080/30p HQ                                                                                                    | 1080/25p HQ     |
|                                                |                                                                     | 1080/24p HQ                                                                                                    | -               |
|                                                |                                                                     | AVCHD                                                                                                    |                 |
|                                                |                                                                     | [60iのとき]                                                                                                    | [50iのとき]        |
|                                                |                                                                     | 1080/60p PS                                                                                                    | 1080/50p PS     |
|                                                |                                                                     | 1080/30p FX                                                                                                    | 1080/25p FX     |
|                                                |                                                                     | IO00/24p Fix           AVCHD           [60iのとき]         [50iのとき]           1080/60p PS         1080/50p PS           1080/30p FX         1080/25p FX           1080/24p FX         -           スーパースローモーションのフレーム | -               |
|                                                | FRAME RATE                                                          | スーパースローモーシ<br>を設定する。                                                                                                    | ョンのフレームレート      |
|                                                |                                                                     | [60iのとき]                                                                                                    | [50iのとき]        |
|                                                |                                                                     | 960fps                                                                                                    | 1000fps         |
|                                                |                                                                     | 480fps                                                                                                    | 500fps          |
|                                                |                                                                     | 240fps                                                                                                    | 250fps          |
|                                                | REC TIMING<br>START TRIGGER,<br>END TRIGGER,<br>END TRIGGER<br>HALF | 録画ボタンを押したと<br>グを選ぶ。                                                                                                    | きに録画するタイミン      |

| CAMERA SET                                  |                                                                                                    |                                                                                                    |
|---------------------------------------------|----------------------------------------------------------------------------------------------------|----------------------------------------------------------------------------------------------------|
| メニュー項目                                      | 細目と設定値                                                                                               | 内容                                                                                                    |
| AUTO MODE<br>SET<br>(オートモード設定)              | AUTO, INTELLIGENT<br>AUTO, SCENE<br>SELECTION                                                        | シーンに合わせて最適な設定で撮影するオー<br>トモードを設定する(54ページ)。                                                                                                    |
| SCENE<br>SELECTION SET<br>(シーンセレクション<br>設定) | NIGHT SCENE,<br>SUNRISE&SUNSET,<br>FIREWORKS,<br>LANDSCAPE,<br><b>PORTRAIT</b> ,<br>SPOTLIGHT, BEACH | [AUTO MODE SET]が[SCENE<br>SELECTION]のときに使うシーンを設定す<br>る(54ページ)。                                                                                                    |
| SPOT METER/<br>FOCUS<br>(スポット測光フォー<br>カス)   |                                                                                                    | 画面でタッチした被写体に明るさとピントを<br>自動調整する。                                                                                                    |
| <b>SPOT METER</b><br>(スポット測光)               |                                                                                                    | タッチした被写体に明るさを自動調整する。                                                                                                    |
| <b>SPOT FOCUS</b><br>(スポットフォーカ<br>ス)        |                                                                                                    | タッチした被写体にピントを自動調整する。                                                                                                    |
| LOW LUX                                     | OFF.ON                                                                                               | ゲインとシャッタースピードを自動的に調整<br>することで、暗いところでも明るくカラーで<br>撮影できる機能のオン/オフを切り換える。<br>[AUTO MODE SET]が[AUTO]のときのみ<br>使用可能です。                                                                                                    |
| AUTO BACK<br>LIGHT<br>(自動逆光補正)              | OFF.ON                                                                                               | 自動で逆光補正するかどうかを切り換える。                                                                                                    |
| NIGHTSHOT                                   | ON, OFF                                                                                              | NIGHTSHOT機能のオン/オフを切り換え<br>る。                                                                                                    |
| NIGHTSHOT<br>LIGHT<br>(NIGHTSHOTライ<br>ト)    | ON, OFF                                                                                              | <ul> <li>NIGHTSHOT(55ページ)撮影時に赤外線を<br/>発光するかどうかを切り換える。</li> <li>赤外線を発光すると、よりはっきりとした画<br/>像を記録することができます。</li> <li>ナイトショットライト(8ページ)を指など<br/>で覆わないでください。</li> <li>レンズフードは、赤外線発光の妨げとなるた<br/>め、取り外してください。</li> <li>ライトが届く範囲は、約3メートルです。</li> </ul> |

| CAMERA SET           |                   |                                                                                                    |
|----------------------|-------------------|----------------------------------------------------------------------------------------------------|
| メニュー項目               | 細目と設定値            | 内容                                                                                                    |
| COLOR BAR<br>(カラーバー) | ON/OFF<br>OFF. ON | カラーバーを表示、記録し、音声トーン信号を<br>出力する。<br>•フォーマットを切り換えたり、MENUによ<br>る機能を実行したり、電源を切ったりする<br>と、自動的に[OFF]に戻ります。<br>•録画中および拡大フォーカス中、[COLOR<br>BAR]の設定を変更することはできません。 |
|                      | TONE<br>OFF. ON   | カラーバー表示中に、音声トーン信号(1kHz:<br>フルビット-20dB)を出力するかどうか設定<br>する。<br>オフにすると、カラーバー記録中はマイクか<br>らの音声が記録されます。                                                       |
| PICTURE<br>PROFILE   |                   | PICTURE PROFILEメニューを表示する<br>(55ページ)。                                                                                                    |

# REC/OUT SETメニュー

I

| REC/OUT SET       |                                                                             |                                                                                               |
|-------------------|-----------------------------------------------------------------------------|-----------------------------------------------------------------------------------------------|
| メニュー項目            | -<br>細目と設定値                                                                 | 内容                                                                                            |
| REC SET<br>(録画設定) | FILE FORMAT<br>XAVC QFHD、XAVC<br>HD、MPEG HD 422、<br>MPEG HD 420、<br>AVCHD   | 記録方式を選択する。<br>• MPEG HDで記録するには、「CBKZ-<br>SLMP」(別売)が必要です(42ページ)。                               |
|                   | REC FORMAT 録画フォー<br>設定はFILE<br>• [60)のとき<br>に表示され                           | 録画フォーマットを設定する。<br>設定はFILE FORMATにより異なります。<br>• [60iのとき]、実際のフレームレートと画面<br>に表示されるフレームレートは異なります。 |
|                   |                                                                             | フレームレート表示 実際のフレームレート                                                                          |
|                   |                                                                             | 24 23.98                                                                                      |
|                   |                                                                             | 30 29.97                                                                                      |
|                   |                                                                             | 60 59.94                                                                                      |
|                   |                                                                             |                                                                                               |
|                   | AVC QFHDの場合<br>2160/3<br>2160/2<br>2160/2<br>2160/2<br>2160/2<br>0<br>・画サイス | [60iのとき] [50iのとき]                                                                             |
|                   |                                                                             | 2160/30p 100Mbps 2160/25p 100Mbps                                                             |
|                   |                                                                             | 2160/30p 60Mbps 2160/25p 60Mbps                                                               |
|                   |                                                                             | 2160/24p 100Mbps                                                                              |
|                   |                                                                             | 2160/24p 60Mbps                                                                               |
|                   |                                                                             | •画サイズ:2160(3840×2160)                                                                         |
|                   | FILE FORMATが<br>XAVC HDの提合                                                  | [60iのとき] [50iのとき]                                                                             |
|                   |                                                                             | 1080/60p 50Mbps 1080/50p 50Mbps                                                               |
|                   |                                                                             | 1080/60p 35Mbps 1080/50p 35Mbps                                                               |
|                   |                                                                             | 1080/60i 50Mbps 1080/50i 50Mbps                                                               |
|                   |                                                                             | 1080/60i 35Mbps 1080/50i 35Mbps                                                               |
|                   |                                                                             | 1080/60i 25Mbps 1080/50i 25Mbps                                                               |
|                   |                                                                             | 1080/30p 50Mbps 1080/25p 50Mbps                                                               |
|                   |                                                                             | 1080/30p 35Mbps 1080/25p 35Mbps                                                               |
|                   |                                                                             | 1080/24p 50Mbps –                                                                             |
|                   |                                                                             | 1080/24p 35Mbps –                                                                             |
|                   |                                                                             | 720/60p 50Mbps 720/50p 50Mbps                                                                 |
|                   |                                                                             | •画サイズ:1080(1920×1080)/720(1280<br>×720)                                                       |

| REC/OUT SET |                          |                                                                                                    |                                        |
|-------------|--------------------------|----------------------------------------------------------------------------------------------------|----------------------------------------|
| メニュー項目      | 細目と設定値                   | 内容                                                                                                    |                                        |
| REC SET     | FILE FORMATが             | [60iのとき]                                                                                                    | [50iのとき]                               |
| (球曲設定)      | MPEG ND 42200場口          | 1080/60i 50Mbps                                                                                                    | 1080/50i 50Mbps                        |
|             |                          | 1080/30p 50Mbps                                                                                                    | 1080/25p 50Mbps                        |
|             |                          | 1080/24p 50Mbps                                                                                                    | -                                      |
|             |                          | 720/60p 50Mbps                                                                                                    | 720/50p 50Mbps                         |
|             |                          | <ul> <li>・画サイズ:1080(1920<br/>×720)</li> </ul>                                                                                                    | )×1080)/720(1280                       |
|             | FILE FORMATが             | [60iのとき]                                                                                                    | [50iのとき]                               |
|             | MPEG HD 42000場合          | 1080/60i HQ                                                                                                    | 1080/50i HQ                            |
|             |                          | 1080/30p HQ                                                                                                    | 1080/25p HQ                            |
|             |                          | 1080/24p HQ                                                                                                    | _                                      |
|             |                          | 1080/60i(1440)<br>HQ                                                                                                    | 1080/50i(1440)<br>HQ                   |
|             |                          | 720/60p HQ                                                                                                    | 720/50p HQ                             |
|             |                          | ●画サイズ:1080(1920<br>1080)/720(1280×7<br>●ビットレート:HQ:35                                                                                                    | 0×1080) (1440×<br>720)<br>Mbps         |
|             | FILE FORMATが<br>AVCHDの場合 | [60iのとき]                                                                                                    | [50iのとき]                               |
|             |                          | 1080/60p PS                                                                                                    | 1080/50p PS                            |
|             |                          | 1080/60i FX                                                                                                    | 1080/50i FX                            |
|             |                          | 1080/60i FH                                                                                                    | 1080/50i FH                            |
|             |                          | 1080/60i LP                                                                                                    | 1080/50i LP                            |
|             |                          | 1080/30p FX                                                                                                    | 1080/25p FX                            |
|             |                          | 1080/24p FX                                                                                                    | _                                      |
|             |                          | 720/60p HQ                                                                                                    | 720/50p HQ                             |
|             |                          | <ul> <li>・画サイズ:1080:1920</li> <li>FH)、1440×1080(L</li> <li>720:1280×720(HC</li> <li>・ビットレート:</li> <li>PS:最大28Mbps</li> <li>FX:最大24Mbps</li> <li>FH:約17Mbps(平均)</li> <li>HQ:約9Mbps(平均)</li> <li>LP:約5Mbps(平均)</li> </ul> | × 10 <del>8</del> 0(PS,FX,<br>P)<br>)) |

| REC/OUT SET                 |                                                                                                    |                                                                                                    |
|-----------------------------|----------------------------------------------------------------------------------------------------|----------------------------------------------------------------------------------------------------|
| メニュー項目                      | 細目と設定値                                                                                                    | 内容                                                                                                    |
| REC SET<br>(録画設定)           | SIMUL/RELAY REC<br>OFF、<br>SIMULTANEOUS<br>REC、RELAY REC                                                                                    | 複数のメモリーカードを使って、リレー記録<br>(32ページ)または同時記録(33ページ)を設<br>定する。                                                                                                    |
|                             | REC BUTTON<br>SETTING                                                                                                    | [SIMULTANEOUS REC]のときのSTART/<br>STOPボタンとハンドル録画ボタンの働きを<br>設定する(33ページ)。                                                                                                    |
|                             | PROXY REC MODE<br>ON/OFF<br>SIZE                                                                                                    | プロキシ記録を設定する(43ページ)。                                                                                                    |
|                             | 640x360                                                                                                    |                                                                                                    |
| <b>VIDEO OUT</b><br>(ビデオ出力) | OUTPUT SELECT<br>OUTPUT SELECT<br>SDI, <b>HDMI</b> , VIDEO<br>QFHD REC OUTPUT<br><b>VF/LCD PANEL</b> ,<br>EXTERNAL OUTPUT                   | <ul> <li>映像の出力先を設定する。</li> <li>OUTPUT SELECT:外部出力用の端子を選<br/>択する。</li> <li>QFHD REC OUTPUT:4Kで記録中の映像<br/>信号を、ファインダー/液晶モニターに出力<br/>するか、[OUTPUT SELECT]で選択した<br/>外部出力端子に出力するかを選択する。</li> </ul> |
|                             | SDI/HDMI<br>[60iのとき]<br>2160p/1080p/480i、<br>2160p/720p/480i、<br>2160p/1080i/480i、<br>1080p/480i、<br>720p/480i、<br>1080i/480i、480p、<br>480i | SDI OUT/HDMI OUT端子からの出力信号の<br>解像度を選ぶ。<br>• 接続するケーブルによる出力信号のフォー<br>マットは71ページをご覧ください。                                                                                                    |
|                             | [50iのとき]<br>2160p/1080p/576i、<br>2160p/720p/576i、<br>2160p/1080i/576i、<br><b>1080p/576i、</b><br>720p/576i、<br>1080i/576i、576p、<br>576i      |                                                                                                    |
|                             | 24p OUTPUT<br>24p/ <b>60p</b>                                                                                                    | フレームレートの値が24でプログレッシブ<br>スキャン方式の設定値を選んでいるときの出<br>カフォーマットを設定する。<br>•[60iのとき]のみ設定できます。<br>•[SDI/HDMI]が[1080p/480i]のときのみ<br>有効です。                                                               |

| REC/OUT SET                 |                                                                     |                                                                                                    |
|-----------------------------|---------------------------------------------------------------------|----------------------------------------------------------------------------------------------------|
| メニュー項目                      | 細目と設定値                                                              | 内容                                                                                                    |
| <b>VIDEO OUT</b><br>(ビデオ出力) | DOWN CONVERT<br>TYPE<br>SQUEEZE, LETTER<br>BOX (16:9), EDGE<br>CROP | 映像信号出力形式を設定する。<br>16:9で撮影された動画を、以下の条件で出力<br>するときに有効です。<br>• VIDEO OUTから出力する<br>• HDMI OUTから480p/480iで出力する<br>• SDI OUTから480iで出力する |
|                             |                                                                     | SQUEEZE LETTER<br>BOX (16:9)                                                                                                    |
|                             | HDMI TC OUTPUT<br>OFF. ON                                           | HDMIを利用して、他の業務用機器にタイム<br>コードを出力するかどうか設定する。                                                                                        |

| REC/OUT SET                 |                                   |                                                                                                    |                                                                                                    |
|-----------------------------|-----------------------------------|----------------------------------------------------------------------------------------------------|----------------------------------------------------------------------------------------------------|
| メニュー項目                      | 細目と設定値                            | 内容                                                                                                    |                                                                                                    |
| <b>VIDEO OUT</b><br>(ビデオ出力) | SDI/HDMI REC<br>CONTROL<br>OFF、ON | 本機と外部レコー<br>の操作で外部レコ<br>うかを設定する。<br>ON:本機の操作で<br>OFF:本機の操作<br>•[ON]のときに表                                                                                                    | ダーをつないだとき、本機<br>ーダーへの録画を行うかど<br>『録画を行う。<br>で録画を行わない。<br>示されるアイコン                                                                                                    |
|                             |                                   | アイコン                                                                                                    | 意味                                                                                                    |
|                             |                                   | © M                                                                                                    | 外部レコーダーへ記録指<br>示を出せる状態                                                                                                    |
|                             |                                   | © M                                                                                                    | 外部レコーダーへ記録指<br>示を出している状態                                                                                                    |
|                             |                                   | なし                                                                                                    | 外部レコーダーへ記録指<br>示を出せない状態                                                                                                    |
|                             |                                   | <ul> <li>〔SDI/HDMI RE<br/>すると、VITCが<br/>「HDMI TC OU<br/>HDMI REC CU<br/>なります。</li> <li>③ 300 一ダーが<br/>ば、メディアに空<br/>残量が少ない、外<br/>されていない)に<br/>の記録が正しく<br/>部レコーダーで<br/>ダーで正しく記<br/>てください。</li> </ul> | C CONTROL]を[ON]に<br>重畳されません。<br>TPUT]が[OFF]のときは、<br>DNTROLは強制的に無効に<br>転気できない状態(たとえ<br>空容量がない、バッテリー<br>部レコーダーと正しく接続<br>あると、外部レコーダーで<br>行えない場合があります。外<br>記録を行う際は、外部レコー<br>緑できていることを確認し |

# AUDIO SETメニュー

|    | חומ | 25 | ET |
|----|-----|----|----|
| 70 |     | 0  |    |

|                                              | l                                                                          |                                                                                                    |
|----------------------------------------------|----------------------------------------------------------------------------|----------------------------------------------------------------------------------------------------|
| メニュー項目                                       | 細目と設定値                                                                     | 内容                                                                                                    |
| VOLUME                                       |                                                                            | 音量を調節する。                                                                                                    |
| AVCHD AUDIO<br>FORMAT<br>(AVCHD録音フォー<br>マット) | LINEAR PCM, DOLBY<br>DIGITAL                                               | 記録音声フォーマットを切り換える。<br>LINEAR PCM( ♪LPCM ):リニアPCM方式<br>で記録する。<br>DOLBY DIGITAL( <b>♪DolbyD</b> ):ドルビーデジ<br>タル方式で記録する。                                                                                                    |
| AUDIO REC<br>LEVEL<br>(録音レベル)                | REC LEVEL MODE<br>NORMAL, HIGH,<br>MANUAL<br>MANUAL REC LEVEL<br>1~31 (21) | <ul> <li>内蔵マイクや外部マイク(別売)に対して、音声入力の録音レベルに関する設定をする。</li> <li>REC LEVEL MODE:録音レベルを選ぶ。</li> <li>MANUAL REC LEVEL:録音レベルが<br/>[MANUAL]のときの録音感度を設定する。</li> <li>ヘッドホンをつけて、レベルを確認しながら操作することをおすすめします。</li> <li>連続した大きな音を撮影し続ける場合は、あらかじめレベルを低めに設定すると臨場感のある音声が記録できます。</li> <li>録音レベルの設定に関わらず、リミッターは常に有効です。</li> <li>マルチインターフェースシューに装着した専用マイクを使用しているときは、録音レベルは調節できません。</li> </ul> |
| INT MIC WIND<br>(INT MIC風音低減)                | OFF.ON                                                                     | 内蔵マイクで入力音声の低域音をカットして、風音を低減する機能のオン/オフを切り換<br>える。                                                                                                    |

| AUDIO SET                                 |                                                   |                                                                                                    |
|-------------------------------------------|---------------------------------------------------|----------------------------------------------------------------------------------------------------|
| メニュー項目                                    | 細目と設定値                                            | 内容                                                                                                    |
| MIC SELECT<br>(マイク選択)                     | AUTO, INT MIC, MI<br>SHOE MIC, STEREO<br>MINI MIC | <ul> <li>音声収録に使用するマイクを選ぶ。</li> <li>AUTO:マイクの接続状態によって、収録する<br/>音声に使用するマイクを自動で選ぶ。</li> <li>・以下の優先順位で選択されます。</li> <li>MIC端子(PLUG IN POWER)に接続される外部マイク&gt;XLRハンドルユニット<br/>に取り付けられるマイク、またはマルチイ<br/>ンターフェースシュー対応マイク&gt;内蔵<br/>マイク</li> <li>INT MIC:本体内蔵マイクで音声を収録する。</li> <li>MI SHOE MIC:XLRハンドルユニットに取<br/>り付けられるマイク、またはマルチイン<br/>ターフェースシュー対応マイクで音声を収録する。</li> <li>STEREO MINI MIC:ステレオミニ端子につ<br/>ないだマイクで音声を収録する。</li> <li>(AUTO)に設定しているときに、本体に<br/>XLRハンドルユニットを取り付けて、<br/>INPUTI端子とINPUT2端子にマイクが付<br/>いていない場合、内蔵マイクが選択されず、<br/>音声が記録されません。この場合、[INT<br/>MIC]に設定してください。</li> </ul> |
| AUDIO OUTPUT<br>TIMING<br>(音声出力タイミン<br>グ) | LIVE, LIP SYNC                                    | 撮影時の音声出力タイミングを選ぶ。<br>LIVE:撮影時の音声を遅延なしで出力する。<br>LIP SYNC:撮影時の映像と音声を同期させ<br>て出力する。<br>•HDMI端子を使用して外部機器に記録する<br>場合は、[LIP SYNC]を選択してください。                                                                                                    |

# DISPLAY SETメニュー

| DISPLAY SET | DISPI | _AY | SET |
|-------------|-------|-----|-----|
|-------------|-------|-----|-----|

| メニュー項目                    | 細目と設定値                                               | 内容                                                                                                    |
|---------------------------|------------------------------------------------------|----------------------------------------------------------------------------------------------------|
| HISTOGRAM<br>(ヒストグラム)     | OFF.ON.ON[ZEBRA<br>POINT]                            | ヒストグラム表示を設定する。<br>OFF:ヒストグラムを表示しない。<br>ON:ヒストグラムを表示する。<br>100%の位置にラインが表示され、それ以<br>上の背景色が変わる。<br>ON[ZEBRA POINT]:ヒストグラムにゼブ<br>ラポイントとして表示される。[ZEBRA]で<br>設定されているレベルにラインが表示され<br>る。                                    |
| <b>ZEBRA</b><br>(ゼブラ)     | ZEBRA SELECT<br>OFF, ZEBRA1,<br>ZEBRA2               | ゼブラ表示の種類(ZEBRA 1またはZEBRA<br>2)を選ぶ。<br>OFF:ゼブラを表示しない。<br>ZEBRA1:[ZEBRA1 LEVEL]で設定した映<br>像レベルを中心に[ZEBRA1 APERTURE<br>LEVEL]で設定した範囲のエリアに対して<br>ゼブラを表示する。<br>ZEBRA2:[ZEBRA2 LEVEL]で設定したレ<br>ベル以上の映像レベルに対してゼブラを表<br>示する。 |
|                           | ZEBRA1 LEVEL<br>0%~109% (1)(70%)                     | ZEBRA1を表示するレベルを設定する。                                                                                                    |
|                           | ZEBRA1 APERTURE<br>LEVEL<br>2%~20% (2)( <b>10%</b> ) | [ZEBRA1 LEVEL]で設定したレベルに対し<br>て、ゼブラを表示する範囲を設定する。                                                                                                    |
|                           | ZEBRA2 LEVEL<br>0%~109% (1)<br>(100%)                | ZEBRA2を表示するレベルを設定する。                                                                                                    |
| <b>PEAKING</b><br>(ピーキング) | ON/OFF<br>OFF、ON                                     | ビーキング表示を設定する。<br>•拡大フォーカス(39ページ)と一緒に使う<br>と、ピントが合わせやすくなります。<br>•記録した画像にピーキングは記録されませ<br>ん。                                                                                                    |
|                           | COLOR<br>WHITE, RED,<br>YELLOW                       | ピーキングの色を選ぶ。                                                                                                    |
|                           | LEVEL<br>HIGH、 <b>MIDDLE</b> 、<br>LOW                | ピーキング感度を選ぶ。                                                                                                    |

| DISPLAY SET                                  |                                                               |                                                                                                    |
|----------------------------------------------|---------------------------------------------------------------|----------------------------------------------------------------------------------------------------|
| メニュー項目                                       | 細目と設定値                                                        | 内容                                                                                                    |
| PHASE AF<br>FRAMES<br>(位相差AF枠表示)             | OFF.ON                                                        | オートフォーカスで撮影時に[FOCUS<br>AREA]で[WIDE]または[ZONE]を選んで<br>いるとき、位相差AF枠を表示するかしないか<br>を選ぶ。                                                                                                    |
| PHASE DETECT.<br>AF AREA<br>(位相差AFエリア表<br>示) | OFF. ON                                                       | オートフォーカスで撮影時に、位相差AFエリ<br>アを表示するかしないかを選ぶ。                                                                                                    |
| MARKER<br>(マーカー)                             | ON/OFF<br>OFF.ON                                              | マーカー表示を設定する。<br>複数の種類のマーカーを同時に表示できま<br>す。<br>・記録した画像にマーカーは記録されません。<br>・マーカー表示中は、[DISPLAY OUTPUT]<br>の設定を[ALL OUTPUT]にしていても、タ<br>イムコード、ゼブラ、ピーキング、顔枠表示以<br>外は出力されません。<br>・<br>[FOCUS MAGNIFIER]を使用中は、マー<br>カーを表示できません。                                                                |
|                                              | CENTER<br>ON, OFF                                             | (センターマーカー)                                                                                                    |
|                                              | ASPECT<br>OFF、4:3、13:9、14:9、<br>15:9、1.66:1、1.85:1、<br>2.35:1 | (アスペクトマーカー)                                                                                                    |
|                                              | SAFETY ZONE<br>OFF、80%、90%                                    | (セイフティーゾーン)                                                                                                    |
|                                              | GUIDEFRAME<br>OFF. ON                                         | (ガイドフレーム)                                                                                                    |
| FOCUS MAG<br>RATIO<br>(拡大フォーカス倍<br>率)        | ×4.0, ×8.0, ×4.0/×8.0                                         | 拡大フォーカスの倍率を設定する。<br>$\begin{bmatrix} \times 4.0/\times 8.0 \end{bmatrix}$ を選択すると、ASSIGN4/<br>FOCUS MAGNIFIERボタンを押すたびに<br>$\begin{bmatrix} \times 4.0 \end{bmatrix} \rightarrow \begin{bmatrix} \times 8.0 \end{bmatrix} \rightarrow \begin{bmatrix} OFF \end{bmatrix} の順に切り換 わります。$ |

| DISPLAY SET                          |                |                                                                                                    |
|--------------------------------------|----------------|----------------------------------------------------------------------------------------------------|
| メニュー項目                               | 細目と設定値         | 内容                                                                                                    |
| CAMERA DATA<br>DISPLAY<br>(カメラデータ表示) | OFF. ON        | アイリス、ISO感度/ゲイン、シャッタース<br>ピードの値を表示するかどうかを設定する。                                                                                                    |
|                                      |                | 전쟁 100% 도국 STBY 00:04:50.04<br>60min 전<br>MVM 108060i 포조                                                                                                    |
|                                      |                | () F2. 8 () OdB () 100                                                                                                    |
|                                      |                | アイリス値 シャッタースピード値                                                                                                    |
|                                      |                | ISO値/ゲイン値                                                                                                    |
|                                      |                | <ul> <li>この設定に関わらず、手動設定時は設定値が表示されます。</li> <li>は自動設定されていることを示します。</li> <li>[SPOT METER]または[SPOT METER/<br/>FOCUS]を実行することでAEが固定されているときは、表示が日に変わります(46ページ)。</li> <li>[DATA CODE]で表示される項目とは異なります(67ページ)。</li> </ul>                                                            |
| AUDIO LEVEL<br>DISPLAY<br>(音声レベル表示)  | ON.OFF         | オーディオレベルメーターを表示するかどう<br>かを設定する。                                                                                                    |
| <b>ZOOM DISPLAY</b><br>(ズーム表示)       | BAR, NUMBER    | ズーム位置をバーと数値のどちらで表示する<br>かを設定する。                                                                                                    |
| <b>FOCUS DISPLAY</b><br>(フォーカス表示)    | METER.FEET     | フォーカス距離をメートルとフィートのどち<br>らで表示するかを設定する。                                                                                                    |
| SHUTTER<br>DISPLAY<br>(シャッター表示)      | SECOND, DEGREE | シャッター表示を秒と角度のどちらで表示す<br>るか設定する。<br>本機がイメージセンサーから画像データを読<br>み込む時間に等しいシャッタースピードを<br>360°と定義します。この定義を元に角度は<br>計算され、表示されます。<br>• DATA CODE機能が割り当てられた<br>ASSIGNボタンを押したときに表示される<br>シャッタースピードは、この設定に関わらず<br>秒表示となります。<br>• 360°より長いシャッタースピードの場合、<br>360°の整数倍(360°x2など)で表示しま<br>す。 |

| DISPLAY SET                          |                                                                                                    |                                                                                                    |
|--------------------------------------|----------------------------------------------------------------------------------------------------|----------------------------------------------------------------------------------------------------|
| メニュー項目                               | 細目と設定値                                                                                                    | 内容                                                                                                    |
| <b>DATA CODE</b><br>(日付/データ表示)       | OFF, DATE/TIME,<br>CAMERA DATA                                                                                | 再生時に表示する情報を選ぶ。<br>OFF:表示しない。<br>DATE/TIME:日付時刻を表示する。<br>CAMERA DATA:カメラデータを表示する。                                                                                                    |
| GAMMA DISP<br>ASSIST<br>(ガンマ表示アシスト)  | ON/OFF<br>ON. OFF<br>TYPE<br>AUTO.<br>S-LOG2 → 709(800%).<br>S-LOG3 → 709(800%).<br>HLG(BT.2020).<br>HLG(709) | ピクチャープロファイルでS-LogやHLGを<br>適用して撮影するときに、ファインダーや液<br>晶モニターに表示される画像を通常の動画に<br>近い画像に変換して表示するかを設定する<br>(58ページ)。<br>ON/OFF:ガンマ表示アシストのオン/オフを<br>切り換える。<br>TYPE:変換のしかたを設定する。<br>•S-Log2/S-Log3を適用した動画は撮影後<br>の編集を前提としているため、撮影時の画像<br>は低コントラストとなり、モニタリングしに<br>くくなります。また、HLG/HLG1/HLG2/<br>HLG3を適用した動画も、HDRに対応して<br>いないファインダーや液晶モニターに表示<br>すると低コントラストとなり、BT.2020の<br>カラーモードで撮影した場合は色も薄く表<br>示されます。<br>これに対し、[GAMMA DISP ASSIST]を適<br>用すると、通常の動画に近いコントラストと<br>色再現を本機のファインダーと液晶モニ<br>ターで実現でき、モニタリングしやすくなり<br>ます。<br>•本機能が適用されるのは、ファインダーや液<br>晶モニターに表示されるモニタリング画像<br>または再生画像のみで、記録画像や出力画像<br>には適用されません。 |
| <b>LCD BRIGHT</b><br>(パネルの明るさ)       | NORMAL, BRIGHT                                                                                                | 液晶モニターの明るさを調節する。<br>●録画される画像に影響はありません。                                                                                                    |
| VF COLOR<br>TEMP.<br>(ファインダー色温<br>度) | -2/-1/0/+1/+2(0)                                                                                              | ファインダーの色温度を設定する。<br>色温度が低いとファインダーは赤みを帯び、<br>高いと青みを帯びます。                                                                                                    |

| DISPLAY SET                   |                                   |                                                                                                    |
|-------------------------------|-----------------------------------|----------------------------------------------------------------------------------------------------|
| メニュー項目                        | 細目と設定値                            | 内容                                                                                                    |
| DISPLAY<br>OUTPUT<br>(画面表示出力) | L <b>CD PANEL</b> . ALL<br>OUTPUT | タイムコードなどの画面表示の出力先を設定<br>する。<br>液晶モニターだけに出力するか、VIDEO<br>OUT、SDI OUT、HDMI OUTの各端子と液晶<br>モニターに出力するかを設定できます。ゼブ<br>ラとピーキング、顔枠表示も出力されます。<br>•マーカー表示中は、[DISPLAY OUTPUT]<br>の設定を[ALL OUTPUT]にしていても、タ<br>イムコード、ゼブラ、ピーキング、顔枠表示以<br>外は出力されません。 |

# TC/UB SETメニュー

| TC/UB SET                  |                |                                                                                                    |
|----------------------------|----------------|----------------------------------------------------------------------------------------------------|
| メニュー項目                     | 細目と設定値         | 内容                                                                                                    |
| TC/UB DISPLAY<br>(TC/UB表示) | TC、U-BIT       | 表示をタイムコードまたはユーザービットに<br>切り換える。                                                                                                    |
| TC PRESET                  | PRESET、RESET   | タイムコードを設定する(59ページ)。                                                                                                    |
| UB PRESET                  | PRESET、RESET   | ユーザービットを設定する(60ページ)。                                                                                                    |
| TC FORMAT                  | <b>DF</b> 、NDF | <ul> <li>60iのときにタイムコードの記録方式を切り換える。50iのときは、[NDF]に固定される。</li> <li>DF:タイムコードをドロップフレーム方式で記録する。</li> <li>NDF:タイムコードをノンドロップフレーム方式で記録する。</li> <li>•60iのときでも、[REC FORMAT]でフレームレートの値を24に設定すると[NDF]に固定されます。</li> </ul>                                                                                      |
|                            |                | <ul> <li>ドロップフレームとは<br/>タイムコードは30フレームを1秒として処<br/>理されますが、実際のNTSC映像信号のフ<br/>レーム周波数は約29.97フレーム/秒のた<br/>め、長時間記録しているうちに実時間とタイ<br/>ムコードにズレが生じてきます。これらを補<br/>正してタイムコードと実時間が等しくなる<br/>ようにしたのがドロップフレームです。ド<br/>ロップフレームでは毎10分目を除く各分の<br/>最初の2フレームが間引かれます。このよう<br/>な補正のないものをノンドロップフレーム<br/>と呼びます。</li> </ul> |

| TC/UB SET   |                       |                                                                                                    |
|-------------|-----------------------|----------------------------------------------------------------------------------------------------|
| メニュー項目      | 細目と設定値                | 内容                                                                                                    |
| TC RUN      | REC RUN, FREE RUN     | タイムコードの歩進を設定する。<br>REC RUN:記録中のみタイムコードが歩進<br>する。最後に記録した画像上のタイムコー<br>ドに連続して記録する。<br>• [REC RUN]モードで歩進する場合でも、<br>以下のときはタイムコードが不連続にな<br>ることがあります。<br>- 録画フォーマットを切り換えたとき<br>-メモリーカードを取り外したとき<br>FREE RUN:本機の操作に関係なく、連続し<br>てタイムコードが歩進する。 |
| TC MAKE     | PRESET、<br>REGENERATE | タイムコードの続けかたを設定する。<br>PRESET:新たに設定したタイムコードをメ<br>モリーカードに記録する。<br>REGENERATE:メモリーカードに最後に記<br>録されたタイムコードを読み取り、その値<br>に連続するように記録する。<br>• [TC RUN]の設定に関係なく、タイムコー<br>ドは[REC RUN]モードで歩進します。                                                  |
| UB TIME REC | OFF.ON                | 時刻をユーザービットコードとして記録する<br>かどうか設定する。<br>•[ON]のときは、下位2桁は00に固定されま<br>す。                                                                                                    |

# NETWORK SETメニュー

 
 NETWORK SET

 メニュー項目
 細目と設定値
 内容

 CTRL W/ SMARTPHONE (スマートフォン操 作)
 本機をスマートフォンで操作する(75ペー ジ)。

| NETWORK SET            |                                                                                                    |                                                                      |
|------------------------|----------------------------------------------------------------------------------------------------|----------------------------------------------------------------------|
| メニュー項目                 | 細目と設定値                                                                                                | 内容                                                                   |
| RTMP/RTMPS             | PRESET SELECT<br>PRESET1、<br>PRESET2、PRESET3                                                          | RTMP/RTMPSの設定をする(87ページ)。                                             |
|                        | PRESET1/PRESET2/<br>PRESET3<br>DISPLAY NAME<br>SIZE<br>640x360,<br><b>1280x720</b><br>DESTINATION SET |                                                                      |
|                        | RTMPS CERTIFICATE                                                                                     | _                                                                    |
| STREAMING<br>(ストリーミング) | PRESET SELECT<br>PRESET1、<br>PRESET2、PRESET3                                                          | ストリーミングの設定をする(84ページ)。                                                |
|                        | PRESET1/ PRESET2/<br>PRESET3<br>SIZE<br>640x360、<br>1280x720<br>DESTINATION SET                       |                                                                      |
| USTREAM                | USER INFO SET                                                                                         | USTREAMの設定をする(90ページ)。                                                |
|                        | SIZE<br>640x360、1280x720                                                                              |                                                                      |
|                        | SERVER REC SET                                                                                        | 配信動画をUSTREAMのサーバー側で記録<br>するかどうかを設定する。                                |
| NETWORK                | CCM SET                                                                                               | ネットワーククライアントモードの設定をす                                                 |
| CLIENT MODE            | CCM CERTIFICATE                                                                                       | る(93ページ)。                                                            |
| WIRELESS TC<br>LINK    |                                                                                                    | 「CBKZ-WTCL」(別売)をインストールした<br>場合、スマートフォンを使ったタイムコード<br>合わせを実行する(96ページ)。 |

| NETWORK SET                   |                                                                                               |                                                                                                    |  |
|-------------------------------|-----------------------------------------------------------------------------------------------|----------------------------------------------------------------------------------------------------|--|
| メニュー項目                        | 細目と設定値                                                                                        | 内容                                                                                                    |  |
| FTP TRANSFER<br>(FTP転送)       | FTP SERVER SELECT<br>FTP SERVER1.FTP<br>SERVER2.FTP<br>SERVER3                                | FTPサーバーを選択する(99ページ)。                                                                                                    |  |
|                               | FTP SERVER1/FTP<br>SERVER2/FTP<br>SERVER3<br>DISPLAY NAME<br>DESTINATION SET<br>USER INFO SET | FTPサーバーを登録する(98ページ)。                                                                                                    |  |
|                               | FTP RESULT                                                                                    | FTP転送結果を確認する(100ページ)。                                                                                                    |  |
| WIRED LAN SET<br>(有線LAN設定)    | IP ADDRESS SET                                                                                | 有線LANの設定をする(83ページ)。                                                                                                    |  |
| <b>Wi-Fi SET</b><br>(Wi-Fi設定) | FREQUENCY SET<br>AUTO、2.4GHz、<br>5GHz                                                         | Wi-Fi接続に使用する周波数帯域を設定する<br>(83ページ)。                                                                                                    |  |
|                               | ACCESS POINT SET                                                                              | <ul> <li>・アクセスポイントを選んで設定する(78<br/>ページ)。</li> <li>・WPS PIN方式を使ってアクセスポイントを<br/>登録する(80ページ)。</li> <li>・アクセスポイントを手動で登録する(81<br/>ページ)。</li> </ul>  |  |
|                               | WPS                                                                                           | WPS機能を使ってアクセスポイントを登録<br>する(79ページ)。                                                                                                    |  |
|                               | EDIT DEVICE NAME                                                                              | 機器名称を変更する(82ページ)。                                                                                                    |  |
|                               | SSID/PW RESET                                                                                 | 接続情報をリセットする。<br>[OK]を選択すると[CTRL W/<br>SMARTPHONE]を使用するために登録し<br>た接続情報がリセットされます。<br>•接続情報のリセット後に再度本機とスマー<br>トフォンを接続する場合は、スマートフォン<br>の再設定が必要です。 |  |
|                               | DISP MAC ADDRESS                                                                              | 本機のMACアドレスを表示する。                                                                                                    |  |
| AIRPLANE<br>MODE<br>(飛行機モード)  | OFF.ON                                                                                        | 飛行機モードをオン/オフする。<br>オンにすると、飛行機などに搭乗するとき、<br>Wi-Fi機能を使用する設定を一時的にすべて<br>無効にできます。                                                                 |  |

| NETWORK SET | NODK CET |  |
|-------------|----------|--|
|             |          |  |

| メニュー項目      | 細目と設定値 | 内容 |
|-------------|--------|----|
| ROOT        |        | ルー |
| CERTIFICATE |        |    |

(ルート証明書)

#### NETWORK RESET

(ネットワークリセッ ト)

# ルート証明書を読み込む(101ページ)。

ネットワークの各種設定をリセットする (102ページ)。

# OTHERSメニュー

| OTHERS                               |                                                     |                                                                                                    |
|--------------------------------------|-----------------------------------------------------|----------------------------------------------------------------------------------------------------|
| メニュー項目                               | 細目と設定値                                              | 内容                                                                                                    |
| STATUS CHECK                         |                                                     | 本機の設定を確認する(68ページ)。                                                                                                    |
| CAMERA<br>PROFILE<br>(カメラプロファイ<br>ル) | MEMORY CARD A.<br>MEMORY CARD B                     | カメラブロファイルの読み込み、保存、削除を<br>行う。<br>・カメラブロファイルは、メニュー、ピク<br>チャーブロファイル、ボタンなどの設定値を<br>まとめて保存したものです。メモリーカード<br>に99個まで保存できます。<br>・60iと50iのカメラブロファイルには互換性<br>はありません。<br>・保存した設定はパソコンで編集できません。<br>・パソコンでファイル名を変えたり、生成途中<br>で電源を切ったりしたときは、ファイルが正<br>しく見えない場合があります。<br>・異なる型名の機種で保存したカメラブロ<br>ファイルやパソコンなどで編集したカメラ<br>ブロファイルも説み込めません。<br>メモリーカードを初期化すると、保存したカ<br>メラプロファイルも削除されます。 |
| S&Q BUTTON<br>SETTING<br>(S&Qボタン設定)  | S&Q/SUPER SLOW,<br>S&Q MOTION, SUPER<br>SLOW MOTION | S&Q MOTIONが割り当てられたボタンの機<br>能を設定する。<br>S&Q/SUPER SLOW:ボタンを押すたびに、<br>スロー&クイックモーションモード →<br>スーパースローモーションモード → 切、の<br>順に切り換わる。<br>S&Q MOTION:スロー&クイックモーショ<br>ンモードにする。<br>SUPER SLOW MOTION:スーパースロー<br>モーションモードにする。                                                                                                    |

| OTHERS                                |                                                            |                                                                                                    |
|---------------------------------------|------------------------------------------------------------|----------------------------------------------------------------------------------------------------|
| メニュー項目                                | 細目と設定値                                                     | 内容                                                                                                    |
| ASSIGN<br>BUTTON<br>(ASSIGNボタン登<br>録) | ASSIGN1, ASSIGN2,<br>ASSIGN3, ASSIGN4,<br>ASSIGN5, ASSIGN6 | ASSIGNボタンにお好みの機能を割り当てる<br>(64ページ)。                                                                                                    |
| CLOCK SET<br>(日時合わせ)                  |                                                            | 日時を再設定する(24ページ)。                                                                                                    |
| AREA SET<br>(エリア設定)                   |                                                            | 海外で使用するときに、時差を設定する。<br>時計を止めることなく時差補正ができます                                                                                                    |
| SUMMERTIME<br>(サマータイム)                | OFF.ON                                                     | サマータイムを使うかどうかを設定する。ON<br>にすると、本機の時計が1時間進む。                                                                                                    |
| LANGUAGE                              |                                                            | 表示言語を設定する。                                                                                                    |
| DATE REC<br>(日付記録)                    | OFF.ON                                                     | <ul> <li>撮影時に日付と時刻を画像に直接記録するか<br/>どうかを設定する。</li> <li>スキャン方式がインターレースのときのみ<br/>設定できます。</li> <li>ゼブラまたはピーキング操作中は、日付/時<br/>刻の文字も信号の影響を受けますが、録画さ<br/>れる文字には影響ありません。</li> </ul> |
| BEEP<br>(操作音)                         | OFF.ON                                                     | 撮影スタート/ストップの操作時や、警告表示<br>時などに操作音を出すかどうかを設定する。                                                                                                    |
| REC LAMP<br>(録画ランプ)                   | ON、OFF                                                     | 撮影時に本体の録画ランプを点灯させるかど<br>うかを設定する。                                                                                                    |
| REMOTE<br>CONTROL<br>(リモコン)           | <b>ON</b> , OFF                                            | 赤外線ワイヤレスリモコン(16ページ)を使<br>うかどうかを設定する。                                                                                                    |
| <b>60i/50i SEL</b><br>(60i/50i切換)     |                                                            | 本機を使用する地域のテレビ方式に合わせて<br>設定を選ぶ。<br>60i:NTSC<br>50i:PAL<br>設定を変更すると、本機が自動的に再起動し<br>ます。                                                                                      |
| <b>MEDIA FORMAT</b><br>(メディア初期化)      | MEMORY CARD A.<br>MEMORY CARD B                            | メモリーカードを初期化する(105ページ)。                                                                                                    |
| REPAIR IMAGE<br>DB FILE<br>(管理ファイル修復) | MEMORY CARD A.<br>MEMORY CARD B                            | メモリーカードの管理ファイルを修復する<br>(106ページ)。                                                                                                    |

| OTHERS                                |                              |                                                                                                    |
|---------------------------------------|------------------------------|----------------------------------------------------------------------------------------------------|
| メニュー項目                                | 細目と設定値                       | 内容                                                                                                    |
| USB CONNECT<br>(USB接続)                |                              | USBケーブルで他機と接続したときに、<br>[USB CONNECT]画面が表示されない場合<br>に使う。                                                               |
| USB LUN SET<br>(USB LUN設定)            | MULTI, SINGLE                | USB接続の機能を制限して互換性を高める。<br>•通常はMULTIのまま使用してください。どうしても接続できない場合のみ、[SINGLE]<br>に設定してください。                                  |
| OPERATION<br>TIME<br>(通電時間)           |                              | 本機を操作した時間を累計して、10時間単位<br>で表示する。                                                                                       |
| OPTION<br>(オプション)                     | MPEG HD, WIRELESS<br>TC LINK | <ul> <li>別売オブションのインストール状態を確認する。また、オプションの購入後にインストールを開始する。</li> <li>インストールの操作については、別売オプションのインストールガイドをご覧ください。</li> </ul> |
| VERSION<br>DISPLAY<br>(バージョン表示)       |                              | カメラのバージョンを表示する。<br>•本機のファームアップデートがリリースさ<br>れたときなどに確認します。<br>•アップデートを行う場合は、ACアダプター<br>を使用してください。                       |
| <b>CALIBRATION</b><br>(キャリブレーショ<br>ン) |                              | タッチパネルを調節する(172ページ)。                                                                                                  |
| <b>INITIALIZE</b><br>(設定リセット)         |                              | 日時を含めすべての設定を初期化する。<br>・ビクチャーブロファイルで設定した内容は<br>初期化されません。                                                               |

#### EDITメニュー

EDITメニューは、サムネイル画面や再生画面でMENUボタンを押すと表示されます。

| EDIT    |        |                    |
|---------|--------|--------------------|
| メニュー項目  | 細目と設定値 | 内容                 |
| PROTECT | —      | ファイルを保護する(103ページ)。 |
| DIVIDE  | _      | 動画を分割する(103ページ)。   |
| DELETE  | _      | 動画を削除する(104ページ)。   |

#### PICTURE PROFILEメニュー

PICTURE PROFILEメニューは、ASSIGN3/PICTURE PROFILEボタンを押すと表示されます。

| 項目             | 細目 | 設定値     | 内容         |
|----------------|----|---------|------------|
| BLACK<br>LEVEL |    | -15~+15 | 黒レベルを設定する。 |

| <ul> <li>GAMMA</li> <li>STANDARD、ガンマカーブを選ぶ。</li> <li>STILL、マカーブ。</li> <li>STILL、部し間用の標準ガン</li> <li>CINE1、</li> <li>CINE1、</li> <li>CINE3、</li> <li>CINE3、</li> <li>CINE4、</li> <li>Aだらかにし、かつ明知の讃園</li> <li>TU709、</li> <li>StLOG2、</li> <li>CINE1、</li> <li>CINE4、</li> <li>Aだらかにし、かつ明知の讃園</li> <li>TU709、</li> <li>StLOG3、</li> <li>CINE3、</li> <li>CINE4、</li> <li>Aだらかれていろかの観日前の</li> <li>SLOG3、</li> <li>CINE5、</li> <li>CINE50、</li> <li>CINE50</li> <li>CINE50</li> <li>CINE50</li> <li>CINE50</li> <li>CINE50</li> <l< th=""><th>項目</th><th>細目</th><th>設定値</th><th>内容</th></l<></ul> | 項目    | 細目 | 設定値                                                                                                    | 内容                                                                                                    |
|----------------------------------------------------------------------------------------------------|-------|----|----------------------------------------------------------------------------------------------------|----------------------------------------------------------------------------------------------------|
|                                                                                                    | GAMMA |    | STANDARD,<br>STILL,<br>CINE1,<br>CINE2,<br>CINE3,<br>CINE4,<br>ITU709,<br>ITU709(800%),<br>S-LOG2,<br>S-LOG3,<br>HLG, HLG1,<br>HLG2, HLG3 | ガンマカーブを選ぶ。<br>STANDARD:動画用の標準ガン<br>マカーブ。<br>STILL:静止画撮影したようなガ<br>ンマカーブ。<br>CINE1:暗部のコントラストを<br>なだらかにし、かつ明部の諧調<br>変化をはっきりさせて、落ち着<br>いた調子の映像にする<br>(HG4609G33相当)。<br>CINE2: [CINE1]とほぼ同様の<br>効果が得られるが、編集などに<br>おいてビデオ信号100%以内<br>で扱いたいときは、こちらを選<br>択する(HG4600G30相当)。<br>CINE3: [CINE1]より明部と暗<br>部のコントラストを強め、かつ<br>黒側の詰調変化をはっきりさせて。<br>CINE4: [CINE3]よりさらに暗<br>部のコントラストを強め、かつ<br>黒側の詰調変化をはっきりさ<br>せる。<br>CINE4: [CINE3]よりさらに暗<br>部のコントラストを強め、かつ<br>黒側の詰調変化をはっきりさ<br>せる。<br>CINE4: [CINE3]よりきらに暗<br>部のコントラストは弱く、明部のコン<br>トラストは弱く、明部のコン<br>トラストは強い。<br>ITU709(800%): [S-LOG2]<br>「S-LOG3]撮影前提のシーン<br>確認用ガンマカーブ。<br>S-LOG3: [S-LOG3]のガンマ<br>カーブ。撮影後映像処理を前提<br>とした設定。<br>S-LOG3: [S-LOG3]のガンマ<br>カーブ。撮影後映像処理を前提<br>とした。よりフィルムに似た特<br>性のガンマカーブ。ノイズ低減を<br>優先したモード。ただし、撮影<br>できるダイナミックレンジは<br>[HLG2: [HLG3]のHDR撮影用<br>のガンマカーブ。(HLG2]より決くな<br>る。<br>HLG2: [HLG3]のHDR撮影用<br>のガンマカーブ。(HLG2]より決くな<br>る。<br>HLG3: [HLG3]のHDR撮影用<br>のガンマカーブ。(HLG2]より<br>も広いダイナミックレンジで<br>撮影したい場合の 割定。ただ |

| 項目             | 細目                               |                                                                                     | 設定値                                              | 内容                                                                              |  |
|----------------|----------------------------------|-------------------------------------------------------------------------------------|--------------------------------------------------|---------------------------------------------------------------------------------|--|
| BLACK<br>GAMMA | 低輝度部のガン<br>• [GAMMA]か<br>GAMMA]は | 低輝度部のガンマ補正をする。<br>• [GAMMA]が[HLG]、[HLG1]、[HLG2]、[HLG3]の場合、[BLACK<br>GAMMA]は無効になります。 |                                                  |                                                                                 |  |
|                | RANGE                            |                                                                                     | HIGH、<br>MIDDLE、<br>LOW                          | 補正範囲を選ぶ。                                                                        |  |
|                | LEVEL                            |                                                                                     | -7 (ブラック<br>コンプレス最<br>大)~+7(ブ<br>ラックスト<br>レッチ最大) | 補正の強さを設定する。                                                                     |  |
| KNEE           | MODE                             |                                                                                     | AUTO、<br>MANUAL                                  | モードを選ぶ。<br>AUTO:ニーポイント、ニース<br>ロープを自動で設定する。<br>MANUAL:ニーポイント、ニー<br>スロープを手動で設定する。 |  |
|                | AUTO SET                         | [AUTO]を選択した場合の設定                                                                    |                                                  |                                                                                 |  |
|                |                                  | MAX POINT                                                                           | 90%~100%                                         | MAX POINT:ニーポイントの<br>最大値を設定する。                                                  |  |
|                |                                  | SENSITIVITY                                                                         | HIGH、<br>MIDDLE、<br>LOW                          | SENSITIVITY:感度を設定す<br>る。                                                        |  |
|                | MANUAL                           | [MANUAL]を選択した場合の設定                                                                  |                                                  |                                                                                 |  |
|                | SET                              | POINT                                                                               | 75%~105%                                         | POINT:ニーポイントを設定す<br>る。                                                          |  |
|                |                                  | SLOPE                                                                               | -5 (傾きが小<br>さい)~+5(傾<br>きが大きい)                   | SLOPE:ニースロープの傾きを<br>設定する。<br>●+5に設定すると、[KNEE]は<br>無効になります。                      |  |

| 項目            | 細目 | 設定値                                                                                                    | 内容                                                                                                    |
|---------------|----|----------------------------------------------------------------------------------------------------|----------------------------------------------------------------------------------------------------|
| COLOR<br>MODE |    | STANDARD,<br>STILL,<br>CINEMA,<br>PRO,<br>ITU709<br>MATRIX,<br>B/W,<br>S-GAMUT/<br>3200K,<br>S-GAMUT/<br>4300K,<br>S-GAMUT3,<br>CINE/3200K,<br>S-GAMUT3,<br>CINE/5500K,<br>S-GAMUT3/<br>3200K,<br>S-GAMUT3/<br>4300K,<br>S-GAMUT3/<br>5500K,<br>BT.2020,<br>709 | <ul> <li>発色のタイブやレベルを設定する。</li> <li>STANDARD: [GAMMA]が<br/>[STANDARD]のときに適した<br/>た合合い。</li> <li>STILL: [GAMMA]が[STILL]<br/>のときに適した色合い。</li> <li>STILL: [GAMMA]が[STILL]<br/>のときに適した色合い。</li> <li>CINE1]のときに適した色合い。</li> <li>CINE1]のときに適した色合い。</li> <li>PRO: [GAMMA]が[ITU709]<br/>のときに自然な色合い。</li> <li>ITU709 MATRIX: ITU-709相<br/>当。</li> <li>B/W: 白黒。</li> <li>S-GAMUT (/3200K/4300K/<br/>5500K): [GAMMA]が<br/>[S-LOG2]のときに使用する、撮影後の映像処理を前提とした設定。3種類の色温度との<br/>組み合わせを選択できる。</li> <li>S-GAMUT3.CINE (/3200K/<br/>4300K/5500K): [GAMMA]<br/>が[S-LOG3]のときに使用する、撮影後の映像処理を前提とした設定。デジタルシネマの色<br/>域に調整しやすい色域での撮影が可能。3種類の色温度との<br/>組み合わせを選択できる。</li> <li>S-GAMUT3 (/3200K/4300K/<br/>5500K): [GAMMA]が<br/>[S-LOG3]のときに使用する、撮影後の映像処理を前提とした設定。広い色域での撮影が可能。3種類の色温度との組み合わせを選択できる。</li> <li>BT.2020: [GAMMA]で[HLG]<br/>[HLG1] [HLG2] (HLG3]を<br/>選択したときの標準的な色合い。</li> <li>T09: [GAMMA]で[HLG]<br/>[HLG1] [HLG2] [HLG3]を<br/>選択したときの標準的な色合い。</li> <li>(BT.709)の色で記録する場合<br/>の色合い。</li> <li>上記[ITU709]とは異なります。</li> <li>(GAMMA]が[HLG].</li> <li>[HLG1]. [HLG2], [HLG3]を<br/>選択して、HDTV形式<br/>(BT.709]のよされている<br/>とき、[COLOR MODE]は<br/>[BT.2020]または[709]のみ<br/>選択可能です。</li> </ul> |

| 項目             | 細目 | 設定値                                     | 内容                                                 |
|----------------|----|-----------------------------------------|----------------------------------------------------|
| SATURATION     |    | -32 (薄くな<br>る)~+32(濃<br>くなる)            | 色の濃さを設定する。                                         |
| COLOR<br>PHASE |    | -7 (緑がかる)<br>〜+7(赤みが<br>かる)             | 色相を設定する。                                           |
| COLOR<br>DEPTH | R  | -7(赤が浅くな<br>る)~+7(赤が<br>深くなる)           | 色の深さを色相別に変更する。<br>濃い色ほど効果が大きく、色の<br>ない被写体に対しては効果がな |
|                | G  | -7(緑が浅くな<br>る)~+7(緑が<br>深くなる)           | い。+側にすると暗くなり、色が<br>深く見える。-側にすると明るく<br>なり、色が浅く見える。  |
|                | В  | -7(青が浅くな<br>る)~+7(青が<br>深くなる)           |                                                    |
|                | С  | -7(シアンが浅<br>くなる)〜+7<br>(シアンが深く<br>なる)   |                                                    |
|                | Μ  | -7(マゼンタが<br>浅くなる)〜<br>+7(マゼンタ<br>が深くなる) |                                                    |
|                | Y  | -7(黄が浅くな<br>る)~+7(黄が<br>深くなる)           |                                                    |

| 項目                  | 細目                                                                                                    | 設定値                                                                                                    | 内容                                                                                                    |
|---------------------|----------------------------------------------------------------------------------------------------|----------------------------------------------------------------------------------------------------|----------------------------------------------------------------------------------------------------|
| COLOR<br>CORRECTION | <ul> <li>色補正を設定する。</li> <li>シンのメモリーを同じ設定にする。</li> <li>(COLOR CORRECTION)の気、場所などにより変化するよ定し直すことをおすすめしまで、</li> <li>ホワイトバランス値、ピクチャー[SATURATION]、[COLOR CORRECTION]のときは、[COLOR CORRECTION]のときは、[COLOR CORRECTION]のとする、</li> <li>(COLOR CORRECTION)のようので、すめします。</li> </ul> | ると、補正効果は<br>D設定は電源を切<br>さっな色に効果を<br>ープロファイルの<br>PHASE]の設定<br>時と使用時<br>ClON]の設定な、<br>続<br>のない<br>の<br>の<br>の<br>の<br>の<br>の<br>の<br>の<br>の<br>の<br>の<br>の<br>の | 2倍になります。<br>っても保持されますが、時間、天<br>加える場合は、使用時に再度設<br>(WB SHIFT)、<br>を変更すると、色設定や補正さ<br>で上記設定が変わってしまった<br>見直してください。<br>写体にあわせて自動でホワイ<br>スは手動で設定することをおす                                                                                                    |
|                     | TYPE                                                                                                    | OFF、<br>COLOR<br>REVISION、<br>COLOR<br>EXTRACT                                                                                                    | カラーコレクションタイプを選<br>ぶ。<br>OFF:カラーコレクションを行<br>わない。<br>COLOR REVISION:メモリー<br>に設定されている色を補正す<br>る。<br>・メモリー以外の色([COLOR<br>EXTRACT]の設定で白黒で<br>表示される部分)は補正されま<br>せん。<br>COLOR EXTRACT:メモリー<br>設定されている色のみカラー<br>で表示する。<br>・他の部分は白黒になります。エ<br>フェクトとして利用したり、メ<br>モリーに設定するときの確認<br>をしたりするのに便利です。 |
|                     | MEMORY<br>SELECTION                                                                                                    | 1、2、1&2                                                                                                    | 有効にするメモリーを選ぶ。<br>1:メモリー1の設定のみ有効に<br>する。<br>2:メモリー2の設定のみ有効に<br>する。<br>1&2:メモリー1、2ともに有効<br>にする。                                                                                                    |

| 項目                  | 細目                  |                 | 設定値                                                          | 内容                                                                             |
|---------------------|---------------------|-----------------|--------------------------------------------------------------|--------------------------------------------------------------------------------|
| COLOR<br>CORRECTION | MEMORY1<br>COLOR    | PHASE           | 0(紫)~8(赤)<br>~16(黄)~24<br>(緑)~31(青)                          | メモリー1の色相を選ぶ。                                                                   |
|                     |                     | PHASE<br>RANGE  | 0(選択色な<br>し)、1(狭い:単<br>色のみ選ぶ)~<br>31(広い:色相<br>の近い他の色<br>も選ぶ) | メモリー1の色相の範囲を選ぶ。                                                                |
|                     |                     | SATURATION      | 0(薄い色から<br>濃い色まで選<br>ぶ)~31(濃い<br>色のみ選ぶ)                      | メモリー1の彩度を選ぶ。                                                                   |
|                     |                     | ONE PUSH<br>SET | _                                                            | センターマーカーの中心部に映<br>した被写体に合わせて<br>[PHASE]を自動選択する。<br>[SATURATION]は0にリセッ<br>トされる。 |
|                     | MEMORY1<br>REVISION | PHASE           | -15~+15                                                      | メモリー1で選択した色の色相<br>を補正する。<br>●0の場合、補正されません。                                     |
|                     |                     | SATURATION      | -15~+15                                                      | メモリー1で選択した色の彩度<br>を補正する。<br>●0の場合、補正されません。                                     |
|                     | MEMORY2<br>COLOR    |                 | _                                                            | メモリー2の色を設定する。<br>設定項目や設定内容について<br>は、[MEMORY1 COLOR]を<br>参照。                    |
|                     | MEMORY2<br>REVISION |                 | _                                                            | メモリー2の色を補正する。<br>設定項目や設定内容について<br>は、[MEMORY1 REVISION]<br>を参照。                 |

| 項目       | 細目                                                 | 設定値                                      | 内容                                                                                                |  |
|----------|----------------------------------------------------|------------------------------------------|---------------------------------------------------------------------------------------------------|--|
| WB SHIFT | ホワイトバランスシフトを設定する。<br>●フィルターのタイプによって、調節できる項目が異なります。 |                                          |                                                                                                   |  |
|          | FILTER TYPE                                        | LB-CC、R-B                                | ホワイトバランスをシフトさせ<br>る色の組み合わせを選ぶ。<br>LB-CC:フィルムタイプ(色温<br>度変換と色補正をする)<br>R-B:ビデオタイプ(RとBのレ<br>ベルを補正する) |  |
|          | LB[COLOR<br>TEMP]                                  | -9 (青みがか<br>る)~+9(赤み<br>がかる)             | 色温度変換の設定をする。                                                                                      |  |
|          | CC[MG/GR]                                          | -9(緑がかる)<br>〜+9(マゼン<br>タがかる)             | 色補正の設定をする。                                                                                        |  |
|          | R GAIN                                             | -9 (Rのレベル<br>が下がる)〜<br>+9(Rのレベ<br>ルが上がる) | Rのレベルを設定する。                                                                                       |  |
|          | B GAIN                                             | -9 (Bのレベル<br>が下がる)〜<br>+9(Bのレベ<br>ルが上がる) | Bのレベルを設定する。                                                                                       |  |
| DETAIL   | ディテールを設定する。                                        |                                          |                                                                                                   |  |
|          | LEVEL                                              | -7~+7                                    | [DETAIL]の強さを設定する。                                                                                 |  |
| 項目     | 細目            |                    | 設定値                                                                           | 内容                                                                               |
|--------|---------------|--------------------|-------------------------------------------------------------------------------|----------------------------------------------------------------------------------|
| DETAIL | MANUAL<br>SET | ON/OFF             | ON、OFF                                                                        | [DETAIL]の手動詳細設定を<br>ON/OFFする。<br>ONにすると、[DETAIL]の手動<br>詳細設定を行う(自動最適化は<br>行われない)。 |
|        |               | V/H<br>BALANCE     | -2(垂直(V)が<br>強い)~+2(水<br>平(H)が強い)                                             | 垂直(V)DETAIL/水平(H)<br>DETAILのバランスを設定す<br>る。                                       |
|        |               | B/W<br>BALANCE     | TYPE1(下側<br>(B)が強い)〜<br>TYPE5(上側<br>(W)が強い)                                   | 下側(B)DETAIL/上側(W)<br>DETAILのバランスを選ぶ。                                             |
|        |               | LIMIT              | 0(リミットレ<br>ベルが低い(リ<br>ミットされや<br>すい))~7(リ<br>ミットレベル<br>が高い(リミッ<br>トされにく<br>い)) | DETAILのリミットレベルを設<br>定する。                                                         |
|        |               | CRISPENING         | 0(クリスプニ<br>ングレベルが<br>浅い)~7(クリ<br>スプニングレ<br>ベルが深い)                             | クリスブニングレベルを設定す<br>る。                                                             |
|        |               | HI-LIGHT<br>DETAIL | 0~4                                                                           | 高輝度部分のDETAILレベルを<br>設定する。                                                        |
| COPY   |               |                    | _                                                                             | 他のピクチャープロファイル番<br>号に設定をコピーする。                                                    |
| RESET  |               |                    | _                                                                             | ピクチャープロファイルをお買<br>い上げ時の設定に戻す。                                                    |

### 図ったときは 故障かな?と思ったら

困ったときは、以下の流れに従ってください。

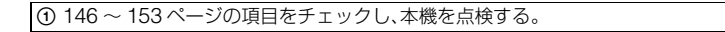

② 電源を取り外し、約1分後再び取り付け、本機の電源を入れる。

④ ソニー業務用商品相談窓口またはお買い上げ店にお問い合わせください。

- ●電源/画面/リモコンについて・・・146ページ
- •メモリーカードについて・・・148ページ
- ●撮影について・・・148ページ
- ●再生について・・・151ページ
- ●テレビ接続について・・・152ページ
- ●コピー/編集/外部機器接続について・・・152ページ
- ●パソコン接続について・・・153ページ

#### 電源/画面/リモコンについて

#### 電源が入らない、途中で切れる。

- 充電されたバッテリーを取り付ける(21ページ)。
- ●ACアダプターをコンセントに差し込む(21ページ)。

#### 電源が入っているのに操作できない。

- ●電源(バッテリーまたはACアダプター)を取り外し、約1分後に電源を取り付け直す。
- 〇(OTHERS)メニュー → INITIALIZEを選ぶ。

#### 本体が温かくなる。

•ご使用中に本体が温かくなりますが故障ではありません。

#### バッテリーの充電中、POWER(電源)/CHG(充電)ランプが点灯しない。

- 電源を切る。
- ●バッテリーを正しく取り付け直す。
- コンセントにプラグを正しく差し込む。
- すでに充電が完了している。

#### バッテリーの充電中、POWER(電源)/CHG(充電)ランプが点滅する。

- ●バッテリーの温度が高すぎる、または低すぎると、充電できないことがあります。
- ●バッテリーを正しく取り付け直す。
- それでも点滅するときは、故障のおそれがあるため、コンセントからプラグを抜き、相談窓口にお問い合わせください。

#### バッテリー残量が正しく表示されない。

- 周囲の温度が極端に高い/低い、または充電が不充分なためで、故障ではありません。
- 満充電し直す。それでも正しく表示されないときは、寿命です。新しいバッテリーに交換してください(21、170ページ)。
- 使用状況や環境によっては正しく表示されません。液晶モニターを開閉したときは正しい残量を表示するまで約1分かかります。

バッテリーの消耗が早い。

- 周囲の温度が極端に高い/低い、または充電が不充分なためで、故障ではありません。
- 満充電し直す。それでも消耗が早いときは、寿命です。新しいバッテリーに交換してください (21、170ページ)。

#### パネルに格子状の点が見える。

故障ではありません。これらの点は記録されません。

#### ファインダーの画像がはっきりしない。

●視度調整ダイヤルを画像がはっきり見えるように動かす(26ページ)。

#### タッチパネルを開いているのに液晶モニターに表示されない。

アイセンサーが検出してファインダー表示になっている場合、液晶モニターには表示されません。

#### 付属のワイヤレスリモコンが操作できない。

- [REMOTE CONTROL]を[ON]にする(135ページ)。
- リモコンと本機リモコン受光部の間にある障害物を取り除く。
- ●レンズフード(付属)を取り外す。
- 本機のリモコン受光部に直射日光や照明器具の強い光が当たっていると、リモコン操作できないことがあります。
- 電池を交換する。電池の+極と-極を正しく入れる(16ページ)。

#### リモコン操作中にほかのビデオが誤動作する。

- ●ビデオのリモコンスイッチをDVD2以外のモードに切り換える。
- 黒い紙でビデオのリモコン受光部をふさぐ。

困

#### メモリーカードについて

#### メモリーカードを入れても操作を受け付けない。

- パソコンでフォーマット(初期化)したメモリーカードを入れている場合は、本機で初期化する(105ページ)。
- 設定されている記録方式によって、使用できるメモリーカードが異なります(27ページ)。

#### データファイル名が正しくない、または点滅している。

- ファイルが壊れている。
- •本機で対応しているファイル形式を使う(169ページ)。

#### メモリーカードのアイコンが点滅している。

 記録中に異常が発生したメモリーカードがある。すべてのメモリーカードの記録を停止し、 データ修復を行う。

#### メモリーカードの画像消去ができない。

- ●編集画面では、削除する画像を1度に100枚までしか選択できません。
- •プロテクトが設定されている。プロテクトを解除する(103ページ)。

#### 他機で再生できない、またはメモリーカードが認識されない。

再生機器がメモリーカードの再生に対応していません。

#### 撮影について

#### START/STOPボタンを押しても、撮影が始まらない。

- •再生画面になっている。再生を終了する(66ページ)。
- 直前に撮影した画像を記録メディアに書き込んでいる。書き込んでいる間は、新たに撮影できません。
- メモリーカードの空き容量がない。新しいメモリーカードに変えるか、初期化する(105ページ)。または不要な画像を削除する(104ページ)。
- 動画のシーン数が本機で撮影できる上限を超えている(161ページ)。不要な画像を削除する (104ページ)。
- 本機の温度が著しく高くなっている。電源を切り、涼しい場所でしばらく放置する。
- 本機の温度が著しく低くなっている。電源を切り、暖かい場所に移動して、しばらくしたら電源を入れる。
- 記録中に異常が発生したメモリーカードがある。すべてのメモリーカードの記録を停止し、 データ修復を行う。

ハンドルズームが動かない。

●ハンドルズームスピード切り換えスイッチを「FIX」または「VAR」にする(34ページ)。

#### 撮影を止めてもアクセスランプがついている。

撮影した画像をメモリーカードに書き込んでいる。

#### 画角が異なって見える。

本機の状態によっては画角が異なって見える場合があります。故障ではありません。

#### 実際の動画の録画可能時間が、目安とされている時間より短い。

動きの速し映像を記録したときなど、撮影環境によっては、録画可能時間が短くなることがあります(160ページ)。

#### 録画が止まる。

本機に振動を与えつづけると録画が停止することがあります。

#### 変更した設定が保持されない。

- メニューの設定は保持されないものがあります。
- 拡大フォーカスの設定は保持されません。
- 電源が入ったままバッテリーやACアダプターを取り外した。電源を切り、アクセスランプが 消灯し電源が切れた事を確かめてから、外してください。

#### START/STOPボタンを押した時点と、記録された動画の開始/終了時点がずれる。

 本機では、START/STOPボタンを押してから実際に録画が開始/終了するまでに若干の時間 差が生じることがあります。故障ではありません。

#### オートフォーカスができない。

- AF/MFボタンを押して、フォーカスを自動調整にする(36ページ)。
- •オートフォーカスが働きにくい状況のときは、手動でピントを合わせる(36ページ)。

#### 位相差AFの枠表示が消える

 被写体の状況、お客様の設定によってコントラストAFに切り換えて動作させることがあり、 故障ではありません。

#### 手ブレ補正ができない。

- [STEADYSHOT]を[ACTIVE]または[STANDARD]にする。
- [STEADYSHOT]が[ACTIVE]または[STANDARD]になっていても、手ブレが大きすぎる と補正しきれないことがあります。

#### 画像が正しく記録・再生できない。

●長期間、画像の撮影・消去を繰り返していると、記録メディア内のファイルが断片化(フラグメンテーション)して、画像が正しく記録・保存できなくなる場合があります。
 画像を保存したあと、[MEDIA FORMAT]する。

#### メニュー項目が灰色で表示される、操作できない。

- ・
   灰色で表示されるメニュー項目は、その撮影/再生条件では選択できません。
- 機能によっては、一緒に使えないものがあります。下表は、同時に設定できない機能やメニュー項目の例です。

| 使えない機能<br>(メニューがDisable) | 以下のとき                                    |
|--------------------------|------------------------------------------|
| [AE SHIFT]の[ON/OFF]      | アイリス、ISO感度/ゲイン、シャッタースピードのすべて<br>が手動設定のとき |
| [ZEBRA]、[PEAKING]        | [COLOR BAR]が[ON]のとき                      |
| [MARKER]の[ON/OFF]        | [FOCUS MAGNIFIER]が[ON]のとき                |
| [TC PRESET]              | [TC MAKE]が[REGENERATE]のとき                |
| [COLOR BAR]              | 動画撮影中<br>[FOCUS MAGNIFIER]が[ON]のとき       |

#### メニュー項目の設定が変わっている。

● AUTO/MANUALスイッチが「AUTO」の場合は、画質に関わる設定が自動で変わります。

#### アイリス、ISO感度/ゲイン、シャッタースピード、ホワイトバランスが手動調節できない。

• AUTO/MANUALスイッチを「MANUAL」にする。

#### 画面に白や赤、青、緑の点が出ることがある。

•シャッタースピード(45ページ)が遅いときに出る現象で、故障ではありません。

#### 画面をすばやく横切る被写体が曲がって見える。

 フォーカルプレーン現象と呼ばれる現象で、故障ではありません。撮像素子(CMOSセンサー)の画像信号を読み出す方法の性質により、撮影条件によっては、画面をすばやく横切る 被写体が少しゆがんで見えることがあります。

#### 横帯が現れる。

蛍光灯・ナトリウム灯・水銀灯など放電管による照明下ではこのような症状が現れることがありますが、故障ではありません。シャッタースピードを調節すると改善されることがあります(45ページ)。

#### テレビやパソコンの画面を撮影すると黒い帯が出る。

シャッタースピードを調節する(45ページ)。

#### 細かい模様がちらつく、斜めの線がギザギザになる。

● [DETAIL]を「-」側に調節する(145ページ)。

#### タイムコードがつながらない。

• [REC FORMAT]の設定を切り換えると、タイムコードは不連続となることがあります。

#### 画像の色が正しくない。

NIGHTSHOTを解除する(55ページ)。

#### 画面が白すぎて画像が見えない。

NIGHTSHOTを解除する(55ページ)。

#### [LCD BRIGHT]を調節できない。

- ▶次のとき、[LCD BRIGHT]は調節できません。
  - 液晶モニターを外側に向けて本体に収めている。
  - ACアダプターを使用している。

#### 再生について

「メモリーカードについて」(148ページ)もご覧ください。

#### 再生したい画像が見つからない。

#### 画像を再生できない。

- THUMBNAIL画面上で再生したい画像が記録されているメモリーカードと画質を選択する (65ページ)。
- パソコンでフォルダやファイル名を変更、または画像を加工すると、再生できない場合があります。故障ではありません。
- 他機で撮影した画像は、再生できなかったり、正しいサイズで表示されないことがあります。
   故障ではありません。
- THUMBNAIL画面で再生したいサムネイルを2度タッチするか、再生したいサムネイルを選択して、▲/▼/◀/▶/SETボタンを押す(65ページ)。

#### データファイル名が正しくない、または点滅している。

- ファイルが壊れている。
- •本機で対応しているファイル形式を使う(169ページ)。
- フォルダ構造が規格に準拠しないと、ファイル名のみ表示されることがあります。

#### 音声が正しく記録されない。

- 動画記録中に外部マイクなどを接続または抜いた場合、音声が正しく記録されないことがあります。動画記録開始時のマイク接続状態に戻すことで正しく記録されます。
- [AUDIO REC LEVEL]を調節して音量を最低に絞ると、音声は記録されません。

#### 音声が小さい。または聞こえない。

● 再生音量を大きくする(66ページ)。

# 困ったときは

#### [- - -]が表示される。

• [COLOR BAR]を[ON]にして撮影した動画では、カメラデータがバー表示になります。

#### 画面上に Multich が表示される。

Multi ch は5.1ch記録された動画再生時などに表示されます。本機では2chにダウンミックスして再生します。

#### テレビ接続について

#### HDMIケーブルでテレビにつないで再生するとき、画像や音声が出ない。

- ●著作権保護のための信号が記録されている映像を、HDMI出力端子から出力することはできません。
- USB接続中は、HDMI出力端子から出力できません。
- [OUTPUT SELECT]を[HDMI]に設定しないとHDMI端子から出力しません(70ページ)。

#### HDMIケーブルでテレビやプロジェクター、AVアンプにつないで再生するとき、映像や音 声が出ない。

● HDMIケーブルを使用して、本機とテレビやプロジェクター、AVアンプを接続しても画像や 音声が再生されない場合は、HDMIケーブルを抜き差しするか本機の電源を入れ直してくだ さい。

#### 4:3テレビにつないで再生したら、画像がつぶれて見える。

#### 4:3テレビにつないで再生したら上下に黒い帯が入る。

ワイド(16:9)で撮影した動画を4:3テレビで見るときに起こる現象です。故障ではありません。

#### コピー/編集/外部機器接続について

#### つないだ機器の画面にタイムコードなどが表示される。

• [DISPLAY OUTPUT]を[LCD PANEL]にする(130ページ)。

#### A/V接続ケーブル(別売)を使ってコピーができない。

● A/V接続ケーブル(別売)が正しくつながれていない。A/V接続ケーブル(別売)が他機の入力 端子へつながれているか確認する。

#### 追加録音(アフレコ)できない。

本機ではアフレコすることはできません。

#### HDMIケーブルを使ってコピーができない。

● HDMIケーブルを使ってのコピーはできません。

#### 分割できない。

- 次の動画は分割できません。
  - 極端に記録時間の短い動画
  - XAVC QFHD、XAVC HD、MPEG HDの動画
- プロテクトを解除してから分割する。

#### パソコン接続について

#### 本機がパソコンに認識されない。

- パソコンからケーブルを抜き、もう一度しっかりと差し込む。
- パソコンと本機からケーブルを抜き、パソコンを再起動してから正しい手順でもう一度パソコンと本機をつなぐ。

#### 動画がパソコンで見られない、取り込めない。

- ケーブルを抜き、本機の電源を入れてから、もう一度つなぐ。
- •動画をパソコンに取り込むにはソフトウェアのインストールが必要です(19ページ)。

# 警告表示とお知らせメッセージ

#### 自己診断表示/警告表示

液晶モニターまたはファインダーに、次の ように表示されます。 お客様自身で対応できる場合でも、2、3回 繰り返しても正常に戻らないときは、ソ ニー業務用商品相談窓口またはお買い上 げ店にお問い合わせください。

#### C:04:

- "インフォリチウム"以外のバッテリー が使われている。必ず"インフォリチウム"バッテリーを使う(170ページ)。
- ACアダプターのDCプラグを本機の DC IN端子にしっかりつなぐ。

#### C:06:

 バッテリーが高温になっている。バッテ リーを交換するか、バッテリーを涼しい ところに置く。

#### C:13:

メモリーカードを一度取り外し、取り付け直してからもう一度操作する。

#### C:32:

電源をいったん取り外し、取り付け直してからもう一度操作する。

#### E:

 146ページの②~④の手順をお試しく ださい。

#### 

- バッテリー残量が少ない。
- 使用状況や環境、バッテリーパックによっては、バッテリー残量表示が10%
   程度あっても警告表示が点滅することがある。

#### ▲〔□(バッテリーの温度に関する警告)

- バッテリーが高温になっている。バッテ リーを交換するか、バッテリーを涼しい ところに置く。
- ⟨□ ミレ͡₄ ミレ͡в (メモリーカード関連の警告)

#### 遅い点滅

- 撮影に必要な空き容量が少なくなっている。本機で使えるメモリーカードについては、27ページをご覧ください。
- メモリーカードが入っていない(27 ページ)。

#### 速い点滅

- 撮影に必要な空き容量がない。不要な画像を削除するか(104ページ)、あらかじめ画像をパソコンなどに保存(バックアップ)してから、メモリーカードを初期化する(105ページ)。
- 管理ファイルが壊れている(106ページ)。

# ぶА ぶB (メモリーカード初期化関連の警告)\*

- メモリーカードが壊れている。
- メモリーカードが正しく初期化されて いない(105ページ)。

本機で使えないメモリーカードが入っている(27ページ)。

#### 

- メモリーカードの誤消去防止スイッチ がロック位置にある。
- 他機でアクセスコントロールをかけた メモリーカードを使っている。

\* [BEEP]が[ON]に設定されていると、警告表示 が出るときに、操作音が鳴ります(135ページ)。

#### お知らせメッセージの例

お知らせメッセージが表示されたときは、 その指示に従ってください。

#### メモリーカード

Inconsistencies found in image database file. Do you want to repair the image database file? Inconsistencies found in image database file. Cannot record or play HD movies. Do you want to repair the image database file?

> 管理ファイルが破損しているので、動画 撮影ができません。[OK]をタッチして 修復する。

Inconsistencies found in the image database file. Back up and recover. Recover, then import using the included PC software.

動画の管理情報が破損し、管理ファイルとの間に不整合が発生しています。
 [OK]をタッチすると動画をバックアップして管理ファイルを修復します。バックアップされた動画は本機では認識できません。
 修復したあとソフトウェアをインストールしたパソコンを本機につなぐと、バックアップされた動画をパソコンに取り込むことができます。
 ただし、すべての動画の取り込みを保証するものではありません。

# Buffer overflow. Writing to the media was not completed in time.

- 記録と削除を繰り返したり、他機で フォーマットしたメモリーカードが使 われている。データをパソコンなどの ハードディスクにバックアップした後、 [Empty]を行いメモリーカードを完全 に消去する(105ページ)。
- お使いのメモリーカードの書き込み性 能が、動画の記録時間に充分ではありま せん。本機での使用をおすすめしている メモリーカードをお使いください(27 ページ)。

#### Recovering data.

 本機のメディアに正常な記録がされな かった場合、自動的にデータの修復を試 みます。

#### Cannot recover data.

 データ書き込みに失敗したため修復を 試みたが、データが復活しなかった。本 機のメディアへの書き込みや編集がで きなくなる場合があります。

#### JA JB Reinsert the memory card.

 メモリーカードを2、3回入れ直す。それ でも表示されるときはメモリーカード が壊れている可能性があるので交換し てください。

# $\mathbb{G}_{\mathbb{A}} = \mathbb{G}_{\mathbb{B}}$ Cannot recognize this memory card. Format and use again.

 メモリーカードを本機でフォーマット する(105ページ)。フォーマットする と、メモリーカードに記録されているす べてのデータが消去されますので、ご注 意ください。 K

ったときは

This memory card may not be able to record or play movies.

 本機での使用をおすすめしているメモ リーカードをお使いください(27ペー ジ)。

This memory card may not be able to record or play images correctly.

- 本機での使用をおすすめしているメモリーカードをお使いください(27ページ)。
- ソニー業務用商品相談窓口またはお買 い上げ店にお問い合わせください。

Do not eject the memory card during writing. Data may be damaged.

メモリーカードをもう一度入れて、画面の指示に従う。

#### その他

Maximum number of images already selected.

- 次のときは、1度に100個までしか画像
   を選択できません。
  - 画像の削除
  - 画像のプロテクト、解除

#### Protected file. Cannot delete.

プロテクトされた動画を削除しようとした。プロテクトを解除する。

#### エラーメッセージ

FTP転送時やストリーミング配信接続時、 ワイヤレス TC LINK接続時にトラブルが 発生した場合は、以下のエラーメッセージ が表示されます。表示に合わせて対処を試 みてください。

#### No registered access point.

アクセスポイントが登録されていません。 ♪ (NETWORK SET)メニューの [Wi-Fi SET] → [ACCESS POINT SET]からアクセスポイントを登録して ください。

# Cannot find connectable access point.

#### Set the access point setting.

アクセスポイントを発見できません。 ♪ (NETWORK SET)メニューの[Wi-Fi SET] → [ACCESS POINT SET]か らアクセスポイントの設定を確認してく ださい。

# Connection to the access point failed.

#### Please input your password again.

アクセスポイントに接続できません。ア クセスポイントのパスワードを入力し直 してください。

# Connection with an access point disconnected.

#### Check the connection condition.

アクセスポイントへの接続が切断されま した。接続状況を確認してください。

#### No response from the access point.

アクセスポイントが反応していません。 アクセスポイントとの接続を確認してく ださい。

#### Failed to acquire an IP address. Change the IP address setting.

IPアドレスを取得できません。 無線LANでネットワークに接続してい る場合は、 → (NETWORK SET)メ ニューの[Wi-Fi SET] → [ACCESS POINT SET]からIPアドレスを手動で 設定してください。 

#### Failed to acquire an IP address. Check the DNS server setting.

IPアドレスを取得できません。DNSサー バーの設定を確認してください。

#### Network error occurred.

Wi-Fi通信に障害が発生しています。

#### Check the USB device connection.

USB機器の接続を確認してください。

#### Cannot use this USB device.

正しいUSB機器を接続してください。

#### Check the LAN cable connection.

ネットワークに接続できません。LAN ケーブルの接続を確認してください。

#### Failed to connect to an FTP server. Check the FTP server settings.

登録したFTPサーバーの設定を確認して ください。

#### Failed to connect to an FTP server.

FTPサーバーが見つからないなどの理由 で、FTPサーバーへの接続に失敗しまし た。

#### Cannot authenticate with WEP. The password is wrong or automatic acquisition of an IP address has failed.

パスワード(WEPキー)を確認してくだ さい。またはアクセスポイントのDHCP 設定を確認してください。

#### Cannot authenticate with WEP. The password is wrong or the IP address setting is wrong.

パスワード(WEPキー)を確認してくだ さい。または本機のIP Address設定を確 認してください。

#### Cannot execute functions.

本機を再起動してください。それでも解 決しない場合はサービス窓口に連絡して ください。

# Failed to connect to the Ustream server.

#### Check the "CLOCK SET".

本機の時計を正しい日時に合わせてください。

# Failed to connect to the CCM. Check the "CCM SET".

#### Failed to acquire an IP address. Check the DNS server setting or the "CCM SET".

CCMのホスト名が正しいか確認してください。または本機とアクセスポイントのDNS設定を確認してください。

#### Failed to connect to the CCM. Check "CCM SET" or the settings of the connection destination.

本機のCCM設定と接続先のユーザー 名、パスワード、ポート番号などの設定を 確認してください。またはネットワーク の接続状況を確認してください。

# Failed to connect to the CCM. Check the "CLOCK SET".

本機の時計を正しい日時に合わせてくだ さい。

#### Failed to connect to the CCM.

本機の設定およびCCMの状況を確認し てください。

#### Ustream error occurred.

再配信をしてみてください。または USTREAMサービスの状況を確認して ください。 (http://www.ustream.tv/)

# User name or the password is invalid.

ユーザー名とパスワードの少なくともー 方が間違っている可能性があります。 ユーザー名とパスワードを確認して正し い値を設定してください。

#### The server rejected the request.

再配信をしてみてください。または USTREAMサービスの状況を確認して ください。 (http://www.ustream.tv/)

# Authentication information is invalid.

# Check the user name and password.

# An invalid channel has been specified.

チャンネルを指定し直して再配信してく ださい。

#### Connection to the server terminated. Check the communication environment.

安定した通信環境で、再度接続してくだ さい。

# There is a possibility that the movie was not saved correctly on the server.

サーバーに映像が保存されているかどう か確認してください。

#### Not enough stream time. Could not be saved to the server.

配信時間を長めにとってください。

#### Could not verify the certificate. Continue connection?

ルート証明書を入手して読み込んでください。 ルート証明書の読み込み方法については 101ページをご覧ください。 また、本機の時計設定が正しい日時に なっているか確認してください。

#### Connection to the FTP server disconnected.

FTPサーバーへの接続が切断されました。

#### Not enough memory space in the FTP server.

FTPサーバーの容量不足でファイルを転送できません。

#### Cannot upload to the FTP server.

FTPサーバーへの接続は成功しました が、ファイルを転送できませんでした。転 送先のディレクトリー設定または、FTP サーバー側の設定を確認してください。

#### Unable to access the media.

メモリーカードを読み込めません。メモ リーカードが破損している可能性があり ます。

#### Could not connect to the server. Check "DESTINATION SET".

♪ (NETWORK SET)メニュー→ [RTMP/RTMPS]の[DESTINATION SET]の設定を確認してください。

# Closes the function since an error occurred.

エラーが発生したため、機能が終了され ました。

### <sup>その他</sup> 記録時間について

#### バッテリーごとの撮影・再生可能 時間の目安

満充電からのおよその時間です。

#### 撮影可能時間

#### (単位:分)

| バッテリー型名  | 連続撮影時 | 実撮影時 |
|----------|-------|------|
| NP-FV70A | 140   | 70   |

#### りご注意

- 録画フォーマット XAVC QFHD 2160/30p 60Mbps
- ECM-XM1マイクをINPUT1端子に接続して 使用したとき
- XLRマイクを使用し、[LCD BRIGHT]が [NORMAL]のとき
- メモリーカード使用時
- 液晶モニター使用時
- 実撮影時とは、撮影スタート/ストップ、電源 ON/OFFなどを繰り返したときの撮影時間です。
- ●25℃で使用したときの時間です。
- ●低温の場所で使うと、撮影・再生可能時間はそれぞれ短くなります。10℃~30℃の環境で使用することをおすすめします。
- ●使用状態によって、撮影・再生可能時間はそれ ぞれ短くなります。

#### 再生可能時間

(単位:分)

バッテリー型名 NP-FV70A

265

#### 撮影可能時間の目安

MPEG HDで記録するには、「CBKZ-SLMP」(別売)が必要です(42ページ)。 (単位:分)

#### XAVC QFHD

|              | 2160   |         |
|--------------|--------|---------|
| 4((01110)) - | 60Mbps | 100Mbps |
| 64CB         | 100    | 65      |
| 0400         | (100)  | (65)    |

| 4K(QFHD)+ | 2160   |         |  |
|-----------|--------|---------|--|
| PROXY(9M) | 60Mbps | 100Mbps |  |
| 64GB      | 85     | 55      |  |
| 0400      | (85)   | (55)    |  |

| 4K(QFHD)+ | 2160   |         |  |
|-----------|--------|---------|--|
| PROXY(3M) | 60Mbps | 100Mbps |  |
| 64CB      | 95     | 60      |  |
| 0400      | (95)   | (60)    |  |

#### XAVC HD

| XAVC | 1080   |        |        | 720    |
|------|--------|--------|--------|--------|
|      | 50Mbps | 35Mbps | 25Mbps | 50Mbps |
| 64CB | 120    | 170    | 220    | 120    |
| 0400 | (120)  | (170)  | (220)  | (120)  |

| XAVC+         | 1080         |              |              | 720          |
|---------------|--------------|--------------|--------------|--------------|
| PROXY<br>(9M) | 50Mbps       | 35Mbps       | 25Mbps       | 50Mbps       |
| 64GB          | 100<br>(100) | 135<br>(135) | 160<br>(160) | 100<br>(100) |

| XAVC+ | _      | 1080   |        | 720    |
|-------|--------|--------|--------|--------|
| (3M)  | 50Mbps | 35Mbps | 25Mbps | 50Mbps |
| 64GB  | 110    | 155    | 195    | 110    |
| 0400  | (110)  | (155)  | (195)  | (110)  |

#### MPEG HD 422

| MPEG HD | 1080   | 720    |
|---------|--------|--------|
| 422     | 50Mbps | 50Mbps |
| 64GB    | 110    | 110    |
| 0400    | (110)  | (110)  |

| MPEG           | 1080         | 720          |
|----------------|--------------|--------------|
| +PROXY<br>(9M) | 50Mbps       | 50Mbps       |
| 64GB           | 95<br>(95)   | 95<br>(95)   |
| MPEC           | 1090         | 720          |
|                | 1060         | 720          |
| (3M)           | 50Mbps       | 50Mbps       |
|                |              |              |
| 64GB           | 105<br>(105) | 100<br>(100) |

#### MPEG HD 420

| MPEG    | 1080   | 1080<br>(1440) | 720    |
|---------|--------|----------------|--------|
| 110 422 | 35Mbps | 35Mbps         | 35Mbps |
| 64GB    | 175    | 175            | 170    |
| 0-QD    | (175)  | (175)          | (170)  |

| MPEG +<br>PROXY | 1080 1080<br>(1440) |        | 720    |
|-----------------|---------------------|--------|--------|
| (9M)            | 35Mbps              | 35Mbps | 35Mbps |
| 64CB            | 140                 | 140    | 135    |
| 0400            | (140)               | (140)  | (135)  |

| MPEG +<br>PROXY | 1080   | 1080<br>(1440) | 720    |  |
|-----------------|--------|----------------|--------|--|
| (3M)            | 35Mbps | 35Mbps         | 35Mbps |  |
| 64GB            | 160    | 160            | 155    |  |
| 0400            | (160)  | (160)          | (155)  |  |

#### AVCHD

#### ■ [AVCHD AUDIO FORMAT]の設 定が[LINEAR PCM]のとき

(単位:分)

|      | PS    | FX    | FH    | HQ    | LP    |
|------|-------|-------|-------|-------|-------|
| 16GB | 70    | 80    | 110   | 180   | 285   |
| IUGD | (70)  | (80)  | (110) | (140) | (250) |
| 22CB | 140   | 165   | 220   | 370   | 585   |
| 52GD | (140) | (165) | (220) | (290) | (505) |

|      | PS    | FX    | FH    | HQ    | LP     |
|------|-------|-------|-------|-------|--------|
| 64CB | 290   | 335   | 450   | 750   | 1185   |
| 0400 | (290) | (335) | (450) | (585) | (1020) |

#### [AVCHD AUDIO FORMAT]の設 定が[DOLBY DIGITAL]のとき

(単位:分)

|      | PS    | FX    | FH    | HQ    | LP     |
|------|-------|-------|-------|-------|--------|
| 16CB | 75    | 85    | 120   | 215   | 375    |
| IUGD | (75)  | (85)  | (120) | (160) | (305)  |
| 22CB | 150   | 175   | 245   | 435   | 765    |
| 52GD | (150) | (175) | (245) | (330) | (620)  |
| 64CB | 305   | 360   | 495   | 880   | 1540   |
| 0400 | (305) | (360) | (495) | (665) | (1255) |

- ソニー製メモリーカード使用時。
- ()内は最低録画時間です。

#### りご注意

 撮影可能時間は、撮影環境や被写体の状態、 [REC SET] (119ページ)によっても変わります。

貸ちょっと─言

- 撮影可能シーン数は、XAVC HD/QFHD、 MPEG HDで最大600個、AVCHDで最大 3,999個です。
- 連続撮影時間は、XAVC HD/QFHD、MPEG HDで約6時間、AVCHDで約13時間です。
- 撮影シーンに合わせてビットレート(一定時間 あたりの記録データ量)を自動調節するVBR (Variable Bit Rate)方式を採用しています。そ のため、メモリーカードへの録画時間は変動し ます。例えば、動きの速い映像はメモリーカー ドの容量を多く使って鮮明な画像を記録する ので、メモリーカードの録画時間は短くなりま す。
- 各録画モードのビットレート(動画+音声など)、画素数およびアスペクト比は以下のとおりです。
  - XAVC QFHD 100Mbps 3,840×2,160画素/16:9 60Mbps 3,840×2,160画素/16:9 - XAVC HD

50Mbps 1,920×1,080画素/16:9

35Mbps 1,920×1,080画素/16:9 25Mbps 1,920×1,080画素/16:9 50Mbps 1,280×720画素/16:9

- MPEG HD 422 50Mbps、1,920×1,080画素/16:9 50Mbps、1,280×720画素/16:9
- MPEG HD 420
   HQ:最大35Mbps 1,920×1,080画素/16:9
   HQ:最大35Mbps 1,440×1,080画素/16:9
   HQ:最大35Mbps 1,280×720画素/16:9
- AVCHD PS:最大28Mbps 1,920×1,080画素/16:9 FX:最大24Mbps 1,920×1,080画素/16:9 FH:約17Mbps(平均) 1,920×1,080画素/ 16:9 HQ:約9Mbps(平均) 1,280×720画素/

16:9 LP:約5Mbps(平均) 1,440×1,080画素/

```
16:9
```

# 記録時の機能制限について

ストリーミングON時の制約については86ページをご覧ください。

### 記録方式ごとの制約

|                                                |                 |                                                                      | ○:使用できる                                                              | ×:使用できない             |
|------------------------------------------------|-----------------|----------------------------------------------------------------------|----------------------------------------------------------------------|----------------------|
| 機能                                             | XAVC QFHD       | XAVC HD                                                              | MPEG HD                                                              | AVCHD                |
| リレー記録(RELAY REC)(32<br>ページ)                    | 0               | 0                                                                    | 0                                                                    | 0                    |
| 同時記録(SIMULTANEOUS<br>REC)(33ページ)               | 0               | 0                                                                    | 0                                                                    | 0                    |
| 顔検出(FACE DETECTION)<br>(40ページ)                 | 0               | 0                                                                    | 0                                                                    | 0                    |
| プロキシ記録(PROXY REC<br>MODE)(43ページ)               | <b>O</b> *      | 0                                                                    | 0                                                                    | ×                    |
| リレー記録+プロキシ記録                                   | ○<br>(60Mbpsのみ) | 0                                                                    | 0                                                                    | ×                    |
| 同時記録+プロキシ記録                                    | ○<br>(60Mbpsのみ) | 0                                                                    | 0                                                                    | ×                    |
| ハイフレームレートのスロー<br>モーション(61ページ)                  | ×               | 0                                                                    | ×                                                                    | ×                    |
| スロー&クイックモーション<br>(S&Q MOTION)(60ページ)           | 0               | 0                                                                    | 0                                                                    | 0                    |
| スーパースローモーション<br>(SUPER SLOW MOTION)(61<br>ページ) | ×               | 0                                                                    | 0                                                                    | 0                    |
| ストリーミング(STREAMING)<br>(84ページ)                  | <br>(60Mbpsのみ)  | 0                                                                    | 0                                                                    | 0                    |
| RTMP/RTMPS配信(87ページ)                            | ×               | 0                                                                    | 0                                                                    | 0                    |
| USTREAM動画配信<br>(USTREAM)(90ページ)                | ×               | 0                                                                    | 0                                                                    | 0                    |
| ネットワーククライアントモー<br>ド(93ページ)                     | ×               | 0                                                                    | 0                                                                    | 0                    |
| カラーバー(COLOR BAR)<br>(118ページ)                   | ×               | <ul> <li>〇</li> <li>(プロキシ記録</li> <li>がOFFのときの</li> <li>み)</li> </ul> | <ul> <li>〇</li> <li>(プロキシ記録</li> <li>がOFFのときの</li> <li>み)</li> </ul> | 0                    |
| 日付記録(DATE REC)(135ペー<br>ジ)                     | ×               | ○<br>(インタレース<br>記録時)                                                 | ○<br>(インタレース<br>記録時)                                                 | 〇<br>(インタレース<br>記録時) |

\* [REC FORMAT]が100Mbpsの場合は同時記録がOFFのとき。

#### スロー&クイックモーションおよびスーパースローモーション撮影時の 制約

○:使用できる ×:使用できない

| 機能                                             | スロー&クイック<br>モーション | ハイフレームレート<br>スローモーション | スーパースローモー<br>ション |
|------------------------------------------------|-------------------|-----------------------|------------------|
| 顔認識(FACE DETECTION)                            | ×                 | ×                     | ×                |
| ロックオンAF(LOCK-ON AF)                            | 0                 | ×                     | ×                |
| カラーバー(COLOR BAR)                               | ×                 | ×                     | ×                |
| ストリーミング(STREAMING)                             | ×                 | ×                     | ×                |
| RTMP/RTMPS                                     | ×                 | ×                     | ×                |
| ネットワーククライアントモー<br>ド                            | ×                 | ×                     | ×                |
| USTREAM                                        | ×                 | ×                     | ×                |
| 日付記録(DATE REC)                                 | ×                 | ×                     | ×                |
| 同時記録/リレー記録<br>(SIMULTANEOUS REC/<br>RELAY REC) | ×                 | ×                     | ×                |
| プロキシ記録(PROXY REC<br>MODE)                      | ×                 | ×                     | ×                |
| Wi-Fiリモコン                                      | ×                 | ×                     | ×                |
| オートモードでの撮影                                     | ×                 | ×                     | ×                |
| ヒストグラム表示<br>(HISTOGRAM)                        | 0                 | 0                     | ×                |
| ピーキング表示(PEAKING)                               | 0                 | 0                     | 0                |
| ゼブラ表示(ZEBRA)                                   | 0                 | 0                     | 0                |
| ホワイトバランス調整(WB<br>SET)                          | 0                 | 0                     | ×                |
| クリアイメージズーム                                     | 0                 | ×                     | ×                |
| 自動逆光補正                                         | 0                 | ×                     | ×                |
| 音声記録                                           | ×                 | ×                     | ×                |
| シャッタースピードの自動調整                                 | ×                 | ×                     | ×                |
| 手ブレ補正                                          | 0                 | 0                     | 0                |
| デジタルエクステンダー<br>(D. EXTENDER)                   | 0                 | ×                     | ×                |

# ストリーミング /RTMP/RTMPS/ ネットワーク クライアントモード /USTREAM 対応フォー マット

#### りご注意

- オリジナルファイルがQFHDでビットレートが60Mbpsの場合は、ストリーミングのみサポートします。
- 以下の場合は、プロキシ記録できません。
  - オリジナルファイルがQFHDでビットレートが100Mbpsの場合
  - AVCHDでかつ、オリジナルファイルのフレームレートが60/50の場合

#### ストリーミング、RTMP/RTMPS、USTREAM

| オリシ      | <b>ブナルファイル</b> |              | ストリーミングデータ |           |         |         |  |
|----------|----------------|--------------|------------|-----------|---------|---------|--|
| <br>画サイズ |                |              | 1,280>     | 1,280×720 |         | 640×360 |  |
| -        | フレームレー         | ⊢(fps)       | 30(25)p    | 24p       | 30(25)p | 24p     |  |
|          |                | ビットレート(Mbps) | 3          | 3         | 1       | 1       |  |
|          | 24p            | -            |            | 0         |         | 0       |  |
|          | 24p以外          | _            | 0          |           | 0       |         |  |

#### ネットワーククライアントモード

| オリ   | オリジナルファイル |           |      | ストリーミングデータ |     |         |     |         |     |
|------|-----------|-----------|------|------------|-----|---------|-----|---------|-----|
| 画サイズ |           | 1,280×720 |      | 640×360    |     | 480x270 |     |         |     |
| _    | フレームし     | ノート(fps)  |      | 30(25)p    | 24p | 30(25)p | 24p | 30(25)p | 24p |
|      |           | ビットレート    | Max  | 6          | 6   | 3       | 3   | 1       | 1   |
|      |           | (Mbps)    | Min* | 4          | 4   | 1       | 1   | 0.5     | 0.5 |
|      | 24p       | -         |      |            | 0   |         | 0   |         | 0   |
|      | 24p以外     |           |      | 0          |     | 0       |     | 0       |     |

\* この値はCCMの設定値の範囲です。実際の値は、ネットワーク環境によりこの値よりも下になる場合 があります。

# プロキシ記録対応フォーマット

#### りご注意

- •以下の3つを同時に選択した場合は、プロキシ記録できません。
  - 記録モード:XAVC QFHD
  - 録画フォーマット[ビットレート]:100Mbps
  - 同時記録/リレー記録: ON
- 以下の場合は、プロキシ記録できません。
  - [QFHD REC OUTPUT]を[EXTERNAL OUTPUT]に設定したとき
  - AVCHDの場合

| オリジナルファイル |            |                  | プロキシファイル                     |         |                              |         |  |
|-----------|------------|------------------|------------------------------|---------|------------------------------|---------|--|
| 画サイズ      |            |                  | 1,280×720                    |         | 640×360                      |         |  |
| - フ       | レームレート(    | (fps)            | オリジナルファ<br>イルのフレーム<br>レートと同じ | 30(25)p | オリジナルファ<br>イルのフレーム<br>レートと同じ | 30(25)p |  |
|           |            | ビットレート<br>(Mbps) | 9                            | 9       | 3                            | 3       |  |
| 60        | Di (50i)   | _                |                              | 0       |                              | 0       |  |
| 60        | Di (50i)以外 |                  | 0                            |         | 0                            |         |  |

#### 電源について

本機は、海外でも使えます。 ACアダプターは、全世界の電源 (AC100V~240V、50Hz/60Hz)で使え ます。ただし、電源コンセントの形状の異 なる国や地域では、電源コンセントにあっ た変換プラグアダプターをあらかじめ旅 行代理店でおたずねのうえ、ご用意くださ い。

電子式変圧器(トラベルコンバーター)は 使わないでください。故障の原因になるこ とがあります。

#### 海外のコンセントの種類

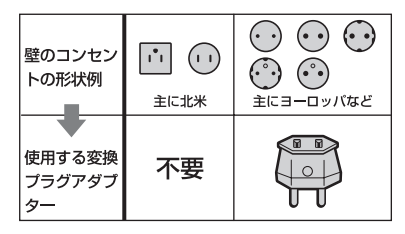

#### テレビで見るには

本機で撮影した動画をテレビで見るには、 あらかじめ[60i/50i SEL]をご覧になる国 や地域で採用されているテレビ方式に合 わせて設定して撮影してください。[60i]、 [50i]それぞれの設定で見られる国と地域 は下記の通りです。

[60i/50i SEL]を[60i]に設定すると見られる国と地域

アメリカ合衆国、エクアドル、エルサルバ ドル、ガイアナ、カナダ、キューバ、グアテ マラ、グアム、コスタリカ、コロンビア、サ モア、スリナム、セントルシア、大韓民国、 台湾、チリ、ドミニカ、トリニダード・トバ ゴ、ニカラグア、日本、ハイチ、パナマ、バ ミューダ、バルバドス、フィリピン、プエル トリコ、ベネズエラ、ペルー、ボリビア、ホ

ンジュラス、ミクロネシア、ミャンマー、メ キシコなど [60i/50i SEL]を[50i]に設定すると見ら れる国と地域 アルゼンチン、イギリス、イタリア、イラ ク、イラン、インドネシア、ウクライナ、ウ ルグアイ、オーストラリア、オーストリア、 オランダ、ギリシャ、クウェート、クロアチ ア、シンガポール、スウェーデン、スイス、 スペイン、スロバキア、タイ、チェコ、中国、 デンマーク、ドイツ、トルコ、ニュージーラ ンド、ノルウェー、パラグアイ、ハンガ リー、フィンランド、ブラジル、フランス領 ギアナ、フランス、ブルガリア、ベトナム、 ベルギー、ポーランド、ポルトガル、香港、 マレーシア、モナコ、ルーマニア、ロシアな تلے

#### 時差補正機能ついて

海外で使うとき、[AREA SET]で、時差を 設定するだけで時刻を現地時間に合わせ られます(135ページ)。

その市

# メモリーカードのファイル / フォルダ構成

本機のメモリーカード上のファイル/フォルダ構成は以下のとおりです。本機を使って撮影 /再生する際は、通常、意識する必要はありません。

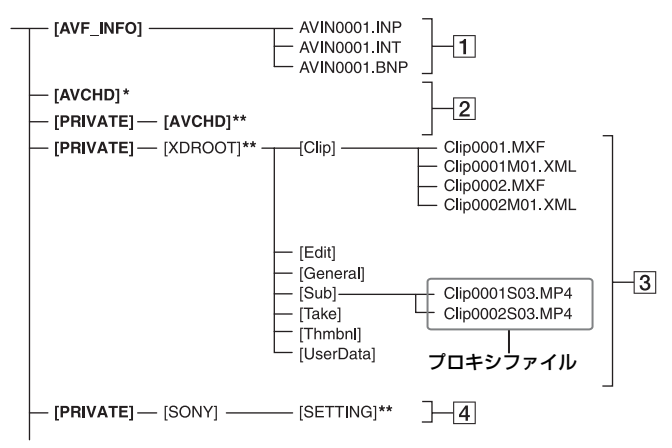

- \* "メモリースティック PRO デュオ"
- \*\* SDメモリーカード、SDHCメモリーカード、 SDXCメモリーカード
- 画像管理用ファイル 削除すると、画像を正常に撮影/再生できなく なることがあります。
   隠しファイルに設定されており、通常は表示 されません。
- 2 AVCHD 動画管理情報フォルダ
   AVCHDの動画用の記録データが保存されます。
- 3 XAVC/MPEG 動画管理情報フォルダ XAVC/MPEGの動画用記録データが保存されます。 ファイル名末尾の番号は自動で繰り上がります。
- ④ カメラプロファイル
   カメラプロファイルのデータが保存されます。
- パソコンから本機のファイルやフォルダを操 作しないでください。画像ファイルが壊れた り、再生できなくなることがあります。

- パソコンから本機のメモリーカード上のデー タを操作した結果に対して、当社は責任を負い かねます。
- 画像ファイルを削除するときは、104ページの 手順で行ってください。パソコンから本機のメ モリーカード内の画像ファイルを削除しない でください。
- パソコンから本機のメモリーカードをフォーマット(初期化)しないでください。正常に動作しなくなります。
- パソコンから本機のメモリーカードにファイ ルをコピーしないでください。このような操作 による結果に対して、当社は責任を負いかねま す。
- メモリーカードのデータをパソコンに取り込むには、ソフトウェア「Catalyst Browse」をご使用ください。
- 「Catalyst Browse」を使用しないと、ファイル が正しく取り込まれない場合がありますので ご注意ください。
- NLE(Non-Linear Editing)の使用に関しては 各メーカーにお問い合わせください。

# 使用上のご注意とお手入れ

### XAVC規格について

#### 本機での記録・再生について

本機ではXAVC規格に基づき、4K (QFHD)とHD高画質記録ができます。 圧縮形式はLong GOP形式です。

映像\*:MPEG-4AVC/H.264 [60iのとき] 3840×2160/30p、3840×2160/24p、 1920×1080/60p、1920×1080/60i、 1920×1080/30p、1920×1080/24p、 1280×720/60p [50iのとき] 3840×2160/25p、1920×1080/50p、 1920×1080/50i、1920×1080/50p、 1920×1080/50i、1920×1080/25p、 1280×720/50p 音声:LPCM 2ch 記録メディア:メモリーカード \*本機は上記以外のXAVC規格で記録された データの再牛には対応していません。

### MPEG規格について

MPEG HD記録機能を使うには、「CBKZ-SLMP」(別売)が必要です(42ページ)。

#### 本機での記録・再生について

圧縮形式はLong GOP形式です。

映像\*:MPEG-2 MP@HL [60iのとき] 1920x1080/60i、1920x1080/30p、 1920x1080/24p、1440x1080/60i、 1280x720/60p [50iのとき]

1920x1080/50i、1920x1080/25p、 1440x1080/50i、1280x720/50p

映像\*:MPEG-2 422P@HL [60iのとき] 1920x1080/60i、1920x1080/30p、 1920x1080/24p、1280x720/60p [50iのとき]

1920x1080/50i、1920x1080/25p、 1280x720/50p 音声:LPCM 2ch 記録メディア:メモリーカード

\*本機は上記以外のMPEG規格で記録された データの再生には対応していません。

### AVCHD規格について

#### 本機での記録・再生について

本機ではAVCHD規格に基づき、HD(ハイ ビジョン)記録ができます。

映像\*:MPEG-4AVC/H.264 [60iのとき] 1920×1080/60p、1920×1080/60i、 1920×1080/30p、1920×1080/24p、 1440×1080/60i、1280×720/60p [50iのとき] 1920×1080/50p、1920×1080/50i、 1920×1080/25p、1440×1080/50i、 1280×720/50p 音声:ドルビーデジタル 2ch、LPCM 2ch 記録メディア:メモリーカード

- \*本機は、上記以外のAVCHD規格で記録された データの再生には対応していません。
- AVCHDは圧縮方式を使用しているため、画面、画角、輝度などが大きく変化する場面では 画像が乱れることがありますが故障ではありません。

#### メモリーカードについて

- パソコンでフォーマット(初期化)したメモリーカードは、本機での動作を保証いたしません。
- お使いのメモリーカードと機器の組み合わせ によっては、データの読み込み/書き込み速度 が異なります。
- 次の場合、画像ファイルが破壊されることがあります。破壊された場合、内容の補償については、ご容赦ください。

- 画像ファイルを読み込み中や、メモリーカードにデータを書き込み中(アクセスランプが点灯中および点滅中)に、メモリーカードを取り出したり、本機の電源を切ったりした場合
- 静電気や電気的ノイズの影響を受ける場所 で使った場合
- 大切なデータは、パソコンのハードディスクな どへバックアップを取っておくことをおすす めします。
- メモリーカード本体にラベルなどは貼らない でください。
- 端子部に触れたり、金属を接触させたりしない でください。
- 強い衝撃を与えたり、曲げたり、落としたりしないでください。
- 分解したり、改造したりしないでください。
- 水にぬらさないでください。
- 小さいお子さまの手の届くところに置かない ようにしてください。誤って飲みこむおそれが あります。
- メモリーカードスロットには、対応するサイズのメモリーカード以外は入れないでください。
   故障の原因になります。
- 次の場所での使用や保管は避けてください。
  - 高温になった車の中や炎天下など気温の高い場所
  - 直射日光のあたる場所
  - 湿気の多い場所や腐食性のものがある場所

#### 使用できるメモリーカードについて

メモリースティックPROデュオ、または 標準の大きさのSDカードが使えます。

 使用可能なメモリーカードの最新情報につきましてはホームページをご確認ください (http://www.sony.jp/support/r/ handycam/connect/)。

#### 画像の互換性について

- 本機は(社)電子情報技術産業協会にて制定された統一規格 "Design rule for Camera File system" に対応しています。
- 他機で使用したメモリーカードが本機で使えないときは、105ページの手順に従い、本機でフォーマット(初期化)をしてください。フォー

マットするとメモリーカードに記録してある データはすべて消去されますので、ご注意くだ さい。

- 次の場合、正しく画像を再生できないことがあります。
  - パソコンで加工した画像データ
  - 他機で撮影した画像データ

#### "メモリースティック"について

| "メモリースティック"の種類                             | 記録/再生 |
|--------------------------------------------|-------|
| "メモリースティック デュオ <sup>"</sup><br>(マジックゲート対応) | _     |
| "メモリースティック PRO<br>デュオ" (Mark2)             | 0     |
| "メモリースティック PRO-<br>HG デュオ"                 | 0     |

- 本機は8ビットパラレルデータ転送には対応せず、メモリースティックPROデュオと同等の4
   ビットパラレルデータ転送を行います。
- 本機はマジックゲート機能を使ったデータの 記録・再生に対応していません。"マジックゲート"とは暗号化技術を使って著作権を保護する 技術です。

# InfoLITHIUM(インフォリチウム)バッテリーについて

本機は"インフォリチウム"バッテリー (Vシリーズ)の高容量バッテリーNP-FV70Aがお使いいただけます。"インフォ リチウム"バッテリーVシリーズには () InfoLitrHUM ()マークがついています。

#### InfoLITHIUM(インフォリチウム)バッ テリーとは?

"インフォリチウム" バッテリーは、本機や ACアダプターとの間で、使用状況に関す るデータを通信する機能を持っているリ チウムイオンバッテリーです。 "インフォリチウム" バッテリーが、本機の

インフォリテジム バッテリーが、本機の 使用状況に応じたバッテリー残量を%単 位で表示します。

#### 充電について

- ●本機を使う前には、必ずバッテリーを充電して ください。
- 周囲の温度が10℃~30℃の範囲で、本機の CHGランプが消えるまで充電することをおす すめします。これ以外では効率の良い充電がで きないことがあります。

#### バッテリーの上手な使いかた

- 周囲の温度が10℃未満になるとバッテリーの 性能が低下するため、使える時間が短くなりま す。安心してより長い時間使うために、次のこ とをおすすめします。
  - バッテリーをポケットなどに入れてあたた かくしておき、撮影の直前、本機に取り付け る。
- 本機で撮影や再生をしないときは、こまめに電 源を切るようにしましょう。撮影スタンバイ状 態や再生一時停止中でもバッテリーは消耗し ています。
- 撮影には予定撮影時間の2~3倍の予備バッテ リーを準備して、事前にためし撮りをしましょ う。
- バッテリーは防水構造ではありません。ぬらさ ないようにご注意ください。

#### バッテリーの残量表示について

 液晶モニターの残量表示マークと%表示で確 認してください。

| 残量表示マーク | %表示      |
|---------|----------|
| 4000    | 81%~100% |
|         | 51%~80%  |
|         | 21%~50%  |
|         | 1%~20%   |
|         | _        |

- 使用状況や環境によっては、正しく表示されま せん。
- バッテリーの残量表示が充分なのに電源がす ぐ切れる場合は、再び満充電してください。残 量が正しく表示されます。ただし、長時間高温 で使ったり、満充電で放置した場合や、使用回 数が多いバッテリーは正しい表示に戻らない 場合があります。撮影時間の日安として使って ください。

#### バッテリーの保管方法について

- バッテリーを長期間使用しない場合でも、機能 を維持するために1年に1回程度満充電にして 本機で使い切ってください。本機からバッテ リーを取り外して、湿度の低い涼しい場所で保 管してください。
- 本機でバッテリーを使い切るには、電源が切れ るまで撮影スタンバイにしてください。

#### バッテリーの寿命について

- バッテリーには寿命があります。使用回数を重 ねたり、時間が経過するにつれバッテリーの容 量は少しずつ低下します。使用できる時間が大 幅に短くなった場合は、寿命と思われますので 新しいものをご購入ください。
- 寿命は、保管方法、使用状況や環境、バッテリー パックごとに異なります。

#### 本機の取り扱いについて

#### 使用や保管場所について

使用中、保管中にかかわらず、次のような場所に 置かないでください。

- 炎天下や熱器具の近く、夏場の窓を閉め切った 自動車内は特に高温になり、放置すると変形し たり、故障したりすることがあります。また、上 記環境下で使用した場合は安全のため、警告が 表示され本機がシャットダウンする場合があ ります。

h 市の市

- 激しい振動や強力な磁気のある場所 故障の原因になります。
- 強力な電波を出す場所や放射線のある場所 正しく撮影できないことがあります。
- TV、ラジオやチューナーの近く 雑音が入ることがあります。
- 砂地、砂浜などの砂ぼこりの多い場所 砂がかかると故障の原因になるほか、修理でき なくなることもあります。
- 液晶モニターやファインダー、レンズが太陽に 向いたままとなる場所(窓際や室外など) 液晶モニターやファインダー内部を傷めます。

#### ■ 長期間使用しないときは

- 本機を良好な状態で長期にわたってお使いい ただくために、月に1回程度、本機の電源を入れ て撮影および再生を行ってください。
- バッテリーは使い切ってから、保管してください。

#### 結露について

結露とは、本機を寒い場所から急に暖かい場所へ 持ち込んだときなどに、本体内に水滴が付くこと で、故障の原因になります。

#### ■ 結露が起きたときは

電源を入れずに、結露がなくなるまで(約1時間) 放置してください。

#### ■ 結露が起こりやすいのは

次のように、温度差のある場所へ移動したり、湿度の高い場所で使ったりするときです。

- スキー場のゲレンデから暖房の効いた場所へ 持ち込んだとき
- 冷房の効いた部屋や車内から暑い屋外へ持ち 出したとき
- スコールや夏の夕立のあと
- 温泉など高温多湿の場所

#### 結露を起こりにくくするために

本機を温度差の激しい場所へ持ち込むときは、ビ ニール袋に空気が入らないように入れて密封し ます。約1時間放置し、移動先の温度になじんで から取り出します。

#### 液晶モニターについて

- 液晶モニターを強く押さないでください。画面 にムラが出たり、液晶モニターの故障の原因に なります。
- 寒い場所でご使用になると、画像が尾を引いて 見えることがありますが、故障ではありません。
- 使用中に液晶モニターのまわりが熱くなりますが、故障ではありません。

#### ■ お手入れ

液晶表面にはコーティング処理がされており、傷 をつけるとコーティングが剥がれることがあり ます。お取り扱い、お手入れの際は下記の点にご 注意ください。

- 手の脂、ハンドクリーム等が付いたままにする とコーティングが剥がれやすくなりますので、
   早めに拭き取ってください。
- ティッシュペーパーなどで強く拭くとコー ティングに傷がつくことがあります。
- 汚れを拭き取る前に埃や砂などはブロワーな どであらかじめ払い落としてください。
- 汚れを拭き取るときは清潔な眼鏡拭き等、柔らかい生地の布でやさしく拭き取ってください。

#### タッチパネルの調節(キャリブレー ション)について

タッチパネルのボタンを押したとき、反応するボ タンの位置にすれが生じることがあります。 このような症状になったときは、次の操作を行っ てください。電源はACアダプターを使ってコン セントから取ることをおすすめします。

- MENUボタンを押す→▲/▼/4/►SETボ タンで、 (OTHERS)メニュー→ [CALIBRATION]を選択する。
- メモリーカードの角のような先の細いものを使って画面に表示される×マークを3回タッチする。

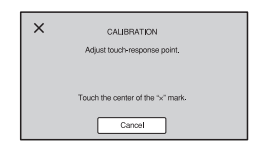

#### りご注意

- 正しい位置を押さなかった場合、やり直しになります。
- キャリブレーションするときは、先のとがった ものを使わないでください。液晶モニターを傷 つける場合があります。
- 液晶モニターを反転させているときや、反転したまま本体に閉じたときは、キャリブレーションできません。

#### ■ 有機ELパネルの表示について

ー般に、有機ELパネルは、その特性上、焼き付き、 輝度低下などが発生することがあります。 これらは故障ではありませんので、ご了承の上本 機をお使いください。

#### 本機表面のお手入れについて

- 汚れのひどいときは、水やぬるま湯を少し含ま せた柔らかい布で軽く拭いたあと、からぶきし ます。
- 本機の表面が変質したり塗装がはげたりする ことがあるので、次のことは避けてください。
  - シンナー、ベンジン、アルコール、化学ぞうきん、虫除け、殺虫剤、日焼け止めのような化学薬品類の使用。
  - 上記が手に付いたまま本機を扱う。
  - ゴムやビニール製品との長時間接触。

#### レンズのお手入れと保管について

- レンズ面に指紋などが付いたときや、高温多湿の場所や海岸など塩の影響を受ける環境で使ったときは、必ず柔らかい布などでレンズの表面をきれいに拭いてください。
- 風通しの良い、ゴミやほこりの少ない場所に保 管してください。
- カビの発生を防ぐために、上記のお手入れは定期的に行ってください。

#### 内蔵の充電式電池について

本機は日時や各種の設定を電源の入/切と 関係なく保持するために、充電式電池を内 蔵しています。充電式電池は本機がACア ダブターでコンセントにつながっている か、バッテリーが入っている限り常に充電 されています。ACアダプターで電源につ ながない、またはバッテリーを入れないま まで**3か月**近くまったく使わないと完全に 放電してしまいます。充電してから使って ください。

ただし、充電式電池が充電されていない場合でも、日時を記録しないのであれば本機を使えます。

#### ■ 充電方法

本機をACアダプターを使ってコンセントにつ なぐか、充電されたバッテリーを取り付け、本機 の電源を切って24時間以上放置する。

#### メモリーカードを廃棄・譲渡するときの ご注意

本機やパソコンの機能による[MEDIA FORMAT]や[DELETE]では、メモリー カード内のデータは完全に消去されない ことがあります。メモリーカードを譲渡す るときは、パソコンのデータ消去用ソフト などを使ってデータを完全に消去するこ とをおすすめします。また、メモリーカー ドを廃棄するときは、メモリーカード本体 を物理的に破壊することをおすすめしま す。

カードアダプターの使用は動作保証して いません。

# 主な仕様

[50i]のとき 一般 PALカラー、CCIR標準方式 DC8.4 V(ACアダプター使 電源電圧 HDTV 1080/50i, 1080/ 用時) DC7.4 V(バッテリーパック 50p、720/50p方式 使用時) ビデオ記録方式 ファインダー使用時、録画中: 消費電力 XAVC QFHD: MPEG-4 約6.5W AVC/H.264 4:2:0 Long 液晶モニター使用時、明るさ profile 標準で録画中: XAVC HD: MPEG-4 AVC/ 約6.9W H.264 4:2:2 Long profile 0°C~40°C 動作温度 XAVC Proxy: MPEG-4 -20°C~+60°C 保存温度 AVC/H.264 4:2:0 Long 本体外形寸法(突起部含む) profile 約121 0mm×104 0mm× MPEG HD422: MPEG-2 274.5mm(突起物、レンズ 422P@HL 4:2:2 Long フード、大型アイカップ、バッ profile テリー(NP-FV70A)を含む。 MPEG HD420: MPEG-2 グリップベルトを含まず) MP@HL 4:2:0 Long profile (幅×高さ×奥行き) MPEG HD Proxy: MPEG-4 約130.0mm×181.5mm× AVC/H.264 4:2:0 Long 287.0mm(突起物、レンズ profile フード、大型アイカップ、バッ AVCHD : MPEG-4 AVC/ テリー(NP-FV70A)、XLRハ H.264 AVCHD 2.0準拠 ンドルユニットを含む。 グリップベルトを含まず) 音声記録方式 XAVC QFHD: Linear PCM (幅×高さ×奥行き) 撮影時外形寸法(突起部含む) 2ch, 24bit, 48kHz 約130 0mm×181 5mm× XAVC HD : Linear PCM 287 0mm 2ch, 24bit, 48kHz 本体質量 約1020 g(レンズフード、大 XAVC Proxy: AAC-LC 型アイカップを含む) 2ch, 16bit, 48kHz 撮影時総質量 MPEG HD422: Linear 約1390 g(レンズフード、大 PCM 2ch, 24bit, 48kHz 型アイカップ、バッテリー MPEG HD420<sup>.</sup> Linear (NP-FV70A)、XLRハンドル PCM 2ch, 16bit, 48kHz ユニットを含む) MPEG HD Proxy: AAC-LC 2ch, 16bit, 48kHz システム AVCHD: Linear PCM 2ch. 信号方式 [60i]のとき

16bit, 48kHz / Dolby

Digital 2ch, 16bit, 48kHz

NTSCカラー、EIA標準方式 HDTV 1080/60i、1080/ 60p、720/60p方式 記録メディア(動画) メモリースティック Proデュ オ™ およびSDカード

#### カメラ部

撮像素子 1.0型Exmor RS™ CMOSセンサー 総画素数:約2100万画素 動画時有効画素数(16:9モー ド):約1420万画素

色温度切り換え

Preset (屋内:3200K、 屋外:5600K±7 steps、 色温度:2300-15000K)、 ワンプッシュ A、B、オート切 り換え可能 最低被写体照度 [60i]選択時: 1.7ルクス(LOW LUXモード オン時、シャッタースピード 1/30秒、ゲイン33dB) [50i]選択時: 1.7ルクス(LOW LUXモード オン時、シャッタースピード オン時、シャッタースピード 1/25秒、ゲイン33dB)

#### レンズ

レンズマウント 固定式 ズーム比 12(optical), servo 焦点距離 9.3~111.6mm (35 mm換算(16:9)  $29.0 \sim 348.0 \text{mm}$ (35 mm換算(3·2)  $32.8 \sim 393.6 \text{mm}$ 絞り F2.8~F4.5 (自動/手動切り換え可能) フォーカス範囲 自動/手動切り換え可能 10 mm~∞(広角端) 1000 mm~∞(望遠端)

手ブレ補正 On/Off可能、シフトレンズ方 式 フィルター径 M62 mm

#### **ワイヤレスLAN** 対応規格 IEEE 802.11a/b/g/n/ac 使用周波数帯 2.4GHz帯/5GHz帯 セキュリティー WEP/WPA-PSK/ WPA2-PSK NFCフォーラム Type 3 Tag 準拠

#### 入/出力端子

VIDEO OUT端子 マルチ/マイクロUSB端子 (x1) Composite 1.0 Vp-p.75 Ω AUDIO OUT端子 マルチ/マイクロUSB端子 (x1) HDMI OUT端子 Type A(x1) SDI端子 USB端子 マルチ/マイクロUSB端子 (x1) ○ (ヘッドホン)端子 ステレオミニジャック  $(\Phi 3.5 mm)(x1)$ INPUT1/INPUT2端子 XLR-type 3-pin(female) (x2)line/mic/mic +48 V切り換 え可能 MIC端子(PI UG IN POWFR) ステレオミニジャック  $(\Phi 3.5 mm)(x1)$ マルチインターフェースシュー(x1)

### 主な仕様(つづき)

#### 画面

液晶モニター 8.8 cm(3.5型) 約1.56Mドット ファインダー 1.0 cm(0.39型)OLED 約2.36Mドット

#### リチャージャブルバッテリーパック NP-FV70A

定格電圧 DC 7.3 V

#### ACアダプター

- 電源 AC 100 V - 240 V、 50 Hz/60 Hz 消費電力 18 W 定格出力 DC 8.4 V\*1 動作温度 0 ℃~40 ℃ 保存温度 -20 ℃~+60 ℃ 外形寸法 約48 mm×29 mm× 81 mm (最大突起部をのぞく) 幅×高さ×奥行き
- 質量(本体のみ)

約170 g

\*1 その他の仕様は、ACアダプター/ チャー ジャーのラベルをご覧ください。

# 保証書とアフターサービス

#### 必ずお読みください

#### 記録内容の補償はできません

万一、ソリッドステートメモリーカムコー ダーやメモリーカードなどの不具合など により記録や再生されなかった場合、記録 内容の補償については、ご容赦ください。

#### 保証書は国内に限られています

このソリッドステートメモリーカムコー ダーは国内仕様です。外国で万一、事故、不 具合が生じた場合の現地でのアフター サービスおよびその費用については、ご容 赦ください。

#### 保証書

- この製品には保証書が添付されていますので、お買い上げの際お買い上げ店でお受け取りください。
- 所定事項の記入および記載内容をお確かめのうえ、大切に保存してください。

#### アフターサービス

#### 調子が悪いときはまずチェックを

「故障かな?と思ったら」の項を参考にして故障かどうかお調べください。

#### ■ それでも具合の悪いときは

お買い上げ店または付属の"ソニー業務用 商品相談窓口のご案内"にあるお近くのソ ニー業務用商品相談窓口にご相談ください。

#### 保証期間中の修理は

保証書の記載内容に基づいて修理させて いただきます。詳しくは保証書をご覧くだ さい。

#### 保証期間経過後の修理は

修理によって機能が維持できる場合は、ご 要望により有料修理させていただきます。

#### ■ 部品の保有期間について

当社はソリッドステートメモリーカム コーダーの補修用性能部品(製品の機能を 維持するために必要な部品)を製造打ち切 り後、8年間保有しています。 この部品保有期間が経過したあとも、故障 箇所によっては修理可能な場合もありま すので、ソニー業務用商品相談窓口または お買い上げ店にお問い合わせください。

#### ■ 部品の交換について

この製品は、修理の際に交換した部品を再 生、再利用する場合があります。その際、交 換した部品は回収させていただきます。

# 索引

# ア行

| アイリス         | 44 |
|--------------|----|
| アイリスリング      | 44 |
| アクセサリーシュー    | 23 |
| アクセスポイント     | 78 |
| アフターサービス1    | 77 |
| インフォリチウムバッテリ | _  |
| 1            | 70 |
| 液晶モニター       | 26 |
| エラーメッセージ1    | 56 |
| 大型アイカップ      | 26 |
| オートモード       | 54 |
| 屋外           | 47 |
| 屋内           | 47 |
| お知らせメッセージ1   | 55 |
| 主な仕様1        | 74 |
| 音量           | 66 |

# カ行

| 海外で使う       | 167  |
|-------------|------|
| 顔検出         | 40   |
| 拡大フォーカス     | 39   |
| 画面表示1       | 7,67 |
| 管理ファイル      | 106  |
| 機能制限        | 163  |
| 記録時間        | 160  |
| 記録方式        |      |
| 制約          | 163  |
| 警告表示        | 154  |
| ゲイン         | 45   |
| 結露          | 172  |
| 広角          | 34   |
| 故障かな?と思ったら… | 146  |
| コンセント       | 22   |
|             |      |

# サ行

| 再生65        |  |
|-------------|--|
| 削除104       |  |
| 撮影30        |  |
| 撮影可能時間160   |  |
| 自己診断表示154   |  |
| シャッタースピード45 |  |

| 充電時間22        |
|---------------|
| 出力信号のフォーマット   |
| 71            |
| 準備19          |
| 商標181         |
| 初期化105        |
| スーパースローモーション  |
|               |
| ズーム34         |
| ズームレバー34      |
| ステータスチェック     |
| ストリーミング84,87  |
| 対応フォーマット165   |
| スポットフォーカス     |
| スマートフォン75     |
| スロー&クイックモーション |
| 60            |
| 制約164         |
| 接続            |
| テレビやモニターに69   |

# 夕行

| ダイレクトメニュー | 49  |
|-----------|-----|
| データコード    | 67  |
| テレビ       | 69  |
| 電源コード     | 21  |
| 同時記録      | 33  |
| ドロップフレーム1 | 130 |

# ナ行

| 内蔵充電式電池  | 173 |
|----------|-----|
| ネットワーク機能 | 75  |

### 八行

| バッテリー       | 21 |
|-------------|----|
| ハンドルズーム     | 34 |
| ハンドルズームレバー  | 34 |
| ハンドル録画ボタン   | 33 |
| ピクチャープロファイル | 55 |
| 日付時刻18,     | 25 |
| 日付時刻合わせ     | 24 |
| ファインダー      | 26 |
| 視度調整ダイヤル    | 26 |

| フォーカス    | 36  |
|----------|-----|
| フォーカスリング | 36  |
| 付属品      | 19  |
| プロキシ記録   |     |
| 対応フォーマット | 166 |
| プロテクト    | 103 |
| 分割       | 103 |
| 望遠       | 34  |
| 保証書      | 177 |
| ボタン電池    | 16  |
| ホワイトバランス | 47  |
|          |     |

# マ行

| マイク                       |
|---------------------------|
| 内蔵51                      |
| マルチインターフェース               |
| シュー53                     |
| マルチインターフェース               |
|                           |
| マルデ/マイシロ USB端子<br>        |
| 無線IAN 78                  |
| ×=¬- 107                  |
| 一覧 108                    |
| AUDIO SET 124             |
| CAMERA SET 110            |
| DISPLAY SET 126           |
| EDIT 137                  |
| NETWORK SET 131           |
| OTHERS 134                |
| REC/OUT SET 119           |
| TC/UB SET 130             |
| メモリーカード                   |
| 入れる/取り出す 29               |
| ご注音 169                   |
| 初期化 105                   |
| ファイル/フォルダ構成               |
|                           |
| 本機で使える                    |
| "メモリースティック"               |
|                           |
| "メモリースティック PRO<br>デュオ"170 |

ヤ行

| 右線I AN | 83   |
|--------|------|
|        | <br> |

### ラ行

| ラストシーンレビュー63  |
|---------------|
| リチャージャブルバッテリー |
| パックバッテリーへ     |
| リモコン16        |
| リレー記録32       |
| ルート証明書 101    |
| レンズ12, 173    |
| 録画30          |
| 録画フォーマット42    |
| 録画ランプ135      |

### Α

| ACアダプター19           |
|---------------------|
| AE SHIFT 150        |
| AGC LIMIT110        |
| AIRPLANE MODE 133   |
| AREA SET135         |
| ASPECT127           |
| ASSIGN BUTTON135    |
| ASSIGNボタン64         |
| AUDIO LEVEL DISPLAY |
|                     |
| AUDIO SETメニュー 124   |
| AUTO BACK LIGHT 117 |
| AUTO MODE SET117    |
| AUTO/MANUAL         |
| スイッチ54              |
| AVCHD169            |
| AVCHD AUDIO FORMAT  |
|                     |

#### В

BEEP ......135

### С

| CALIBRATION       | .172 |
|-------------------|------|
| CAMERA DATA DISPL | AY   |
|                   | 128  |
| CAMERA PROFILE    | .134 |

| CAMERA SET×=-         |     |
|-----------------------|-----|
|                       | 110 |
| CENTER                | 127 |
| CHGランプ                | 21  |
| CLOCK SET             | 24  |
| COLOR BAR             | 150 |
| Content Browser Mobil | е   |
|                       | 75  |
| CTRL W/SMARTPHON      | E   |
|                       | 131 |

# D

| DATE REC 135       |
|--------------------|
| DELETE104          |
| DISPLAY OUTPUT 130 |
| DISPLAY SETメニュー    |
|                    |
| DISPLAYボタン67       |
| DIVIDE 103         |
| DOWN CONVERT TYPE  |
|                    |

# Ε

EDITメニュー......137

### F

| FACE DETECTION  | 40   |
|-----------------|------|
| FOCUS DISPLAY   | .128 |
| FOCUS MAG RATIO |      |
|                 | 127  |
| FOCUS MAGNIFIER |      |
| ボタン             | 39   |
| FTP             | 98   |
| FTP TRANSFER    | 133  |

### G

GUIDEFRAME......127

### Η

| HIST | OGRAM. | <br>126 |
|------|--------|---------|
|      |        |         |

#### L

INDOOR......47

| InfoLITHIUMバッテリー |     |
|------------------|-----|
|                  | 170 |
| INITIALIZE       | 136 |
| IRISボタン          | 44  |
| ISO/GAINボタン      | 45  |
|                  |     |

# L

| LANGUAGE   | 135 |
|------------|-----|
| LCD BRIGHT | 129 |
| LOW LUX    | 55  |

# Μ

| MANU WB TEMP | 47    |
|--------------|-------|
| MARKER       | .150  |
| MEDIA FORMAT | .105  |
| MENUボタン      | . 107 |
| MIC+48V      | 51    |

# Ν

| NDフィルタースイッチ     | 46  |
|-----------------|-----|
| NETWORK RESET   | 134 |
| NETWORK SETメニュー | -   |
| •••••           | 131 |
| NFC             | 76  |

### 0

| OPERATION TIME | 136 |
|----------------|-----|
| OTHERSメニュー     | 134 |
| OUTDOOR        | 47  |

#### Ρ

| PEAKING         | 150 |
|-----------------|-----|
| PICTURE PROFILE | 55  |
| PROTECT         | 103 |

### R

| REC BUTTON SET  | 33  |
|-----------------|-----|
| REC LAMP[F]     | 135 |
| REC SET         | 119 |
| REC/OUT SETメニュー | -   |
|                 | 119 |
| REMOTE CONTROL. | 135 |

## 索引(つづき)

| REPAIR IMAGE DB FILE<br>106 |
|-----------------------------|
| ROOT CERTIFICATE            |
| RTMP/RTMPS 87, 132          |

# S

| S&Q MOTION 60       |
|---------------------|
| SAFETY ZONE 127     |
| SCENE SELECTION SET |
|                     |
| SHUTTER DISPLAY 128 |
| SHUTTERボタン 45       |
| SIMUL/RELAY REC 33  |
| SPOT FOCUS 40       |
| START/STOPボタン 30    |
| STATUSボタン68         |
| STEADYSHOT 111      |
| STREAMING 84, 132   |
| SUMMERTIME 135      |

| WB PRESET        | 110     |
|------------------|---------|
| WB TEMP SET      | 110     |
| WHITE BALANCEボタン | ン<br>47 |
| Wi-Fi SET        | 133     |
| WIRED LAN SET    | 133     |

### Ζ

| ZEBRA        | 150 |
|--------------|-----|
| ZOOM DISPLAY | 128 |
| ZOOM SET     | 111 |

# Т

| TC FORMAT     | 130 |
|---------------|-----|
| TC MAKE       | 131 |
| TC PRESET 59, | 150 |
| TC RUN        | 131 |
| TC/UB SETメニュー | 130 |

# U

| UB PRESET   | . 60 |
|-------------|------|
| UB TIME REC | 131  |
| USB CONNECT | 136  |
| USB LUN SET | 136  |
| USTREAM     | . 90 |
|             |      |

### V

| VERSION DISPLAY | 136 |
|-----------------|-----|
| VF COLOR TEMP   | 129 |
| VIDEO OUT       | 121 |

### W

WB OUTDOOR LEVEL ......110
## 商標について

- "XDCAM"ロゴは、ソニー株式会社の商標です。
- "XAVC"および XAVC はソニー株式会社の登録商標です。
- AVCHDおよびAVCHDロゴは、ソニー株式会 社とパナソニック株式会社の商標です。
- "Memory Stick"、"メモリースティック"、

   ・"メモリースティック デュオ"、"メモリース ティック PRO-用G デュオ"、"メモリース ティック PRO-HG デュオ"、"マジックゲート"、"MagicGate Memory Stick"、"マジックゲ ・「、"AugicGate Memory Stick"、"マジック ゲート メモリースティック"、"MagicGate Memory Stick Duo"、"マジックゲート メモ リースティック デュオ"、"Content Browser Mobile"、"Content Browser Mobile" □ゴは ソニー株式会社の商標または登録商標です。
- InfoLITHIUM(インフォリチウム)はソニー株 式会社の商標です。
- ブラビアはソニー株式会社の登録商標です。
- Dolby、ドルビー、およびダブルD記号は、ドル ビーラボラトリーズの商標です。
- HDMI、High-Definition Multimedia Interface、およびHDMIロゴは、米国およびその他の国におけるHDMI Licensing, LLCの商 標または登録商標です。
- SDXCロゴはSD-3C,LLCの商標です。
- iPadは、米国および他の国々で登録された Apple Inc.の商標です。
- iOSは、米国シスコの商標もしくは登録商標です。
- iPhoneは米国および他の国々で登録された Apple Inc.の商標です。「iPhone」の商標は、ア イホン株式会社からライセンスを受け使用し ています。
- Android、Google PlayはGoogle Inc.の登録 商標または商標です。
- Wi-Fi、Wi-Fiロゴ、Wi-Fi PROTECTED SET-UPはWi-Fi Allianceの商標または登録商標で す。
- ●「おサイフケータイ」は、株式会社NTTドコモの 登録商標です。
- NマークはNFC Forum, Inc.の米国およびその 他の国における商標あるいは登録商標です。

その他の各社名および各商品名は各社の登録商 標または商標です。なお、本文中では™、®マーク は明記していません。

## ライセンスに関する注意

本製品は、MPEG LA, LLC.がライセンス活動を 行っているAVC PATENT PORTFOLIO LICENSEの下、次の用途に限りライセンスされ ています:

 (i) 消費者が個人的又は他の報酬を受けていない
 使用目的で、MPEG-4AVC 規格に合致したビデオ信号(以下、AVC VIDEOといいます)にエン コードすること。

(iii) AVC Video(消費者が個人的又は他の報酬を 受けていない目的でエンコードしたもの、若しく はMPEG LAよりライセンスを取得したプロパ イダーがエンコードしたものに限られます)をデ コードすること。なお、その他の用途に関しては ライセンスされていません。プロモーション、商 業的に利用することに関する詳細な情報につき ましては、MPEG LA, LLC.のホームページをご 参照ください。

本製品には、弊社がその著作権者とのライセンス 契約に基づき使用しているソフトウェアが搭載 されております。当該ソフトウェアの著作権者様 の要求に基づき、弊社はこれらの内容をお客様に 通知する義務があります。

ライセンス内容(英文)に関しては、本機の内蔵メ モリー内に記録されています。本機とパソコンを Mass Storage接続し、「PMHOME」→ 「LICENSE」内にあるファイルをご一読ください。

## GNU GPL/LGPL適用ソフトウェアに 関するお知らせ

本製品には、以下のGNU General Public License(以下「GPL」とします)または、GNU Lesser General Public License(以下「LGPL」 とします)の適用を受けるソフトウェアが含まれ ております。

お客様は添付のGPL/LGPLの条件に従いこれら のソフトウェアのソースコードの入手、改変、再 配布の権利があることをお知らせいたします。 ソースコードは、Webで提供しております。

ダウンロードする際には、以下のURLにアクセ スしてください。 http://oss.sony.net/Products/Linux/ なお、ソースコードの中身についてのお問い合わ せはご遠慮ください。 ライセンス内容(英文)に関しては、本機の内蔵メ モリー内に記録されています。 本機とパソコンをマスストレージ接続し、 [PMHOME]-[LICENSE]内にあるファイルを ご一読ください。

お問い合わせは

「ソニー業務用商品相談窓口のご案内」にある窓口へ

ソニー株式会社 〒108-0075 東京都港区港南1-7-1

http://www.sony.co.jp/

© 2017 Sony Corporation P

Printed in China

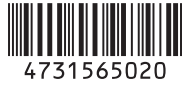